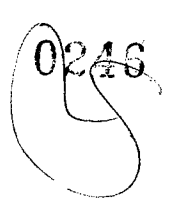

# Conjunto da unidade do disco rígido

### Como remover a bandeja do HDD

- 1. Siga o procedimento descrito em Antes de trabalhar na parte interna do computador.
- 2. Remova a/o:
  - a. tampa lateral

(i) NOTA: Não remova a tampa lateral se o bezel frontal de I/O estiver destravado.

b. Bezel do HDD

(i) NOTA: Remova apenas o bezel do HDD.

- 3. Para remover a bandeja do HDD:
  - a. Pressione o botão de liberação [1] para desbloquear a trava [2].

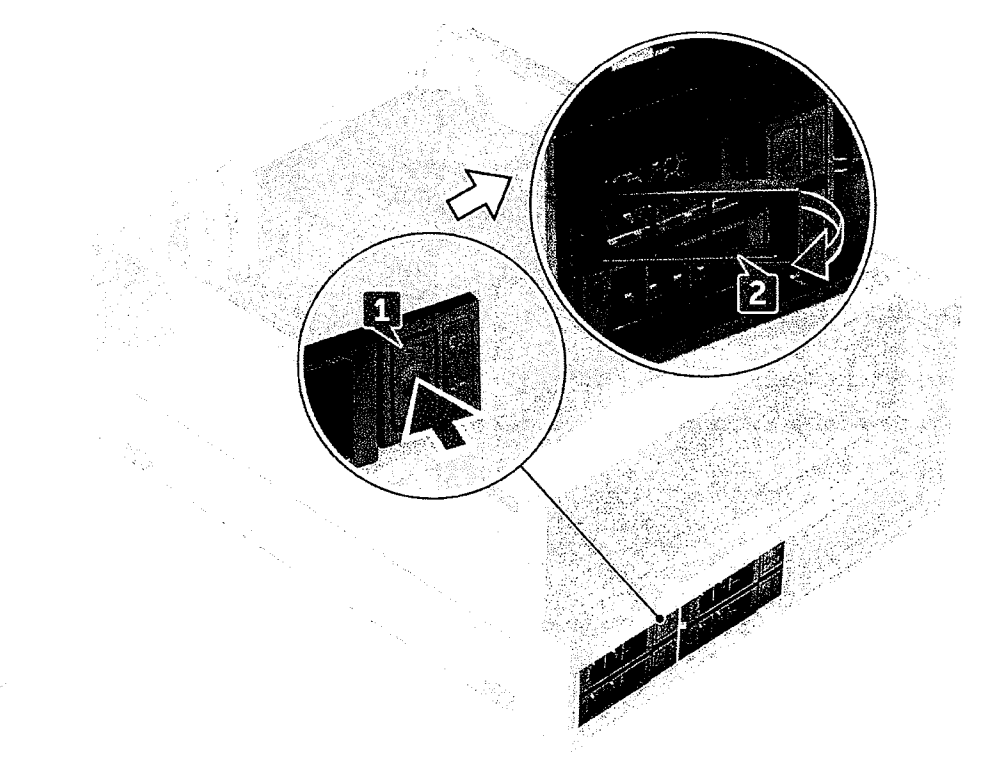

b. Puxe a trava para deslizar o suporte para fora do slot do HDD.

Como remover e instalar componentes 35

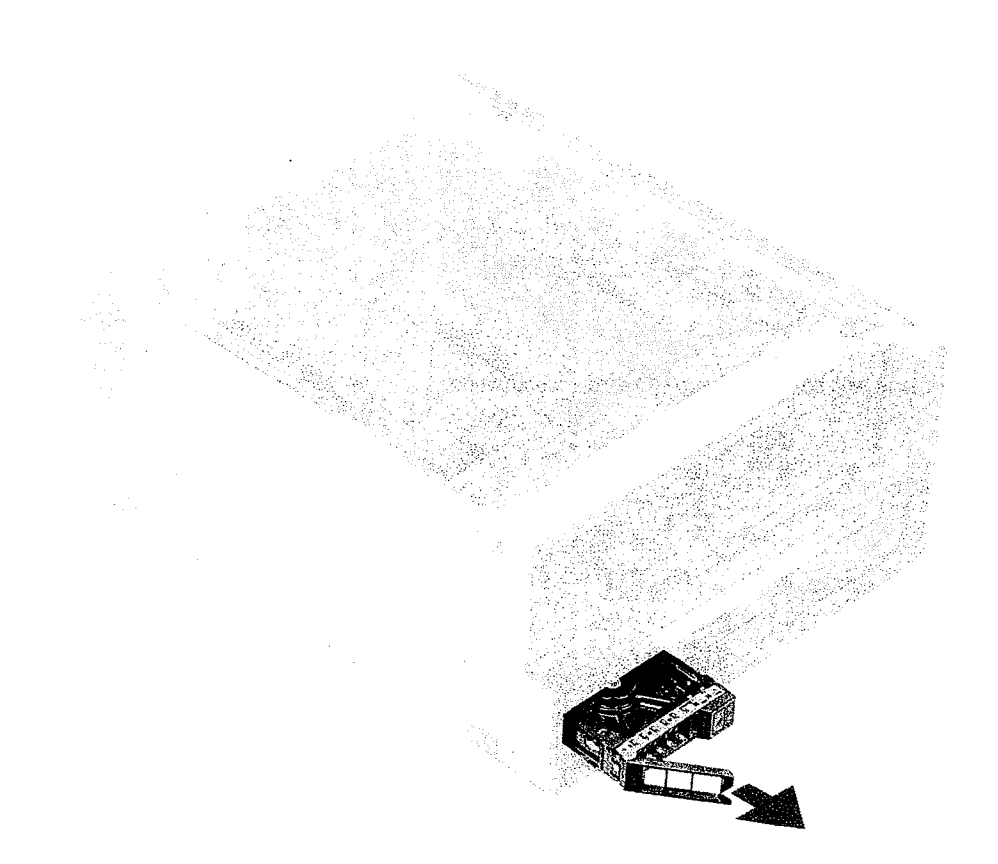

#### Como instalar a bandeja de HDD

1. Deslize a bandeja para dentro do respectivo compartimento, até encaixá-la no lugar.

CUIDADO: Certifique-se de que a trava esteja aberta antes de instalar o bandeja.

- 2. Prenda a trava.
- 3. Instale os seguintes componentes:
  - a. Bezel do HDD
  - b. tampa lateral
- 4. Siga o procedimento descrito em Após trabalhar na parte interna do computador.

#### Como remover o disco rígido

- 1. Siga o procedimento descrito em Antes de trabalhar na parte interna do computador.
- 2. Remova o seguinte:
  - a. tampa lateral
  - b. Bezel do HDD
  - c. Suporte do HDD
- 3. Para remover o HDD de 3,5 polegadas:
  - a. Expanda um lado do porta-discos.

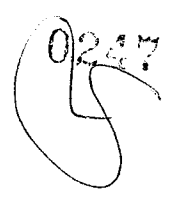

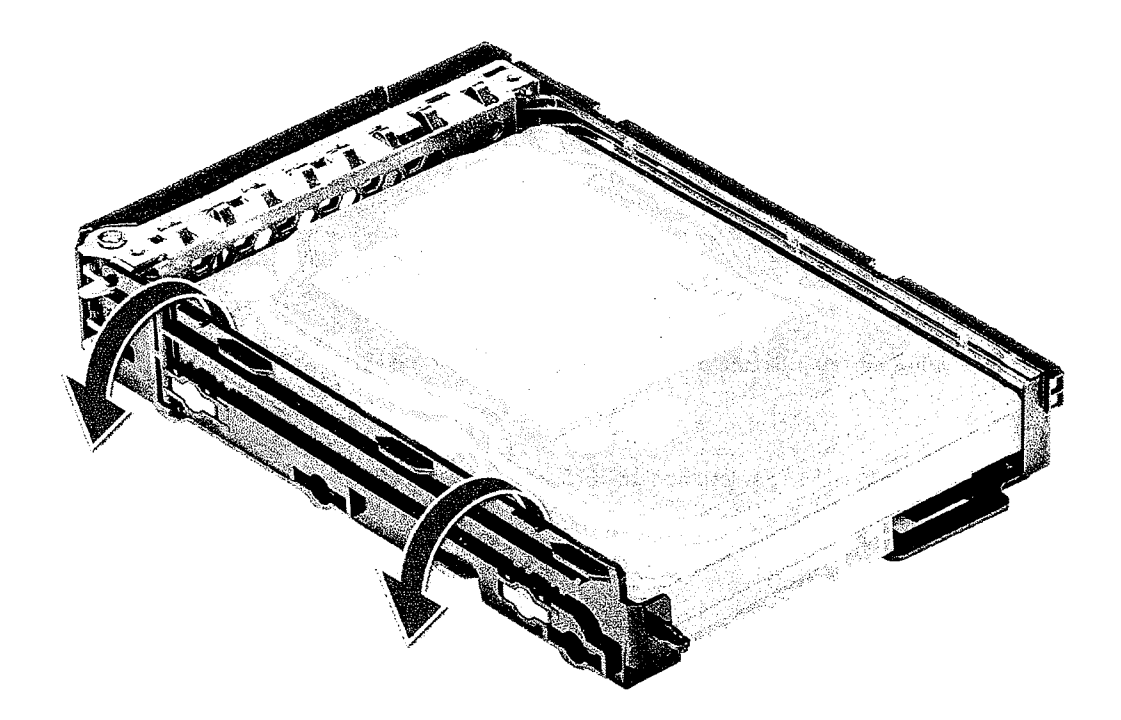

b. Levante o disco rígido removendo-o do porta-discos.

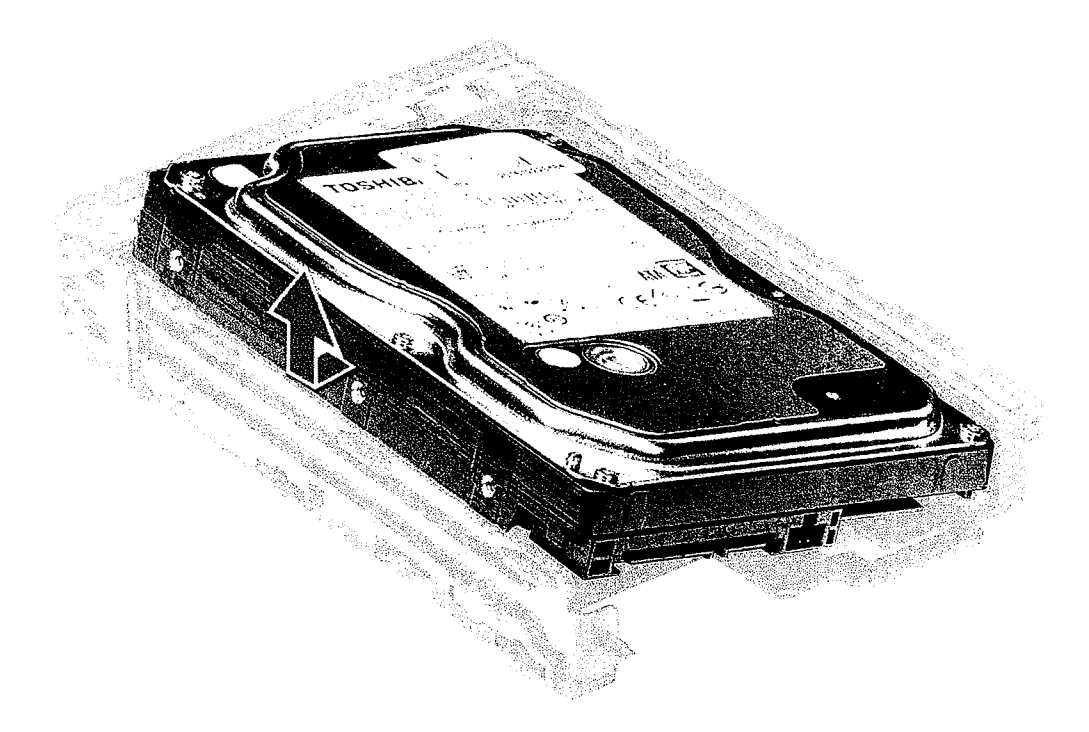

## Como instalar o HDD

- 1. Insira o disco rígido em seu slot no suporte do HDD com a extremidade do conector do disco rígido voltado para a parte traseira do porta-discos do HDD.
- 2. Deslize o porta-discos do HDD no compartimento da unidade de disco rígido.
- 3. Instale os seguintes componentes:

- a. Suporte do HDD
- b. Bezel do HDD
- c. tampa lateral
- 4. Siga o procedimento descrito em Após trabalhar na parte interna do computador.

## **NVMe Flexbay**

#### Como remover o NVMe FlexBay

- 1. Execute os procedimentos descritos em Antes de trabalhar na parte interna do computador.
- 2. Remova a/o:
  - a. tampa lateral

(i) NOTA: Não remova a tampa lateral, se o painel frontal de E/S estiver destravado.

b. Bezel do HDD

(i) NOTA: Remova a tampa frontal do HDD.

- 3. Para remover o FlexBay NVMe:
  - a. Pressione o botão de liberação [1] para soltar a trava [2].

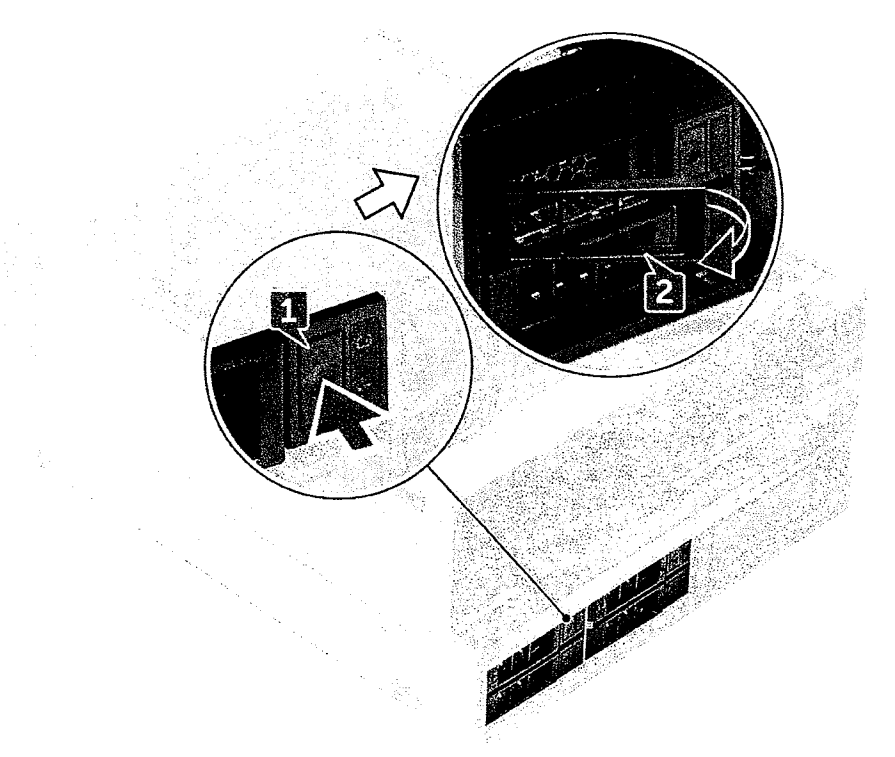

b. Puxe a trava para deslizar o suporte para fora do slot do HDD.

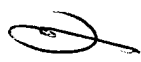

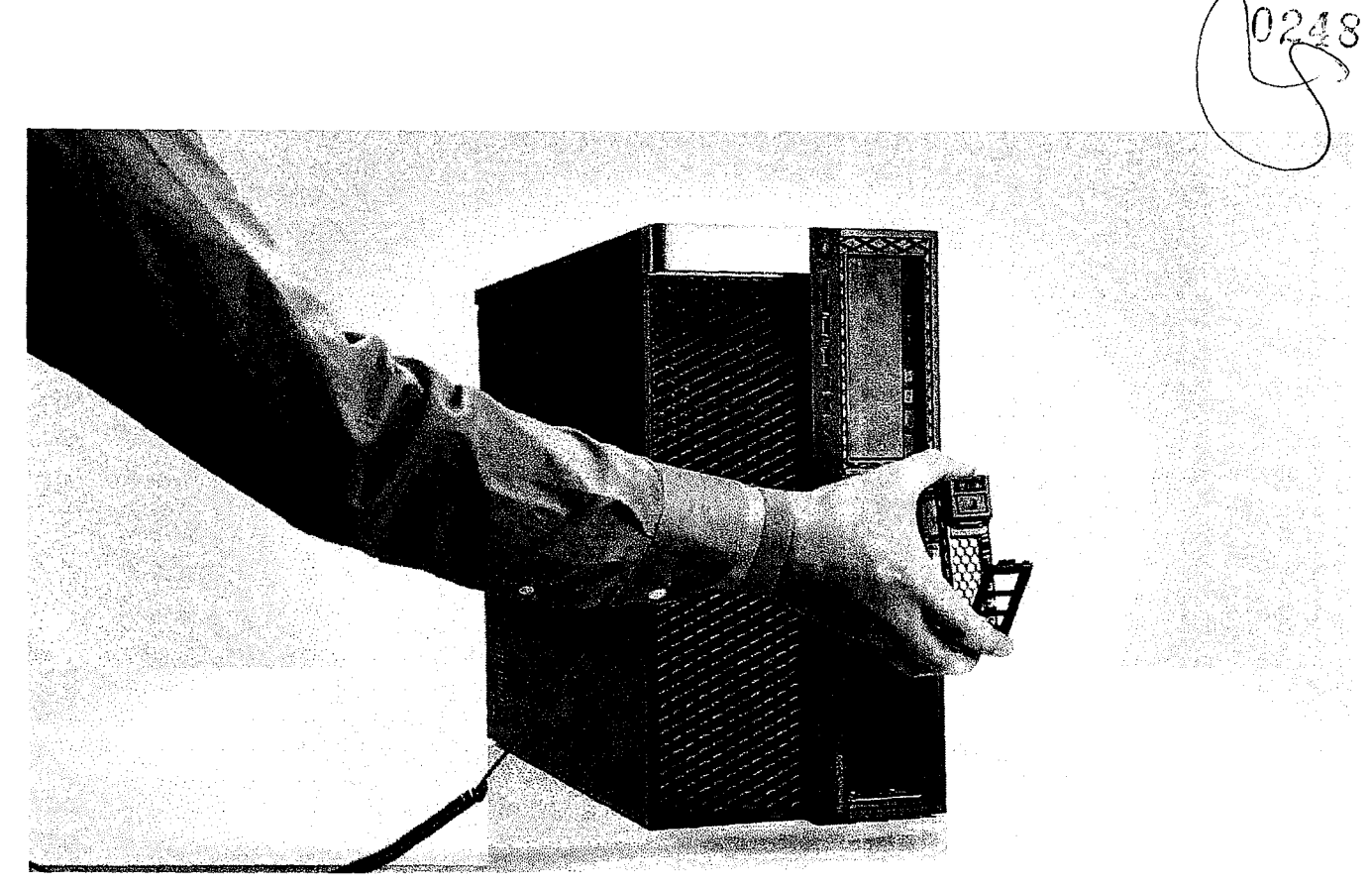

- 4. Para remover o suporte da SSD do NVMe FlexBay:
  - a. Pressione o botão de liberação para deslizar o suporte da SSD M.2 retirando-o do NVMe FlexBay.

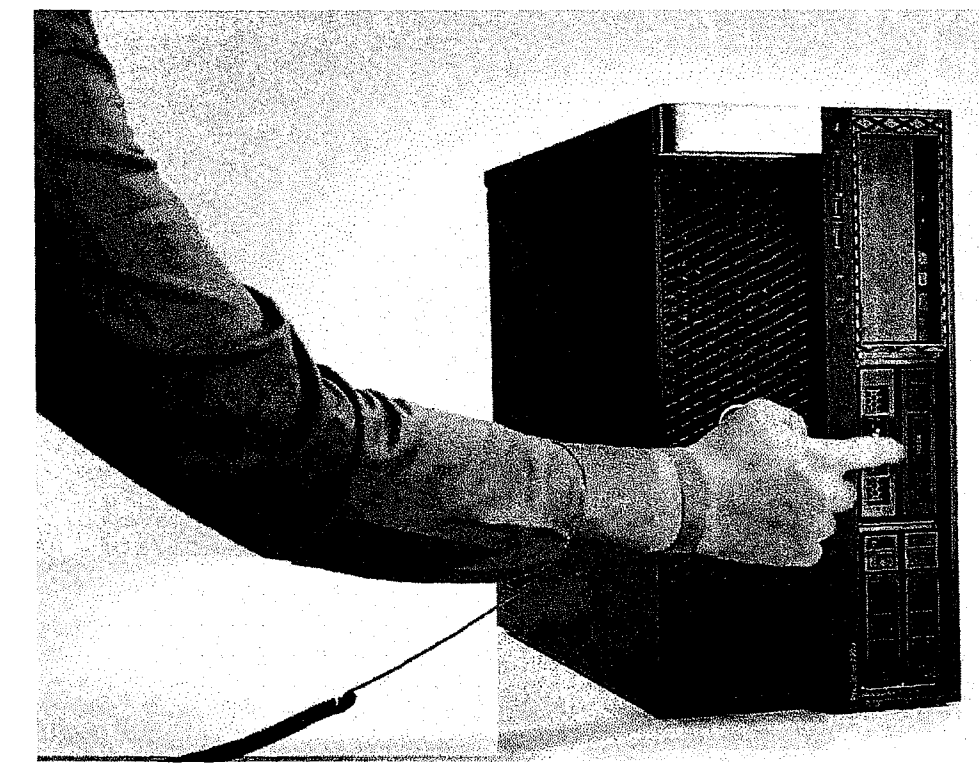

b. Puxe o suporte da SSD M.2 retirando-o do NVMe FlexBay.

39

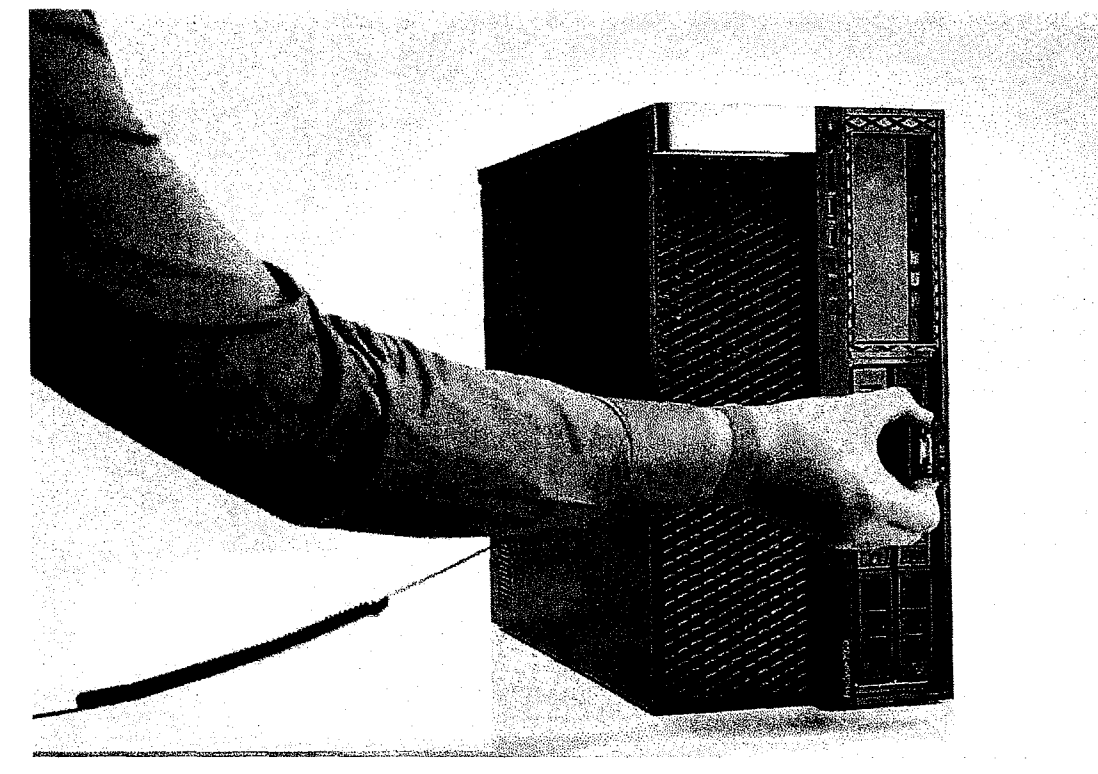

- 5. Para remover a SSD do suporte da SSD:
  - a. Remova os parafusos em ambos os lados da SSD.

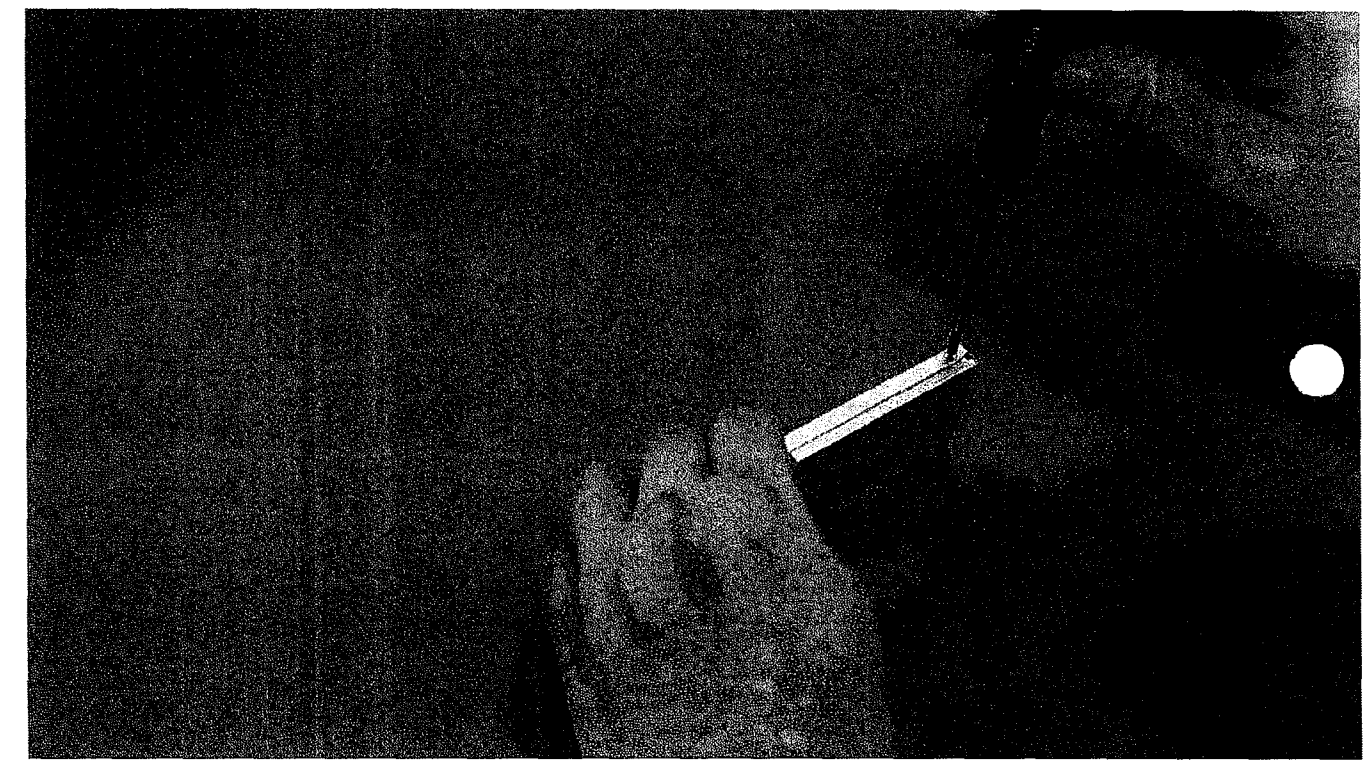

b. Remova o parafuso da parte superior do suporte da SSD.

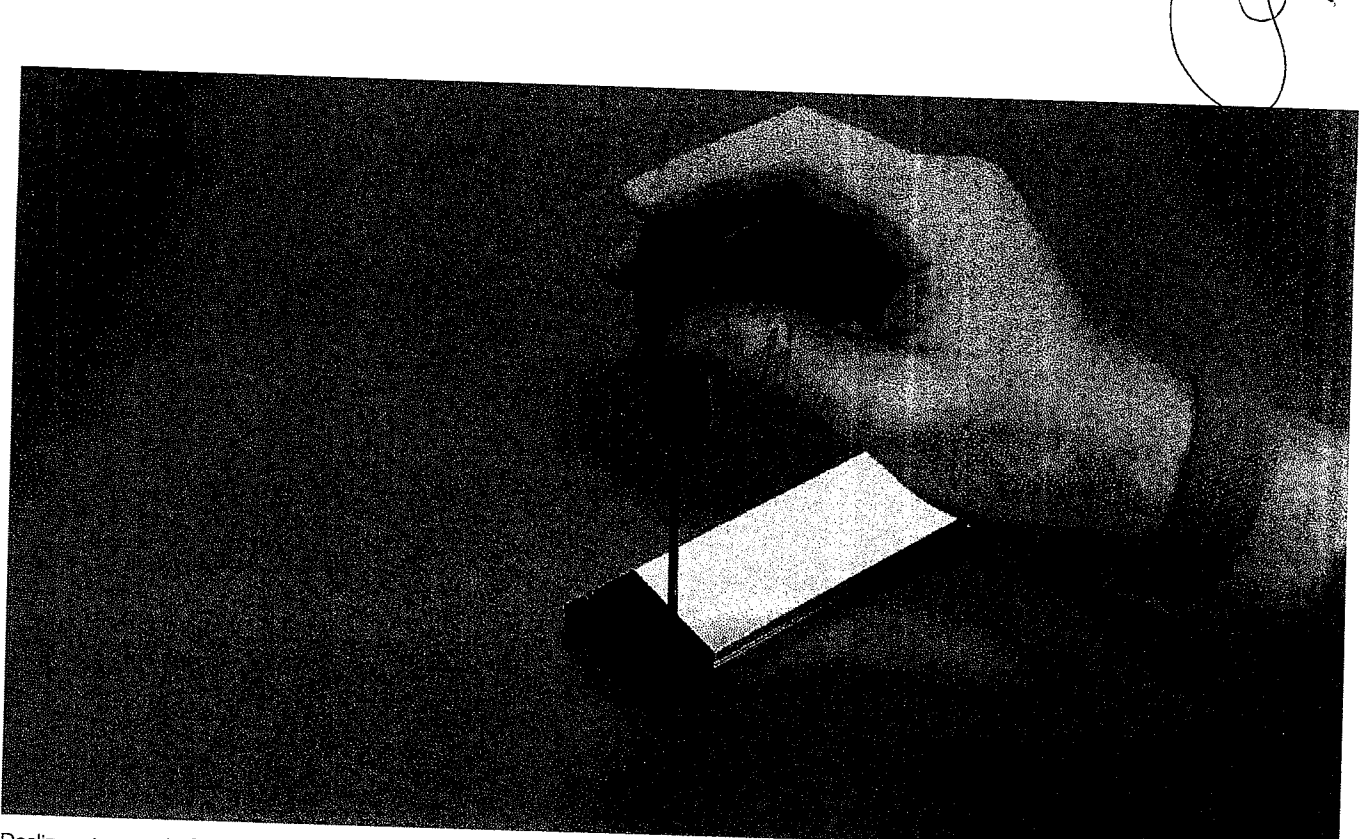

c. Deslize a tampa da SSD da parte superior do suporte.

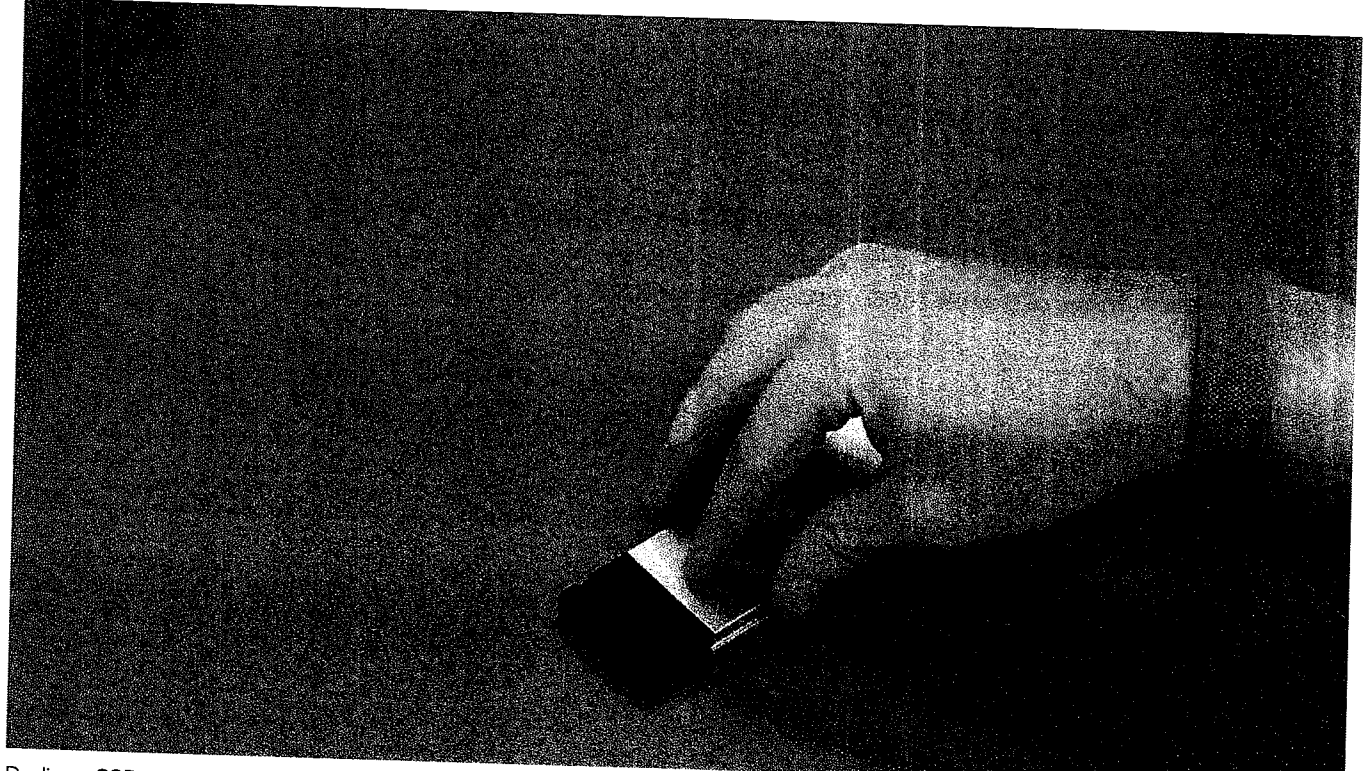

d. Deslize a SSD retirando-a do slot M.2 no suporte.

41

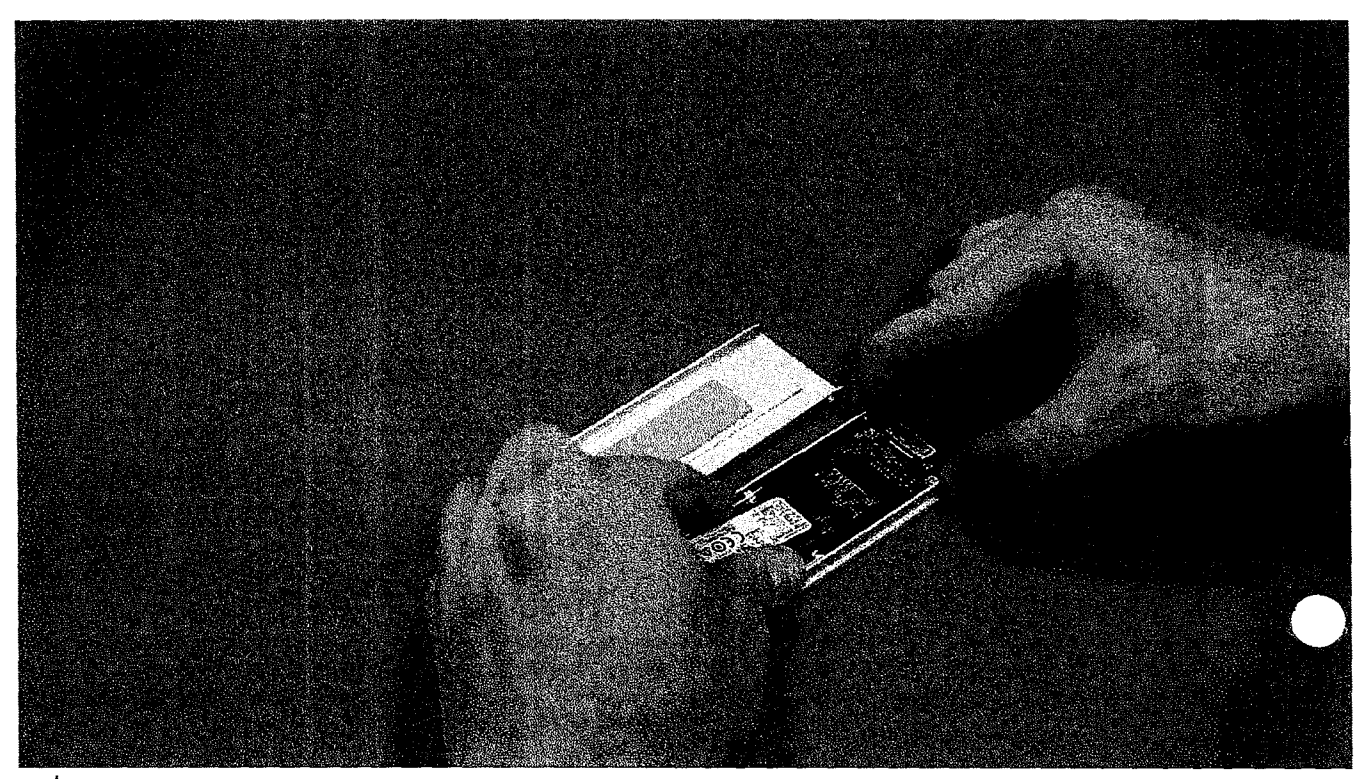

(i) NOTA: Para obter mais informações sobre o requisito detalhado de peças em cenários de upgrade, consulte o artigo da base de conhecimento número: e 000146243.

#### Como instalar o NVMe flexbay

- 1. Para Instalar a SSD no suporte.
  - a. (i) NOTA: O NVMe FlexBay usa um backplane SSD e cabos de soltura para instalar os SSDs. O backplane do disco rígido não é compatível com o NVMe FlexBay.

Remova a placa de proteção de SSD fictícia do suporte da SSD.

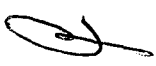

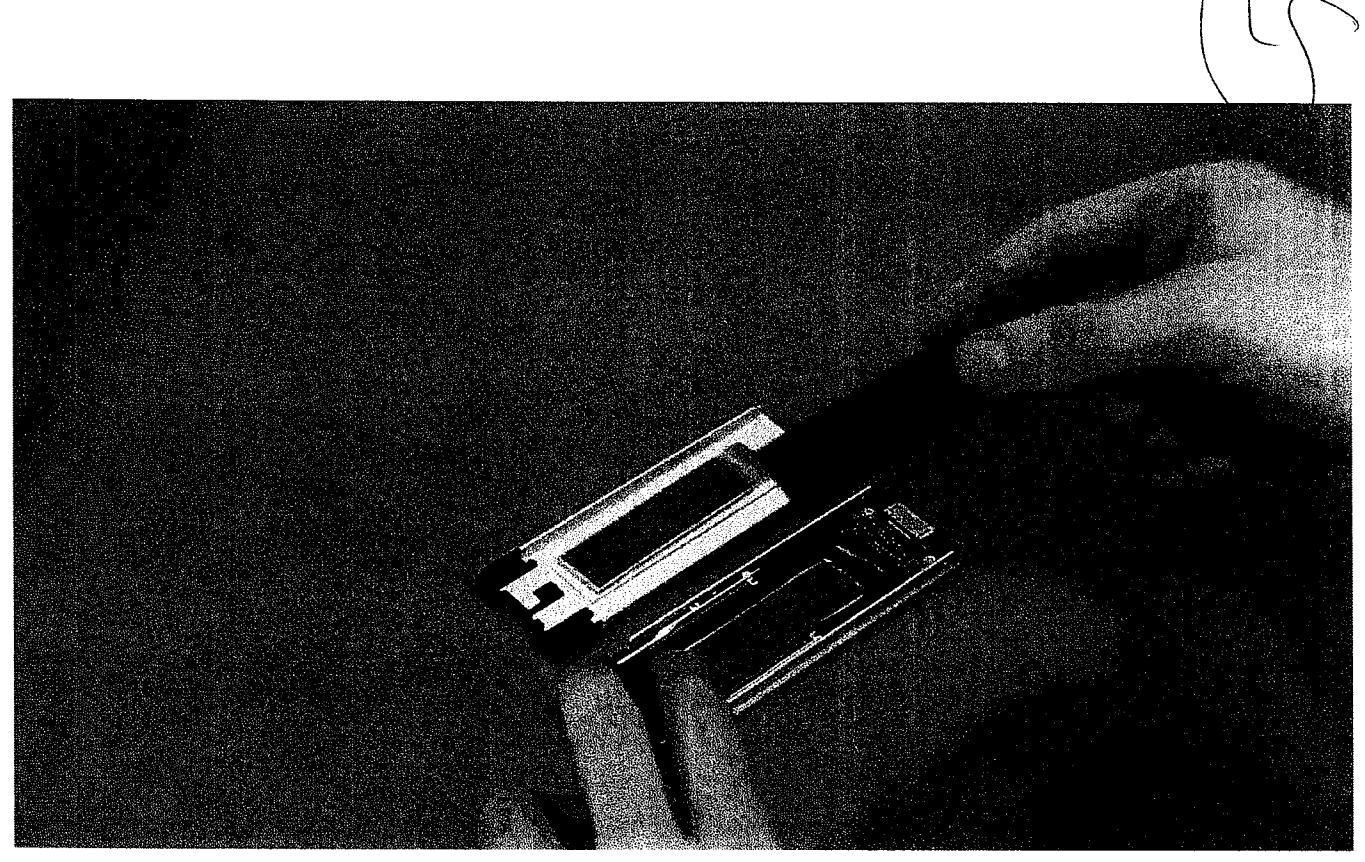

b. Retire a fita do suporte da SSD.

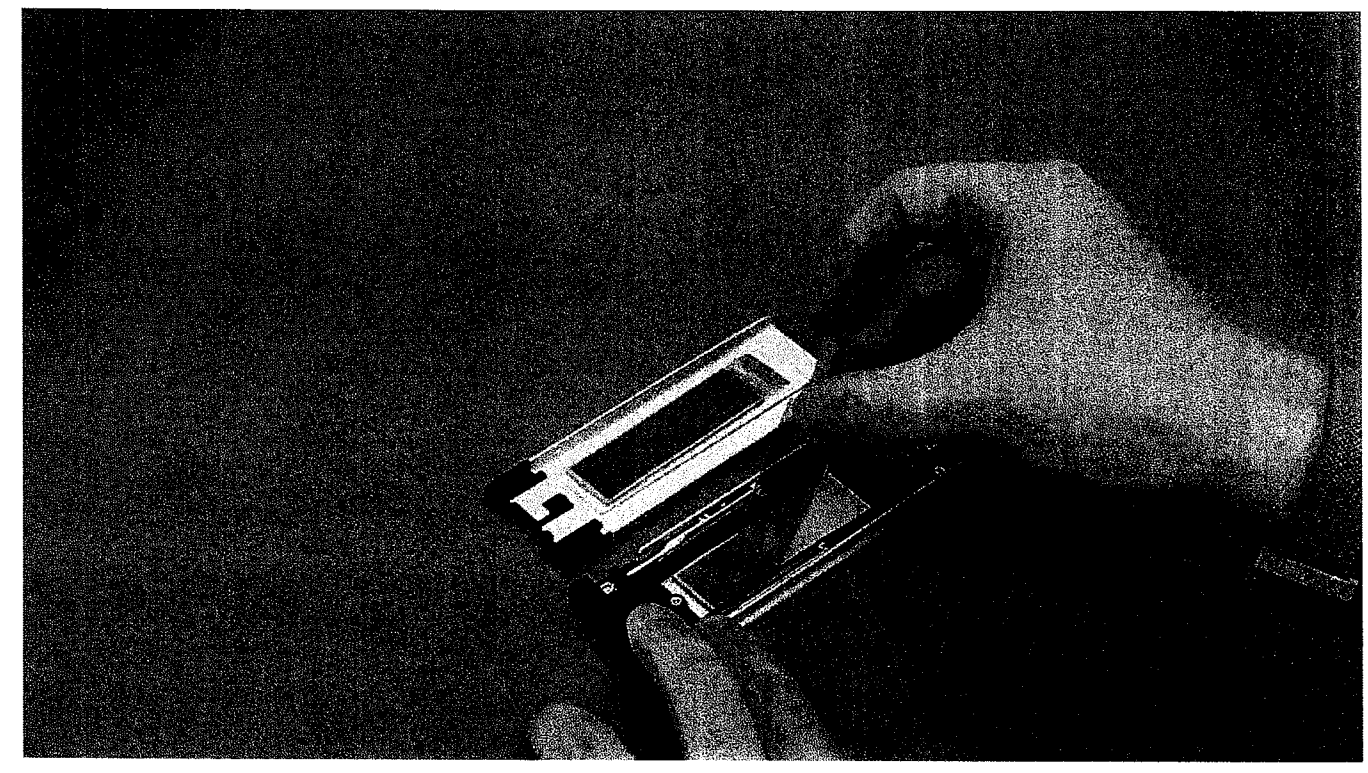

c. Retire a fita adesiva da tampa do suporte da SSD.

43

ť,

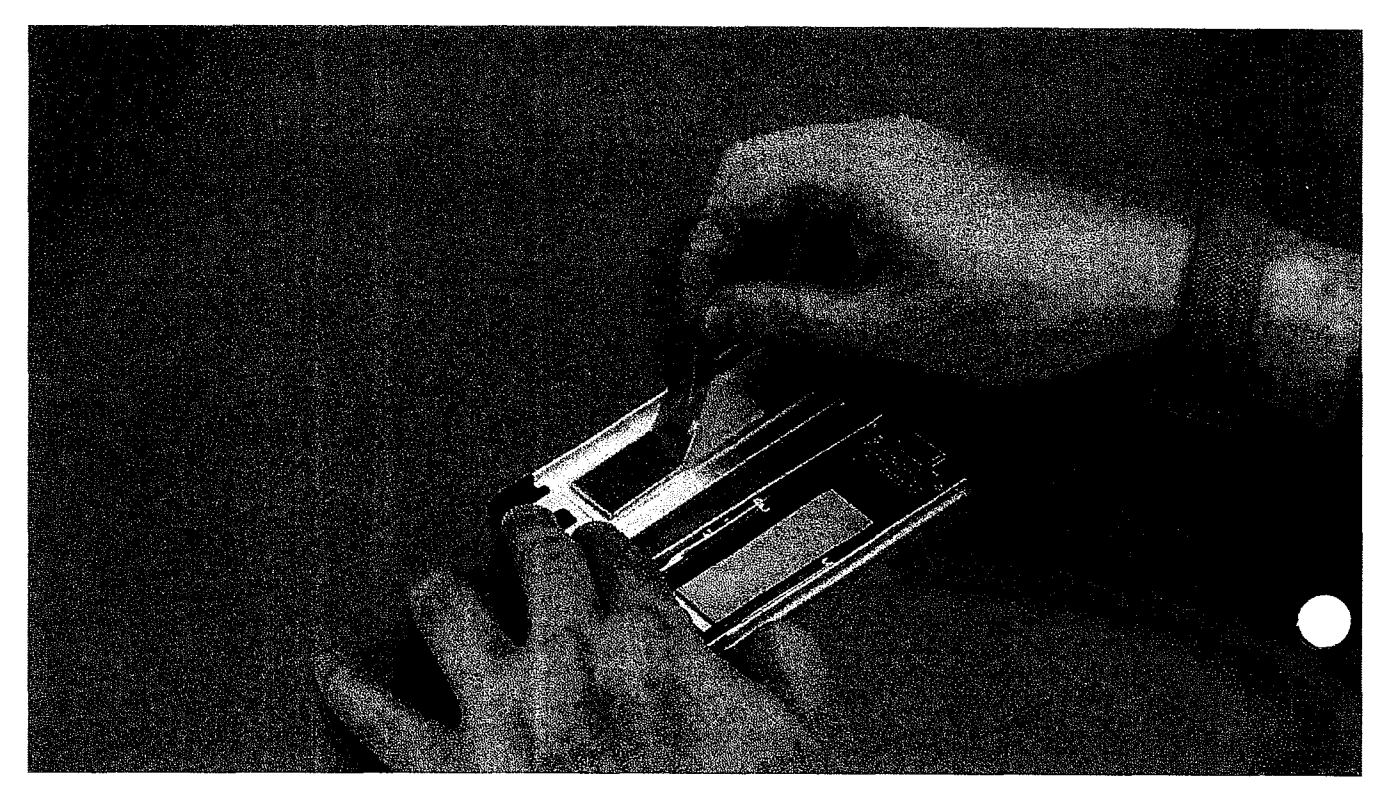

2. Instale a SSD no suporte.

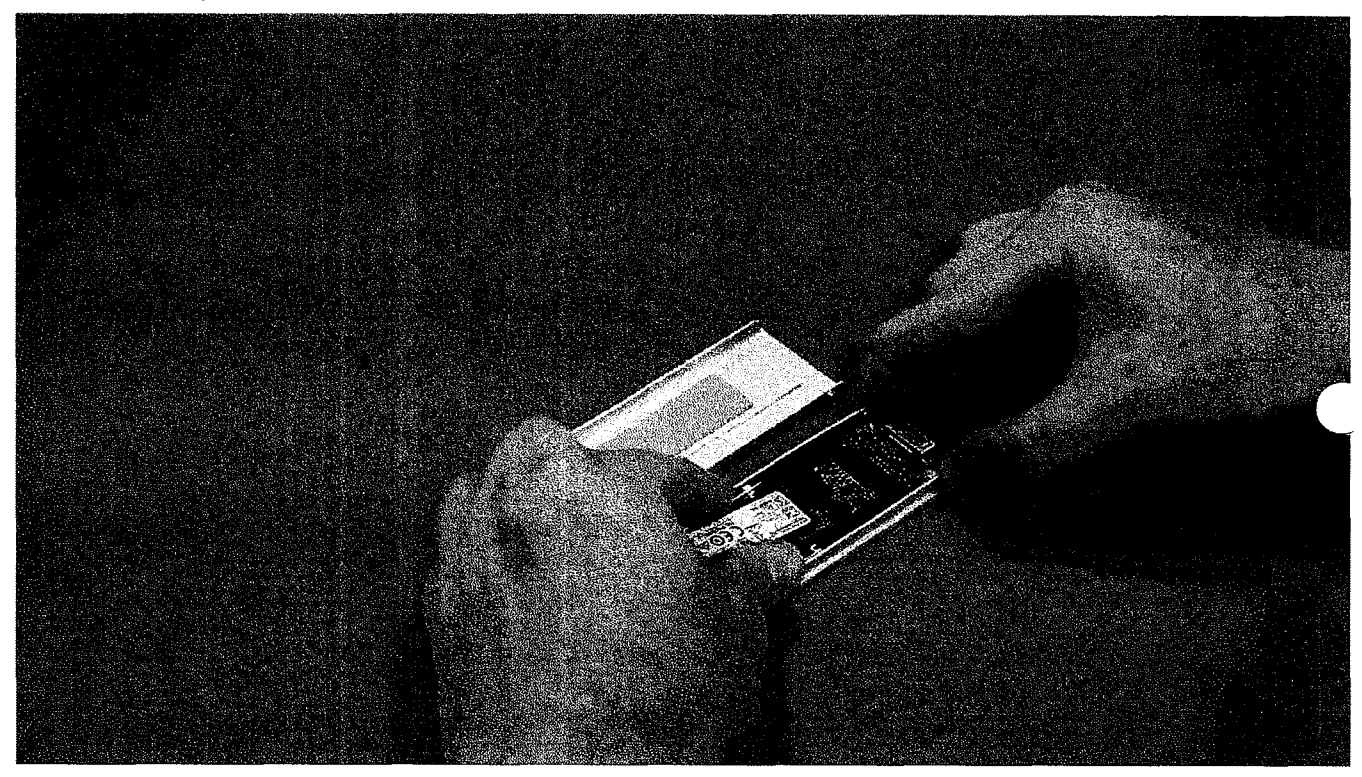

- 3. Recoloque os dois parafusos laterais e o parafuso central.
- 4. Para instalar o suporte da SSD, deslize o suporte no NVMe FlexBay até encaixar no lugar com um clique.
- 5. Deslize ao suporte no compartimento de unidade até encaixar no lugar com um clique.

 $\angle$  CUIDADO: Certifique-se de que a trava esteja aberta antes de instalar o suporte.

6. Feche a trava.

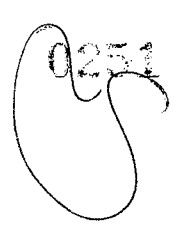

- 7. Instale os seguintes componentes:
  - a. Bezel do HDD
  - b. tampa lateral
- 8. Execute os procedimentos descritos em Após trabalhar na parte interna do computador.

## Bezel de entrada e saída frontal

#### Como remover o bezel de entrada e saída frontal

- 1. Siga o procedimento descrito em Antes de trabalhar na parte interna do computador.
- 2. Remova a/o:
  - a. tampa lateral
  - b. bezel frontal
  - c. bezel do HDD e da ODD
- 3. Para remover o bezel de entrada/saída (I/O) frontal, retire as bordas do painel [1].

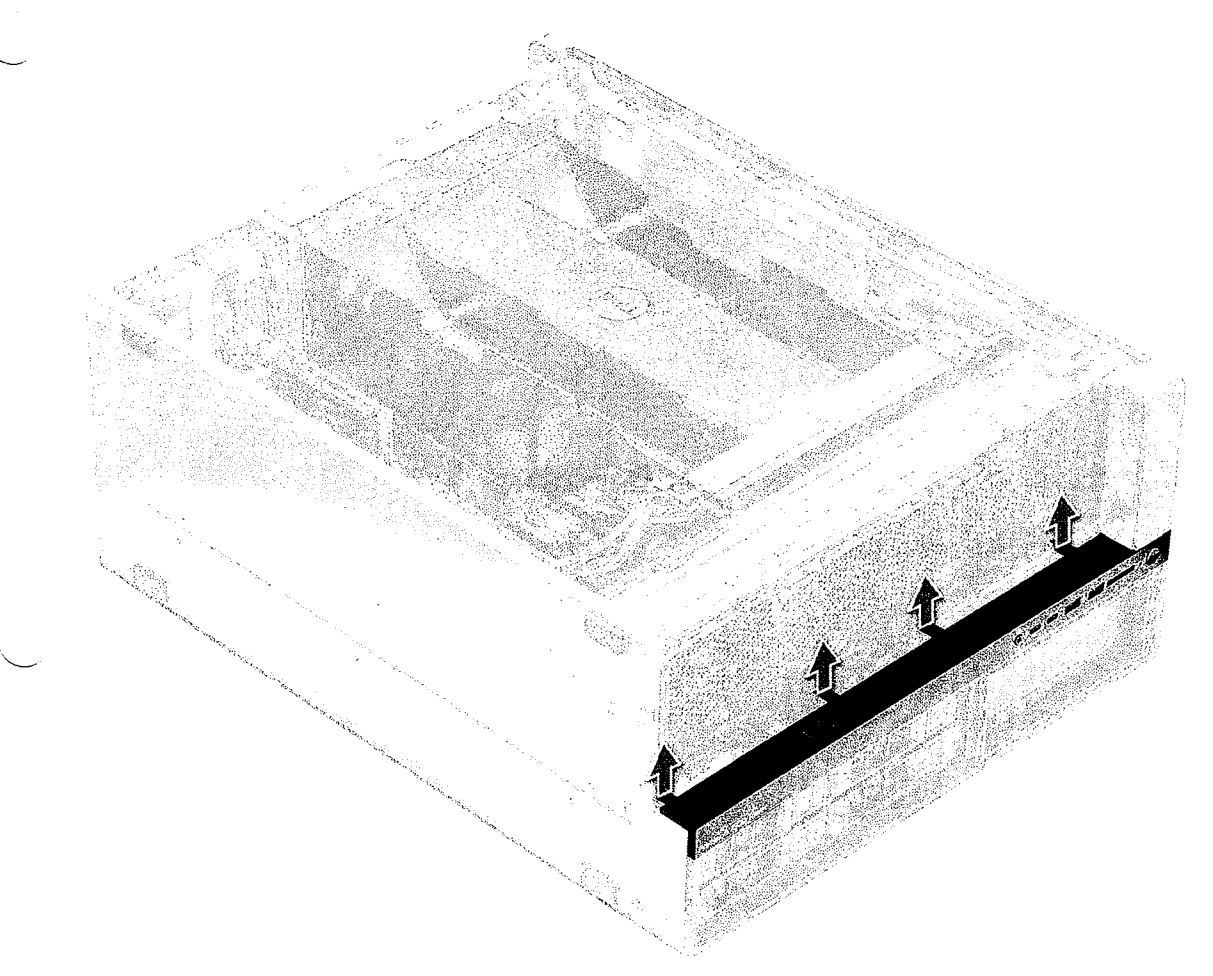

4. Deslize levemente o painel e remova-o do chassi.

45

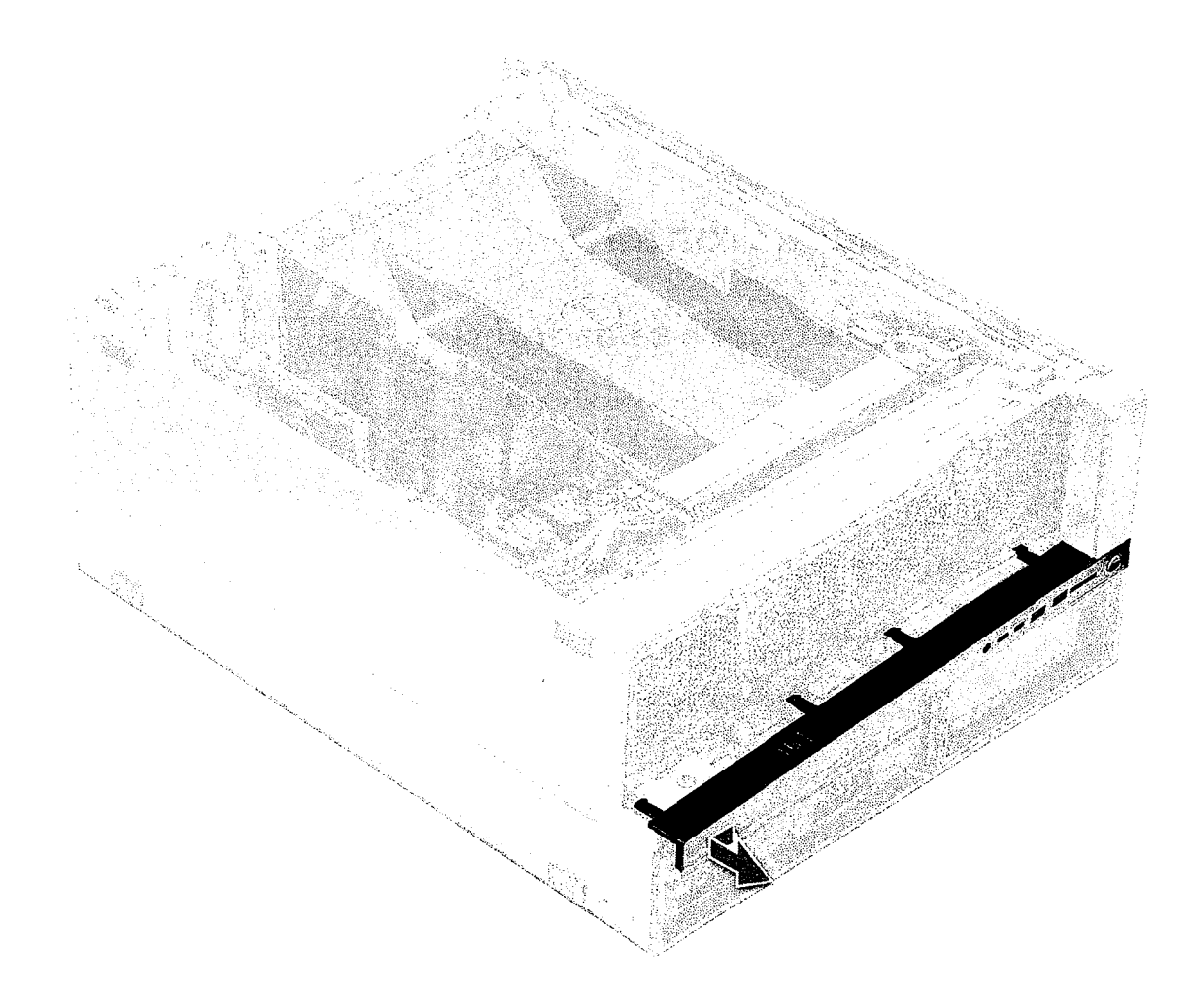

#### Como instalar o bezel de entrada e saída frontal

- 1. Alinhe e pressione o bezel em direção ao chassi frontal do sistema.
- 2. instale:
  - a. bezel do HDD e da ODD
  - b. bezel frontal
  - c. tampa lateral
- 3. Siga o procedimento descrito em Após trabalhar na parte interna do computador.

# Painel frontal de entrada e saída

#### Como remover o painel de entrada e saída frontal

- 1. Siga o procedimento descrito em Antes de trabalhar na parte interna do computador.
- 2. Remova o seguinte:
  - a. tampa lateral
  - b. defletor de ar
  - c. bezel frontal
  - ${\bf d}.~$  suporte da placa PCIe
  - e. ventilador frontal do sistema
  - f. bezel do HDD e da ODD

46 Como remover e instalar componentes

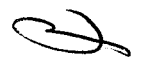

- g. bezel de entrada e saída
- 3. Para remover o painel de entrada/saída (I/O):
  - a. Desconecte os seguintes cabos dos conectores no painel de I/O.
    - Cabo do painel frontal [1]
    - Cabo USB 3.1 frontal [2]
    - Cabo USB 3.1 na parte frontal [3]
    - Cabo de áudio do painel frontal [4]

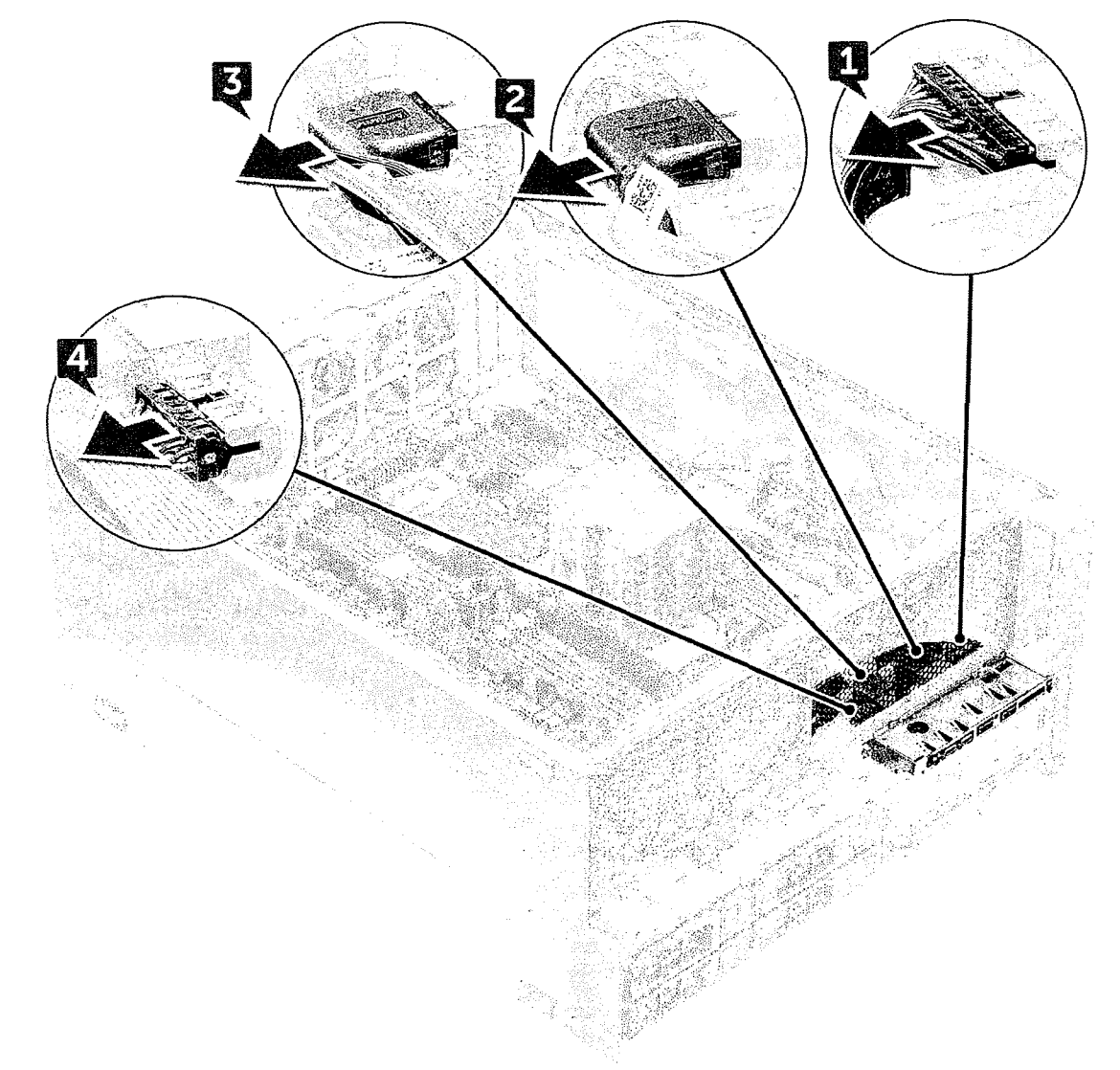

b. Remova o parafuso que prende o painel de E/S ao chassi.

47

~

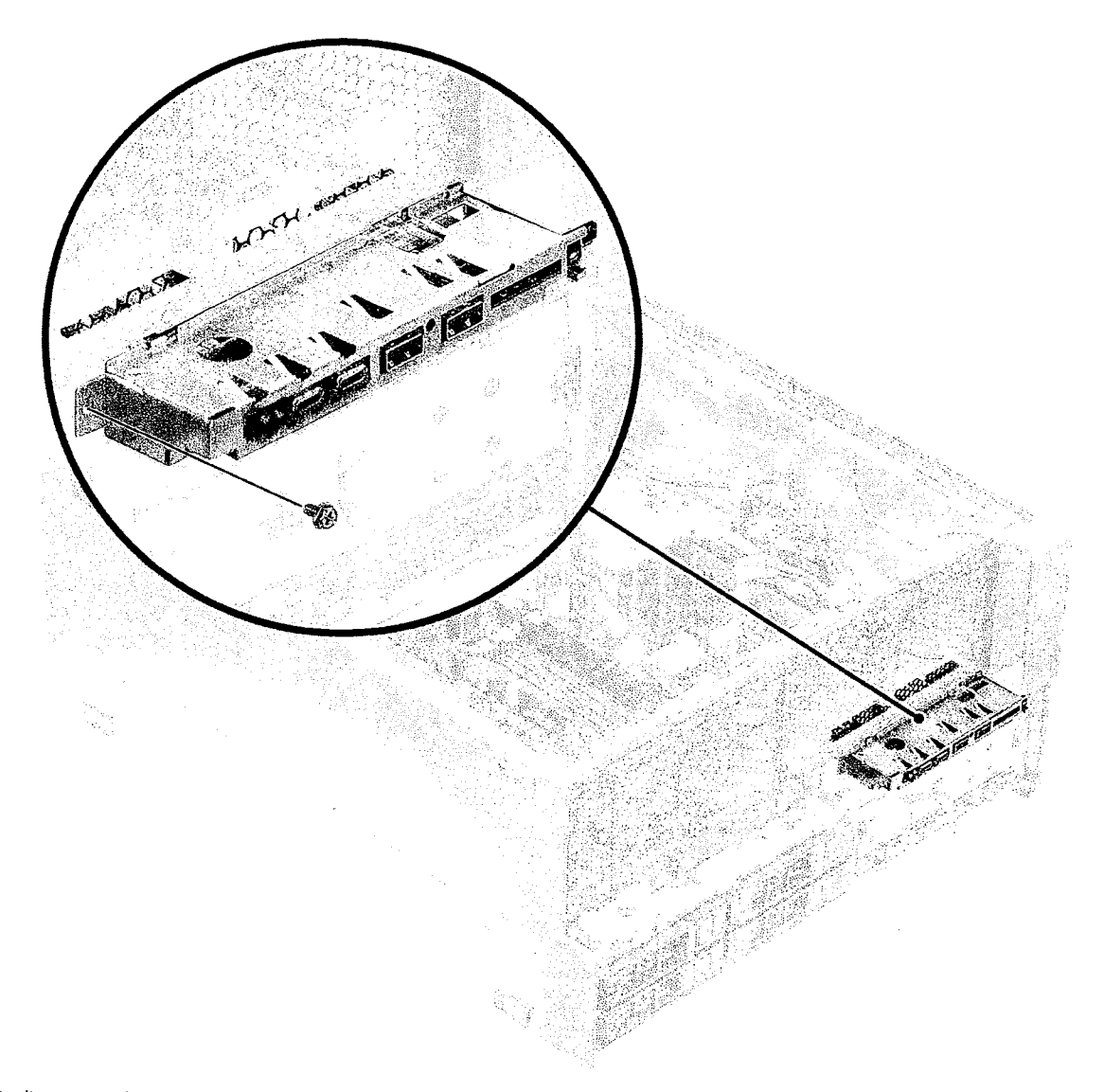

4. Deslize o painel de I/O em direção à parte esquerda do sistema para soltá-lo e, em seguida, remova o painel de I/O do sistema.

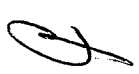

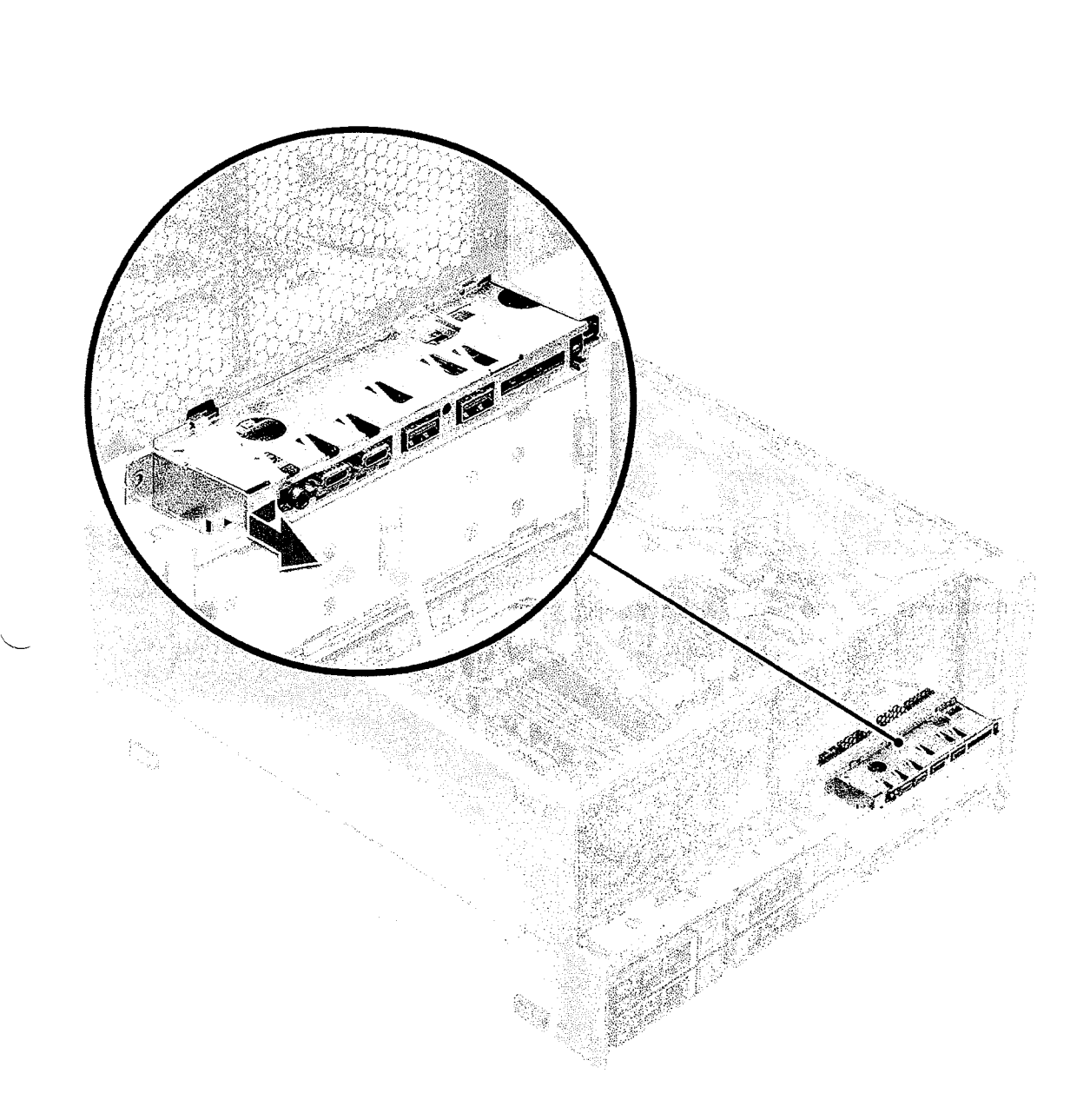

### Como instalar o painel de entrada e saída frontal

- 1. Insira o painel de E/S no encaixe na frente do chassi.
- 2. Deslize o painel de I/O em direção ao lado direito do sistema para prendê-lo ao chassi.
- 3. Recoloque o parafuso para prender o painel de I/O ao chassi.
- 4. Conecte os seguintes cabos aos conectores no painel de I/O:
  - Cabo do painel frontal
  - Cabo USB 3.1 frontal
  - Cabo USB 3.1 frontal
  - Cabo de áudio do painel frontal

(i) NOTA: A cor do cabo corresponde à cor do conector.

#### 5. Instale os seguintes componentes:

- a. bezel de entrada e saída
- **b.** bezel do HDD e da ODD
- c. ventilador frontal do sistema
- d. suporte da placa PCle
- e. bezel frontal

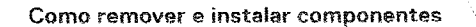

49

- f. defletor de ar
- g. tampa lateral
- 6. Siga o procedimento descrito em Após trabalhar na parte interna do computador.

#### Como remover o suporte do painel de entrada e saída

- 1. Siga o procedimento descrito em Antes de trabalhar na parte interna do computador.
- 2. Remova o seguinte:
  - a. tampa lateral
  - b. defletor de ar
  - c. bezel frontal
  - d. suporte da placa PCIe
  - e. ventilador frontal do sistema
  - f. bezel do HDD e da ODD
  - g. bezel de entrada e saída
  - h. painel de entrada e saída
- 3. Para remover o suporte do painel de entrada/saída (I/O):
  - a. Remova os dois parafusos que prendem o painel de I/O ao suporte.

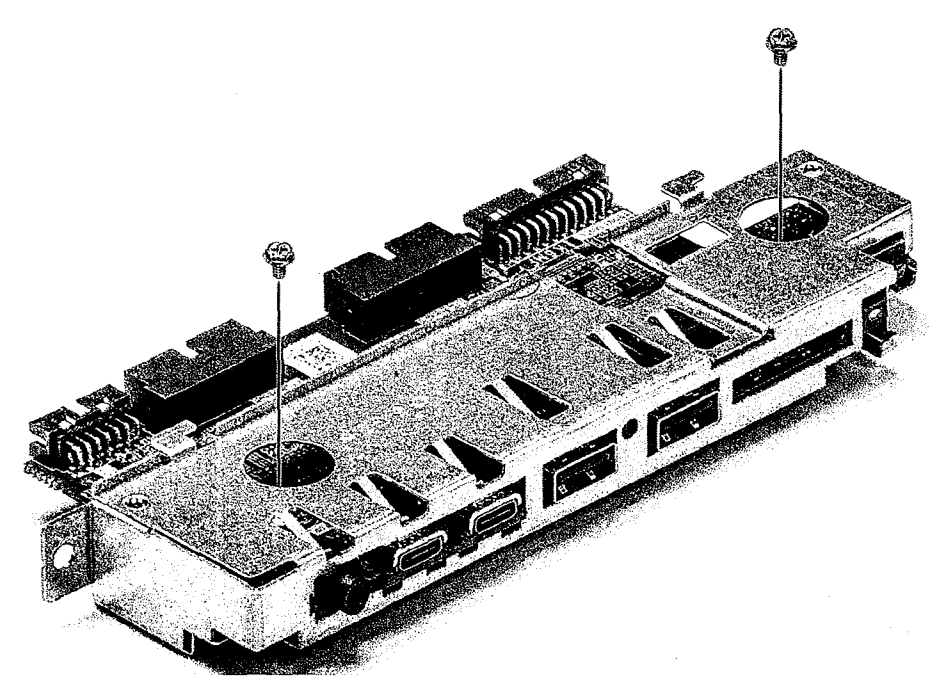

b. Solte e remova o painel de I/O do suporte.

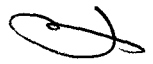

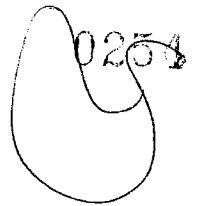

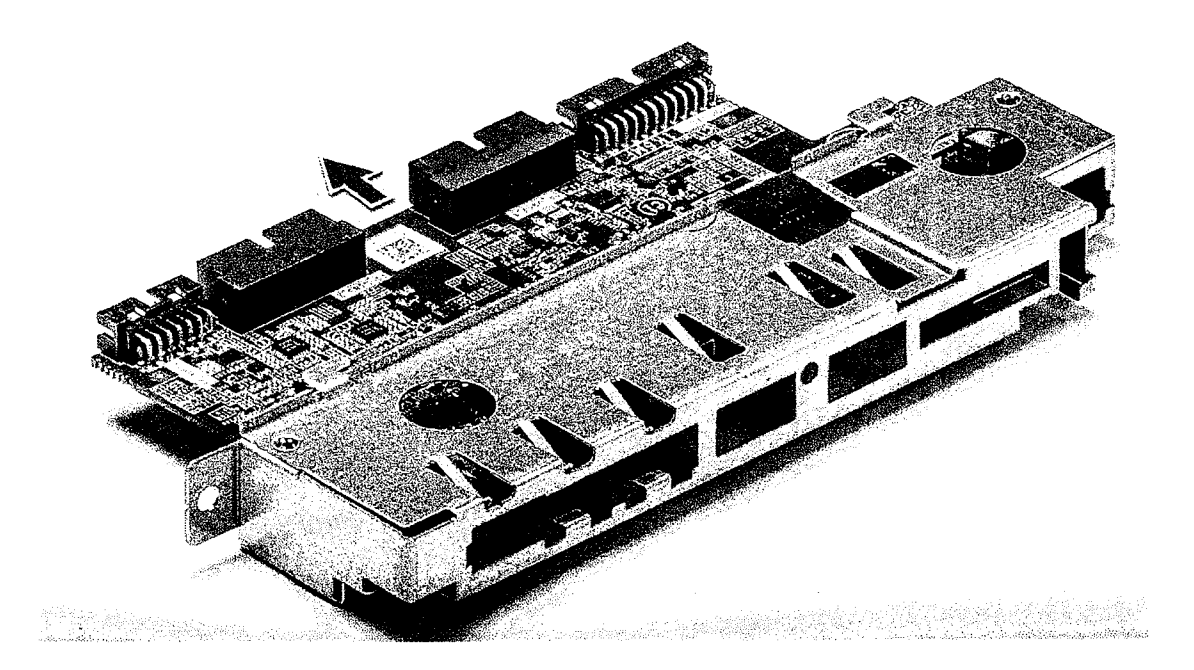

#### Como instalar o painel de entrada e saída

- 1. Insira o painel de entrada/saída (E/S) no suporte de metal.
- 2. Recoloque os dois parafusos que prendem o painel de I/O ao suporte de I/O.
- 3. instale:
  - a. painel de entrada e saída
  - b. bezel de entrada e saída
  - c. Painel do HDD
  - d. ventilador frontal do sistema
  - e. suporte da placa PCle
  - f. bezel frontal
  - g. defletor de ar
  - h. tampa lateral
- 4. Siga o procedimento descrito em Após trabalhar na parte interna do computador.

## Ventilador traseiro do sistema

#### Como remover o ventilador traseiro do sistema

- 1. Siga o procedimento descrito em Antes de trabalhar na parte interna do computador.
- 2. Remova o seguinte:
  - a. tampa lateral
  - b. defletor de ar
- 3. Para remover conjunto do ventilador traseiro do sistema:
  - a. Remova os dois parafusos [1] e pressione a aba [2] para girar o ventilador traseiro no chassi e removê-lo do suporte.

51

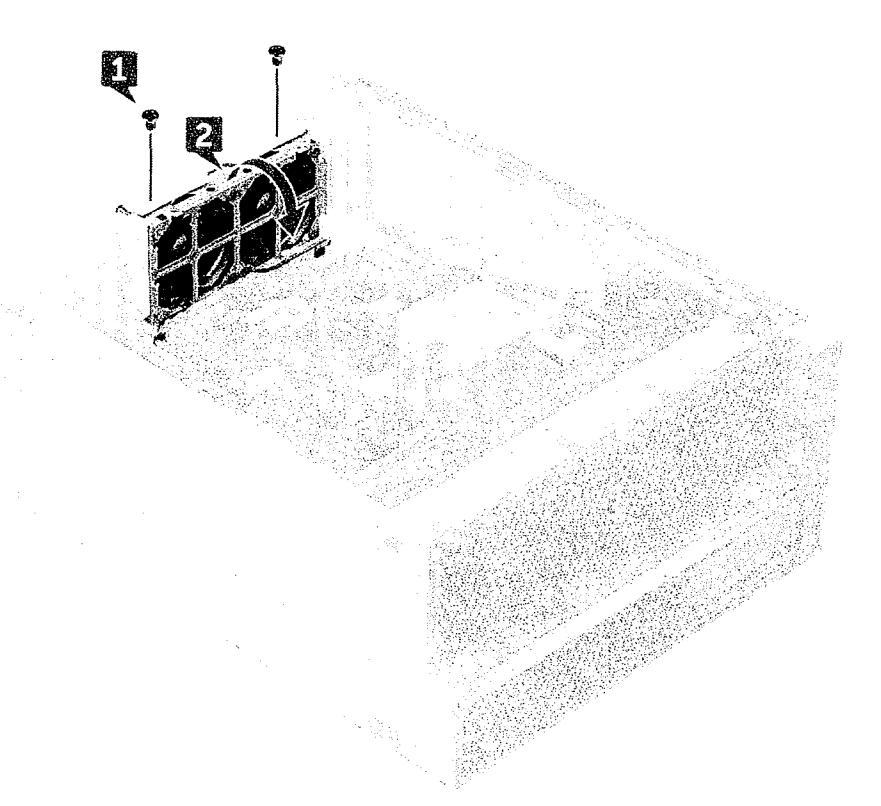

b. Desconecte os cabos do ventilador do sistema que estão presos à placa de sistema [1, 2].

CUBDADO: Não puxe o conector pelos fios do cabo. Em vez disso, desconecte a extremidade do conector para remover o cabo. Se você puxar os fios do cabo, poderá soltá-los do conector.

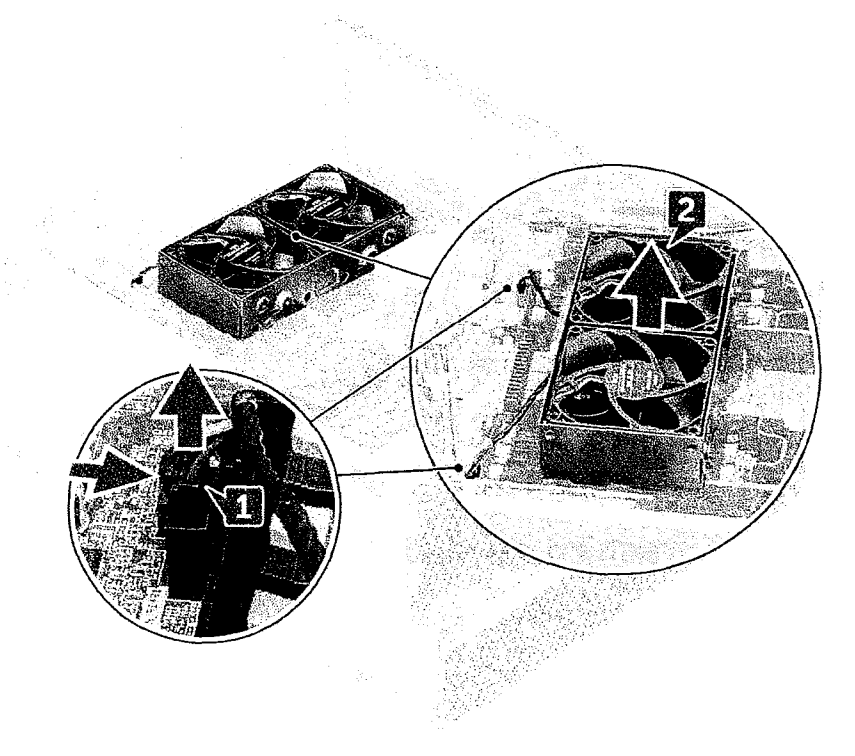

4. Retire do sistema o conjunto do ventilador do sistema.

### Como instalar o ventilador traseiro do sistema

- 1. Segure o ventilador traseiro do sistema pelas laterais com a extremidade do cabo voltada para a parte inferior do chassi.
- 2. Conecte os dois cabos do ventilador do sistema à placa de sistema.
- 3. Recoloque os dois parafusos que prendem o ventilador ao chassi.
- 4. Instale:
  - a. defletor de ar
  - b. tampa lateral
- 5. Siga o procedimento descrito em Após trabalhar na parte interna do computador.

## Tampa lateral direita

#### Como remover a tampa lateral direita

- 1. Siga o procedimento descrito em Antes de trabalhar na parte interna do computador.
- 2. Posicione lateralmente o chassi do sistema com a tampa lateral direita voltada para cima.
- 3. Remova os dois parafusos [1] que prendem a tampa lateral direita ao chassi.
- 4. Use a alça para deslizar a tampa lateral para trás e, em seguida, retire-a do sistema [2].

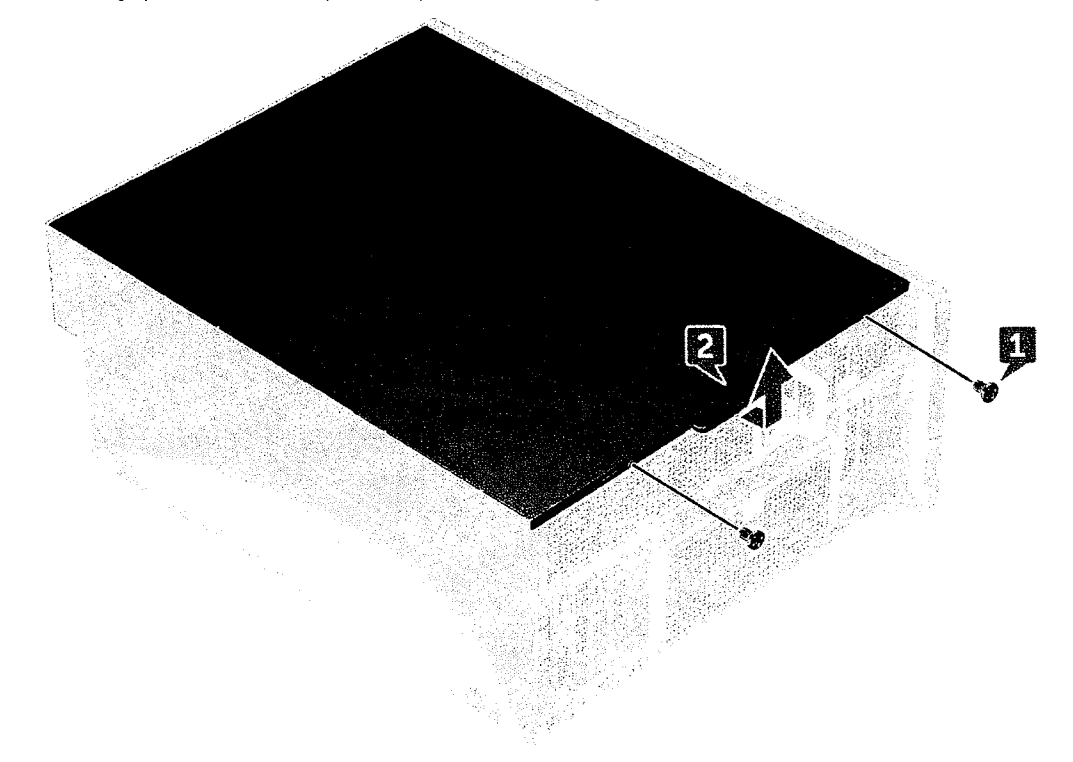

#### Como instalar a tampa lateral direita

- 1. Deslize a tampa para frente e certifique-se de que os ganchos na tampa se encaixem nos entalhes do sistema.
- 2. Recoloque os dois parafusos que prendem a lateral direita da tampa ao chassi.
- 3. Siga o procedimento descrito em Após trabalhar na parte interna do computador.

53

## Moldura da unidade de disco rígido e da unidade óptica

#### Como remover a moldura do HDD e da ODD

- 1. Siga o procedimento descrito em Antes de trabalhar na parte interna do computador.
- 2. Remova a/o:
  - a. tampa lateral
  - b. bezel frontal
  - c. Painel frontal do HDD e da ODD
  - d. Painel de E/S frontal
- 3. Para remover a moldura do HDD e da ODD, afaste cuidadosamente as travas da moldura.

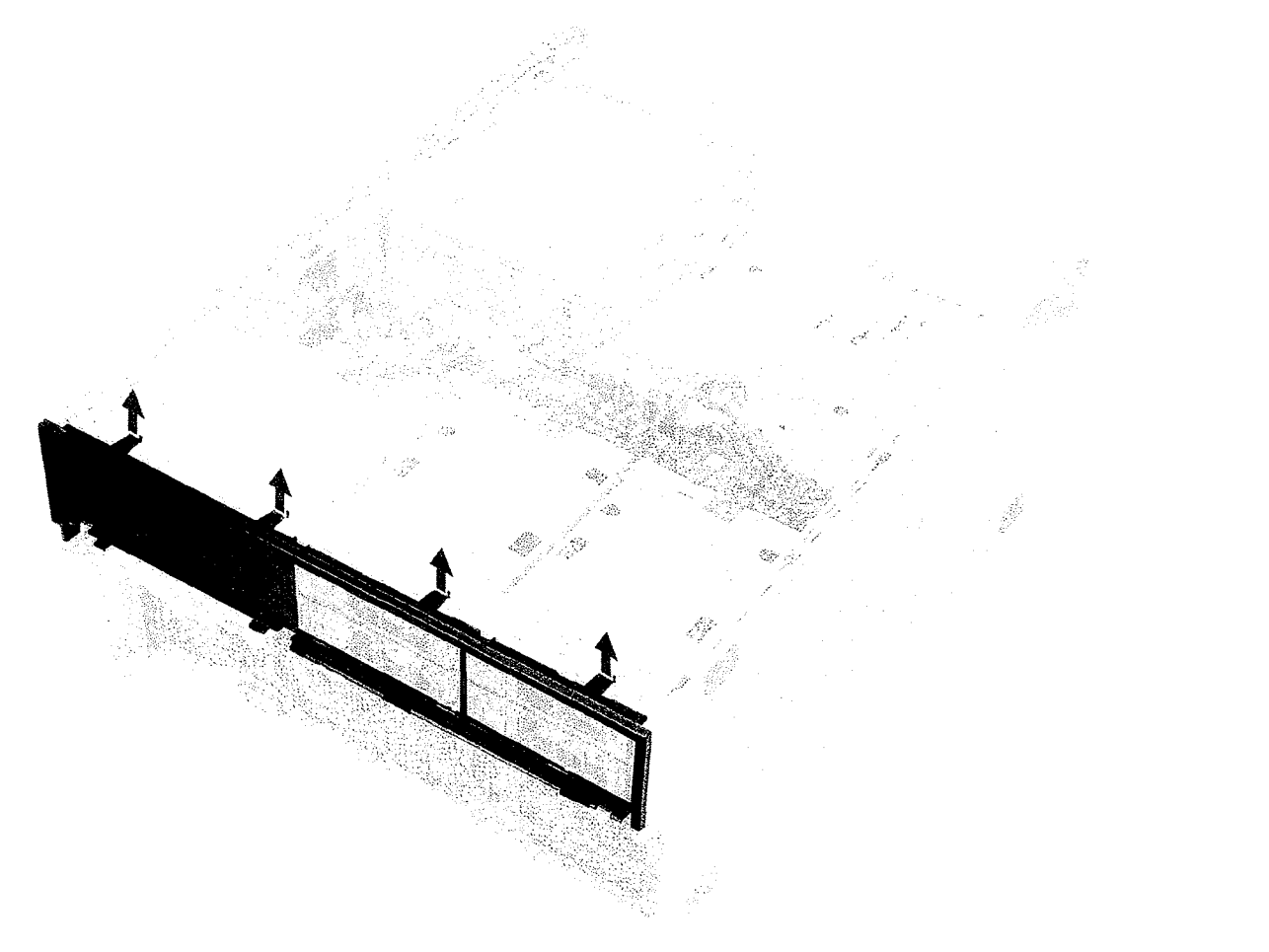

4. Puxe suavemente o painel e levante retirando-o do chassi.

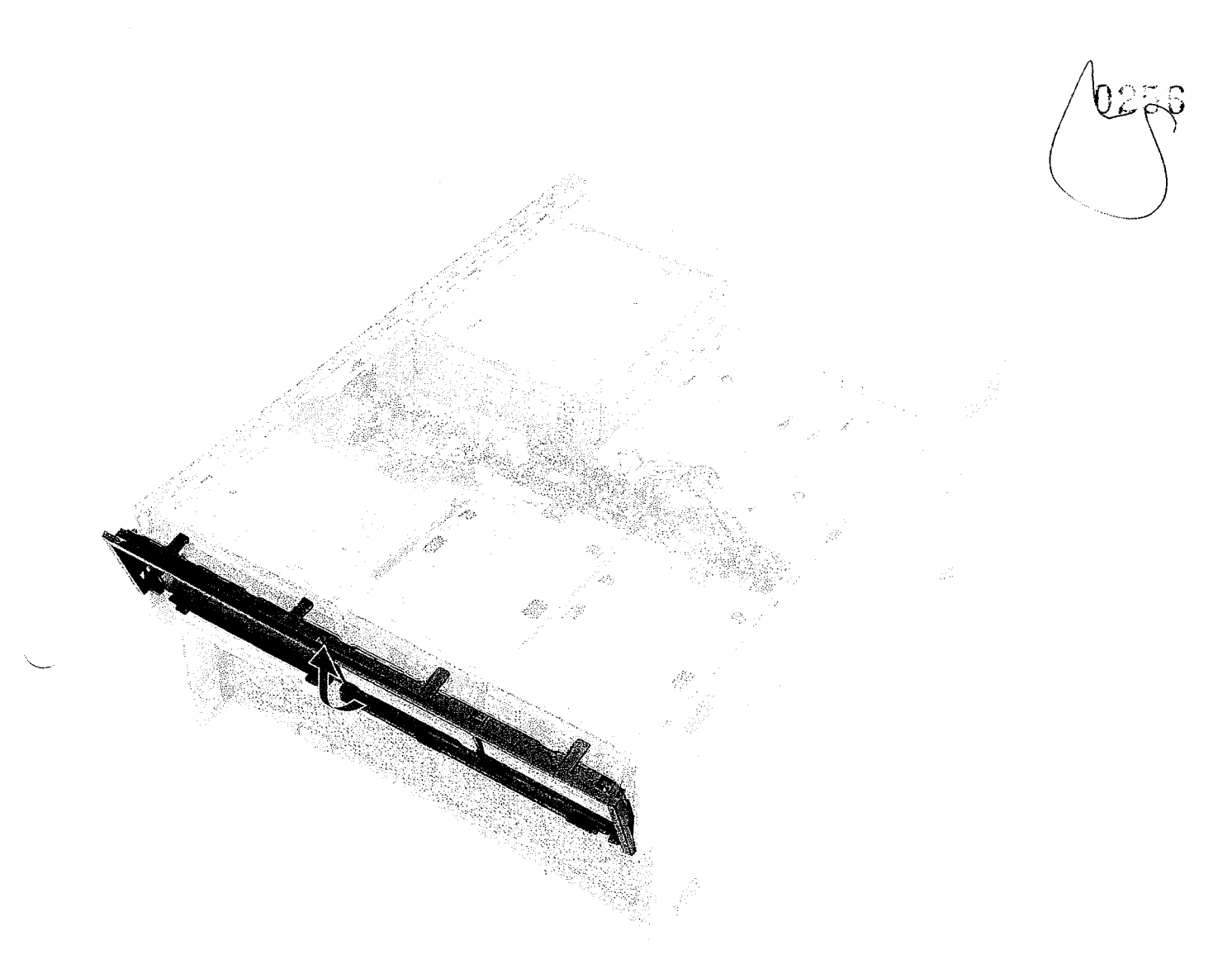

5. Vire a moldura.

6. Com cuidado, pressione a aba de liberação no preenchimento plástico e levante-a para fora da moldura.

Ń

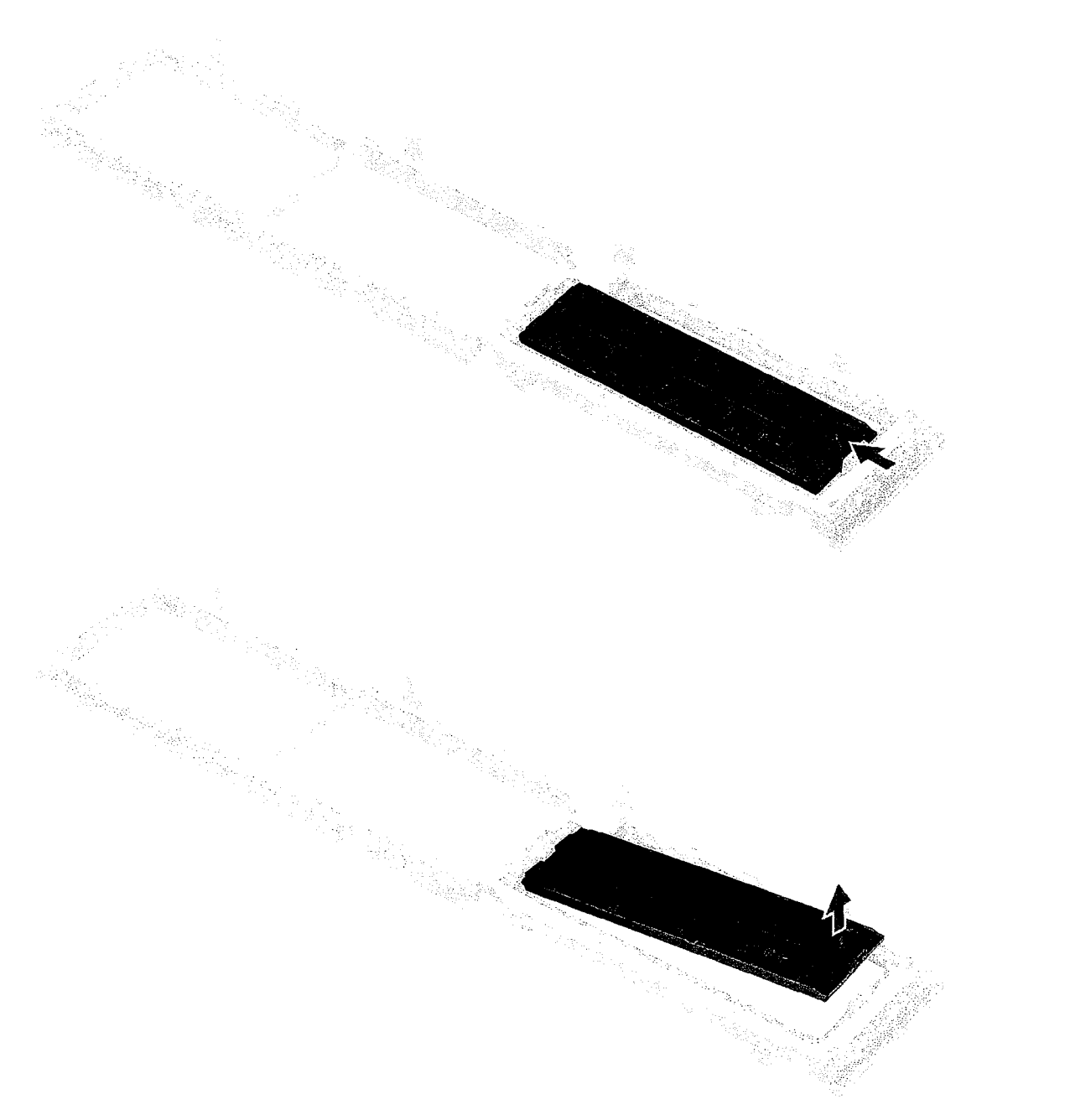

7. Segurando a tag azul, puxe cuidadosamente o preenchimento metálico da unidade óptica retirando-o do slot.

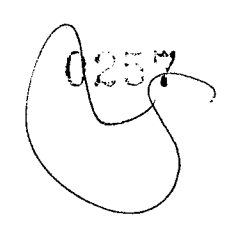

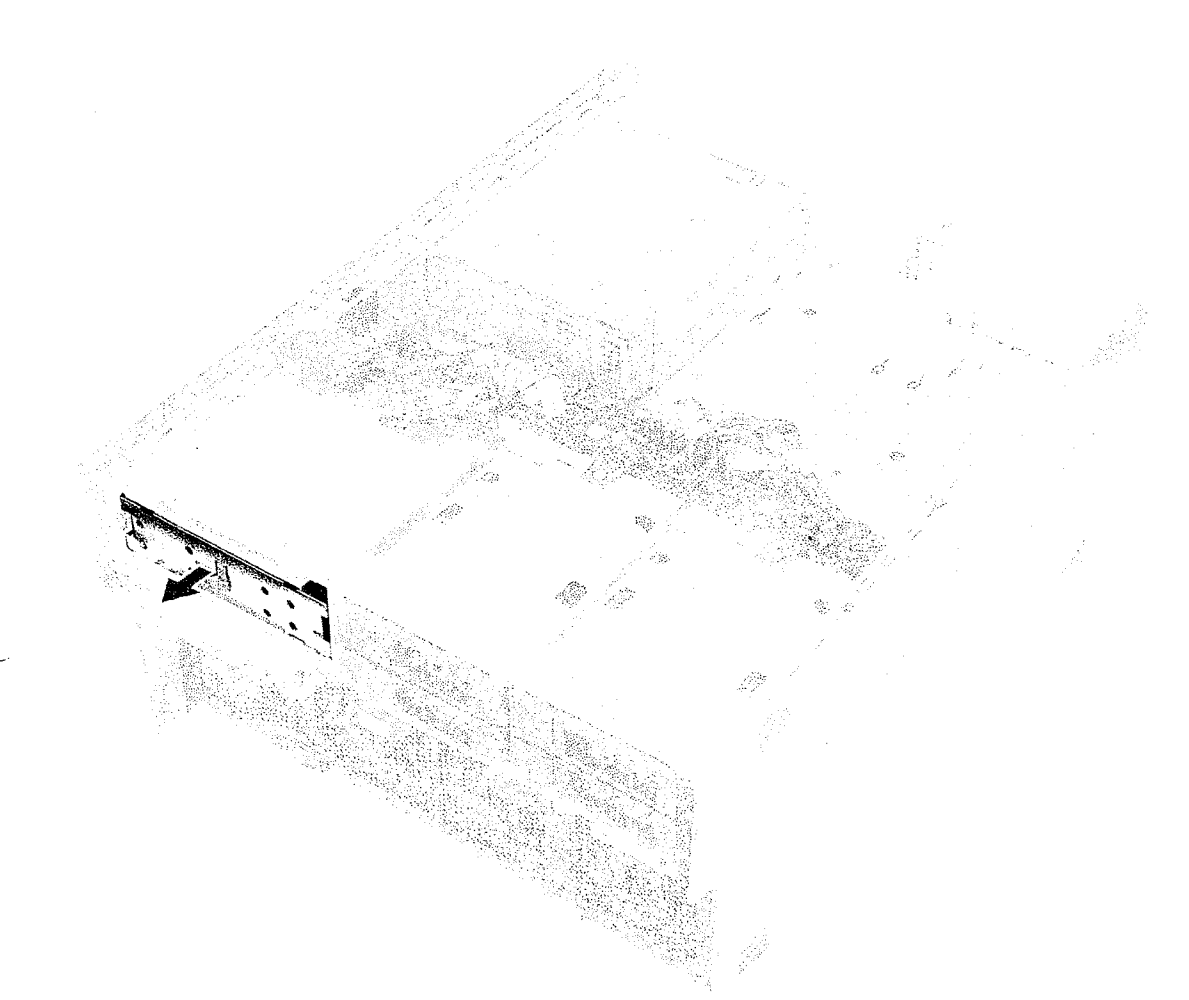

### Como instalar a moldura do HDD e da ODD

- 1. Instale o preenchimento plástico e a placa de proteção metálica se a unidade óptica não estiver instalada.
- 2. Alinhe e coloque a moldura do HDD e da ODD no sistema.
- 3. Pressione cuidadosamente a moldura para fixá-la no sistema.
- 4. Instale:
  - a. Painel de E/S frontal
  - b. Painel frontal do HDD e da ODD
  - c. painel frontal
  - d. tampa lateral
- 5. Siga o procedimento descrito em Após trabalhar na parte interna do computador.

# Unidade óptica fina

#### Como remover a trava da ODD e ODD slim

- 1. Siga o procedimento descrito em Antes de trabalhar na parte interna do computador.
- 2. Remova a tampa lateral direita
- 3. Para remover a ODD:
  - a. Desconecte o cabo de dados e o cabo de alimentação [1] do conector da unidade óptica.
  - b. Deslize a trava azul em direção à parte esquerda do chassi e empurre a unidade para frente [2].

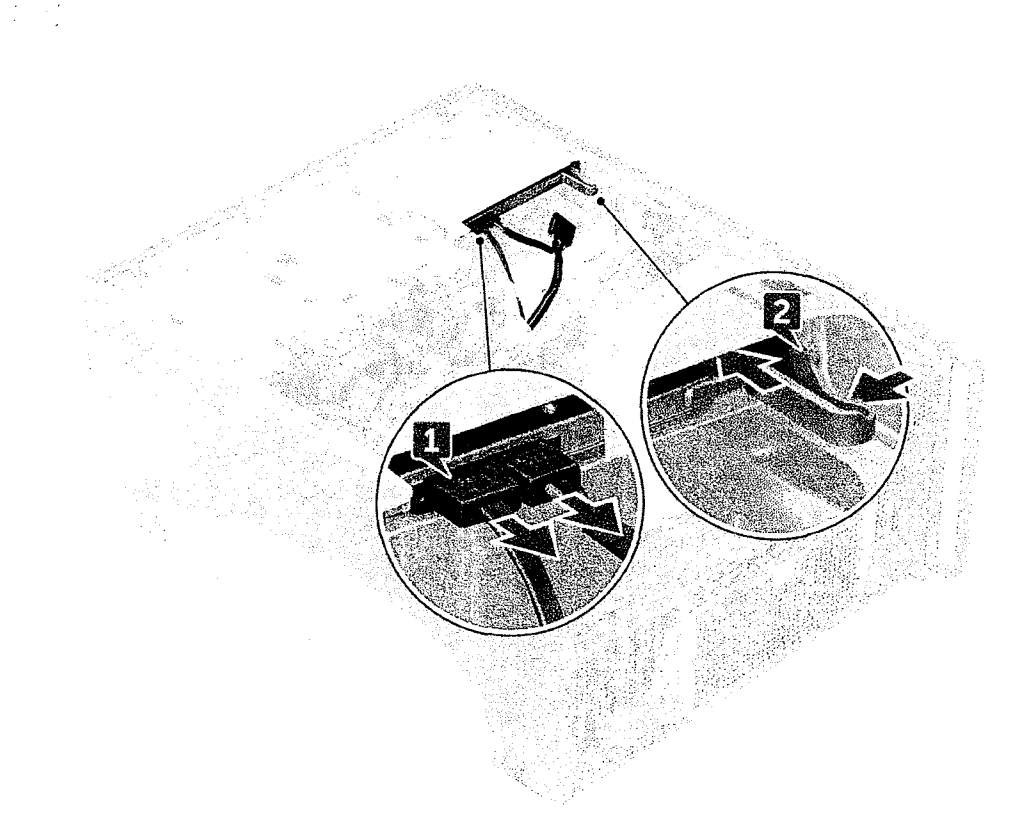

4. Remova a ODD do compartimento de unidades.

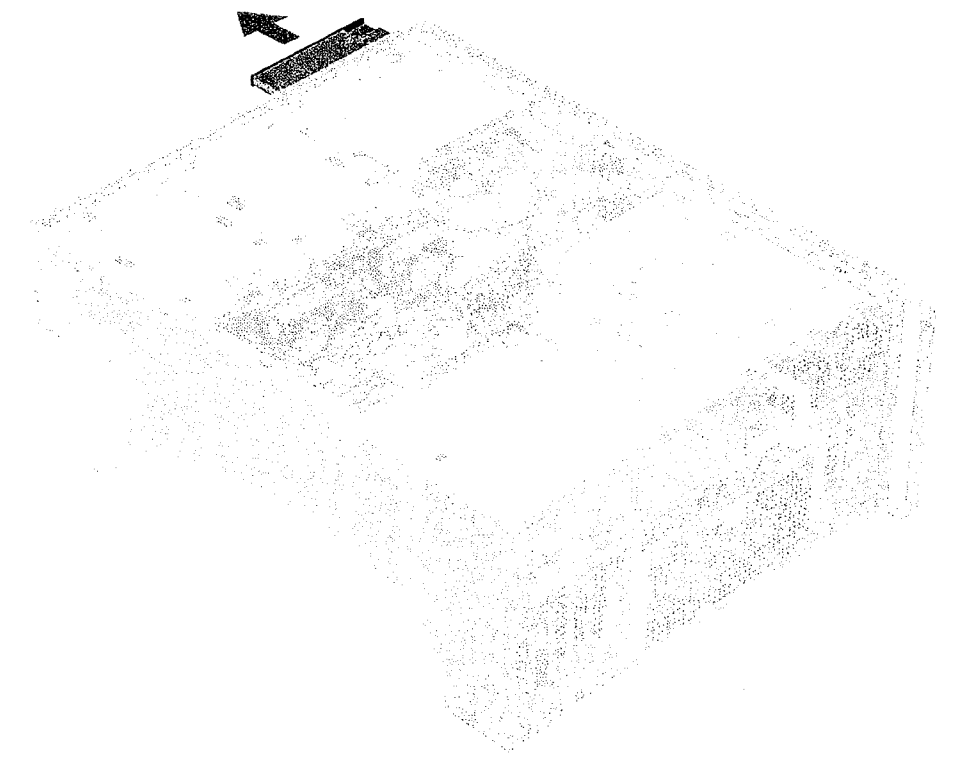

- 5. Para remover o suporte de ODD da ODD
  - a. Empurre a trava da unidade óptica para dentro para desconectá-la da unidade óptica.

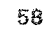

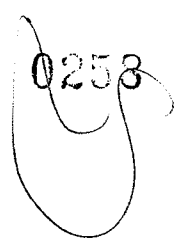

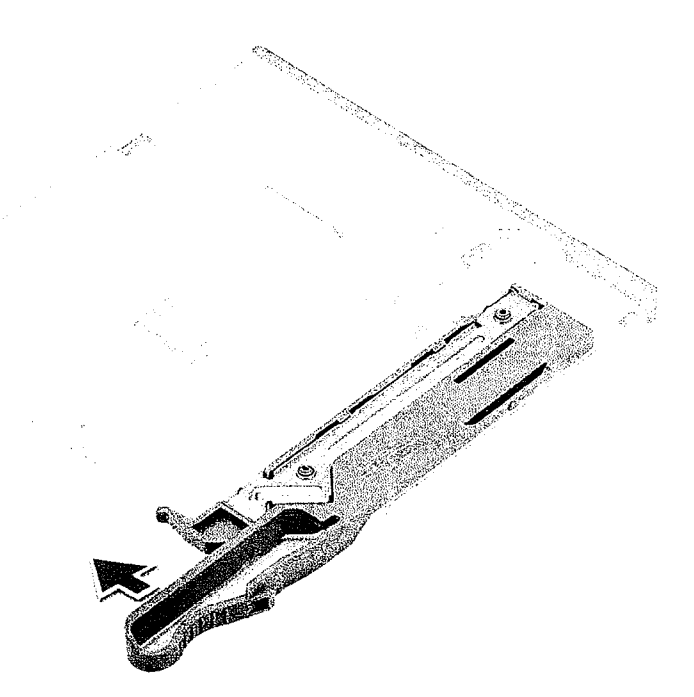

b. Remova a trava da unidade óptica.

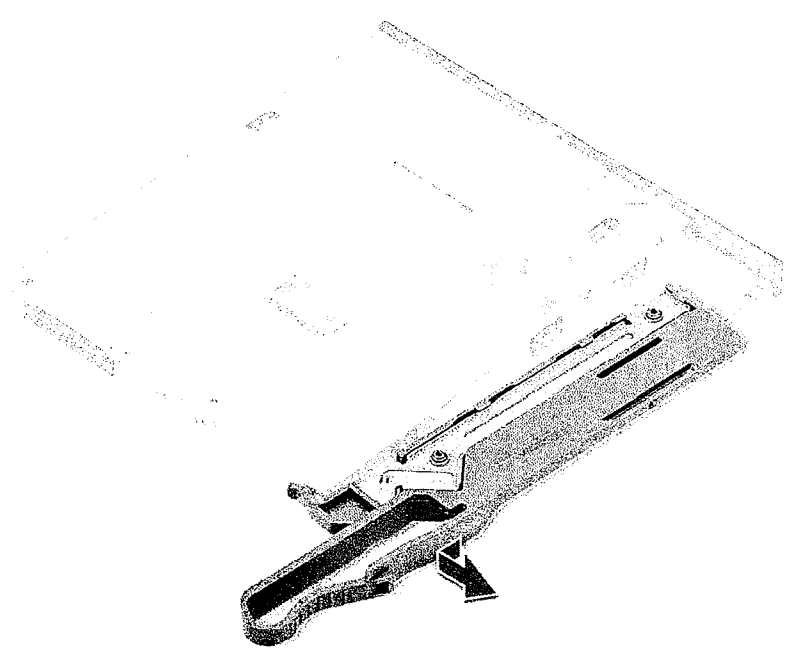

#### Como instalar a trava da ODD e ODD slim

- 1. Coloque a trava da ODD em sua respectiva posição na unidade de ODD e prenda-a.
- 2. Partindo da parte frontal do sistema, deslize a unidade óptica em direção ao compartimento de unidades até encaixá-la no lugar.
- 3. Conecte o cabo de dados e o cabo de alimentação aos conectores na unidade óptica.
- 4. Instale a tampa lateral direita
- 5. Siga o procedimento descrito em Após trabalhar na parte interna do computador.

59

# Unidade óptica de 5,25 polegadas

## Como remover a unidade óptica de 5,25 polegadas

- 1. Siga o procedimento descrito em Antes de trabalhar na parte interna do computador.
- 2. Remova a/o:
  - a. tampa lateral
- 3. Para remover a unidade óptica de 5,25 polegadas:
  - a. Desconecte o cabo de alimentação e o cabo SATA da unidade óptica.

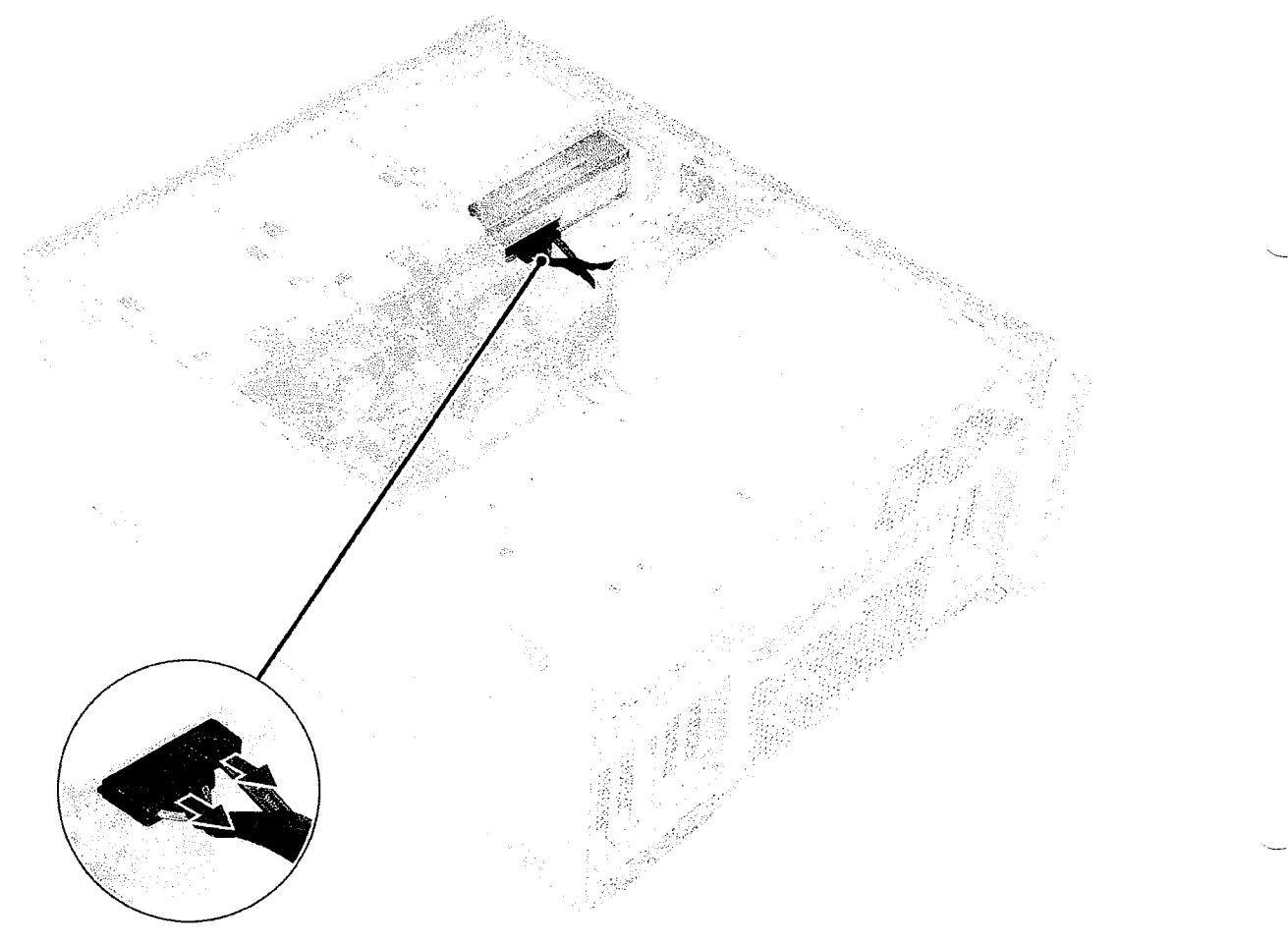

- b. Empurre para baixo a trava de liberação [1].
- c. Deslize a unidade óptica retirando-a do sistema [2].

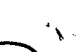

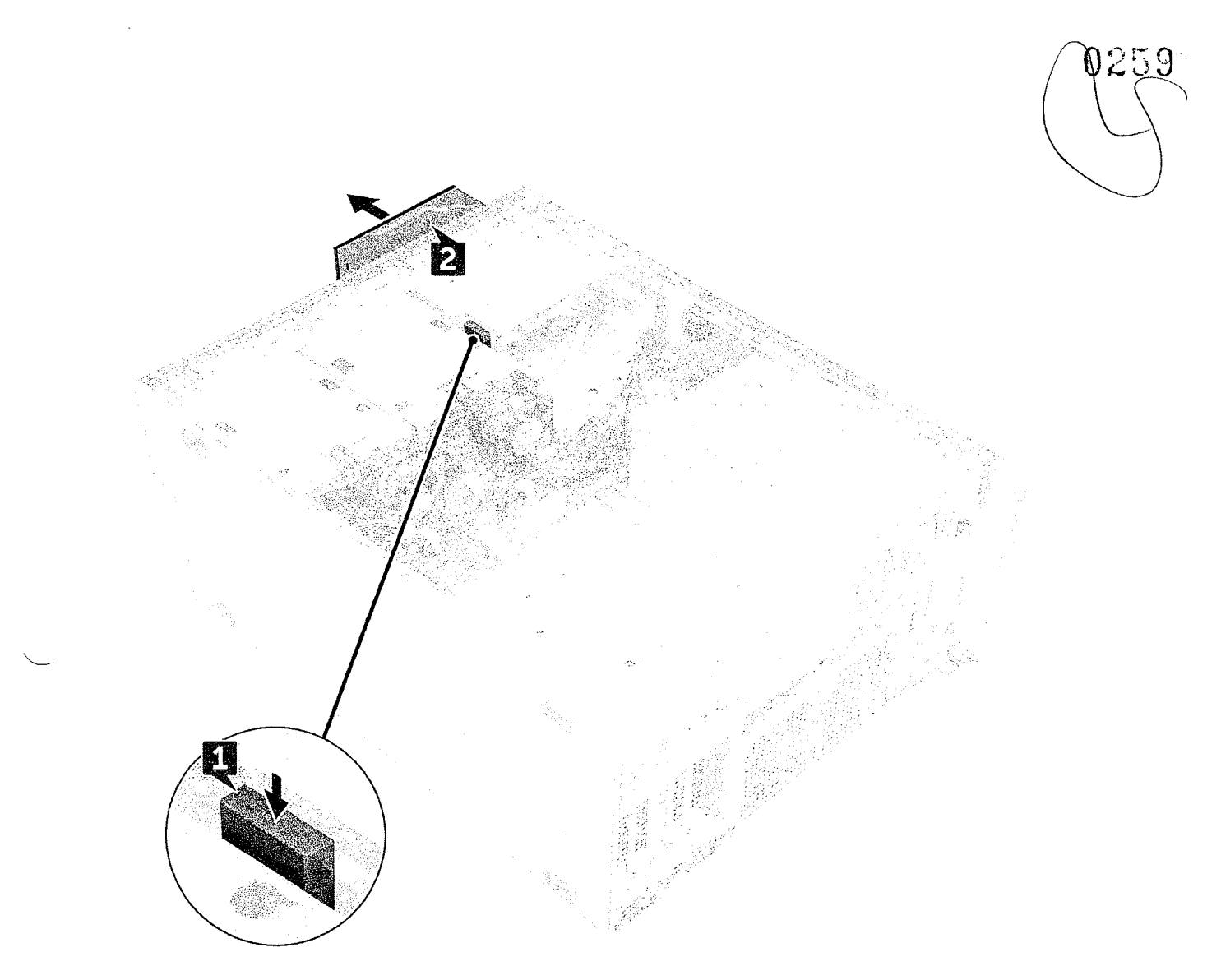

## Como instalar a unidade óptica de 5,25 polegadas

- 1. Remova a/o:
  - a. tampa lateral
  - b. bezel frontal
  - c. Painel frontal da unidade de disco rígido e da unidade óptica
  - d. Painel de E/S frontal
  - e. Moldura da unidade de disco rígido e unidade óptica
- 2. Alinhe os orifícios dos parafusos no suporte com os orifícios dos parafusos na unidade óptica.
- 3. Remova os quatro parafusos que prendem o suporte plástico da unidade óptica à unidade óptica.

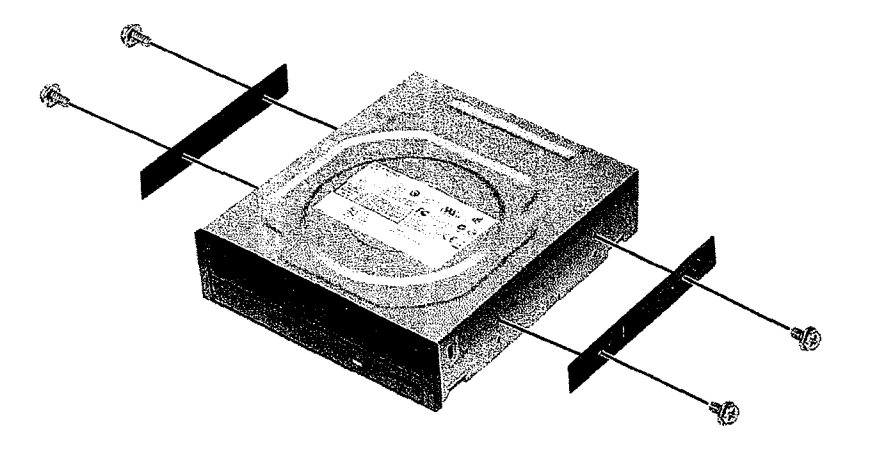

- 4. Deslize a unidade óptica no slot até travar no lugar.
- 5. Conecte o cabo de alimentação e o cabo SATA na unidade óptica.
- 6. Instale:
  - a. Moldura da unidade de disco rígido e unidade óptica
  - b. Painel de E/S frontal
  - c. Painel frontal da unidade de disco rígido e da unidade óptica
  - d. bezel frontal
  - e. tampa lateral
- 7. Siga o procedimento descrito em Após trabalhar na parte interna do computador.

# Placa de controle do ventilador e distribuição de energia

# Como remover a placa de controle do ventilador e distribuição de energia

- 1. Siga o procedimento descrito em Antes de trabalhar na parte interna do computador.
- 2. Remova a/o:
  - a. Fonte de alimentação
  - b. tampa lateral direita
- 3. Para remover a placa de distribuição de energia e de controle do ventilador:
  - a. Pressione a aba em ambos os lados do conector e desconecte o cabo de alimentação na placa de controle [1].
  - b. Desconecte os cabos do ventilador dos conectores na placa de controle [2].
  - c. Desconecte os cabos de alimentação, PDB e VGA de alimentação dos conectores na placa de controle [3].

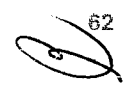

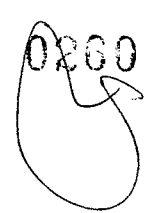

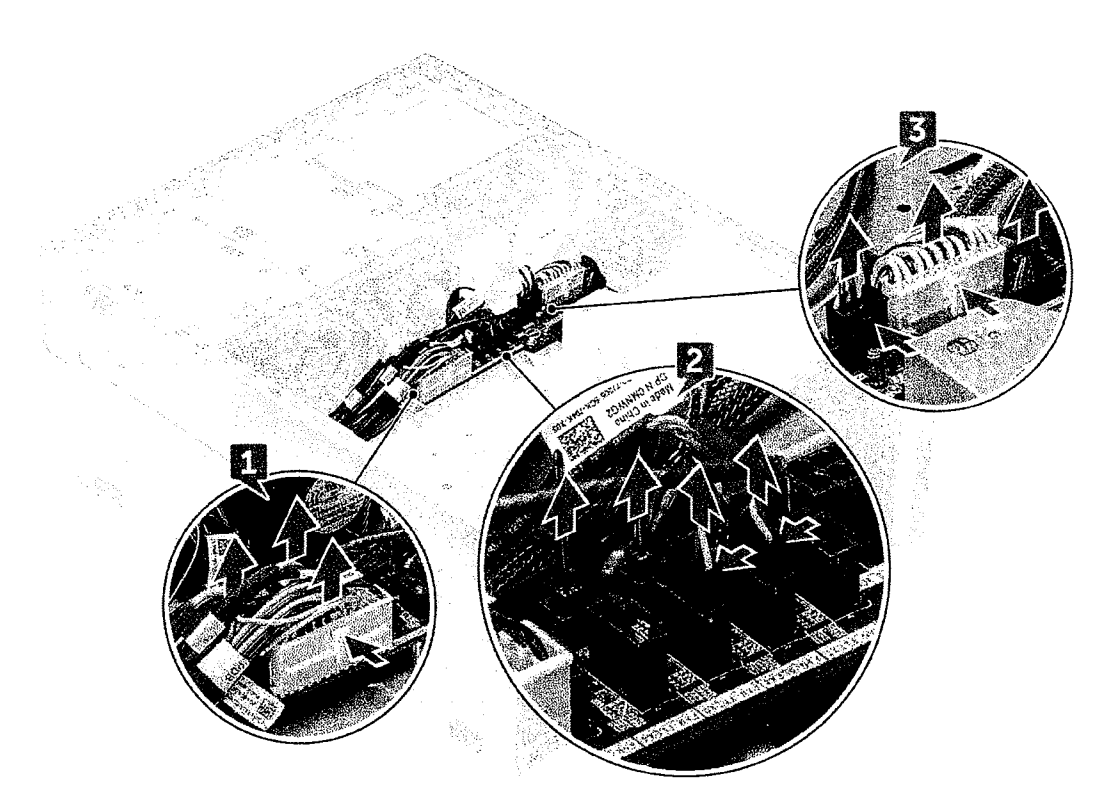

4. Remova os três parafusos que prendem a placa de controle ao chassi [1, 2]. Levante a placa de controle do chassi.

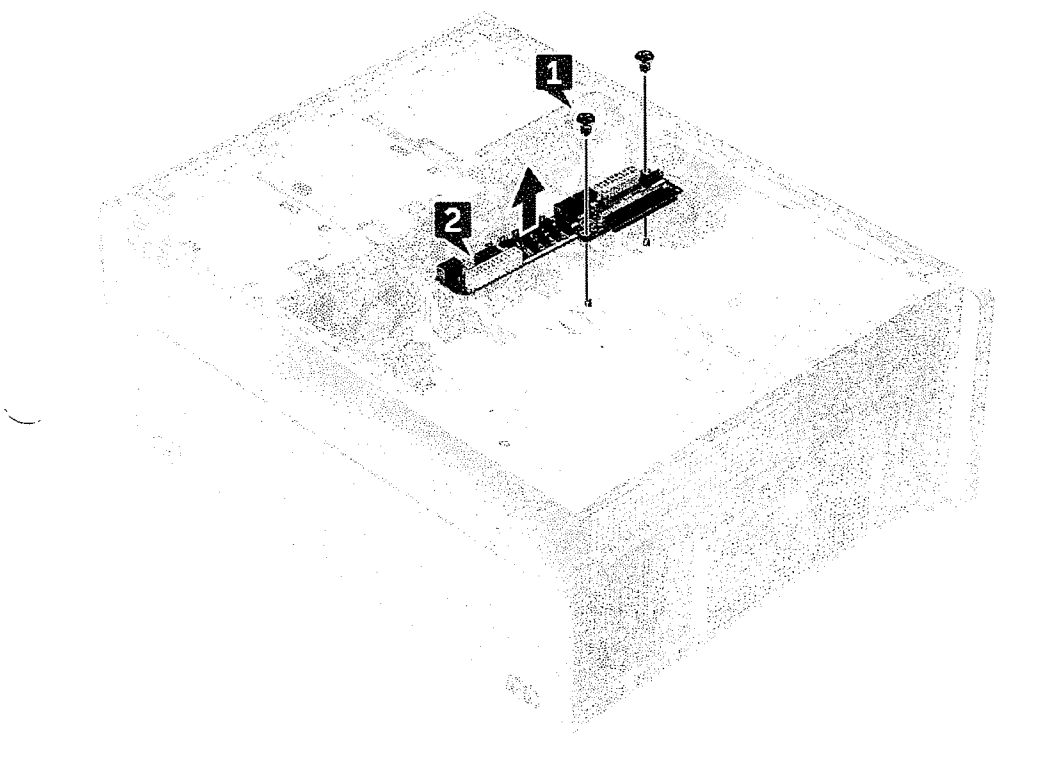

# Como instalar a placa de controle do ventilador e distribuição de energia

- 1. Recoloque a placa de controle em seu slot no chassi e prenda-a com os três parafusos no chassi.
- 2. Conecte os dois cabos de alimentação, cabos do ventilador, PDB e cabos de alimentação VGA aos conectores na placa de controle

CORORDO: Um cabo de alimentação fracamente conectado (POWER\_CBL) à placa de sistema e o cabo de controle de alimentação (POWER\_CTRL) ao PDB pode resultar em um cenário de Não POST com o LED de diagnóstico piscando no padrão 1,2.

#### 3. Instale:

- a. tampa lateral direita
- b. Fonte de alimentação
- 4. Siga o procedimento descrito em Após trabalhar na parte interna do computador.

## Cabo do HDD frontal e conjunto montado do ventilador

# Como remover o cabo do HDD frontal e conjunto montado do ventilador

- 1. Siga o procedimento descrito em Antes de trabalhar na parte interna do computador.
- 2. Remova a tampa lateral direita
- 3. Para remover o cabo do HDD frontal e o conjunto montado do ventilador:
  - a. Remova os quatro parafusos que prendem os dois suportes de ventilador ao chassi [1].
  - b. Pressione as abas do conector para desconectar o cabo SATA 0 do conector na placa de sistema [2].
  - c. Pressione as abas para desconectar o cabo de alimentação e removê-lo do plugue [3].
  - d. Desconecte os cabos do ventilador que estão presos aos conectores na placa de controle do ventilador e distribuição de energia
    [4].

CUIDAGO: Não puxe o conector pelos fios do cabo. Em vez disso, desconecte a extremidade do conector para remover o cabo. Se você puxar os fios do cabo, poderá soltá-los do conector.

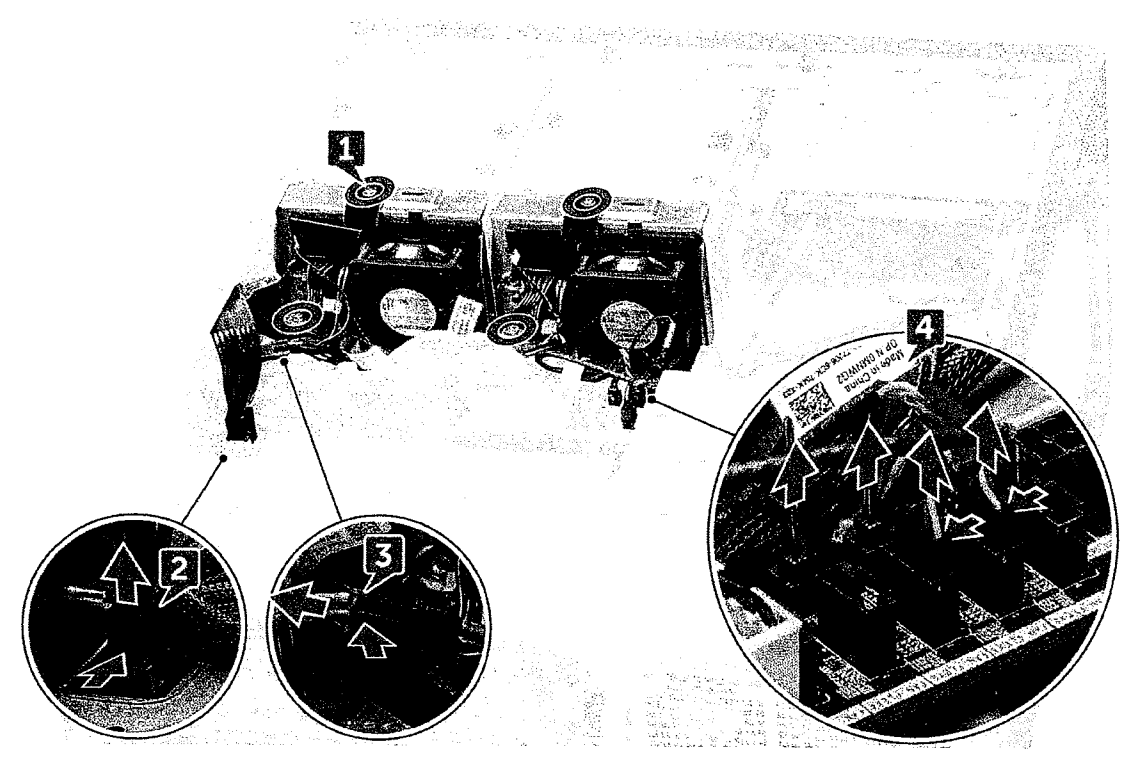

4. Remova o ventilador do HDD e o conjunto montado de cabo do chassi.

64

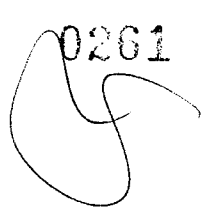

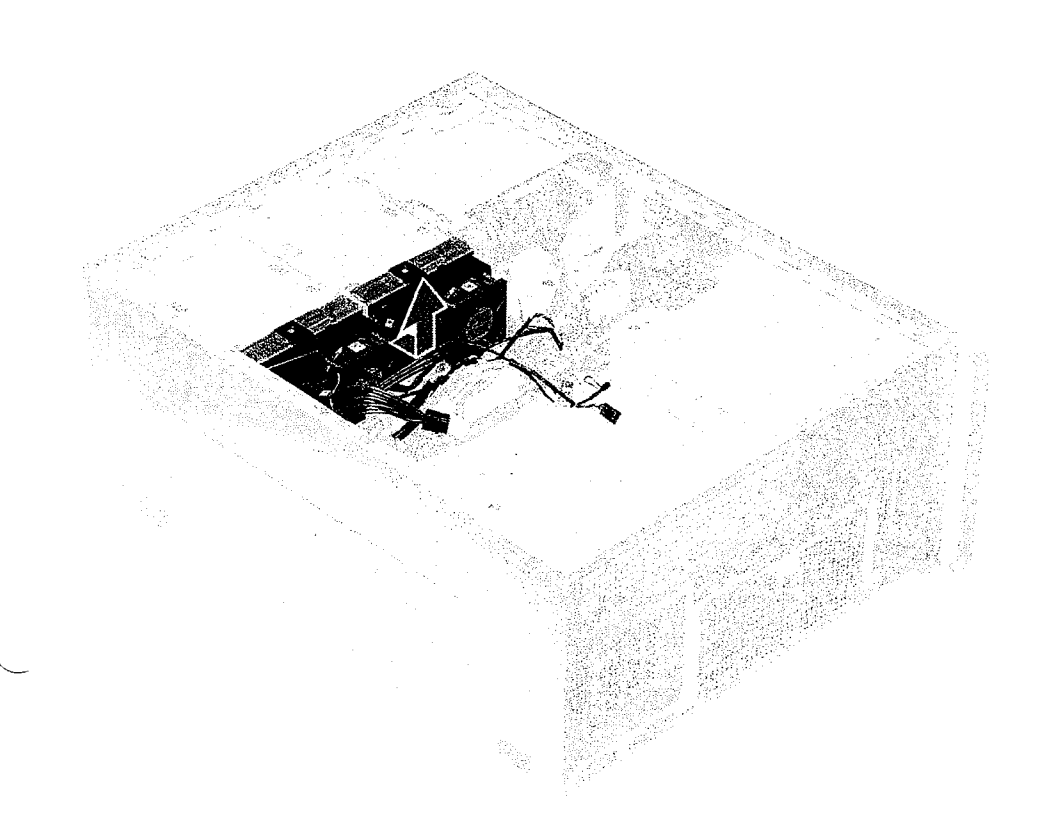

# Como instalar o cabo do HDD frontal e o conjunto montado do ventilador

- 1. Conecte os cabos do ventilador que estão presos aos conectores na placa de controle do ventilador e distribuição de energia.
- 2. Conecte o cabo de alimentação ao conector na placa de controle do ventilador e distribuição de energia.
- 3. Conecte os cabos SATA 0 ao conector na placa de sistema.
- 4. Recoloque o cabo do HDD frontal e o conjunto montado do ventilador em seus slots no chassi e fixe-os com parafusos ao chassi.
- 5. Instale a tampa lateral direita
- 6. Siga o procedimento descrito em Após trabalhar na parte interna do computador.

### Montagem do cabo do ventilador e do sensor

O Torre Precision 7920 pode ter até 12 ventiladores do sistema conectados à placa de sistema. É importante para os técnicos conectar esses ventiladores aos seus respectivos conectores na placa de sistema.

Como remover e instalar componentes

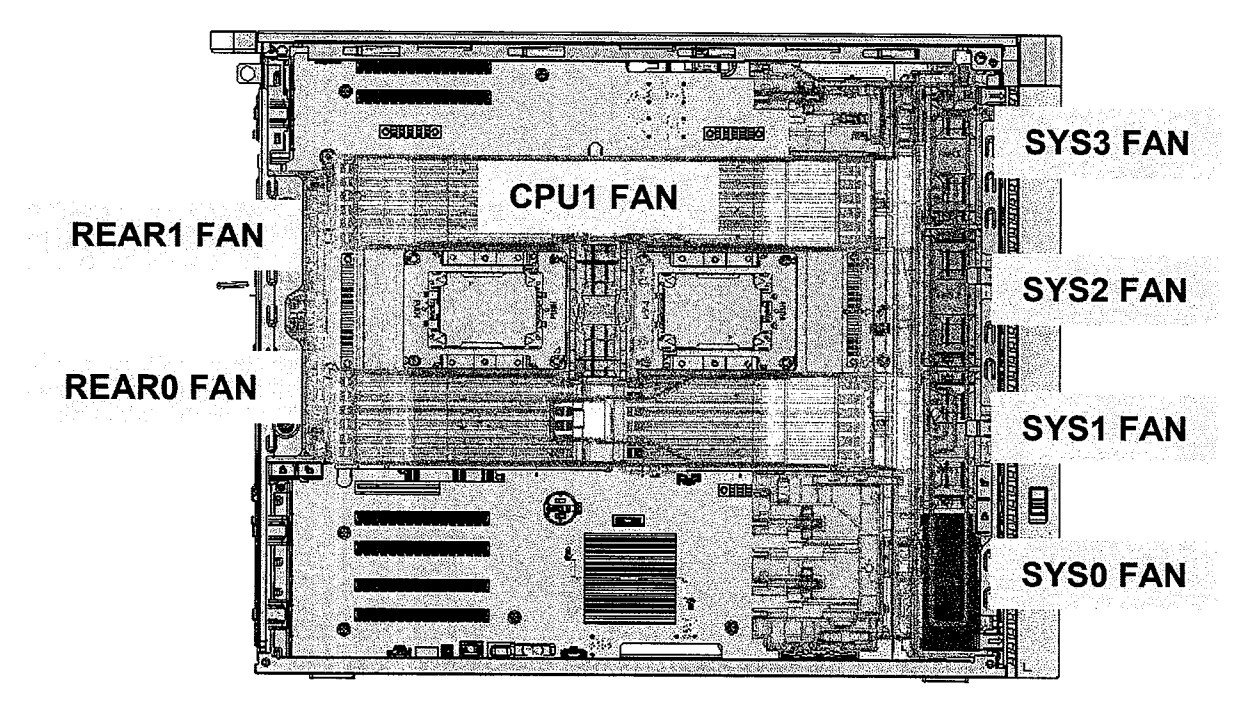

Figura 1. Ventilador do sistema obrigatório

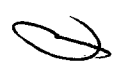

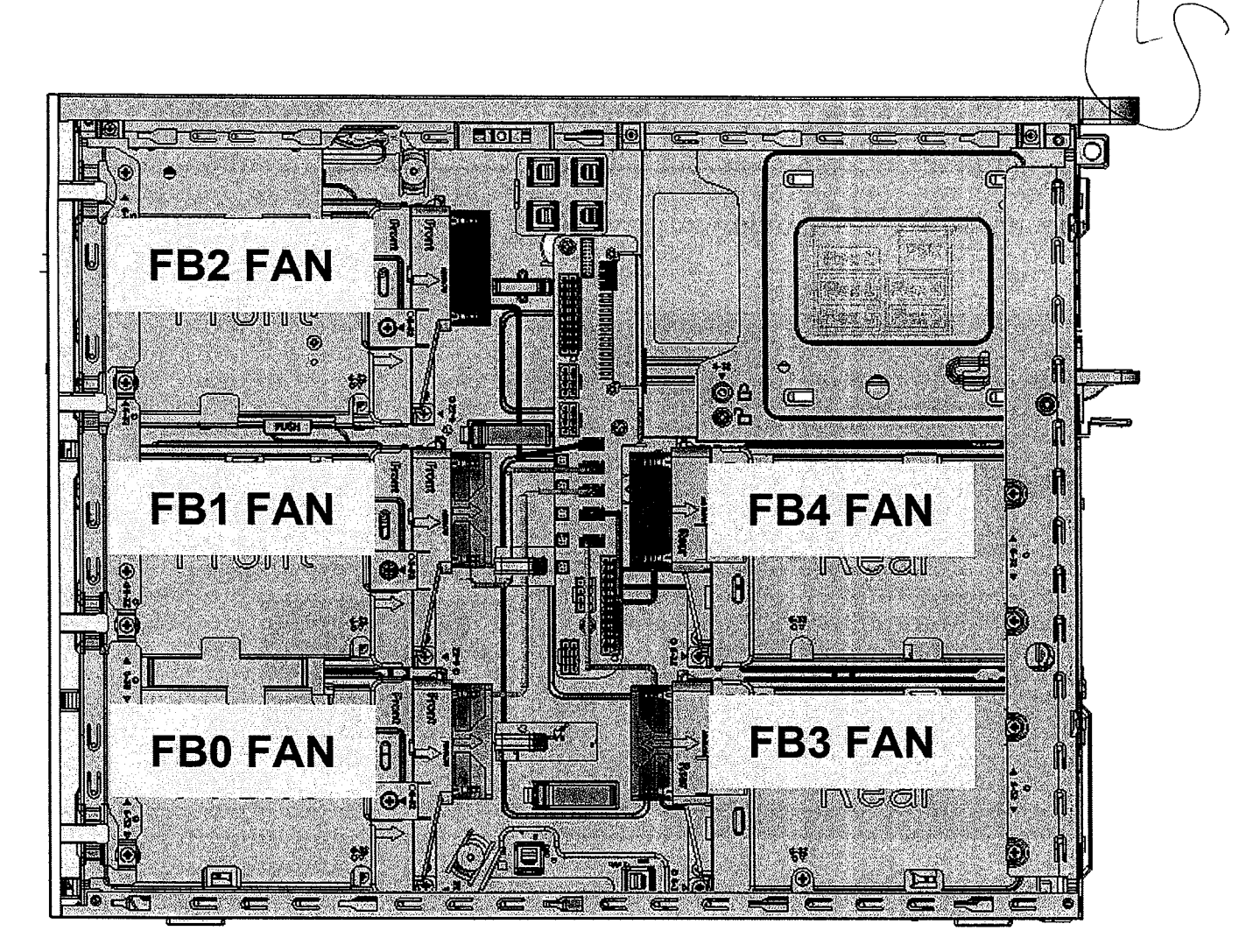

#### Figura 2. Ventiladores de HDD

(i) NOTA: A disponibilidade desses ventiladores depende da configuração solicitada.

#### Tabela 2. Descrição do ventilador e do cabo

| Ventilador              | Descrição do cabo           | Serigrafia | Guia de instalação do ventilador |
|-------------------------|-----------------------------|------------|----------------------------------|
| Ventilador da<br>CPU 1  | Cabo do ventilador da CPU 1 | FAN_CPU1   | Obrigatório                      |
| Ventiladores            | Cabo Fan0                   | FAN_SYS0   | Obrigatório                      |
| frontais do<br>sistema  | Cabo Fan1                   | FAN_SYS1   | Obrigatório                      |
|                         | Cabo Fan2                   | FAN_SYS2   | Obrigatório                      |
|                         | Cabo Fan3                   | FAN_SYS3   | Obrigatório                      |
| Ventiladores            | Cabo Fan0                   | FAN_REAR0  | Obrigatório                      |
| traseiros do<br>sistema | Cabo Fan1                   | FAN_REAR1  | Obrigatório                      |
| Ventiladores de         | Ventilador no Flex0         | FAN_FLEX0  | Depende da configuração enviada  |
|                         | Ventilador no Flex1         | FAN_FLEX1  | $\sim$                           |
|                         | Ventilador no Flex2         | FAN_FLEX2  |                                  |
|                         | Ventilador no Flex3         | FAN_FLEX3  |                                  |

67

0262

#### Tabela 2. Descrição do ventilador e do cabo (continuação)

| Ventilador | Descrição do cabo   | Serigrafia | Guia de instalação do ventilador |  |  |  |  |  |
|------------|---------------------|------------|----------------------------------|--|--|--|--|--|
|            | Ventilador no Flex4 | FAN_FLEX4  |                                  |  |  |  |  |  |

Ventilador do sistema obrigatório

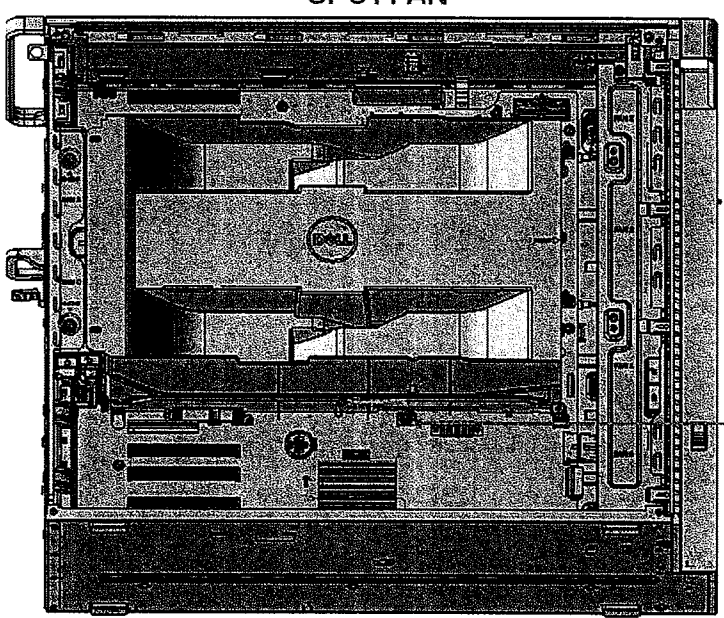

CPU1 FAN

#### System Board Silk Screen

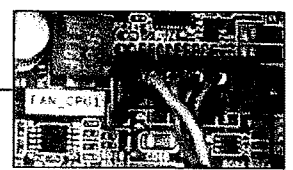

Como remover e instalar componentes

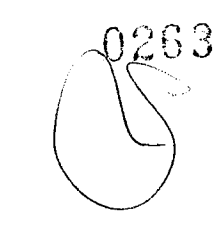

### Front Fan location in Chassis

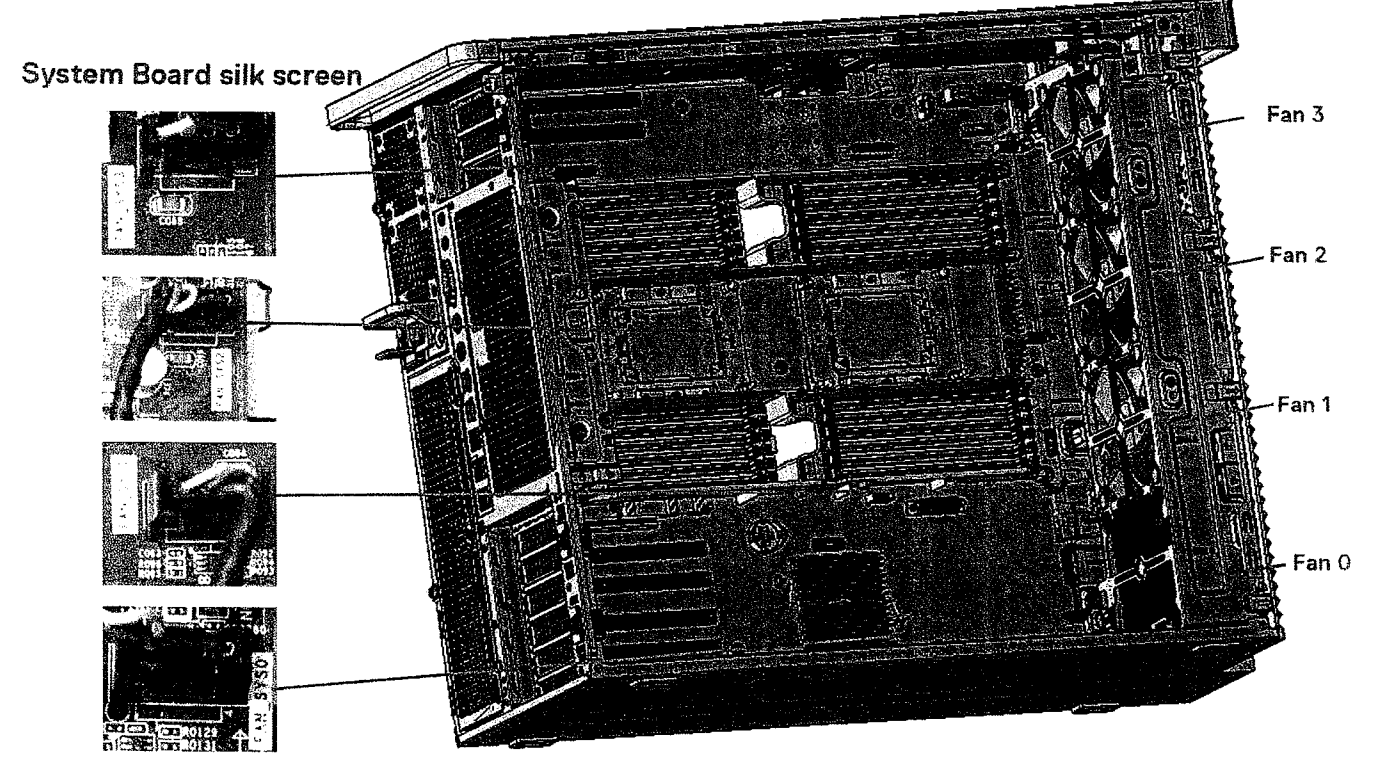

**Rear Fan location in Chassis** 

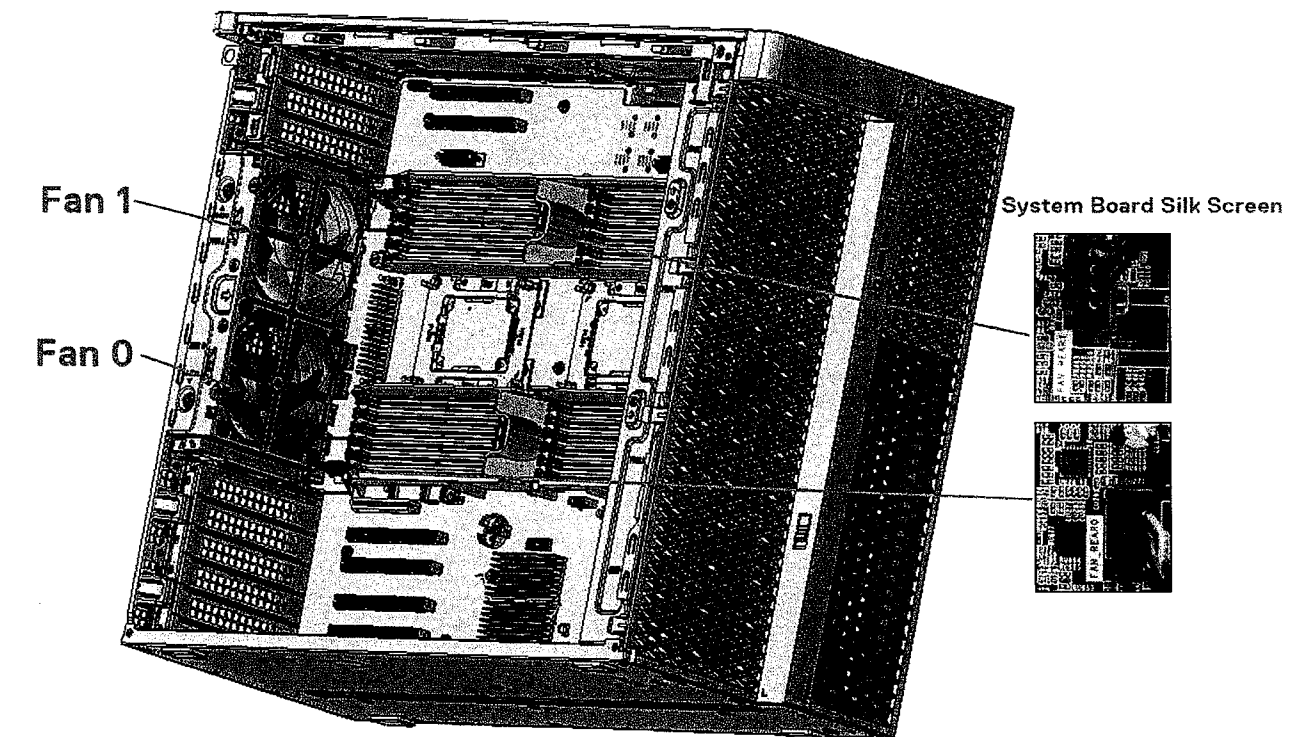

Como remover e instalar componentes

69

#### **Right Side Chassis View**

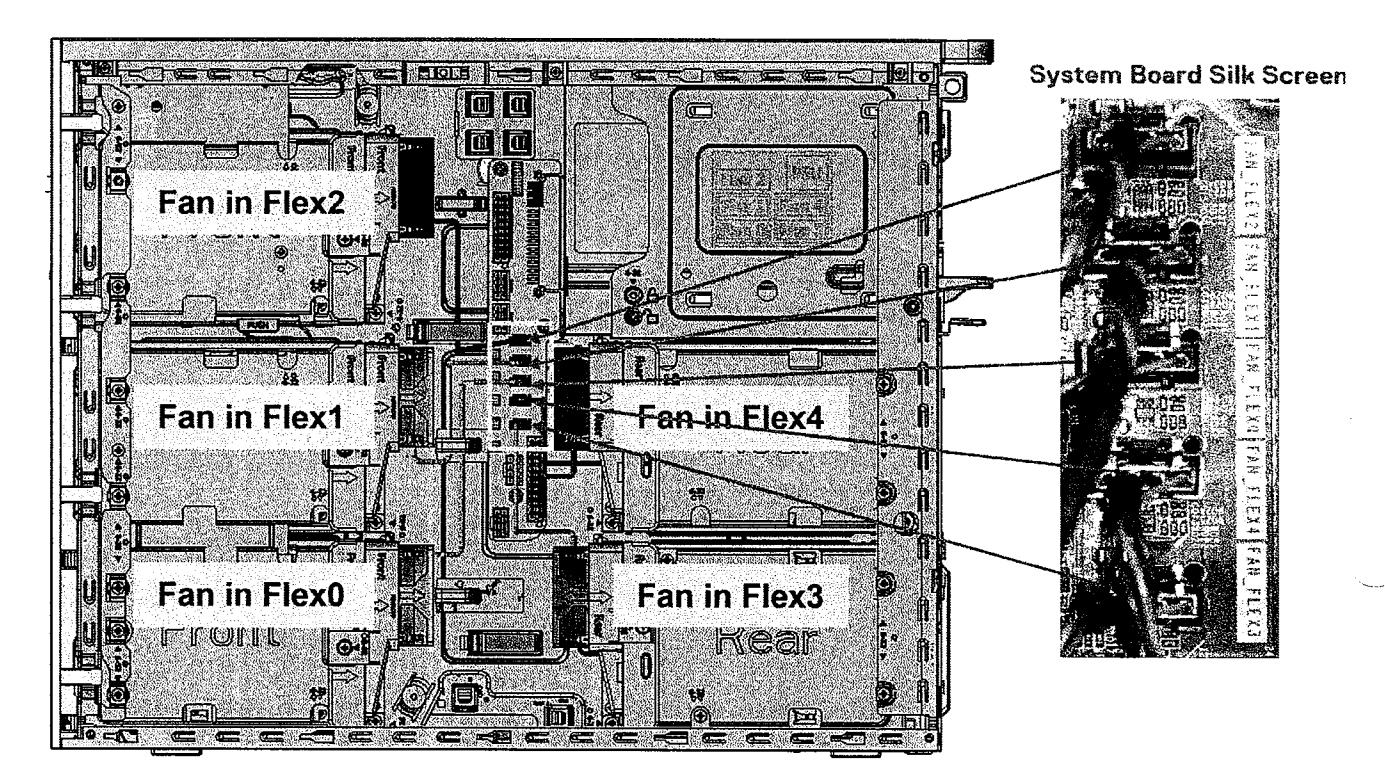

(i) NOTA: Quando o ventilador do disco rígido# estiver instalado, os ventiladores do disco rígido podem ser verificados na configuração do sistema e ativados individualmente. No entanto, quando o ventilador de disco rígido# for removido, será necessário desmarcar manualmente na configuração do sistema.

| 18  | 1000          | Farm                        | -t-33 a  | di di di di di di di di di di di di di d | 36. C.S.               |               | 138 B.C.          | لي وي المراجعين<br>المراجع المستخد |                | 1986                 |          |           | 28.89    |                  | 31. A  | Archiele   |        | 122.5 | ar stat  |    |
|-----|---------------|-----------------------------|----------|------------------------------------------|------------------------|---------------|-------------------|------------------------------------|----------------|----------------------|----------|-----------|----------|------------------|--------|------------|--------|-------|----------|----|
|     |               | PACE AND                    |          | 心无论                                      | 17-19-20               | <b>2</b> 8-14 | 动物                | 1.78.95                            | $(\hat{r}, d)$ |                      | 1.1.1    | 9856      | Sec.     |                  |        | dia Kat    |        |       | day alla |    |
|     |               | 1999                        | 1. 1. 1. |                                          |                        | 7.4           | 1.20              | 384.5                              | 3.85           | 100                  | 86573    | 1.57      | 2011     |                  | 4.33   |            |        | 1.53  |          | 37 |
| 125 | <b>D</b> 1    | HTXX                        | -        | Pros                                     | 584                    |               |                   | 9.00 N                             | 1.55           |                      | 20.0     |           |          | -                | ÷      |            |        |       |          |    |
|     | 77.7          |                             |          |                                          | 1.29                   |               |                   |                                    | 16 A.          | 1.1                  |          |           |          |                  | 1      |            |        | 1043  |          | 5  |
| 18  |               | -                           | <u> </u> |                                          | -                      | 1243          |                   |                                    |                | Unit                 | 5. S. S. |           | 12:17:00 |                  |        | 10.70.0    |        |       |          | 7  |
|     |               | 14.24.2.                    | 1.50     | 1.5.2 164                                | 296                    |               |                   |                                    |                |                      |          |           |          | P                | 34     | MIS        | Fight) | En    |          | 2  |
|     | M.C.1299.     |                             | 1.20     |                                          |                        |               |                   |                                    |                |                      |          |           |          |                  |        |            | 101    | 578   |          | ÷. |
| 10  | <b>J</b> 2) ( | THA                         | Eac      | (Lorent                                  | pie                    | . T 3         |                   |                                    |                |                      |          |           |          | - 61             |        |            |        |       |          |    |
|     |               |                             |          | 1.5                                      | بينج ال                |               | ng <sub>tak</sub> | 12.5                               |                | ىلىغانىيىت.<br>ئىدىر |          |           |          |                  |        | $\sim 1.5$ |        |       |          | -  |
| 11. | ita a k       | <ul> <li>Sectors</li> </ul> |          | 33.a.A                                   | 2011 - 10<br>2011 - 10 |               |                   | 73 A A                             |                | 9 . S                |          | - 199 - J |          | (2001)<br>(2004) | 19.000 | 22722      |        | 2.24  | ê teta   | 1  |

Verificar a funcionalidade do ventilador do sistema

Os técnicos no local são incentivados a executar o ePSA após a conclusão do serviço para verificar se todos os ventiladores foram detectados e estão funcionando.

70
|               |                  | Contiguration   Beautity | System (fealth   Event Los | <u>.</u>      |                   |
|---------------|------------------|--------------------------|----------------------------|---------------|-------------------|
|               |                  | Senso:                   | Current                    | high the same | in for the second |
|               |                  | EPUT FAN                 | 750 RPM                    | BO RPM        | 756 RFM           |
| r, scher      | -C# 205          | III SYST FAN             | 785 PIPM                   | all Rent      | 781 MTM           |
|               |                  | SYSIFAN                  | 205 0534                   | GZJ APM       | 1734 RPM          |
| <b>(7)</b>    | <b>1</b>         | SYS2 FAN                 | OI RPM                     | DOZ RPM       | POC RPM           |
|               | <b>LA</b>        | STSS FAN                 | 799 FRF-M                  | 518 RF33      | 1265 APM          |
|               |                  | HEARD FAN                | BOA RPM                    | 1013 89M      | 197 EPM           |
| Tast Sphaker  | COROM Come 0-0.0 | READI FAN                | ROI PEM                    | hou rem       | New RPM           |
|               |                  | H FRI FAN                | INC RPM                    | 1911 RPM      | 1856 PFM          |
| <b>****</b>   |                  | EN FAN                   | 1997 REM                   | 1000 SPM      | 1069 RPM          |
| <b>191</b>    |                  | FRUEAN                   | 1913 6014                  | 1913 PPM      | 1964 RPM          |
| - ARCONTER.   | Realize          | FRIFAN                   | 1924 RPM                   | 1916 SP14     | 1027 RFM          |
| COLUMNIA SILO | Hald Dove 3-0 0  | C II STATI               | 1308 SPM                   | tros RPM      | 1291 FPM          |

## Suporte do ventilador

### Como remover o ventilador do respectivo suporte

- 1. Siga o procedimento descrito em Antes de trabalhar na parte interna do computador.
- 2. Remova a/o:
  - **a.** tampa lateral
  - b. ventilador do sistema
- 3. Para remover o ventilador do respectivo suporte:
  - a. Remova os quatro pinos de borracha de cada ventilador no ventilador do chassi [1].
  - b. Levante o ventilador e remova-o do conjunto do ventilador [2].

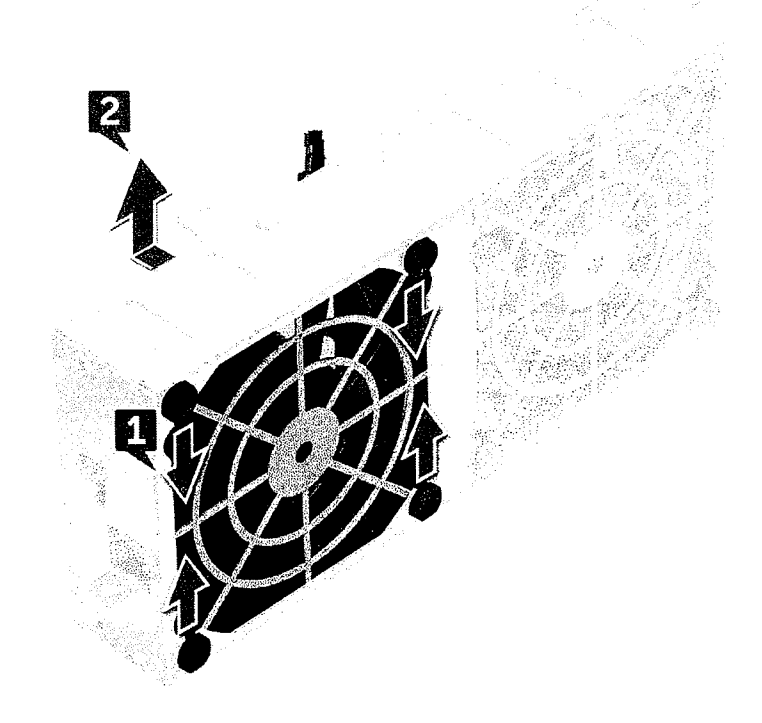

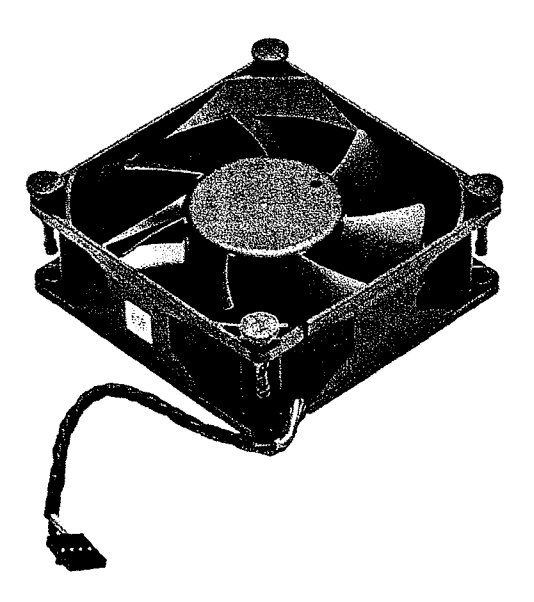

### Como instalar o ventilador no respectivo suporte

- 1. Coloque o ventilador no suporte do ventilador.
- 2. Aperte os pinos de borracha que prendem o ventilador ao respectivo suporte.
- 3. Instale:
  - a. ventilador do sistema
  - **b.** tampa lateral
- 4. Siga o procedimento descrito em Após trabalhar na parte interna do computador.

## Unidade de processamento gráfico (GPU)

### Como remover a placa GPU

- 1. Siga o procedimento descrito em Antes de trabalhar na parte interna do computador.
- 2. Remova a tampa lateral.
- 3. Para remover a GPU:
  - a. Desconecte o cabo de alimentação [1] da placa GPU.

(j) NOTA: Nem todas as placas GPU terão cabo de alimentação, isso pode não se aplicar a todos os sistemas.

b. Pressione e gire os clipes azuis para trás [2] para destravar o suporte de preenchimento.

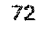

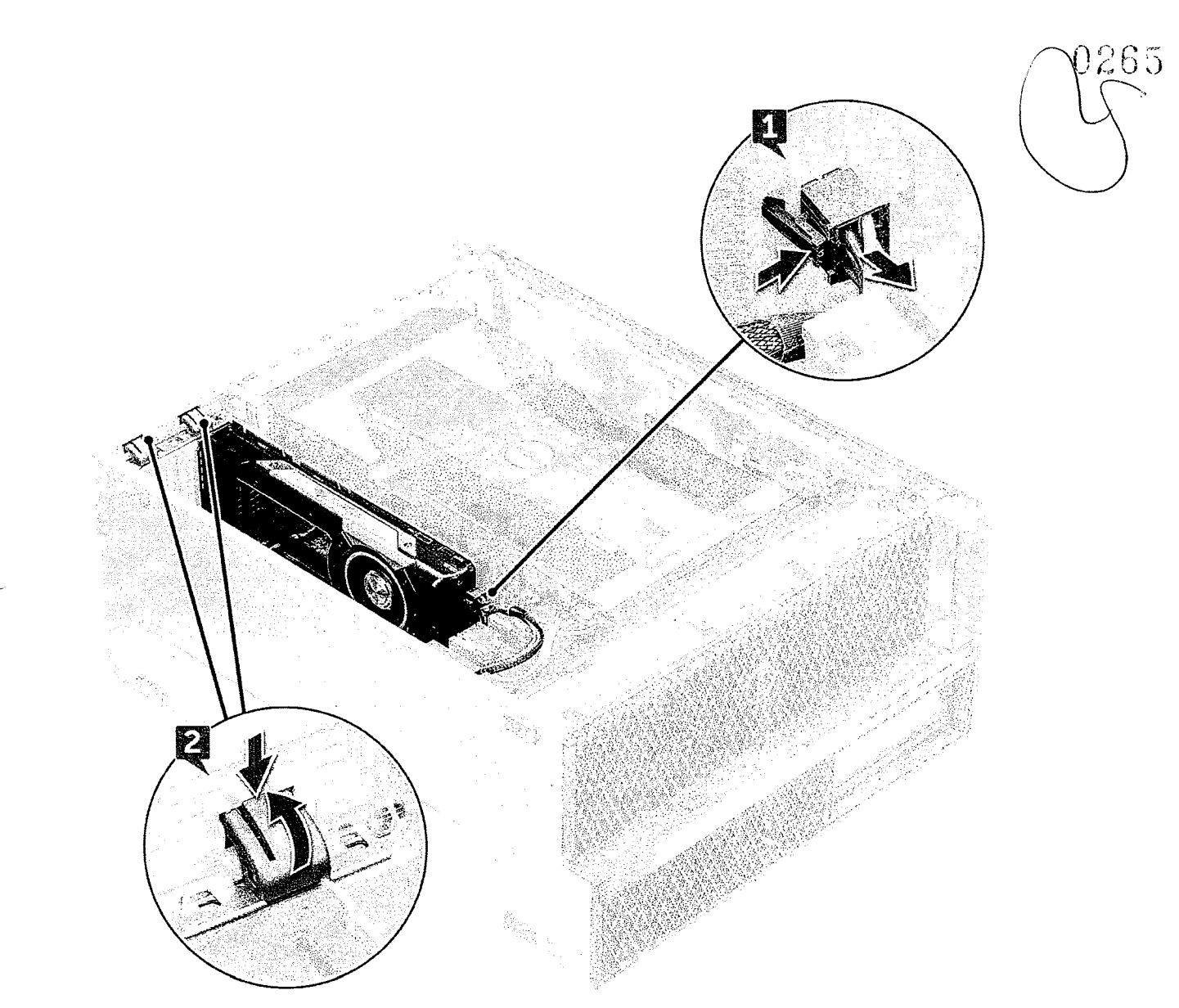

c. Erga a GPU do slot PCIe na placa de sistema.

73

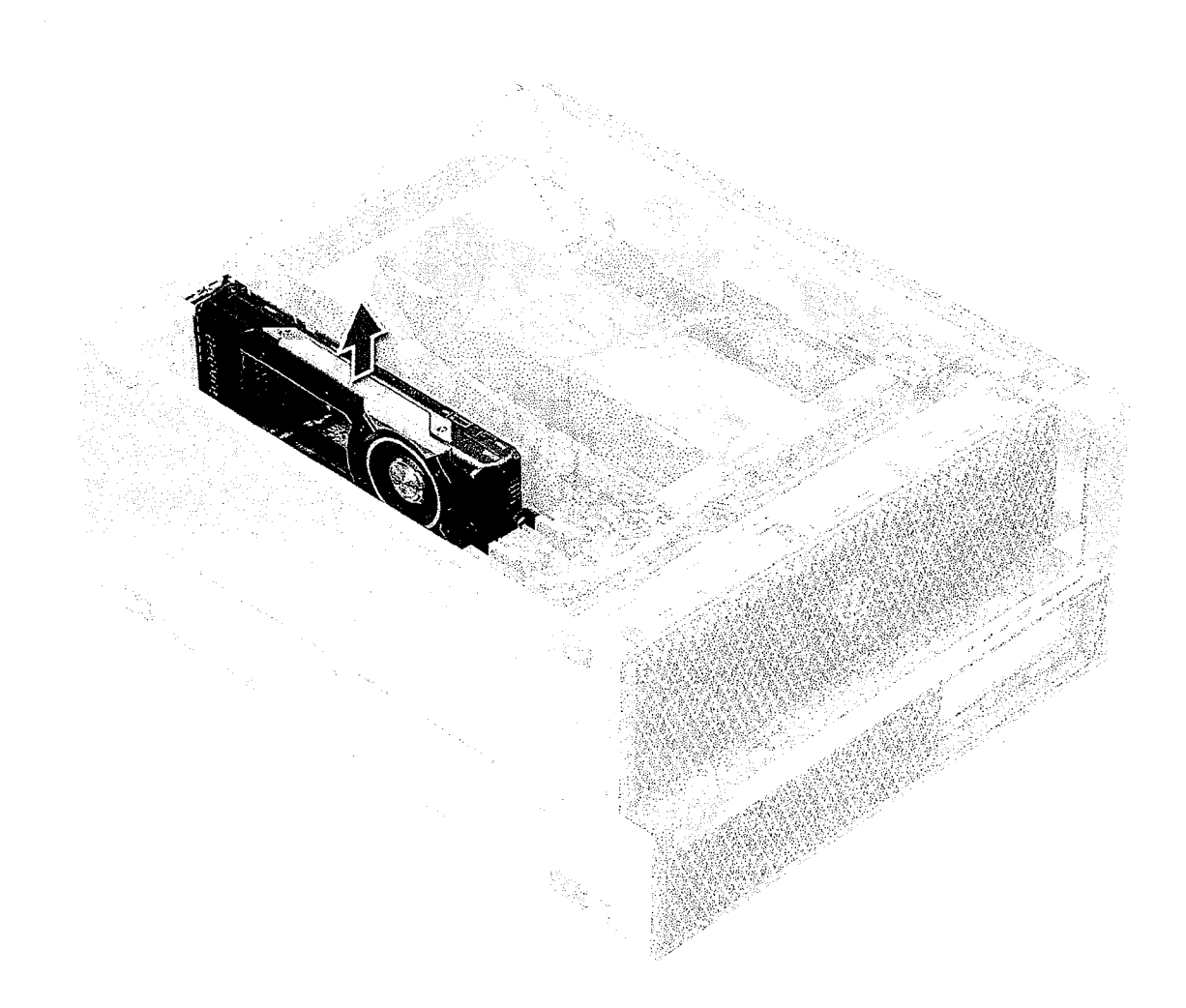

### Como instalar a placa GPU

- 1. Alinhe e posicione a GPU no slot PCIe na placa de sistema.
- 2. Pressione-a para baixo para que fique firmemente presa no slot.
- 3. Conecte o cabo de alimentação à GPU.
- 4. Trave ambos os clipes azuis no suporte de preenchimento para prender a GPU à placa de sistema.
- 5. Instale a tampa lateral.
- 6. Siga o procedimento descrito em Após trabalhar na parte interna do computador.

## Memória

### Remover o módulo de memória

- 1. Siga o procedimento descrito em Antes de trabalhar na parte interna do computador.
- 2. Remova o seguinte:
  - a. tampa lateral
  - b. defletor de ar

- 3. Pressione as presilhas de retenção em cada lado do módulo de memória.
- 4. Remova o módulo de memória do slot de memória na placa de sistema.

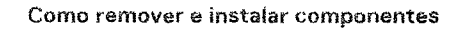

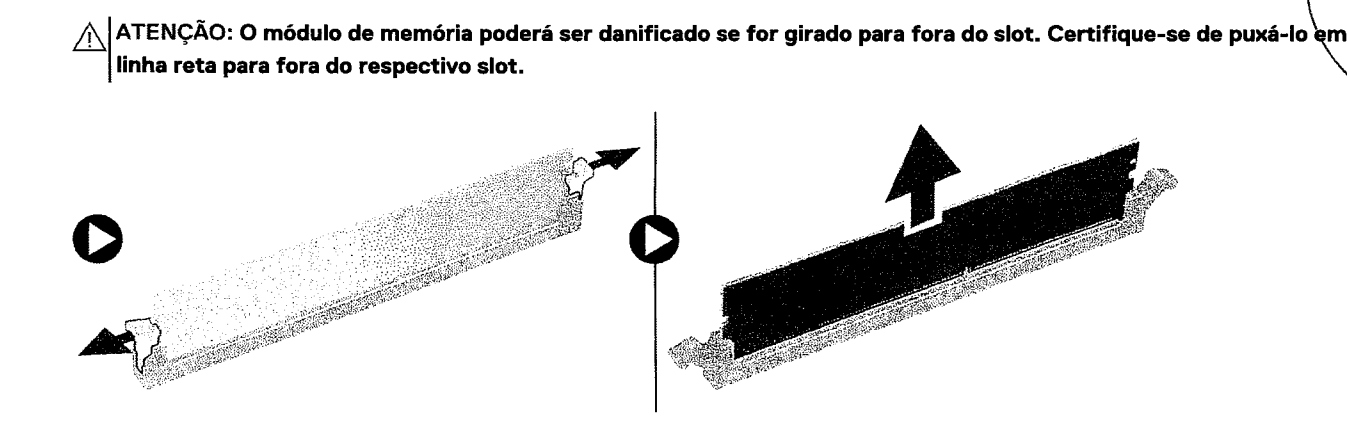

### Instalar o módulo de memória

- 1. Alinhe o entalhe no módulo de memória com a aba no conector.
- 2. Insira o módulo de memória no respectivo slot.
- 3. Pressione o módulo de memória firmemente até que as presilhas de retenção se encaixem no lugar com um clique.

(i) NOTA: Não puxe as alavancas de retenção para cima. Sempre pressione as alavancas para baixo firmemente no módulo até que elas encaixem no lugar automaticamente.

- 4. Instale:
  - a. defletor de ar
  - **b.** tampa lateral
- 5. Siga o procedimento descrito em Após trabalhar na parte interna do computador.

## Bateria de célula tipo moeda

#### Como remover a bateria de célula tipo moeda

- 1. Siga o procedimento descrito em Antes de trabalhar na parte interna do computador.
- 2. Remova a/o:
  - a. tampa lateral
  - b. unidade de processamento gráfico (GPU)
  - c. defletor de ar
- 3. Para remover a bateria de célula tipo moeda:
  - a. Pressione a trava de liberação [1] para fora da bateria para permitir que a bateria saia do soquete [2].

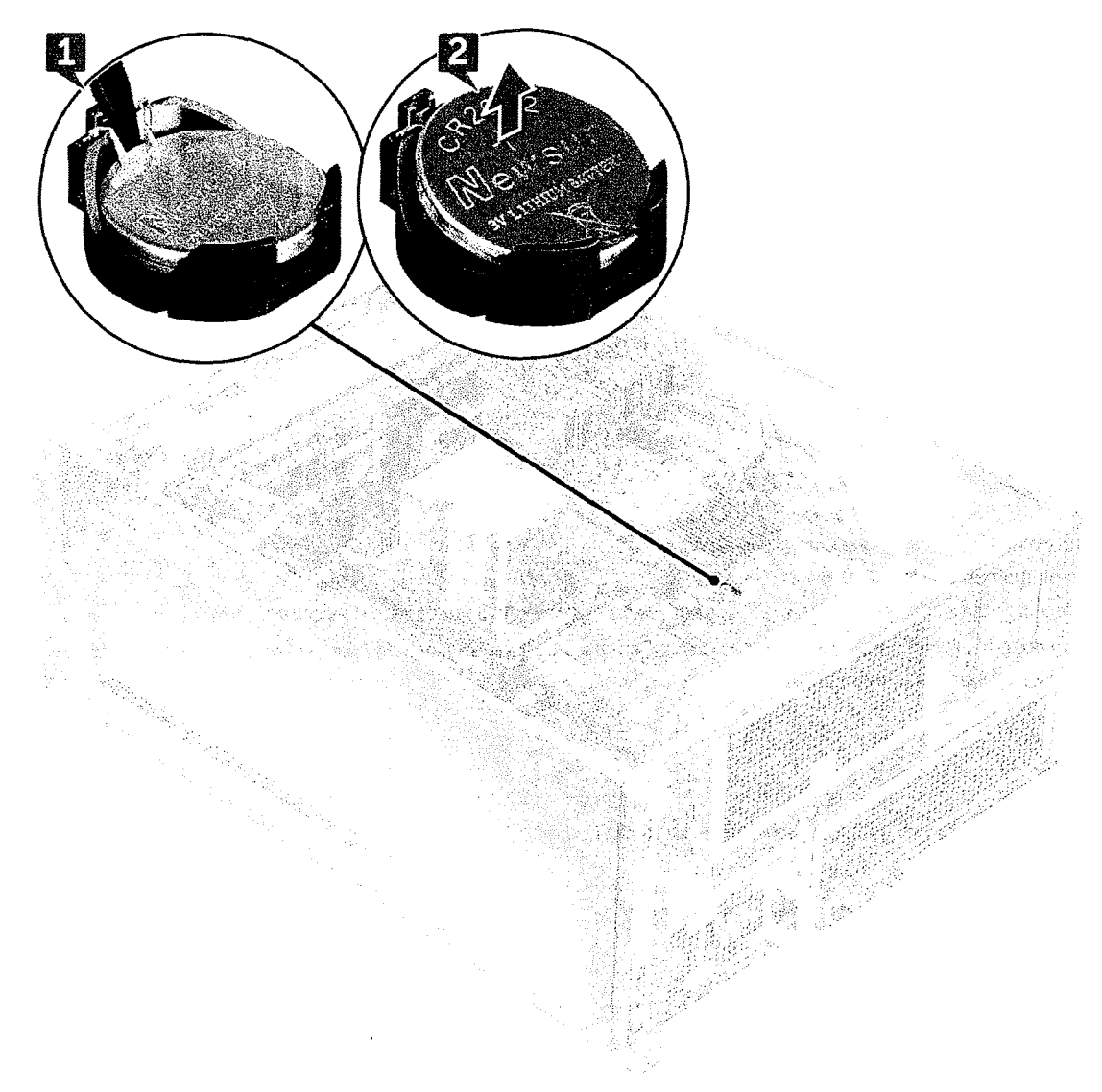

b. Retire a bateria de célula tipo moeda da placa de sistema.

#### Como instalar a bateria de célula tipo moeda

- 1. Posicione a bateria de célula tipo moeda no respectivo encaixe na placa de sistema.
- Pressione a bateria de célula tipo moeda com lado positivo (+) voltado para cima até que a trava de liberação volte a prendê-la na placa de sistema.
- 3. Para instalar a

76

- a. defletor de ar
- b. unidade de processamento gráfico (GPU)
- c. tampa lateral
- 4. Siga o procedimento descrito em Após trabalhar na parte interna do computador.

## Módulo do dissipador de calor do processador

### Como remover o módulo do dissipador de calor do processador

1. Siga o procedimento descrito em Antes de trabalhar na parte interna do computador.

(i) NOTA: Certifique-se de ter uma chave de fenda Torx 30 para remover o módulo do dissipador de calor do processador (RHM).

- 2. Remova a/o:
  - a. tampa lateral
  - b. defletor de ar
- 3. Para remover o dissipador de calor:
  - a. Remova os quatro parafusos do dissipador de calor [1], na ordem diagonal (4, 3, 2, 1).
  - **b.** Remova o dissipador de calor do slot da CPU na placa de sistema.

CUIDADO: A CPU será removida com o dissipador de calor.

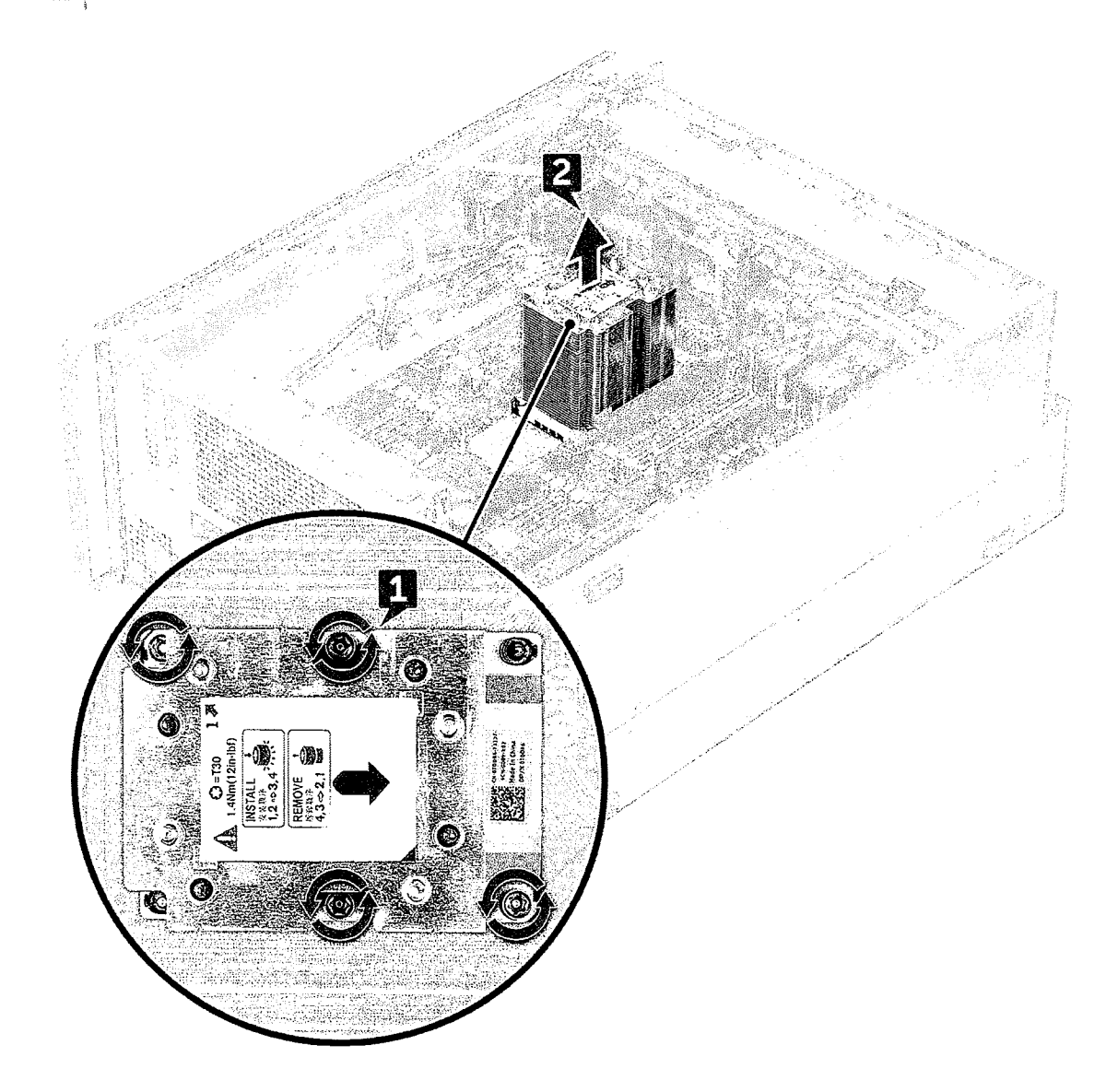

### Como instalar o módulo do dissipador de calor do processador

- 1. Posicione o dissipador de calor no slot da CPU.
- 2. Recoloque os quatro parafusos na ordem diagonal (1,2,3,4) para prender o dissipador de calor à placa de sistema.
- 3. Instale:
  - a. defletor de ar
  - b. tampa lateral
- 4. Siga o procedimento descrito em Após trabalhar na parte interna do computador.

### Como remover a CPU

- 1. Siga o procedimento descrito em Antes de trabalhar na parte interna do computador.
- 2. Remova a/o:
  - a. tampa lateral
  - b. defletor de ar
  - c. módulo do dissipador de calor do processador
- 3. Para remover a unidade de processamento central (CPU):
  - a. Segure o módulo do dissipador de calor do processador de cabeça para baixo.
  - b. Force as duas travas do compartimento [1] do módulo do dissipador de calor do processador.
  - c. Pressione as outras duas travas do compartimento [2] do compartimento do processador e remova-o do slot no dissipador de calor.

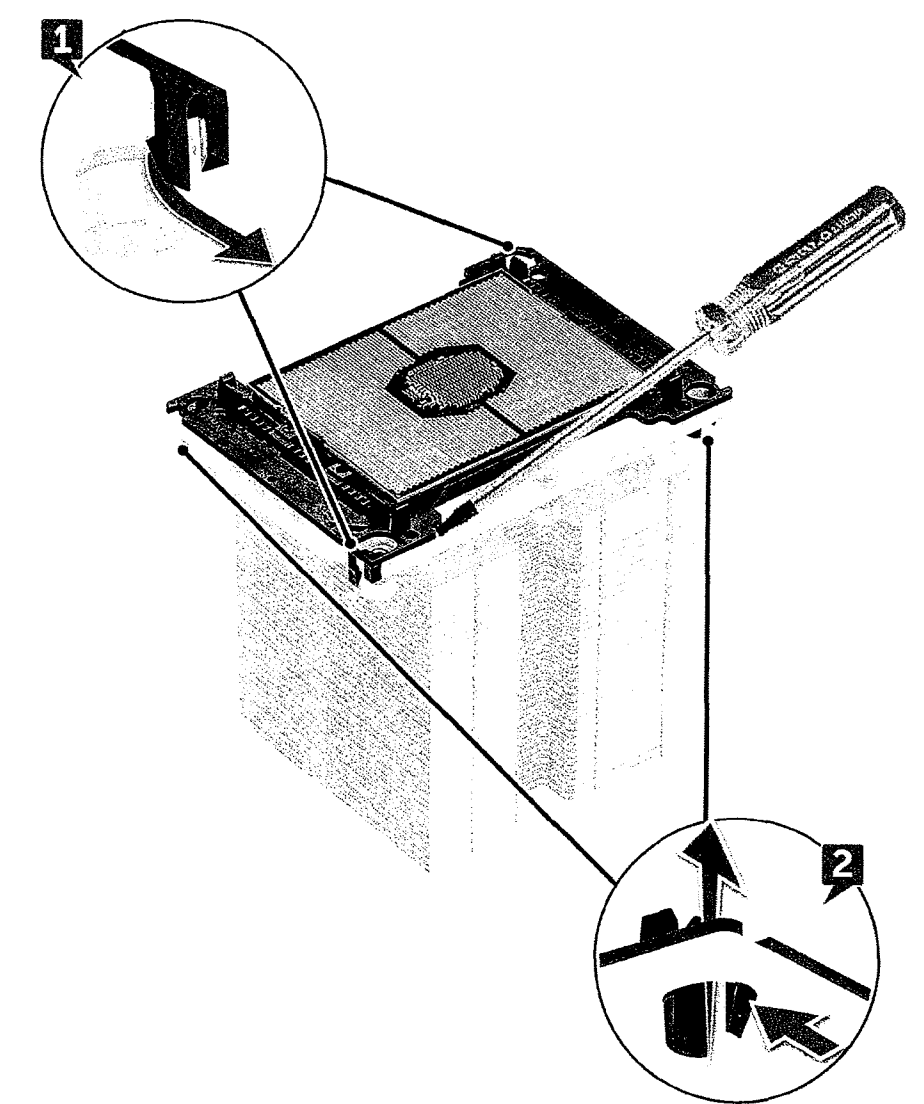

- d. Use uma chave torx para retirar a CPU do módulo do dissipador de calor do processador. Coloque a lâmina entre o clipe e a CPU.
   (i) NOTA: Também é possível usar uma chave de fenda ou uma haste plástica.
- e. Destrave a CPU das duas travas chaveadas do compartimento do processador e levante cuidadosamente a CPU.
   (i) NOTA: Evite encostar os dedos nos contatos da CPU.

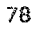

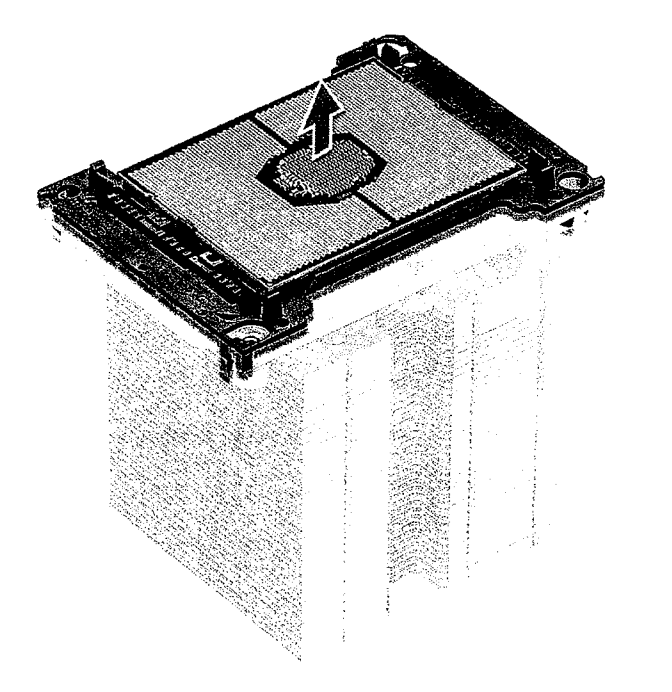

### Como instalar a CPU

1. Oriente a portadora do processador de forma que o lado liso (sem logotipo) da portadora esteja virado para cima e a marca de triângulo na portadora esteja no canto inferior esquerdo.

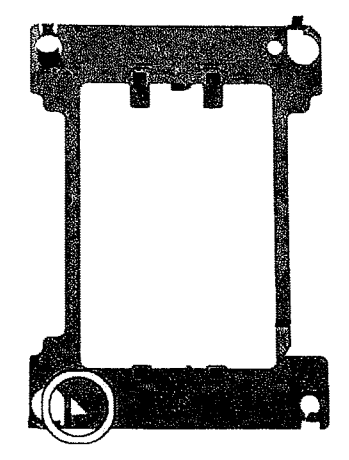

2. Alinhe o processador com a portadora de forma que a marca de triângulo no lado superior do processador fique alinhado com a marca de triângulo da portadora.

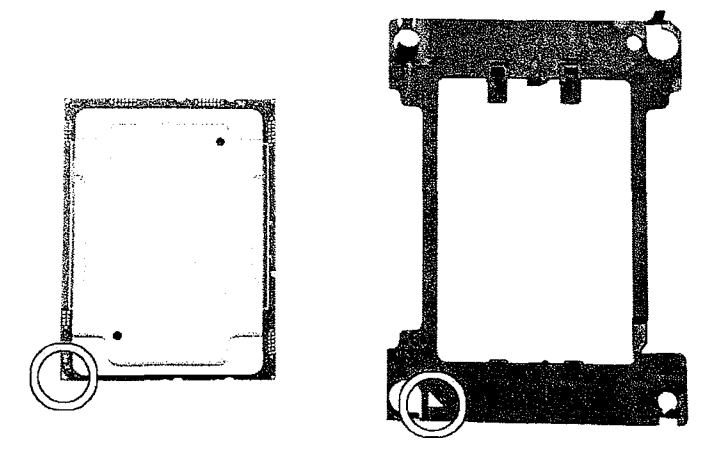

3. Vire o processador e a portadora de forma que os pinos no processador e o lado do logotipo da portadora fiquem virados para cima.

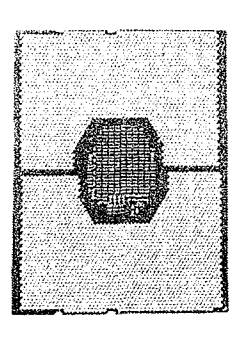

· · · · ·

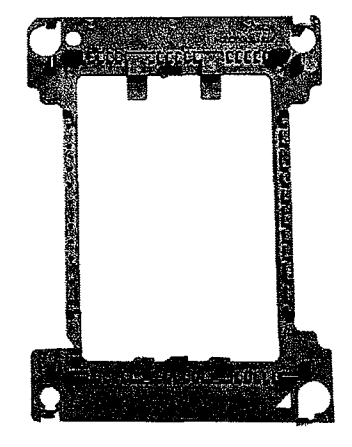

4. Com cuidado, insira o processador na portadora de forma que ele fique preso pelos ganchos na lateral superior e na inferior da portadora.

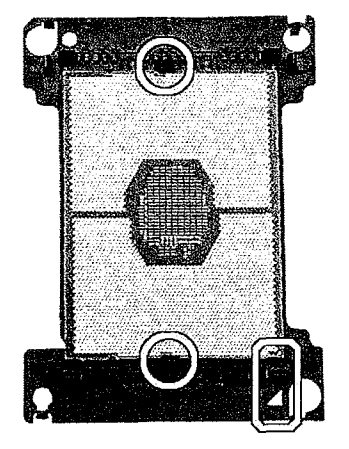

(i) NOTA: Depois de inserir o processador na portadora, verifique se o pequeno triângulo na processadora está alinhado com o triângulo na portadora. Se eles não estiverem alinhados, repita as etapas acima.

5. Alinhe o processador e o conjunto da portadora com o dissipador de calor de forma que as marcas de triângulo no processador e na portadora estejam alinhados com a marca de triângulo na lateral superior do dissipador de calor (parafuso prisioneiro #2).

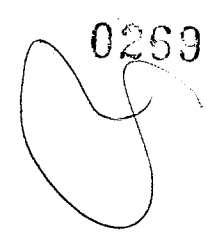

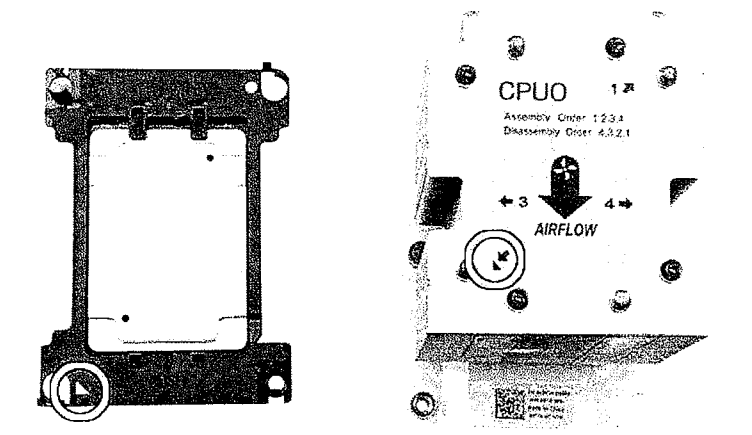

6. Insira o processador e conjunto da portadora no dissipador de calor de forma que os ganchos nos quatro cantos da portadora fiquem travados nas aberturas do dissipador de calor.

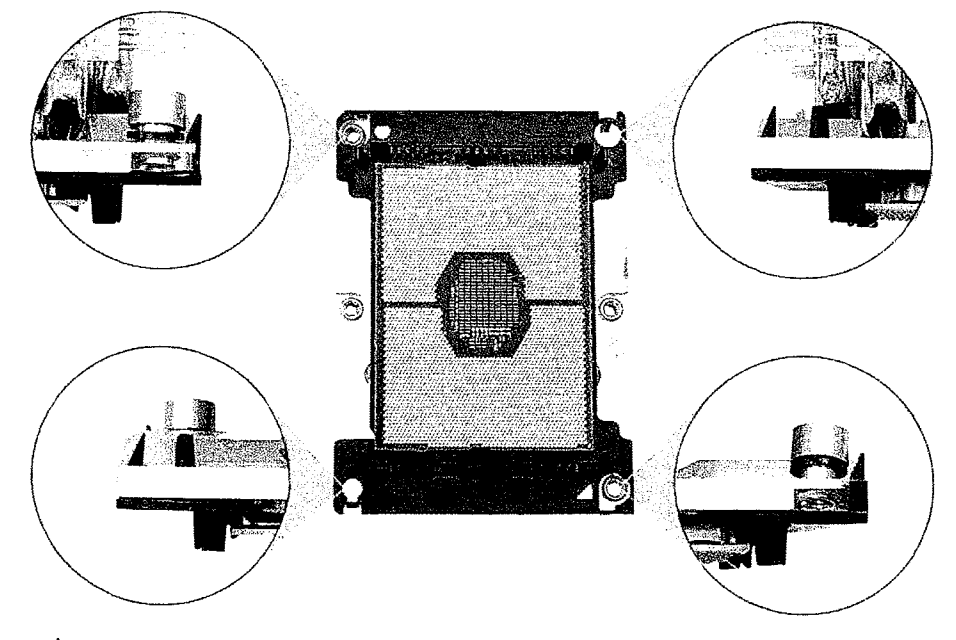

- (j) NOTA: Após inserir o processador e o conjunto da portadora no dissipador de calor, verifique se o triângulo na portadora está localizado no canto inferior direito do dissipador de calor (quando o lado inferior do dissipador de calor estiver virado para cima).
- 7. Instale o processador e o dissipador de calor no soquete da unidade central de processamento (CPU) e prenda os quatro parafusos prisioneiros do dissipador de calor na placa de sistema em ordem sequencial (1 > 2 > 3 > 4).

8

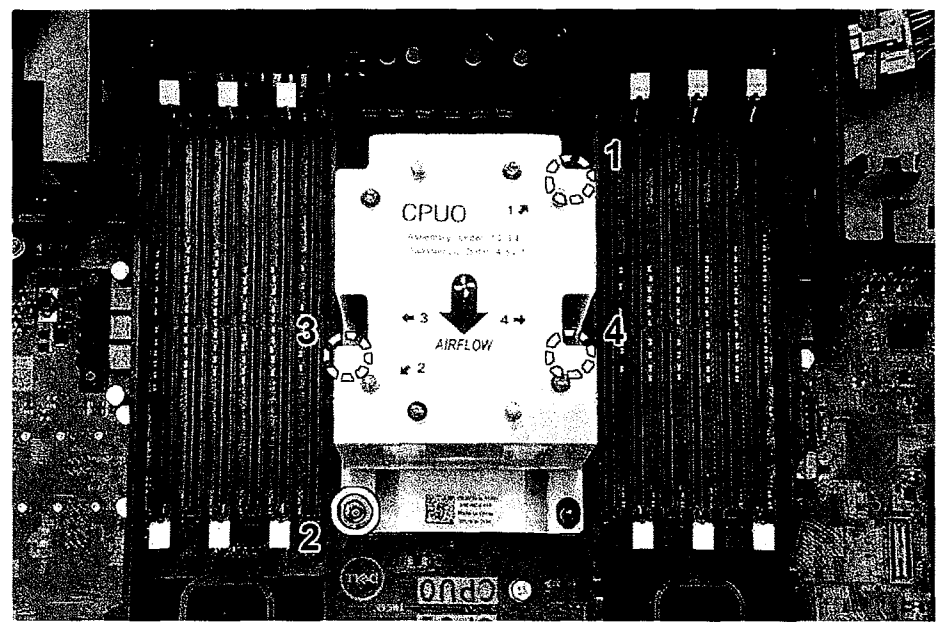

8. Instale:

<u>н</u>, А

- a. dissipador de calor
- **b.** defletor de ar
- c. tampa lateral
- 9. Siga o procedimento descrito em Após trabalhar na parte interna do computador.

## Placa de sistema

### Componentes da placa de sistema

Figura 1. Componentes da placa de sistema

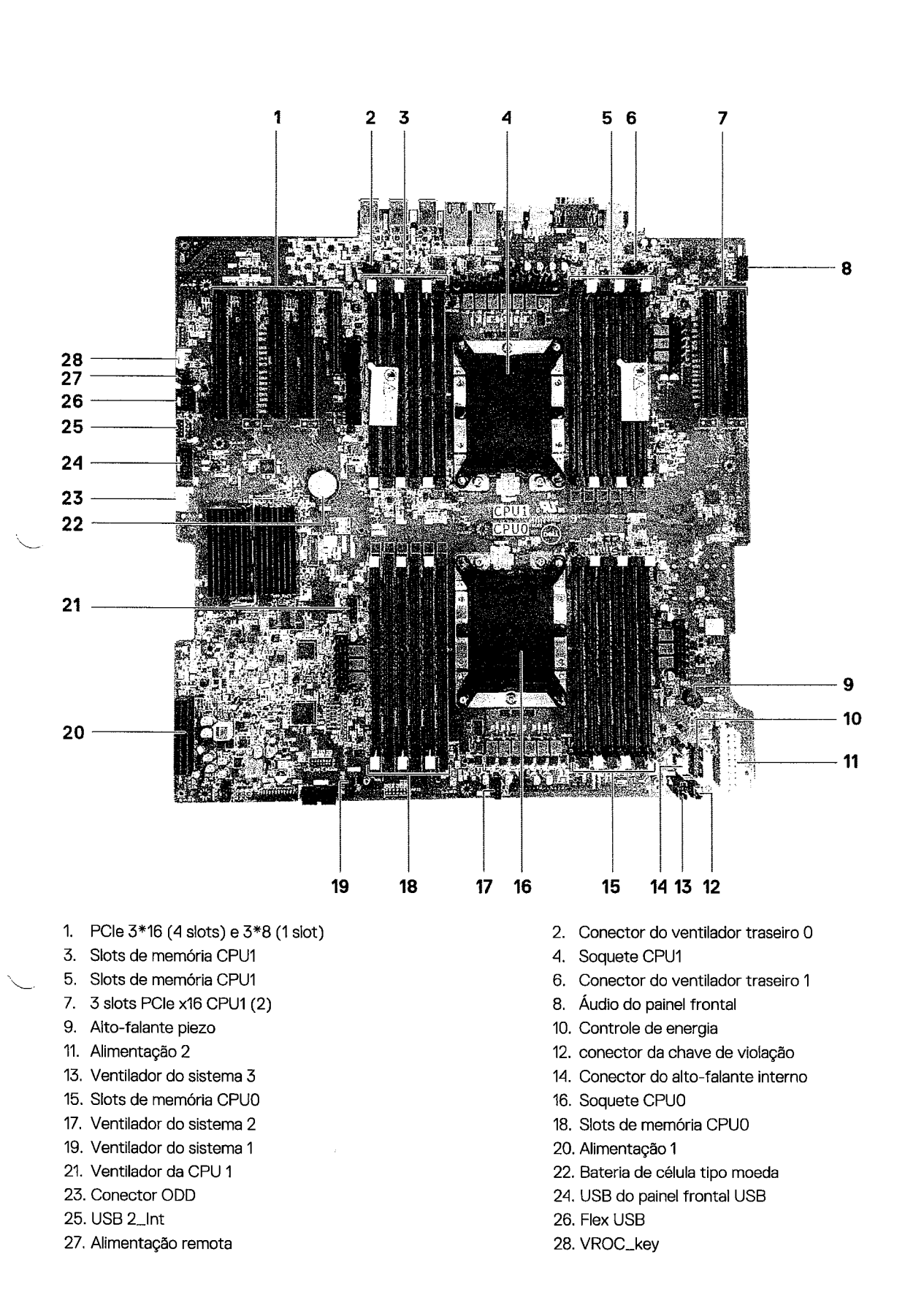

### Como remover a placa de sistema

1. Siga o procedimento descrito em Antes de trabalhar na parte interna do computador.

- 2. Remova a/o:
  - a. tampa lateral

Como remover e instalar componentes

- b. bezel frontal
- c. defletor de ar
- d. suporte da placa PCle
- e. ventilador frontal do sistema
- f. módulo de memória
- g. módulo do dissipador de calor do processador
- h. ventilador traseiro do sistema
- 3. Desconecte os seguintes cabos da placa de sistema:
  - Cabo de áudio do painel frontal [1]
  - Cabo de alimentação
  - Cabo de controle de energia
  - Cabo do alto-falante interno do chassi
  - Cabo do módulo de violação
  - Cabo do ventilador de sistema 3 [2]

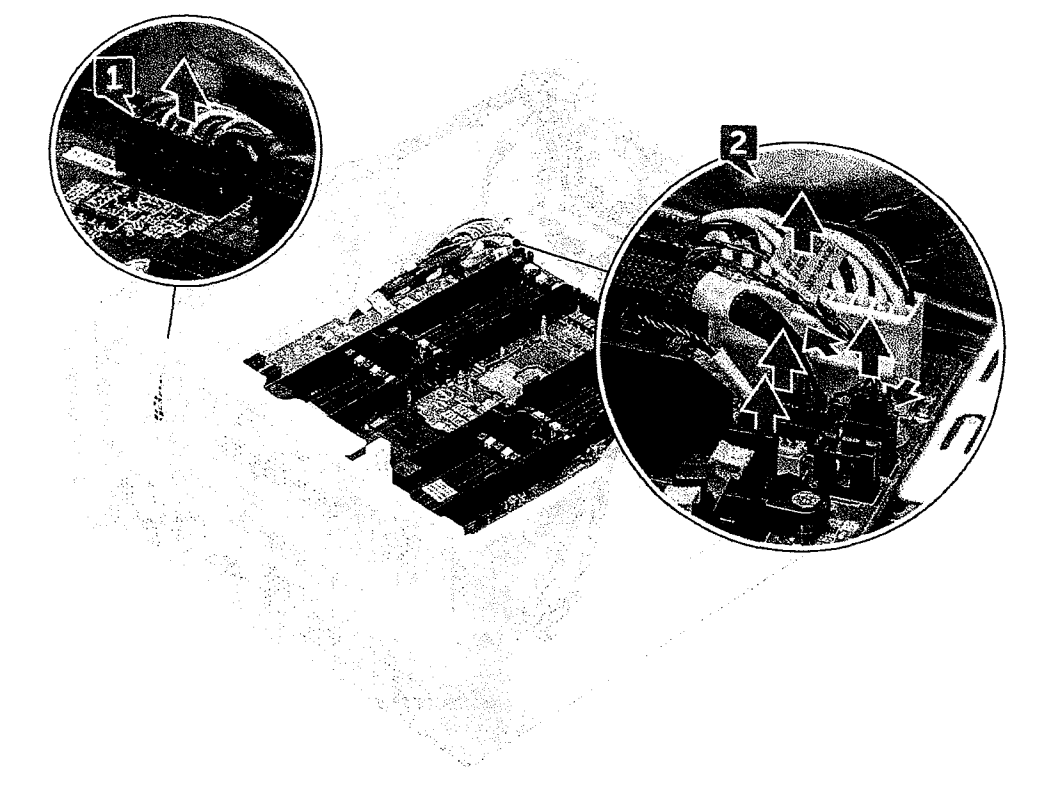

4. Desconecte os cabos do painel frontal [1], o cabo de alimentação [2], o cabo USB 2 do painel frontal e o cabo DD [3]

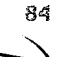

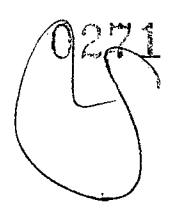

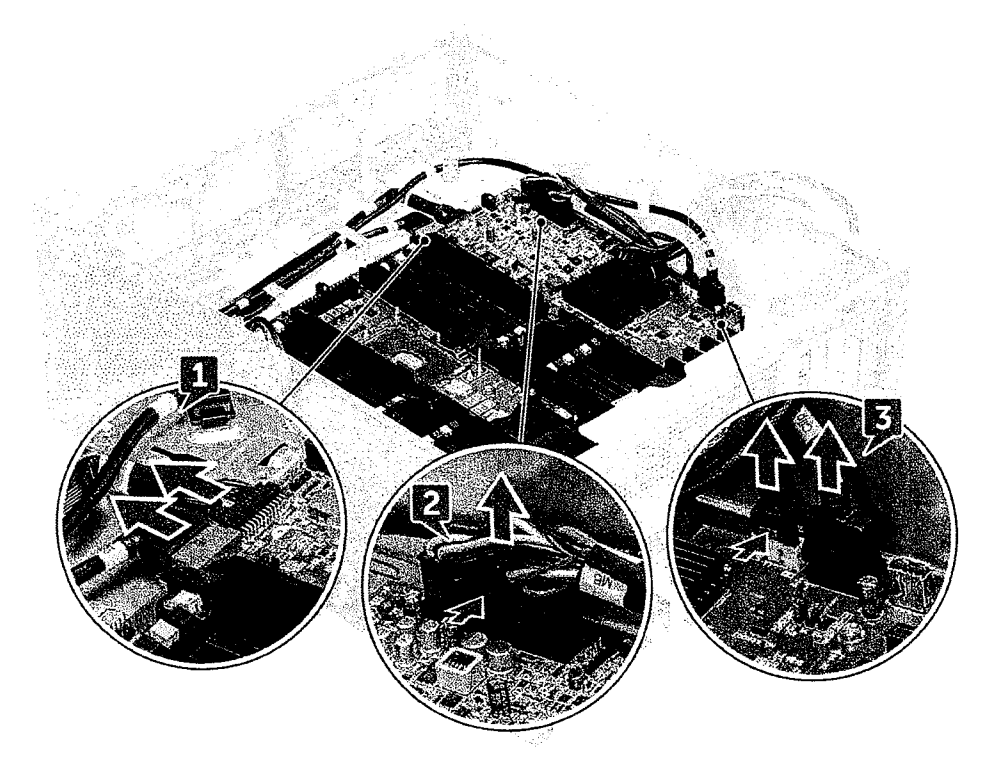

5. Remova a tampa lateral direita para desconectar o cabo SATA 0 da placa de sistema.
 (i) NOTA: Dependendo da configuração do sistema, talvez seja necessário desconectar cabos adicionais.

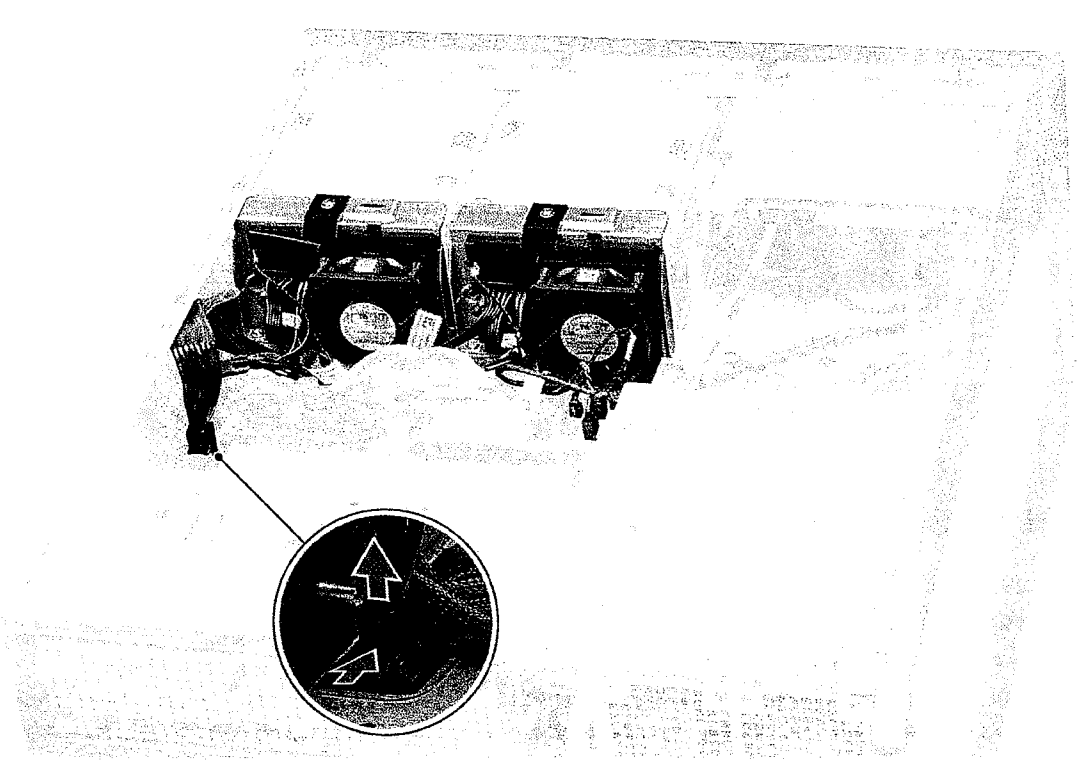

6. Remova os 12 parafusos que prendem a placa de sistema ao chassi.

85

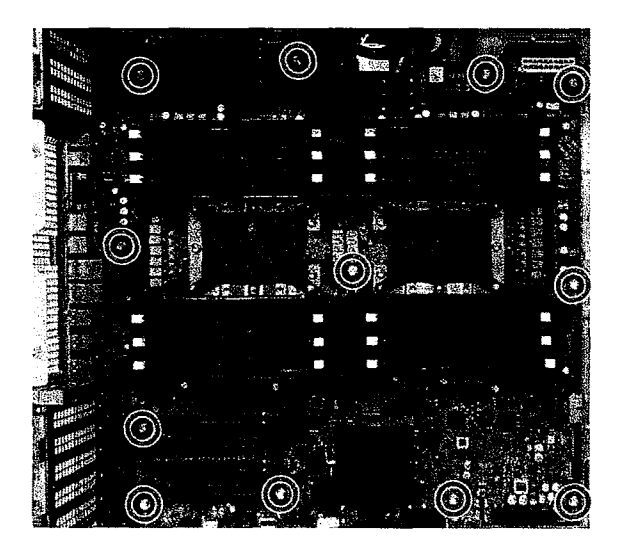

7. Remova a placa de sistema do chassi.

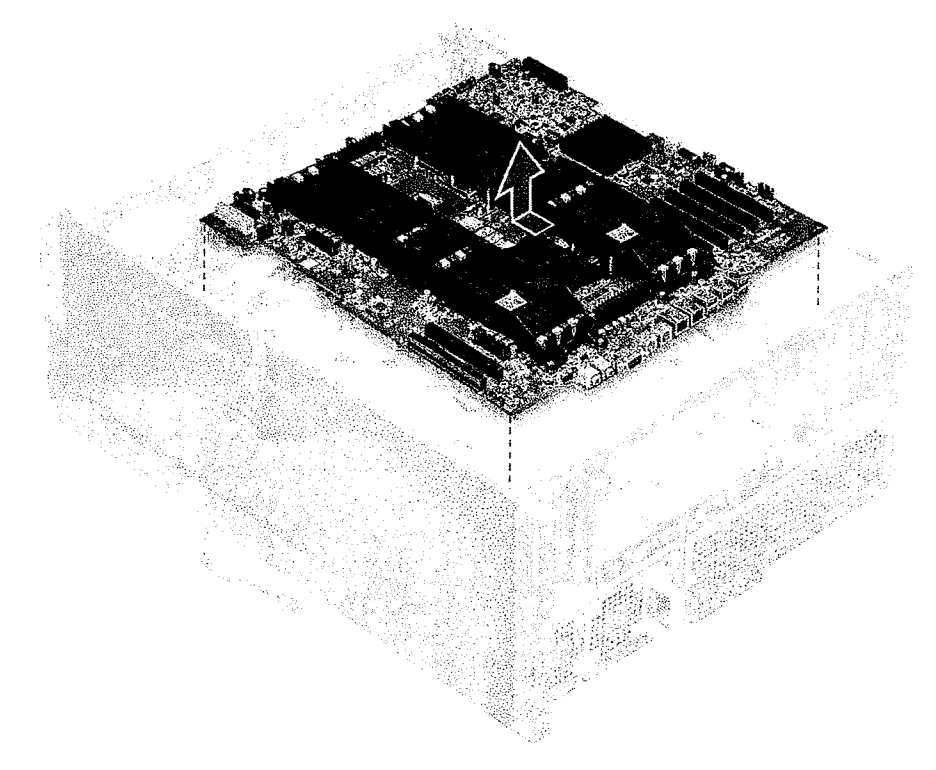

#### Como instalar a placa de sistema

- 1. Alinhe e coloque a placa de sistema no chassi e deslize-a de volta para sua posição.
- 2. Aperte os parafusos para prender a placa de sistema ao chassi.
- 3. Conecte todos os cabos aos conectores na placa de sistema.

CUDADO: Um cabo de alimentação com conexão frouxa (POWER\_CBL) à placa de sistema e o cabo de controle de energia (POWER\_CTRL) para a placa de distribuição de energia (PDB) podem resultar em um cenário Sem POST com LED de diagnóstico piscando no padrão 1, 2.

- 4. Instale:
  - a. ventilador traseiro do sistema
  - b. módulo do dissipador de calor do processador
  - c. GPU

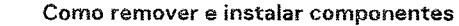

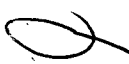

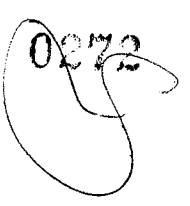

- d. módulo de memória
- e. ventilador frontal do sistema
- f. Suporte da placa PCle
- g. defletor de ar
- h. painel frontal
- i. tampa lateral
- 5. Vire o sistema para conectar o cabo SATA 0 ao conector na placa de sistema.
- 6. Instale a tampa lateral direita
- 7. Siga o procedimento descrito em Após trabalhar na parte interna do computador.

## Bateria da controladora RAID

### Como remover a bateria da controladora RAID

- 1. Execute os procedimentos descritos em Antes de trabalhar na parte interna do computador.
- 2. Remova a tampa lateral.
- 3. Para remover a bateria da controladora RAID:
  - a. Desconecte o cabo da bateria da controladora RAID da placa controladora RAID.
  - b. Pressione a aba de fixação para fora para liberar a bateria da controladora RAID.
  - c. Levante e remova a bateria da controladora RAID.

### Como instalar a bateria da controladora RAID

- 1. Deslize e coloque a bateria da controladora RAID no suporte da bateria RAID.
- 2. Pressione a bateria da controladora RAID no suporte para prender os clipes de fixação.
- 3. Conecte o cabo da bateria da controladora RAID.

## Módulo VROC

### Como remover o módulo VROC

Desconecte o módulo VROC da placa de sistema movendo para cima.

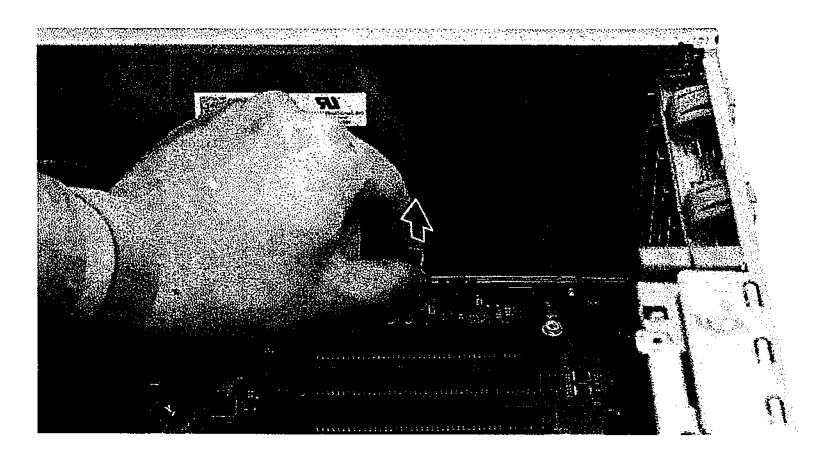

### Como instalar o módulo VROC

Conecte o módulo VROC à placa de sistema.

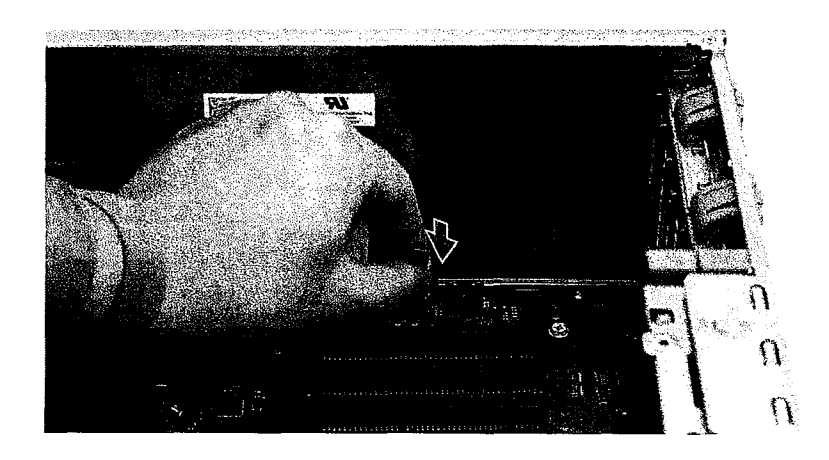

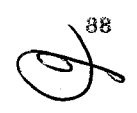

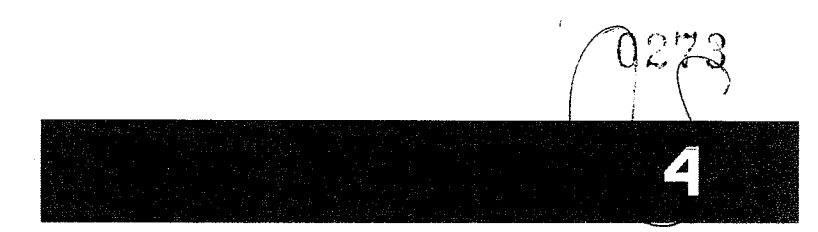

# Tecnologia e componentes

Este capítulo detalha a tecnologia e os componentes disponíveis no sistema. **Tópicos:** 

- Configuração de memória
- Lista de tecnologias
- Controladoras MegaRAID 9440-8i e 9460-16i
- Teradici PCoIP

## Configuração de memória

Esta seção traz informações sobre a configuração de memória para os sistemas Torre Dell Precision 7920.

### Locais dos slots DIMM

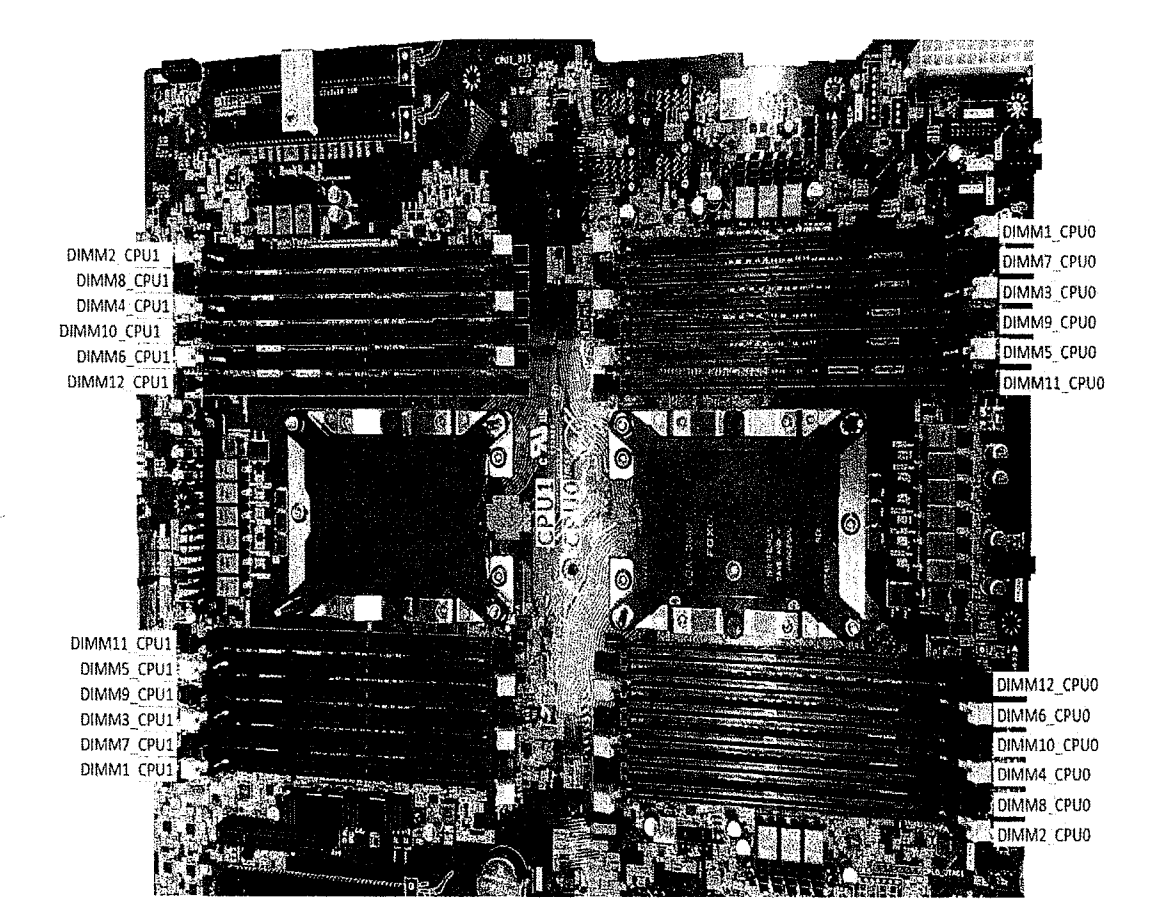

### Matriz de memória

A tabela a seguir mostra a configuração de memória e as regras de preenchimento para o Torre Dell Precision 7920:

| <u></u>                                                                                                    | <u></u>                                                                                                    | Main Me                                                                                                    | тогу                                                                        |                                                                                                    |                                                                                                    |                                                                                                    | iW                                                                                                    | IC1                                                                                                    | CF                                                                                                    | 00                                                                                                    |                                                                                                    | MCO                                                                                                    |                                                                                                    |                                                                                                    |                                                                                                    |            | 18,76                                                                                                    | :0               |                                                                                                    | CPU                                                                                            |          |                                                                                                    | IMC      | 1                                                                                                    |                                                                                                    |
|----------------------------------------------------------------------------------------------------|----------------------------------------------------------------------------------------------------|----------------------------------------------------------------------------------------------------|-----------------------------------------------------------------------------|----------------------------------------------------------------------------------------------------|----------------------------------------------------------------------------------------------------|----------------------------------------------------------------------------------------------------|----------------------------------------------------------------------------------------------------|----------------------------------------------------------------------------------------------------|----------------------------------------------------------------------------------------------------|----------------------------------------------------------------------------------------------------|----------------------------------------------------------------------------------------------------|----------------------------------------------------------------------------------------------------|----------------------------------------------------------------------------------------------------|----------------------------------------------------------------------------------------------------|----------------------------------------------------------------------------------------------------|------------|----------------------------------------------------------------------------------------------------|------------------|----------------------------------------------------------------------------------------------------|------------------------------------------------------------------------------------------------|----------|----------------------------------------------------------------------------------------------------|----------|----------------------------------------------------------------------------------------------------|----------------------------------------------------------------------------------------------------|
|                                                                                                    |                                                                                                    | -41 (1969) - 111                                                                                                    | Memory                                                                      | Suplay mening                                                                                                    | 0                                                                                                    | 1                                                                                                    | 0                                                                                                    | 1<br>0                                                                                                    | 6 1                                                                                                    | 1                                                                                                    | 0 1                                                                                                    | сыл<br>0                                                                                                    | 1                                                                                                    | 6<br>6                                                                                                    | 0                                                                                                    | n2<br>1    | a<br>a                                                                                                    | 1                | 0<br>Ch0                                                                                                    | 1                                                                                              | Ch<br>1  | 3<br>0                                                                                                    | 1<br>1   | 4<br>0                                                                                                    | Ch5<br>1 0                                                                                                    |
| Config                                                                                                    | Total (GB)                                                                                                    | ,DPG                                                                                                    | physical<br>Frequency                                                       | Frequency                                                                                                    | SIMM2                                                                                                    | SMIMI                                                                                                    | 1 MW                                                                                                    | IMM10                                                                                                    | HMM6                                                                                                    | NMM 1                                                                                                    | NMM5<br>NMM9                                                                                                    | EI-NIVI3                                                                                                    | 1<br>MW                                                                                                    | 1 WW                                                                                                    | IMMI                                                                                                    | LWW1       | 1MIM3                                                                                                    | SMMI             | IMMS                                                                                                    | 11MW1                                                                                          | IMM12    | BMMG                                                                                                    | IMMIO    | IMM4                                                                                                    | IMM8                                                                                                    |
| S8R                                                                                                    | 8                                                                                                    | 1590                                                                                                    | 2667                                                                        | 2667                                                                                                    | 2.2,u                                                                                                    |                                                                                                    |                                                                                                    |                                                                                                    |                                                                                                    |                                                                                                    |                                                                                                    |                                                                                                    |                                                                                                    | 8                                                                                                    | α                                                                                                    | <u>a</u> . |                                                                                                    | Δ                | α. 1                                                                                                    | e .                                                                                            | <b>9</b> | <u>.</u>                                                                                                    | Δ        | <b>a</b>                                                                                                    | o                                                                                                    |
| S16R<br>S32R                                                                                                    | 16<br>32                                                                                                    | 10PC                                                                                                    | 2667<br>2667                                                                | 2667                                                                                                    | 8                                                                                                    |                                                                                                    | 8                                                                                                    |                                                                                                    |                                                                                                    |                                                                                                    |                                                                                                    |                                                                                                    |                                                                                                    | 8                                                                                                    |                                                                                                    |            |                                                                                                    |                  |                                                                                                    |                                                                                                |          |                                                                                                    |          |                                                                                                    |                                                                                                    |
| S48R                                                                                                    | 48                                                                                                    | 10PC                                                                                                    | 2667                                                                        | 2657                                                                                                    | 8                                                                                                    |                                                                                                    | 8                                                                                                    |                                                                                                    | 8                                                                                                    |                                                                                                    | 8                                                                                                    | 8                                                                                                    |                                                                                                    | 8                                                                                                    |                                                                                                    |            |                                                                                                    |                  |                                                                                                    |                                                                                                |          |                                                                                                    |          |                                                                                                    |                                                                                                    |
| 596R                                                                                                    | 04<br>98                                                                                                    | 2DPC<br>2DPC                                                                                                    | 2667                                                                        | 2667                                                                                                    | 8                                                                                                    | 8                                                                                                    | 8                                                                                                    | 8                                                                                                    | 8 8                                                                                                    | 8                                                                                                    | 8 8                                                                                                    | 8 8                                                                                                    | 8                                                                                                    | 8                                                                                                    |                                                                                                    |            |                                                                                                    |                  |                                                                                                    |                                                                                                |          |                                                                                                    |          |                                                                                                    |                                                                                                    |
| S32Rb                                                                                                    | 32                                                                                                    | 1DPC                                                                                                    | 2667                                                                        | 2667                                                                                                    | 16                                                                                                    |                                                                                                    |                                                                                                    |                                                                                                    |                                                                                                    |                                                                                                    |                                                                                                    |                                                                                                    |                                                                                                    | 16                                                                                                    |                                                                                                    |            |                                                                                                    |                  |                                                                                                    |                                                                                                |          |                                                                                                    |          |                                                                                                    |                                                                                                    |
| S96R                                                                                                    | 96                                                                                                    | 10PC                                                                                                    | 2667                                                                        | 2667                                                                                                    | 16                                                                                                    |                                                                                                    | 16                                                                                                    |                                                                                                    | 16                                                                                                    |                                                                                                    | 16                                                                                                    | 16                                                                                                    |                                                                                                    | 16<br>16                                                                                                    |                                                                                                    |            |                                                                                                    |                  |                                                                                                    |                                                                                                |          |                                                                                                    |          |                                                                                                    |                                                                                                    |
| S128R                                                                                                    | 128                                                                                                    | 20PC                                                                                                    | 2667<br>2667                                                                | 2667                                                                                                    | 16                                                                                                    | 16                                                                                                    | 16                                                                                                    |                                                                                                    | 16                                                                                                    |                                                                                                    | 16                                                                                                    | 18                                                                                                    | 16                                                                                                    | 16                                                                                                    |                                                                                                    |            |                                                                                                    |                  |                                                                                                    |                                                                                                |          |                                                                                                    |          |                                                                                                    |                                                                                                    |
| S192R                                                                                                    | 192                                                                                                    | 1090                                                                                                    | 2667                                                                        | 2667                                                                                                    | 32                                                                                                    |                                                                                                    | 32                                                                                                    |                                                                                                    | 32                                                                                                    |                                                                                                    | 32                                                                                                    | 32                                                                                                    |                                                                                                    | 32                                                                                                    |                                                                                                    |            |                                                                                                    |                  |                                                                                                    |                                                                                                |          |                                                                                                    |          |                                                                                                    |                                                                                                    |
| S256R<br>S384R                                                                                                    | 256                                                                                                    | 20PC<br>20PC                                                                                                    | 2667<br>2667                                                                | 2667<br>2667                                                                                                    | 32                                                                                                    | 32                                                                                                    | 32<br>32                                                                                                    | 32                                                                                                    | 32 32<br>32 32                                                                                                    | 32                                                                                                    | 32 32<br>32 32                                                                                                    | 32                                                                                                    | 32                                                                                                    | 32                                                                                                    |                                                                                                    |            |                                                                                                    |                  |                                                                                                    |                                                                                                |          |                                                                                                    |          |                                                                                                    |                                                                                                    |
| S384LR                                                                                                    | 384                                                                                                    | 10PC                                                                                                    | 2667                                                                        | 2667                                                                                                    | 64                                                                                                    | 1000                                                                                                    | 64                                                                                                    |                                                                                                    | 64                                                                                                    | 100                                                                                                    | 64                                                                                                    | 64                                                                                                    |                                                                                                    | 64                                                                                                    |                                                                                                    |            |                                                                                                    |                  |                                                                                                    |                                                                                                |          |                                                                                                    |          |                                                                                                    |                                                                                                    |
| S768LR                                                                                                    | 768                                                                                                    | 20PC<br>20PC                                                                                                    | 2667                                                                        | 2667                                                                                                    | 64                                                                                                    | 64<br>64                                                                                                    | 64<br>64                                                                                                    | 64 f                                                                                                    | 64 64                                                                                                    | 64                                                                                                    | 64 64                                                                                                    | 55 64<br>64                                                                                                    | 64<br>64                                                                                                    | 64<br>64                                                                                                    |                                                                                                    |            |                                                                                                    |                  |                                                                                                    |                                                                                                |          |                                                                                                    |          |                                                                                                    |                                                                                                    |
| \$512LR                                                                                                    | 512                                                                                                    | 1DPC                                                                                                    | 2667                                                                        | 2667                                                                                                    | 128                                                                                                    |                                                                                                    | 128                                                                                                    |                                                                                                    | 20                                                                                                    |                                                                                                    |                                                                                                    | 128                                                                                                    |                                                                                                    | 128                                                                                                    |                                                                                                    |            |                                                                                                    |                  |                                                                                                    |                                                                                                |          |                                                                                                    |          |                                                                                                    |                                                                                                    |
| \$1024LR                                                                                                    | 1024                                                                                                    | 20PC                                                                                                    | 2667                                                                        | 2667                                                                                                    | 128                                                                                                    | 128                                                                                                    | 128                                                                                                    |                                                                                                    | 28                                                                                                    |                                                                                                    | 28                                                                                                    | 128                                                                                                    | 128                                                                                                    | 128                                                                                                    |                                                                                                    |            |                                                                                                    |                  |                                                                                                    |                                                                                                |          |                                                                                                    |          |                                                                                                    |                                                                                                    |
| S1536LR<br>D16R                                                                                                    | 1530<br>16                                                                                                    | 20PC<br>1DPC                                                                                                    | 2667<br>2667                                                                | 2667<br>2667                                                                                                    | 128                                                                                                    | 128                                                                                                    | 128                                                                                                    | 128 1                                                                                                    | 28 128                                                                                                    | 128 1                                                                                                    | 28 128                                                                                                    | 3 128                                                                                                    | 128                                                                                                    | 128<br>8                                                                                                    | 8                                                                                                    |            |                                                                                                    | (7.19)<br>(7.19) |                                                                                                    | 2,79 K                                                                                         |          | 779.53<br>779.53                                                                                                    | 175 M    | and La                                                                                                    |                                                                                                    |
| D32R                                                                                                    | 32                                                                                                    | 1DPC                                                                                                    | 2667                                                                        | 2667                                                                                                    | 8                                                                                                    |                                                                                                    | Rail                                                                                                    |                                                                                                    |                                                                                                    |                                                                                                    |                                                                                                    |                                                                                                    |                                                                                                    | 8                                                                                                    | 8                                                                                                    |            |                                                                                                    |                  |                                                                                                    |                                                                                                |          |                                                                                                    |          |                                                                                                    | 8                                                                                                    |
| D64R<br>D96R                                                                                                    | 64<br>96                                                                                                    | 10PC<br>10PC                                                                                                    | 2667<br>2667                                                                | 2667<br>2667                                                                                                    | 8<br>8                                                                                                    |                                                                                                    | 8                                                                                                    |                                                                                                    | 8                                                                                                    |                                                                                                    | 8 200                                                                                                    | 8<br>8<br>8                                                                                                    |                                                                                                    | 8                                                                                                    | 8                                                                                                    |            | 8                                                                                                    |                  | 8                                                                                                    |                                                                                                |          | 8                                                                                                    |          | 8                                                                                                    | 8                                                                                                    |
| D128R                                                                                                    | 128                                                                                                    | 2DPC                                                                                                    | 2667                                                                        | 2667                                                                                                    | 8                                                                                                    |                                                                                                    | 8                                                                                                    |                                                                                                    | 6 8                                                                                                    | 8                                                                                                    | 3                                                                                                    | 8                                                                                                    |                                                                                                    | 8                                                                                                    | 8                                                                                                    |            | 8                                                                                                    |                  | 8                                                                                                    | 8                                                                                              | 8        | 8                                                                                                    |          | 8                                                                                                    | 8                                                                                                    |
| D192R<br>D64R                                                                                                    | 192<br>64                                                                                                    | 1DPC                                                                                                    | 2667                                                                        | 2667                                                                                                    | 8<br>16                                                                                                    | 8                                                                                                    |                                                                                                    | 8                                                                                                    |                                                                                                    |                                                                                                    | с 8<br>С                                                                                                    |                                                                                                    | 8                                                                                                    | 8<br>16                                                                                                    | 8<br>16                                                                                                    | 8<br>8     | 8                                                                                                    | 8                | 8                                                                                                    | 8<br>100 10                                                                                    | 8        | 8 i                                                                                                    | 8<br>200 | 8                                                                                                    | 8 8                                                                                                    |
| D128R                                                                                                    | 128                                                                                                    | 10FC                                                                                                    | 2657<br>2657                                                                | 2667<br>2667                                                                                                    | 16                                                                                                    |                                                                                                    | 16                                                                                                    |                                                                                                    |                                                                                                    |                                                                                                    |                                                                                                    | 16                                                                                                    |                                                                                                    | 16                                                                                                    | 16                                                                                                    |            | 16                                                                                                    |                  |                                                                                                    |                                                                                                |          | 16                                                                                                    |          | 16                                                                                                    | 16                                                                                                    |
| D256R                                                                                                    | 256                                                                                                    | 2DPC                                                                                                    | 2667                                                                        | 2667                                                                                                    | 16                                                                                                    | 16                                                                                                    | 16                                                                                                    |                                                                                                    |                                                                                                    |                                                                                                    | 16                                                                                                    | 16                                                                                                    | 16                                                                                                    | 16                                                                                                    | 16                                                                                                    | 16         | 16                                                                                                    |                  | 16 B                                                                                                    |                                                                                                |          | 16 16                                                                                                    |          | 16 28                                                                                                    | 16 16 16                                                                                                    |
| D384R                                                                                                    | 384<br>256                                                                                                    | 20PC<br>10PC                                                                                                    | 2667<br>2667                                                                | 2667<br>2667                                                                                                    | 16                                                                                                    | 16                                                                                                    | 16<br>32                                                                                                    | 16 1                                                                                                    | 16 16                                                                                                    | 16                                                                                                    | 16 16                                                                                                    | 16                                                                                                    | 16                                                                                                    | 16                                                                                                    | 16                                                                                                    | 16         | 16                                                                                                    | 16               | 16                                                                                                    | 16                                                                                             | 16       | 16<br>16                                                                                                    | 16       | 16                                                                                                    | 6 16                                                                                                    |
| D384R                                                                                                    | 384                                                                                                    | 1DPC                                                                                                    | 2667                                                                        | 2667                                                                                                    | 32                                                                                                    |                                                                                                    | 32                                                                                                    |                                                                                                    | 32                                                                                                    |                                                                                                    | 32                                                                                                    | 32                                                                                                    |                                                                                                    | 32                                                                                                    | 32                                                                                                    |            | 32                                                                                                    |                  | 32                                                                                                    |                                                                                                |          | 32                                                                                                    |          | 32 2                                                                                                    | 32                                                                                                    |
| D512R<br>D766R                                                                                                    | 512<br>768                                                                                                    | 20FC<br>20FC                                                                                                    | 2667<br>2667                                                                | 2667                                                                                                    | 32                                                                                                    | 32                                                                                                    | 32<br>32                                                                                                    | 32                                                                                                    | 32 32<br>32 32                                                                                                    | 32                                                                                                    | 32 32<br>32 32                                                                                                    | 32                                                                                                    | 32<br>32                                                                                                    | 32<br>32                                                                                                    | 32<br>32                                                                                                   | 32<br>32   | 32                                                                                                    | 32               | 32 👪                                                                                                    | 32                                                                                             | 32       | 32                                                                                                    | 調整       | 32 32                                                                                                    | 32 32<br>12 32                                                                                                    |
| D128LR                                                                                                    | 128                                                                                                    | 10PC                                                                                                    | 2667                                                                        | 2667                                                                                                    |                                                                                                    |                                                                                                    |                                                                                                    |                                                                                                    |                                                                                                    |                                                                                                    |                                                                                                    |                                                                                                    |                                                                                                    | 64                                                                                                    | 64                                                                                                    |            |                                                                                                    |                  |                                                                                                    |                                                                                                |          |                                                                                                    |          |                                                                                                    |                                                                                                    |
| D512LR                                                                                                    | 512                                                                                                    | 1DPC                                                                                                    | 2667                                                                        | 2667                                                                                                    | 64                                                                                                    |                                                                                                    | 64                                                                                                    | C                                                                                                    |                                                                                                    |                                                                                                    |                                                                                                    | 64                                                                                                    |                                                                                                    | 64<br>64                                                                                                    | 64<br>64                                                                                                   |            | 64                                                                                                    |                  |                                                                                                    |                                                                                                | a di     |                                                                                                    |          | 64                                                                                                    | 64<br>64<br>64                                                                                                    |
| D10201 D                                                                                                    | 1024                                                                                                    | 1000                                                                                                    | 9667                                                                        | 2667                                                                                                    |                                                                                                    | 5434359                                                                                                    | 400                                                                                                    | 100000000000000000000000000000000000000                                                                                                    | <b>Marker</b>                                                                                                    |                                                                                                    | Visitation                                                                                                    | Ø                                                                                                    | and the second                                                                                                    |                                                                                                    |                                                                                                    |            |                                                                                                    |                  |                                                                                                    |                                                                                                |          |                                                                                                    |          | 102                                                                                                    |                                                                                                    |
| D1536LR                                                                                                    | 1536                                                                                                    | 1DPC                                                                                                    | 2667                                                                        | 2667                                                                                                    | 128                                                                                                    |                                                                                                    | 128                                                                                                    | 1                                                                                                    | 28                                                                                                    |                                                                                                    | 28                                                                                                    | 128                                                                                                    |                                                                                                    | 128                                                                                                    | 128                                                                                                    |            | 128                                                                                                    |                  | 28                                                                                                    |                                                                                                | S.Cord   | 100                                                                                                    |          | 128                                                                                                    | 128                                                                                                    |
| D2048LR                                                                                                    |                                                                                                    |                                                                                                    |                                                                             |                                                                                                    |                                                                                                    |                                                                                                    |                                                                                                    |                                                                                                    |                                                                                                    |                                                                                                    |                                                                                                    |                                                                                                    |                                                                                                    |                                                                                                    |                                                                                                    |            | _                                                                                                    | - (e.e.          | 20 (B)                                                                                                    | 1.00                                                                                           | 10.00    | 120                                                                                                    |          | _                                                                                                    |                                                                                                    |
| D30/2LK 1                                                                                                    | 2048<br>3072                                                                                                    | 2DPC<br>2DFC                                                                                                    | 2667<br>2667                                                                | 2667<br>2667                                                                                                    | 128                                                                                                    | 128                                                                                                    | 128<br>128                                                                                                    | 128 1                                                                                                    | 28 128                                                                                                    | 128 1                                                                                                    | 28 126                                                                                                    | 128                                                                                                    | 128                                                                                                    | 128                                                                                                    | 128                                                                                                    | 128        | 128                                                                                                    | 128 1            | 28 28 1                                                                                                    | 28 1                                                                                           | 28       | 128                                                                                                    | 128      | 128 1                                                                                                    | 28 128                                                                                                    |
| S8R                                                                                                    | 2048<br>3072<br>8                                                                                                    | 20PC<br>20PC<br>10PC                                                                                                    | 2667<br>2667<br>2933                                                        | 2667<br>2667<br>CLX:2933/SKL:2667                                                                                                    | 128<br>128                                                                                                    | 128<br>128                                                                                                    | 128<br>128                                                                                                    | 128 1                                                                                                    | 28 28<br>28 128                                                                                                    | 128 1<br>128 1                                                                                                    | 28 126<br>28 126                                                                                                    | 128<br>3 128                                                                                                    | 128<br>128                                                                                                    | 128<br>128<br>8                                                                                                    | 128<br>128                                                                                                 | 128<br>128 | 128<br>128                                                                                                    | 128 1            | 28<br>28 1                                                                                                    | 28 1                                                                                           | 28       | 128<br>128<br>128                                                                                                    | 128      | 128 1<br>128                                                                                                    | 28 128<br>128 128                                                                                                    |
| 58R<br>516R<br>532R                                                                                                    | 2048<br>3072<br>8<br>16<br>32                                                                                                    | 2DPC<br>2DFC<br>1DFC<br>1DFC<br>1DFC                                                                                                    | 2667<br>2667<br>2933<br>2933<br>2933                                        | 2667<br>2667<br>CLX:2933/SKL:2667<br>CLX:2933/SKL:2667<br>CLX:2933/SKL:2667                                                                                                    | 128<br>128<br>8<br>8                                                                                                    | 128<br>128<br>128                                                                                                    | 128<br>128<br>128                                                                                                    | 1<br>128 1                                                                                                    | 28 128<br>28 128<br>28 28<br>28<br>28<br>28<br>28<br>28<br>28<br>28<br>28<br>28<br>28<br>28<br>28<br>2                                                                                                    | 128 1<br>128 1                                                                                                    | 28 126<br>28 126                                                                                                    | 128<br>3 128<br>4 28<br>4 28<br>8 28<br>8 28<br>8 28<br>8 28<br>8 28<br>8                                                                                                    | 128<br>128                                                                                                    | 128<br>128<br>8<br>8<br>8                                                                                                    | 128                                                                                                    | 128<br>128 | 128<br>128                                                                                                    | 128 1            | 28<br>28 1                                                                                                    | 28 1                                                                                           | 28       | 128<br>128                                                                                                    | 128      | 128 1<br>128                                                                                                    | 28 128<br>128 128                                                                                                    |
| 516R<br>532R<br>548R                                                                                                    | 2048<br>3072<br>8<br>16<br>32<br>48                                                                                                    | 20PC<br>20PC<br>10PC<br>10PC<br>10PC<br>10PC                                                                                                    | 2667<br>2933<br>2933<br>2933<br>2933<br>2933                                | 2667<br>2667<br>CLX:2933/SKL:2667<br>CLX:2933/SKL:2667<br>CLX:2933/SKL:2667<br>CLX:2933/SKL:2667<br>CLX:2933/SKL:2667                                                                                                    | 128<br>128<br>8<br>8<br>8<br>8                                                                                                    | 128<br>128<br>228<br>228<br>228<br>228<br>228<br>228<br>228<br>228                                                                                                    | 128<br>128<br>606<br>8<br>8<br>8                                                                                                    | 1<br>128 1<br>200 1                                                                                                    | 28 128<br>28 128<br>4 28<br>8 20<br>8                                                                                                    | 128 1<br>128 1<br>728 1                                                                                                    | 28 126<br>28 126<br>8 28                                                                                                    | 128<br>3 128<br>8 8<br>8 8<br>8 8                                                                                                    | 128<br>128                                                                                                    | 128<br>128<br>8<br>8<br>8<br>8                                                                                                    | 128                                                                                                    | 128<br>128 | 128                                                                                                    | 128 1            | 28 1                                                                                                    | 28 1                                                                                           | 28       | 128                                                                                                    | 128      | 128 1<br>128                                                                                                    | 28 128<br>128 128                                                                                                    |
| D3072LR           S8R           S16R           S32R           S48R           S32Rb           S64R                                                                                                    | 2048<br>3072<br>8<br>16<br>32<br>48<br>32<br>48<br>32<br>64                                                                                                    | 20FC<br>20FC<br>10FC<br>10FC<br>10FC<br>10FC<br>10FC<br>10FC                                                                                                    | 2667<br>2667<br>2933<br>2933<br>2933<br>2933<br>2933<br>2933<br>2933<br>293 | 2667<br>2667<br>CLX:2933/SKL:2667<br>CLX:2933/SKL:2667<br>CLX:2933/SKL:2667<br>CLX:2933/SKL:2667<br>CLX:2933/SKL:2667                                                                                                    | 128<br>128<br>8<br>8<br>8<br>16<br>16                                                                                                    | 128<br>128<br>228<br>228<br>228<br>228<br>228<br>228<br>228<br>228                                                                                                    | 128<br>128<br>8<br>8<br>8<br>16                                                                                                    | 1<br>128 1<br>2<br>2<br>2<br>2<br>2<br>2<br>2<br>3<br>2<br>3<br>2<br>3<br>2<br>3<br>2<br>3<br>3<br>2<br>3<br>3<br>3<br>3<br>3<br>3<br>3<br>3<br>3<br>3<br>3<br>3<br>3<br>3<br>3<br>3<br>3<br>3<br>3<br>3 | 28 128<br>28 128<br>8 228<br>8 228                                                                                                    | 128 1<br>128 1<br>9999 9<br>9999 9<br>99999 9<br>9000 9<br>900000000 | 28 120<br>28 120<br>8 2                                                                                                    | 128<br>128<br>128<br>8<br>8<br>8<br>8<br>8<br>8<br>8<br>8<br>8<br>8<br>8<br>8<br>8<br>8                                                                                                    | 128<br>128<br>128<br>128<br>128<br>128<br>128<br>128<br>128<br>128                                                                                | 128<br>128<br>8<br>8<br>8<br>8<br>8<br>16<br>16                                                                                                    | 128                                                                                                    | 128        | 128                                                                                                    | 128 1            | 28<br>28 1                                                                                                    | 28 1                                                                                           | 28       | 128                                                                                                    | 128      | 128 1<br>128                                                                                                    | 28 128<br>128 128                                                                                                    |
| 53072LR<br>S8R<br>S16R<br>S32R<br>S48R<br>S32Rb<br>S64R<br>S96R<br>S128P                                                                                                    | 2048<br>3072<br>8<br>16<br>32<br>48<br>32<br>64<br>96<br>138                                                                                                    | 20PC<br>20FC<br>10FC<br>10FC<br>10FC<br>10FC<br>10FC<br>10FC<br>10FC<br>20FC                                                                                              | 2667<br>2667<br>2933<br>2933<br>2933<br>2933<br>2933<br>2933<br>2933<br>293 | 2667<br>2667<br>CLX:2933/SKL:2667<br>CLX:2933/SKL:2667<br>CLX:2933/SKL:2667<br>CLX:2933/SKL:2667<br>CLX:2933/SKL:2667<br>CLX:2933/SKL:2667                                                                                                    | 128<br>128<br>8<br>8<br>8<br>16<br>16<br>16                                                                                                    | 128<br>128<br>7707<br>7707<br>7707<br>7707<br>7707<br>7707<br>7707<br>77                                                                                                    | 128<br>128<br>8<br>8<br>16<br>16                                                                                                    |                                                                                                    | 28 128<br>28 128<br>8 20<br>8 20<br>8 20<br>8 20<br>8 20<br>8 20<br>8 20<br>8                                                                                                    |                                                                                                    | 28 126<br>28 126<br>14<br>8 24<br>8 24<br>16                                                                                                    | 128<br>3 128<br>8<br>8<br>8<br>8<br>9<br>8<br>9<br>8<br>16<br>16<br>16                                                                                                    | 128<br>128<br>128<br>128<br>128<br>128                                                                                                    | 128<br>128<br>8<br>8<br>8<br>8<br>16<br>16<br>16                                                                                                    | 128                                                                                                    | 128        | 128                                                                                                    | 128 1            | 28 1                                                                                                    | 28 1                                                                                           | 28       | 128                                                                                                    | 128      | 128 1<br>128                                                                                                    | 28 128<br>128 128                                                                                                    |
| D3072LR           S8R           S16R           S32R           S48R           S32Rb           S64R           S96R           S128R           S128R           S128R                                                                                                    | 2048<br>3072<br>8<br>16<br>32<br>48<br>32<br>64<br>96<br>128<br>192                                                                                                    | 20PC<br>20PC<br>10PC<br>10PC<br>10PC<br>10PC<br>10PC<br>10PC<br>10PC<br>20PC<br>10PC                                                                                      | 2667<br>2667<br>2933<br>2933<br>2933<br>2933<br>2933<br>2933<br>2933<br>293 | 2667<br>2667<br>CLX:2933/SKL:2667<br>CLX:2933/SKL:2667<br>CLX:2933/SKL:2667<br>CLX:2933/SKL:2667<br>CLX:2933/SKL:2667<br>CLX:2933/SKL:2667<br>CLX:2933/SKL:2667                                                                                                    | 128<br>128<br>8<br>8<br>16<br>16<br>16<br>16<br>16<br>32                                                                                                    | 128<br>128<br>767<br>767<br>767<br>767<br>767<br>767<br>767<br>767<br>767<br>76                                                                                                    | 128<br>128<br>8<br>8<br>8<br>16<br>16<br>16<br>32                                                                                                    |                                                                                                    | 28         128           28         128           40         128           8         128           8         128           16         128           16         128           12         128                                                                                                    |                                                                                                    | 28 126<br>28 126<br>8 2<br>16 2<br>16 2<br>32 2                                                                                                    | 128<br>128<br>8<br>128<br>8<br>8<br>8<br>8<br>8<br>8<br>16<br>16<br>16<br>16<br>16<br>32                                                                                                    | 128<br>128<br>465<br>465<br>465<br>465<br>465<br>465<br>465<br>465<br>465<br>465                                                                  | 128<br>128<br>8<br>8<br>8<br>8<br>16<br>16<br>16<br>16<br>16<br>32                                                                                                    | 128                                                                                                    | 128        | 128                                                                                                    | 128 1            | 28 1                                                                                                    | 28 1                                                                                           | 28       | 128 1                                                                                                    | 128      | 128 1<br>128                                                                                                    | 28 128<br>128 128                                                                                                    |
| 3072LR           S8R           S16R           S32R           S48R           S32Rb           S64R           S96R           S128R           S128R           S128R           S128R           S128R           S128R           S128R           S128R           S192R           S256R           S384R                                                                                                    | 2048<br>3072<br>8<br>16<br>32<br>48<br>32<br>64<br>96<br>128<br>192<br>256<br>384                                                                                                    | 20PC<br>20FC<br>10FC<br>10FC<br>10FC<br>10FC<br>10FC<br>10FC<br>20FC<br>10FC<br>20FC<br>10FC                                                                              | 2667<br>2667<br>2933<br>2933<br>2933<br>2933<br>2933<br>2933<br>2933<br>293 | 2667<br>2667<br>CLX:2933/5KL:2667<br>CLX:2933/5KL:267<br>CLX:2933/5KL:267<br>CLX:2933/5KL:267<br>CLX:293/5KL:267<br>CLX:293/5KL:267<br>CLX:293/5KL:267<br>CLX:293/5KL:267<br>CLX:293/5KL:267<br>CLX:293/5KL:267<br>CLX:293/5KL:267<br>CLX:293/5KL:267<br>CLX:293/5KL:267<br>CLX:293/5KL:26           | 128<br>128<br>8<br>8<br>16<br>16<br>16<br>16<br>32<br>32<br>64                                                                                                    | 128<br>128<br>225<br>225<br>225<br>225<br>225<br>225<br>225<br>225<br>225<br>2                                                                                                    | 128<br>128<br>8<br>8<br>16<br>16<br>16<br>32<br>32<br>64                                                                                                    |                                                                                                    | 28 4<br>28 128<br>8 7<br>5<br>6<br>6<br>5<br>2<br>2<br>5<br>4                                                                                                    |                                                                                                    | 28 126<br>28 126<br>32 126<br>32 126<br>10<br>100<br>1000000000000000   | 128<br>128<br>128<br>8<br>8<br>8<br>8<br>8<br>8<br>8<br>8<br>8<br>8<br>8<br>8<br>8                                                                                                    | 128<br>128<br>128<br>128<br>128<br>128<br>128<br>128<br>128<br>128                                                                                | 128<br>128<br>8<br>8<br>8<br>8<br>16<br>16<br>16<br>16<br>32<br>32<br>32<br>64                                                                                                    | 128                                                                                                    | 128        | 128                                                                                                    | 128 1            | 28 1                                                                                                    | 28 1                                                                                           | 28       | 128                                                                                                    | 128      | 128 1<br>128                                                                                                    | 28 128<br>128 128                                                                                                    |
| D3072LR           S8R           S16R           S32R           S48R           S32Rb           S64R           S96R           S128R           S192R           S256R           S344R           S512R                                                                                                    | 2048<br>3072<br>8<br>16<br>32<br>48<br>32<br>64<br>96<br>128<br>192<br>256<br>384<br>512                                                                                                    | 20PC<br>20FC<br>10FC<br>10FC<br>10FC<br>10FC<br>10FC<br>10FC<br>20FC<br>10FC<br>20FC<br>10FC<br>20FC<br>20FC                                                              | 2667<br>2667<br>2933<br>2933<br>2933<br>2933<br>2933<br>2933<br>2933<br>293 | 2667<br>2667<br>CLX:2933/SKL2667<br>CLX:2933/SKL2667<br>CLX:2933/SKL2667<br>CLX:2933/SKL2667<br>CLX:2933/SKL2667<br>CLX:2933/SKL2667<br>CLX:2933/SKL2667<br>CLX:2933/SKL2667<br>CLX:2933/SKL2667<br>ZJ323/SKL2667<br>2933                                                                                                    | 128<br>128<br>8<br>8<br>16<br>16<br>16<br>16<br>32<br>32<br>64<br>64                                                                                                    | 128<br>128<br>797<br>797<br>797<br>797<br>797<br>797<br>797<br>797<br>797<br>79                                                                                                    | 128<br>128<br>8<br>8<br>8<br>16<br>16<br>16<br>16<br>32<br>32<br>64<br>64                                                                                                    |                                                                                                    | 28 4<br>29 128<br>8 5<br>8 6<br>8 7<br>8 7<br>8 7<br>8 7<br>8 7<br>8 7<br>8 7<br>8 7<br>8 7<br>8 7                                                                                                    |                                                                                                    | 28         126           28         126           42         126           42         126           42         126           42         126           42         126           42         126           43         126           54         126                                                                                                    | 128           128           128           8           8           8           16           16           16           32           32           64                                                                                                    | 128<br>128<br>128<br>16<br>16<br>32<br>64                                                                                                    | 128<br>128<br>8<br>8<br>8<br>8<br>16<br>16<br>16<br>16<br>16<br>16<br>32<br>32<br>32<br>64<br>64                                                                                                    | 128                                                                                                    | 128        | 128                                                                                                    | 128 1            | 28 1                                                                                                    | 28 1                                                                                           | 28       | 128                                                                                                    | 128      | 128 1                                                                                                    | 28 128<br>128 128                                                                                                    |
| D3072LR           S8R           S16R           S16R           S32R           S48R           S32Rb           S48R           S32Rb           S48R           S32Rb           S48R           S32Rb           S128R           S128R           D16R           D32R                                                                                                    | 2048<br>3072<br>8<br>16<br>32<br>48<br>32<br>48<br>32<br>48<br>96<br>128<br>192<br>256<br>384<br>512<br>16<br>32                                                                                                    | 20PC<br>20PC<br>10PC<br>10PC<br>10PC<br>10PC<br>10PC<br>10PC<br>10PC<br>1                                                                                                 | 2667<br>2667<br>2933<br>2933<br>2933<br>2933<br>2933<br>2933<br>2933<br>293 | 2667<br>2667<br>CLX:2933/SKL:2667<br>CLX:2933/SKL:2667<br>CLX:2933/SKL:2667<br>CLX:2933/SKL:2667<br>CLX:2933/SKL:2667<br>CLX:2933/SKL:2667<br>CLX:2933/SKL:2667<br>CLX:2933/SKL:2667<br>CLX:2933/SKL:2667<br>CLX:2933/SKL:2667<br>CLX:2933/SKL:2667                                                                                                    | 128<br>128<br>8<br>8<br>16<br>16<br>16<br>16<br>32<br>32<br>64<br>64<br>8                                                                                                    | 128<br>128<br>707<br>707<br>707<br>707<br>707<br>707<br>707<br>707<br>707<br>70                                                                                                    | 128<br>128<br>8<br>8<br>8<br>16<br>16<br>16<br>32<br>32<br>64<br>64<br>64                                                                                                    |                                                                                                    | 28 4<br>29 128<br>8 7<br>8 7<br>8 7<br>8 7<br>8 7<br>8 7<br>8 7<br>8 7<br>8 7<br>8                                                                                                    |                                                                                                    | 28         126           28         126           4         4           8         4           16         4           32         4           32         4           34         4           34         4                                                                                                    | 128           128           128           8           8           8           9           16           16           16           32           32           64           64           8                                                                                                    | 128<br>128<br>444<br>16<br>32<br>32<br>64                                                                                                    | 128<br>128<br>8<br>8<br>8<br>16<br>16<br>16<br>16<br>32<br>32<br>32<br>64<br>8<br>8<br>8                                                                                                    | 128<br>128<br>8<br>8                                                                                       | 128        | 128<br>128                                                                                                    | 128 1            | 28 1                                                                                                    | 28 1                                                                                           | 28       | 128<br>128<br>128                                                                                                    | 128      | 128 1<br>128                                                                                                    | 28 128<br>128 128<br>128 128<br>128 128                                                                                                    |
| LS0/21R           S8R           S16R           S12R           S48R           S32Rb           S96R           S128R           S16R           S96R           S128R           S128R           D158R           D168R           D22R           D64R           D00000                                                                                                    | 2048<br>3072<br>8<br>16<br>32<br>48<br>32<br>64<br>96<br>432<br>128<br>128<br>128<br>152<br>256<br>384<br>512<br>16<br>32<br>84                                                                                                    | 20PC<br>20FC<br>10PC<br>10PC<br>10PC<br>10PC<br>10PC<br>10PC<br>20PC<br>10PC<br>20PC<br>10PC<br>10PC<br>10PC<br>10PC                                                      | 2667<br>2667<br>2933<br>2933<br>2933<br>2933<br>2933<br>2933<br>2933<br>293 | 2667<br>2667<br>CLX.2933/SKL2667<br>CLX.2933/SKL267<br>CLX.2933/SKL267<br>CLX.2933/SKL267<br>CLX.2933/SKL267<br>CLX.2933/SKL267<br>CLX.2933/SKL267<br>CLX.2933/SKL267<br>CLX.2933/SKL267<br>CLX.2933/SKL267<br>CLX.2933/SKL267<br>CLX.2933/SKL267<br>CLX.2933/SKL267<br>CLX.2933/SKL     | 128<br>128<br>8<br>8<br>8<br>8<br>16<br>16<br>16<br>16<br>32<br>32<br>64<br>64<br>64<br>8<br>8<br>8                                                                                                    | 128<br>128<br>76<br>76<br>76<br>76<br>76<br>76<br>76<br>76<br>76<br>76<br>76<br>76<br>76                                                                                                    | 128<br>128<br>8<br>8<br>8<br>8<br>8<br>8<br>16<br>16<br>16<br>32<br>32<br>64<br>64<br>64<br>64<br>8<br>8                                                                                                    |                                                                                                    | 28 900<br>20 128<br>300<br>300<br>300<br>300<br>300<br>300<br>300<br>300<br>300<br>30                                                                                                    |                                                                                                    | 28         126           28         126           8         2.6           16         2.6           16         2.6           16         2.6           16         2.6           16         2.6           16         2.6           16         2.6           16         2.6           16         2.6           17         2.6           18         2.6           19         2.6                                                                                                    | 128           128           128           128           128           128           128           128           128           128           128           128           128           128           128           128           128           128           128           128           128           128           128           128           128           128           128           128           128           128           128           128           128           128           128           128           128           128           128           128           128           128           128           128           128           128           128           128           128           128           128                                                                                                              | 128<br>128<br>128<br>128<br>16<br>32<br>32<br>64                                                                                                  | 128<br>128<br>8<br>8<br>8<br>8<br>8<br>16<br>16<br>16<br>16<br>16<br>32<br>32<br>64<br>64<br>8<br>8<br>8<br>8<br>8                                                                                                    | 128<br>128<br>8<br>8<br>8                                                                                  | 128<br>128 | 128<br>128                                                                                                    |                  | 28 1                                                                                                    |                                                                                                | 20       | 128<br>128<br>128                                                                                                    | 128      | 128 1<br>128                                                                                                    | 28 128<br>128 128<br>128 128<br>128 128<br>128 128<br>128 128<br>128 128<br>128 128<br>128 128<br>128 128<br>128 128<br>128 128<br>128 128<br>128 128<br>128 128<br>128 128<br>128 128<br>128 128<br>128 128                                                                                                    |
| LS0/24R           S8R           S16R           S32R           S48R           S32Rb           S64R           S98R           S128R           S128R           D16R           D26R           D26R           D54R                                                                                                    | 2048<br>3072<br>8<br>16<br>32<br>48<br>32<br>64<br>96<br>128<br>152<br>256<br>384<br>512<br>16<br>32<br>44<br>96<br>64<br>96<br>64                                                                                                    | 20PC<br>20FC<br>10PC<br>10PC<br>10PC<br>10PC<br>10PC<br>20PC<br>20PC<br>20PC<br>10PC<br>20PC<br>10PC<br>10PC<br>10PC<br>10PC<br>10PC<br>10PC                              | 2667<br>2637<br>2933<br>2933<br>2933<br>2933<br>2933<br>2933<br>2933<br>29  | 2667<br>2667<br>CLX.2933/SKL2667<br>CLX.2933/SKL2667<br>CLX.2933/SKL2667<br>CLX.2933/SKL2667<br>CLX.2933/SKL2667<br>CLX.2933/SKL2667<br>CLX.2933/SKL2667<br>CLX.2933/SKL2667<br>CLX.2933/SKL2667<br>CLX.2933/SKL2667<br>CLX.2933/SKL2667<br>CLX.2933/SKL2667<br>CLX.2933/SKL2667                                                                                                    | 128<br>128<br>8<br>8<br>8<br>8<br>8<br>16<br>16<br>16<br>32<br>32<br>64<br>64<br>64<br>8<br>8<br>8<br>8<br>8<br>16                                                                                                    | 128<br>128<br>128<br>128<br>128<br>128<br>128<br>128<br>128<br>128                                                                                                    | 128<br>128<br>8<br>8<br>8<br>8<br>8<br>8<br>16<br>16<br>16<br>16<br>16<br>32<br>32<br>64<br>64<br>64<br>64<br>8<br>8<br>8<br>8                                                                                                    |                                                                                                    | 28         300           20         128           20         128           20         200           20         200           20         200           20         200           32         200           32         200           34         200           35         200           36         200           37         200           38         200           39         200           30         200           31         300           32         300           33         300           34         300           35         300           36         300           37         300           38         300                                                                                                    |                                                                                                    | 28         126           28         126           32         28           16         28           32         28           34         28           34         28           88         28                                                                                                    | 128           128           128           8           8           16           16           32           64           64           8           8           8           8           8           8           8           8           8           8           8           8           8           8                                                                                                    | 128<br>128<br>244<br>244<br>244<br>244<br>244<br>244<br>244<br>244<br>244<br>2                                                                    | 128       128       8       8       8       8       16       16       16       16       16       16       32       64       8       8       8       18                                                                                                    | 128<br>128<br>8<br>8<br>8<br>8<br>8<br>8<br>8<br>16                                                        | 128<br>128 | 128<br>128<br>128<br>8<br>8<br>8                                                                                             |                  | 228<br>28 1<br>1<br>28 2<br>8 2<br>8                                                                                                    | 28 1<br>1<br>1<br>1<br>1<br>1<br>1<br>1<br>1<br>1<br>1<br>1<br>1<br>1<br>1<br>1<br>1<br>1<br>1 | 28       | 128<br>128<br>128<br>128<br>128<br>128<br>128<br>128<br>128<br>128                                                                                                    |          | 128         1           128         1           8         4           8         4                                                                                                    | 28 128<br>128 128<br>128 128<br>128<br>128<br>128<br>128<br>128<br>128<br>128<br>128<br>128                                                                                                    |
| LSO/21R           S8R           S16R           S16R           S16R           S2R           S4R           S2Rb           S22Rb           S22Rb           S22Rb           S22Rb           S22Rb           S22Rb           S22Rb           S22Rb           S22Rb           S228R           S122R           S122R           S122R           S122R           S122R           D15R           D26R           D26R           D122R                                                                                                    | 2048<br>3072<br>8<br>16<br>32<br>48<br>32<br>48<br>48<br>32<br>48<br>48<br>52<br>56<br>256<br>384<br>512<br>16<br>16<br>32<br>32<br>64<br>49<br>6<br>44<br>96<br>64<br>128                                                                                                    | 20PC<br>20FC<br>10PC<br>10PC<br>10PC<br>10PC<br>10PC<br>10PC<br>10PC<br>20PC<br>10PC<br>20PC<br>10PC<br>20PC<br>10PC<br>10PC<br>10PC<br>10PC<br>10PC<br>10PC<br>10PC      | 2667<br>2633<br>2933<br>2933<br>2933<br>2933<br>2933<br>2933<br>2933        | 2667<br>2667<br>CLX.2933/SKL2667<br>CLX.2933/SKL267<br>CLX.2933/SKL267<br>CLX.2933/SKL   | 128<br>128<br>8<br>8<br>8<br>8<br>8<br>16<br>16<br>16<br>16<br>32<br>32<br>64<br>64<br>64<br>8<br>8<br>8<br>8<br>8<br>8<br>16<br>16<br>16                                                                                                    | 128<br>128<br>128<br>128<br>128<br>128<br>128<br>128<br>128<br>128                                                                                                    | 128<br>128<br>8<br>8<br>8<br>8<br>16<br>16<br>16<br>32<br>32<br>64<br>64<br>64<br>8<br>8<br>8<br>8<br>8<br>8<br>8<br>16                                                                                                    |                                                                                                    | 28 540<br>29 128<br>38 27<br>39<br>30<br>30<br>30<br>30<br>30<br>30<br>30<br>30<br>30<br>30<br>30<br>30<br>30                                                                                                    |                                                                                                    | 28         126           28         126           4         4           52         4           54         5           64         5           64         5           64         5           64         5           64         5                                                                                                    | 128           128           128           128           128           128           128           128           128           16           16           16           16           16           16           16           16           16           16           16           16           16           16           16           16           16           17           18           18           18           18           18           18           18           18           18           18           18           18           18           18           18           18           18           18           18           18           18           18           18           18           18 <tr< th=""><th>128<br/>128<br/>34<br/>34<br/>34<br/>34<br/>34<br/>34<br/>34<br/>34<br/>34<br/>34<br/>34<br/>34<br/>34</th><th>128<br/>128<br/>8<br/>8<br/>8<br/>8<br/>8<br/>8<br/>8<br/>8<br/>16<br/>16<br/>16<br/>16<br/>16<br/>16<br/>32<br/>32<br/>32<br/>64<br/>64<br/>8<br/>8<br/>8<br/>8<br/>8<br/>8<br/>18<br/>18</th><th>128<br/>128<br/>8<br/>8<br/>8<br/>8<br/>8<br/>8<br/>8<br/>8<br/>8<br/>8<br/>8<br/>16<br/>16</th><th></th><th>128<br/>128<br/>128<br/>8<br/>8<br/>8<br/>8<br/>8<br/>8</th><th></th><th></th><th></th><th>28</th><th></th><th>128</th><th>128 1<br/>128 3<br/>8 8<br/>8 8<br/>16 4</th><th>28 128<br/>128 128<br/>128 128<br/>8<br/>8<br/>8<br/>8<br/>8<br/>8<br/>8<br/>8<br/>8<br/>8<br/>8<br/>16<br/>16</th></tr<> | 128<br>128<br>34<br>34<br>34<br>34<br>34<br>34<br>34<br>34<br>34<br>34<br>34<br>34<br>34                                                          | 128<br>128<br>8<br>8<br>8<br>8<br>8<br>8<br>8<br>8<br>16<br>16<br>16<br>16<br>16<br>16<br>32<br>32<br>32<br>64<br>64<br>8<br>8<br>8<br>8<br>8<br>8<br>18<br>18                                                                                                    | 128<br>128<br>8<br>8<br>8<br>8<br>8<br>8<br>8<br>8<br>8<br>8<br>8<br>16<br>16                              |            | 128<br>128<br>128<br>8<br>8<br>8<br>8<br>8<br>8                                                                              |                  |                                                                                                    |                                                                                                | 28       |                                                                                                    | 128      | 128 1<br>128 3<br>8 8<br>8 8<br>16 4                                                                                                    | 28 128<br>128 128<br>128 128<br>8<br>8<br>8<br>8<br>8<br>8<br>8<br>8<br>8<br>8<br>8<br>16<br>16                                                                                                    |
| LSO/21R           S8R           S16R           S16R           S16R           S2Rb           S40R           S22Rb           S644R           S98R           S128R           S128R           S128R           S128R           S128R           S128R           S128R           S128R           S128R           S128R           S128R           D168R           D964R           D1282R           D1282R           D2568                                                                                                    | 2048<br>3072<br>8<br>16<br>32<br>48<br>32<br>48<br>32<br>48<br>32<br>48<br>32<br>48<br>152<br>256<br>384<br>512<br>16<br>32<br>46<br>32<br>46<br>54<br>196<br>64<br>128<br>192<br>256                                                                                                    | 20PC<br>20FC<br>10PC<br>10PC<br>10PC<br>10PC<br>10PC<br>10PC<br>20PC<br>20PC<br>20PC<br>10PC<br>10PC<br>10PC<br>10PC<br>10PC<br>10PC<br>10PC<br>1                         | 2667<br>2633<br>2933<br>2933<br>2933<br>2933<br>2933<br>2933<br>2933        | 2667<br>2667<br>CLX.2933/SKL2667<br>CLX.2933/SKL267<br>CLX.2933/SKL267<br>CLX.2933/SKL267      | 128<br>128<br>8<br>8<br>8<br>16<br>16<br>16<br>16<br>16<br>64<br>64<br>64<br>64<br>64<br>16<br>16<br>16<br>16<br>32                                                                                                    | 128<br>128<br>225<br>242<br>242<br>242<br>242<br>242<br>242<br>242<br>242<br>242                                                                                                    | 128<br>128<br>8<br>8<br>8<br>8<br>16<br>16<br>16<br>32<br>32<br>64<br>64<br>8<br>8<br>8<br>8<br>8<br>8<br>8<br>8<br>16<br>16<br>16<br>16<br>16<br>32<br>32<br>16<br>16<br>16<br>32<br>32<br>32<br>32<br>32<br>32<br>32<br>32<br>32<br>32<br>32<br>32<br>32                                               |                                                                                                    | 28         30           28         128           28         128           28         128           8         225           16         225           322         232           34         322           34         322           34         322           34         322           34         322           34         322           34         322           34         322           34         322           34         322           34         322           34         322           34         322           34         322           34         322           34         322           34         322           34         325           34         325           34         325           34         325           34         325           34         345           34         345           34         345           34         345           345         345                                                                                                    |                                                                                                    | 228 4<br>229 122<br>4<br>4<br>5<br>6<br>6<br>6<br>7<br>7<br>7<br>7<br>7<br>7<br>7<br>7<br>7<br>7<br>7<br>7<br>7<br>7<br>7<br>7                                                                                                    | 128           128           128           128           120           120           120           120           120           120           120           120           120           16           16           16           16           16           16           16           16           16           16           16           16           16           16           16           16           16           16           16           17           18           18           18           18           18           18           18           18           18           18           18           18           18           18           18           18           18           18           18                                                                                                    | 128<br>128<br>34<br>34<br>34<br>34<br>34<br>34<br>34<br>34<br>34<br>34<br>34<br>34<br>34                                                          | 128<br>128<br>8<br>8<br>8<br>8<br>8<br>8<br>16<br>16<br>16<br>16<br>16<br>32<br>32<br>64<br>64<br>8<br>8<br>8<br>8<br>8<br>8<br>8<br>16<br>16<br>16<br>52<br>32                                                                                                    | 128<br>128<br>8<br>8<br>8<br>8<br>8<br>8<br>8<br>8<br>8<br>8<br>8<br>16<br>16<br>16<br>32                  |            | 128<br>128<br>128<br>8<br>8<br>8<br>8<br>8<br>16<br>16<br>16<br>32                                                           |                  |                                                                                                    |                                                                                                | 228      | 122<br>128<br>128<br>128<br>8<br>8<br>8<br>8<br>16<br>8<br>16<br>8                                                                                                    |          | 128         1           128         1           128         1           8         2           16         2           16         2           32         32                                                                                                    | 28 128<br>128 128<br>128 128<br>8<br>8<br>8<br>8<br>8<br>8<br>8<br>8<br>8<br>8<br>8<br>8<br>8<br>8<br>8<br>8<br>8<br>8                                                                                                    |
| USO/24R<br>S8R<br>S16R<br>S16R<br>S18R<br>S48R<br>S48R<br>S52Rb<br>S548R<br>S128R<br>S128R<br>S128R<br>S128R<br>S128R<br>D16R<br>D16R<br>D16R<br>D16R<br>D192R<br>D1928R<br>D1928R<br>D1928R                                                                                                    | 2048<br>3072<br>8<br>16<br>32<br>48<br>48<br>32<br>48<br>48<br>48<br>48<br>48<br>48<br>48<br>54<br>182<br>256<br>384<br>512<br>18<br>32<br>64<br>49<br>64<br>96<br>64<br>98<br>64<br>98<br>64<br>98<br>64<br>98<br>64<br>98<br>512<br>832<br>84<br>182<br>256<br>384                                                                                                    | 20PC<br>20FC<br>10PC<br>10PC<br>10PC<br>10PC<br>10PC<br>20PC<br>20PC<br>20PC<br>20PC<br>20PC<br>20PC<br>20PC<br>10PC<br>10PC<br>10PC<br>10PC<br>10PC<br>10PC<br>10PC<br>1 | 2667<br>2933<br>2933<br>2933<br>2933<br>2933<br>2933<br>2933<br>293         | 2667<br>2667<br>CLX.2933/SKL2667<br>CLX.2933/SKL267<br>CLX.2933/SKL267<br>CLX.2933/SKL   | 128<br>128<br>8<br>8<br>8<br>16<br>16<br>16<br>32<br>32<br>64<br>64<br>8<br>8<br>8<br>16<br>16<br>16<br>16<br>32<br>32<br>32<br>8<br>16<br>16<br>16<br>32<br>32<br>32<br>32<br>32<br>32<br>32<br>32<br>32<br>32<br>32<br>32<br>32                                                                                       | 128<br>128<br>225<br>245<br>255<br>255<br>255<br>255<br>255<br>255<br>255<br>255                                                                                                    | 128<br>128<br>8<br>8<br>8<br>8<br>8<br>8<br>8<br>16<br>16<br>16<br>16<br>32<br>32<br>64<br>64<br>64<br>64<br>64<br>8<br>8<br>8<br>8<br>8<br>16<br>16<br>16<br>16<br>32<br>32<br>64<br>64<br>64<br>64<br>5<br>7<br>8<br>8<br>8<br>8<br>8<br>8<br>8<br>8<br>8<br>8<br>8<br>8<br>8<br>8<br>8<br>8<br>8<br>8 |                                                                                                    | 28         30           28         128           28         128           8         128           8         128           8         128           8         128           8         128           8         128           8         128           8         128           84         128           84         128           8         128           8         128           8         128           8         128           8         128           9         128           9         128           9         128           9         128           9         128           9         128           9         128           9         128           9         128           9         128           9         128           9         128           9         128           9         128           9         128           9         128           9                                                                                                    |                                                                                                    | 228 322<br>28 122<br>88 4<br>88 4<br>88 4<br>88 4<br>88 4<br>88 4<br>88 4<br>88                                                                                                    | 128           128           128           128           128           128           128           128           16           16           16           16           16           16           16           16           16           16           16           16           16           128           202           202           202           202           202           202           202           202           202           202           202           202           203           203           204           205           205           202           203           203           204           205           205                                                                                                    | 128<br>128<br>128<br>128<br>10<br>10<br>10<br>10<br>10<br>10<br>10<br>10<br>10<br>10<br>10<br>10<br>10                                            | 128<br>128<br>8<br>8<br>8<br>8<br>8<br>8<br>8<br>8<br>16<br>16<br>16<br>16<br>16<br>32<br>32<br>64<br>8<br>8<br>8<br>8<br>8<br>8<br>8<br>8<br>16<br>16<br>16<br>16<br>52<br>32<br>16<br>8<br>8<br>8<br>8<br>8<br>8<br>8<br>8<br>8<br>8<br>8<br>8<br>8<br>8<br>8<br>8<br>8<br>8                                                                                                    | 128<br>128<br>128<br>8<br>8<br>8<br>8<br>8<br>8<br>8<br>8<br>8<br>8<br>8<br>8<br>8<br>8                    |            | 128<br>128<br>128<br>8<br>8<br>8<br>8<br>8<br>16<br>16<br>16<br>32<br>32                                                     |                  |                                                                                                    |                                                                                                |          | 128<br>128<br>128<br>8<br>8<br>8<br>16<br>16<br>32<br>32                                                                                                    |          | 128         1           128         1           128         1           32         3           16         32           32         32                                                                                                    | 28 128<br>128 128<br>128 128<br>128<br>128<br>128<br>128<br>128<br>128<br>128<br>128<br>128                                                                                                    |
| USO/24R           S8R           S16R           S16R           S16R           S16R           S16R           S12R           S48R           S32Rb           S64R           S96R           S128R           S128R           S128R           D16R           D32R           D64R           D128R           D128R           D286R           D286R           D286R           D286R                                                                                                    | 2048<br>3072<br>8<br>16<br>32<br>48<br>48<br>32<br>48<br>48<br>48<br>48<br>48<br>48<br>48<br>54<br>512<br>16<br>32<br>64<br>512<br>16<br>32<br>64<br>96<br>64<br>96<br>64<br>98<br>64<br>98<br>64<br>98<br>64<br>128<br>128<br>128<br>128<br>128<br>128<br>128<br>128<br>128<br>128                                                                                                    | 20FC<br>20FC<br>10FC<br>10FC<br>10FC<br>10FC<br>10FC<br>20FC<br>20FC<br>20FC<br>20FC<br>10FC<br>20FC<br>10FC<br>10FC<br>10FC<br>10FC<br>10FC<br>10FC<br>10FC<br>1         | 2667<br>2933<br>2933<br>2933<br>2933<br>2933<br>2933<br>2933<br>293         | 2667<br>2667<br>CLX.2933/SKL2667<br>CLX.2933/SKL267<br>CLX.2933/SKL267<br>CLX.2933/SKL267<br>CLX.2933/SKL267<br>CLX.2933/SKL267<br>CLX.2933/SKL267<br>CLX.2933/SKL267<br>CLX.2933/SKL267<br>CLX.2933/SKL267<br>CLX.2933/SKL267<br>CLX.2933/SKL267<br>CLX.2933/SKL267<br>CLX.2933/SKL267<br>CLX.2933/SKL2     | 128<br>128<br>8<br>8<br>8<br>16<br>16<br>16<br>32<br>32<br>64<br>64<br>64<br>8<br>8<br>8<br>8<br>8<br>16<br>16<br>16<br>32<br>32<br>32<br>64<br>64<br>53<br>2<br>32<br>54                                                                                                    | 128<br>128<br>225<br>245<br>245<br>245<br>245<br>245<br>245<br>245<br>245<br>245                                                                                                    | 128<br>128<br>8<br>8<br>8<br>8<br>16<br>16<br>16<br>16<br>16<br>32<br>32<br>64<br>64<br>8<br>8<br>8<br>8<br>8<br>8<br>16<br>16<br>16<br>16<br>32<br>32<br>32<br>32<br>32                                                                                                    |                                                                                                    | 28         302           28         128           28         128           8         22           32         32           32         32           32         32           34         32           34         32           34         32           34         32           35         32           36         32           37         32           38         3           39         3           31         3           32         3           33         3           34         3           35         3           36         3           37         3           38         3           39         3           30         3           31         3           32         3           33         3           34         3           35         3           36         3           37         3           38         3           36         3 <th></th> <th>228 122<br/>28 122<br/>88 2<br/>66 2<br/>52 5<br/>52 5<br/>52 5<br/>52 5<br/>52 5<br/>52 5<br/>52</th> <th>128           128           128           128           128           128           128           128           128           128           128           16           16           16           16           16           16           128           22           24           25           264           264           264           264           264           264           264           264           264           27           28           28           29           200           210           220           220           220           220           232           232</th> <th></th> <th>128           128           128           8           8           8           8           16           16           16           16           16           16           16           16           16           16           16           16           16           17           18           8           8           8           8           8           18           19           110           12           12           132           322           322           322           322           322           64           64</th> <th>128<br/>128<br/>128<br/>8<br/>8<br/>8<br/>8<br/>8<br/>8<br/>8<br/>8<br/>8<br/>8<br/>8<br/>8<br/>8<br/>8</th> <th></th> <th>128<br/>128<br/>128<br/>8<br/>8<br/>8<br/>8<br/>8<br/>16<br/>16<br/>32<br/>32<br/>32</th> <th></th> <th></th> <th></th> <th>28</th> <th>128<br/>128<br/>128<br/>128<br/>8<br/>8<br/>8<br/>16<br/>32<br/>32</th> <th></th> <th>128         1           128         1           128         1           128         1           128         1           128         1           128         1           128         1           128         1           128         1           128         1           128         1           128         1           128         1           128         1           128         1           128         1           129         1           129         1           129         1           129         1           129         1           129         1           129         1           129         1           129         1           129         1           129         1           129         1           129         1           129         1           129         1           129         1           129         1           129</th> <th>28 128<br/>128 128<br/>128 128<br/>128<br/>128<br/>128<br/>128<br/>128<br/>128<br/>128<br/>128<br/>128</th> |                                                                                                    | 228 122<br>28 122<br>88 2<br>66 2<br>52 5<br>52 5<br>52 5<br>52 5<br>52 5<br>52 5<br>52                                                                                                    | 128           128           128           128           128           128           128           128           128           128           128           16           16           16           16           16           16           128           22           24           25           264           264           264           264           264           264           264           264           264           27           28           28           29           200           210           220           220           220           220           232           232                                                                                                    |                                                                                                    | 128           128           128           8           8           8           8           16           16           16           16           16           16           16           16           16           16           16           16           16           17           18           8           8           8           8           8           18           19           110           12           12           132           322           322           322           322           322           64           64                                                                                                    | 128<br>128<br>128<br>8<br>8<br>8<br>8<br>8<br>8<br>8<br>8<br>8<br>8<br>8<br>8<br>8<br>8                    |            | 128<br>128<br>128<br>8<br>8<br>8<br>8<br>8<br>16<br>16<br>32<br>32<br>32                                                     |                  |                                                                                                    |                                                                                                | 28       | 128<br>128<br>128<br>128<br>8<br>8<br>8<br>16<br>32<br>32                                                                                                    |          | 128         1           128         1           128         1           128         1           128         1           128         1           128         1           128         1           128         1           128         1           128         1           128         1           128         1           128         1           128         1           128         1           128         1           129         1           129         1           129         1           129         1           129         1           129         1           129         1           129         1           129         1           129         1           129         1           129         1           129         1           129         1           129         1           129         1           129         1           129 | 28 128<br>128 128<br>128 128<br>128<br>128<br>128<br>128<br>128<br>128<br>128<br>128<br>128                                                                                                    |
| USO/21R           SSR           SIGR           S10R           S2R           S48R           S32Rb           S2Rb           S2Rb                                                                                                    | 2048<br>3072<br>8<br>16<br>32<br>48<br>48<br>32<br>48<br>48<br>48<br>48<br>48<br>48<br>48<br>54<br>512<br>18<br>384<br>512<br>18<br>384<br>512<br>18<br>384<br>512<br>84<br>96<br>64<br>96<br>64<br>128<br>192<br>556<br>512<br>768                                                                                                    | 20FC<br>20FC<br>10FC<br>10FC<br>10FC<br>10FC<br>10FC<br>20FC<br>20FC<br>10FC<br>20FC<br>10FC<br>10FC<br>10FC<br>10FC<br>10FC<br>10FC<br>10FC<br>1                         | 2667<br>2633<br>2933<br>2933<br>2933<br>2933<br>2933<br>2933<br>2933        | 2667<br>2667<br>CLX.2933/SKL2667<br>CLX.2933/SKL2667<br>2933<br>2933                                                                                                    | 128<br>128<br>8<br>8<br>8<br>16<br>16<br>16<br>16<br>16<br>16<br>32<br>32<br>64<br>64<br>8<br>8<br>8<br>8<br>8<br>8<br>8<br>16<br>16<br>16<br>32<br>32<br>32<br>32<br>32<br>32<br>32                                                                                                    | 128<br>128<br>27<br>27<br>27<br>27<br>27<br>27<br>27<br>27<br>27<br>27<br>27<br>27<br>27                                                                                                    | 128<br>128<br>8<br>8<br>8<br>8<br>8<br>8<br>8<br>16<br>16<br>16<br>16<br>32<br>32<br>64<br>64<br>8<br>8<br>8<br>8<br>8<br>16<br>16<br>16<br>32<br>32<br>32<br>64<br>64<br>8<br>8<br>8<br>8<br>8<br>8<br>8<br>8<br>8<br>8<br>8<br>8<br>8<br>8<br>8<br>8<br>8                                              |                                                                                                    | 22 22 128<br>23 128<br>24 22<br>24 22<br>25 22<br>25 25<br>25 25 25<br>25 25<br>25 25<br>25 25<br>25 25<br>25 25<br>25 25<br>25 25<br>25 25<br>25 25<br>25 25<br>25 25<br>25 25<br>25 25<br>25 25<br>25 25<br>25 25<br>25 25<br>25 25<br>25 25<br>25 25<br>25 25<br>25 25<br>25 25<br>25<br>25 25<br>25<br>25<br>25<br>25<br>25<br>25<br>25<br>25<br>25<br>25<br>25<br>25<br>2                                                                                                    |                                                                                                    | 22 23 24 22 24 22 24 25 24 25 25 25 25 25 25 25 25 25 25 25 25 25                                                                                                    | 128           128           128           128           128           128           128           128           128           128           128           128           128           128           128           128           128           128           128           128           128           128           128           128           128           128           128           128           128           128           128           128           128           128           128           128           128           128           128           128           128           128           128           129           129           129           129           129           129           129           129                                                                                                    | 128<br>128<br>128<br>128<br>148<br>148<br>148<br>148<br>148<br>148<br>148<br>148<br>148<br>14                                                     | 128           128           8           8           8           8           16           16           16           32           32           64           8           8           18           18           18           18           18           18           19           16           32           32           64           64           64           64                                                                                                    | 128<br>128<br>128<br>8<br>8<br>8<br>8<br>8<br>8<br>8<br>16<br>16<br>16<br>32<br>32<br>64<br>64<br>64<br>64 |            | 128<br>128<br>128<br>128<br>128<br>8<br>8<br>8<br>8<br>16<br>16<br>16<br>32<br>32<br>32<br>32<br>64<br>64                    |                  |                                                                                                    |                                                                                                |          |                                                                                                    |          | 128         1           128         1           128         1           8         3           8         3           32         32           32         32           32         32           34         64           64         64                                                                                                    | 28 128<br>128 128<br>128 128<br>8<br>8<br>8<br>8<br>8<br>8<br>8<br>8<br>8<br>8<br>8<br>8<br>8<br>8<br>8<br>8<br>8<br>8                                                                                                    |
| USO/21R           SSR           SIGR           SIGR           S12R           S2Rb           S00           S2Rb           S2Rb           S2Rb           S2Rb           S2Rb           S2Rb           S2Rb           S2Rb           S2Rb           S2Rb           S2Rb           S2Rb           S2Rb           S2Rb           S2Rb           S2Rb           S2Rb           S2Rb           S2Rb           S2RB           S2RB           S2RB           S2RB           S2RB           S2RB           S2RB           S2RB                                                                                                    | 2048<br>2048<br>3072<br>8<br>16<br>32<br>48<br>48<br>32<br>64<br>96<br>128<br>182<br>2266<br>384<br>512<br>18<br>384<br>512<br>18<br>384<br>512<br>18<br>384<br>512<br>18<br>384<br>182<br>256<br>512<br>128<br>182<br>182<br>182<br>182<br>182<br>182<br>182<br>182<br>1                                                                                                    | 20FC<br>20FC<br>10FC<br>10FC<br>10FC<br>10FC<br>10FC<br>20FC<br>20FC<br>20FC<br>20FC<br>20FC<br>20FC<br>10FC<br>10FC<br>10FC<br>10FC<br>10FC<br>10FC<br>10FC<br>1         | 2667<br>2033<br>2933<br>2933<br>2933<br>2933<br>2933<br>2933<br>2933        | 2667<br>2667<br>CLX.2933/SKL2667<br>CLX.2933/SKL267<br>CLX.2933/SKL267<br>CLX.2933/SKL267<br>CLX.2933/SKL267<br>CLX.     | 128<br>128<br>8<br>8<br>8<br>8<br>8<br>8<br>16<br>16<br>16<br>32<br>32<br>64<br>64<br>64<br>8<br>8<br>8<br>16<br>16<br>32<br>32<br>64<br>64<br>64<br>64<br>64<br>64<br>8<br>8                                                                                                    | 128<br>128<br>227<br>247<br>247<br>247<br>247<br>247<br>247<br>247<br>247<br>247                                                                                                    | 128<br>129<br>6<br>8<br>8<br>8<br>16<br>16<br>16<br>32<br>32<br>64<br>64<br>64<br>8<br>8<br>8<br>8<br>8<br>8<br>8<br>8<br>16<br>16<br>16<br>32<br>32<br>64<br>64<br>64<br>8<br>8<br>8<br>8<br>8<br>8<br>8<br>8<br>8<br>8<br>8<br>8<br>8<br>8<br>8                                                        |                                                                                                    | 22 22 23 128<br>24 128<br>25 128<br>25                                                                                                    |                                                                                                    | 22 23 122<br>24 122<br>25 122<br>25 125 125<br>25 125<br>25   | 128           128           128           120           2           2           3           2           3           2           3           3           3           3           3           3           3           3           3           3           3           3           3           3           3           3           3           3           3           3           3           3           3           3           3           3           3           3           3           3           3           3           3           3           3           3           3           3           3           3           3           3           3           3                                                                                                    |                                                                                                    | 128           128           128           8           8           8           8           16           16           32           32           64           8           8           8           8           8           8           8           8           8           8           8           8           8           8           8           8           8           8           8           8           8           8           8           8           8           8           8           8           8           8           8           8           8           8           8           8           8           8           8           8           8 <t< th=""><th>128<br/>128<br/>128<br/>8<br/>8<br/>8<br/>8<br/>8<br/>8<br/>8<br/>8<br/>8<br/>8<br/>8<br/>8<br/>8<br/>8</th><th></th><th>128<br/>128<br/>128<br/>128<br/>16<br/>16<br/>32<br/>32<br/>32<br/>64<br/>64</th><th></th><th></th><th></th><th></th><th>128         1           128         1           128         1           8         3           16         3           32         3           64         3</th><th></th><th>128         1           128         1           128         1           32         1           32         1           32         1           32         1           64         64</th><th>28         126           128         128           128         128           128         128           128         128           129         128           120         128           121         128           128         128           129         128           120         128           120         128           120         128           120         128           120         128           120         128           120         128           120         128           120         128           120         128           120         128           120         128           120         128           120         128           120         128           120         128           120         128           120         128           120         128           120         128           120         128           120         128           120         128           120</th></t<>                                                                                                    | 128<br>128<br>128<br>8<br>8<br>8<br>8<br>8<br>8<br>8<br>8<br>8<br>8<br>8<br>8<br>8<br>8                    |            | 128<br>128<br>128<br>128<br>16<br>16<br>32<br>32<br>32<br>64<br>64                                                           |                  |                                                                                                    |                                                                                                |          | 128         1           128         1           128         1           8         3           16         3           32         3           64         3                                                                                                    |          | 128         1           128         1           128         1           32         1           32         1           32         1           32         1           64         64                                                                                                    | 28         126           128         128           128         128           128         128           128         128           129         128           120         128           121         128           128         128           129         128           120         128           120         128           120         128           120         128           120         128           120         128           120         128           120         128           120         128           120         128           120         128           120         128           120         128           120         128           120         128           120         128           120         128           120         128           120         128           120         128           120         128           120         128           120         128           120                                                                                                    |
| USO/21R           SSR           SIGR           SIGR           S12R           S2Rb           S00           S2Rb           S2Rb           S32Rb           S32Rb                                                                                                    | 2048<br>3072<br>8<br>16<br>32<br>48<br>48<br>32<br>48<br>48<br>96<br>49<br>54<br>128<br>384<br>512<br>18<br>384<br>512<br>18<br>384<br>512<br>18<br>384<br>512<br>18<br>384<br>128<br>128<br>512<br>18<br>384<br>128<br>128<br>556<br>512<br>768<br>8<br>10<br>256<br>512<br>768<br>512<br>768<br>512<br>768<br>512<br>768<br>512<br>768<br>512<br>768<br>512<br>768<br>512<br>768<br>512<br>768<br>512<br>768<br>512<br>768<br>512<br>768<br>512<br>768<br>512<br>768<br>512<br>768<br>512<br>768<br>512<br>768<br>512<br>768<br>512<br>768<br>768<br>768<br>768<br>768<br>768<br>768<br>768<br>768<br>768                                                                                                    | 20PC<br>20PC<br>10PC<br>10PC<br>10PC<br>10PC<br>10PC<br>20PC<br>20PC<br>20PC<br>20PC<br>20PC<br>20PC<br>20PC<br>2                                                         | 2667<br>2633<br>2933<br>2933<br>2933<br>2933<br>2933<br>2933<br>2933        | 2667<br>2667<br>CLX.2933/SKL2667<br>CLX.2933/SKL267<br>CLX.2933/SKL267     | 128<br>128<br>8<br>8<br>8<br>8<br>8<br>8<br>16<br>16<br>16<br>16<br>16<br>16<br>32<br>32<br>32<br>64<br>64<br>64<br>8<br>8<br>8<br>8<br>8<br>8<br>8<br>8<br>8<br>8<br>8<br>8<br>8<br>8<br>8                                                                                                    | 128<br>128<br>728<br>728<br>728<br>728<br>729<br>729<br>729<br>729<br>729<br>729<br>729<br>729<br>729<br>729                                                                                                    | 128<br>128<br>8<br>8<br>8<br>16<br>16<br>16<br>32<br>32<br>32<br>64<br>8<br>8<br>8<br>8<br>16<br>16<br>16<br>32<br>32<br>32<br>64<br>8<br>8<br>8<br>8<br>8<br>8<br>64<br>8<br>8<br>8<br>8<br>8<br>8<br>8<br>8<br>8<br>8<br>8                                                                             |                                                                                                    | 22 22 23 24 24 24 24 24 24 24 24 24 24 24 24 24                                                                                                    |                                                                                                    | 22 23 122<br>24 122<br>25 122<br>26 122<br>26 122<br>26 122<br>27 122<br>27 122<br>27 122<br>27 122<br>28 122<br>29 122<br>29 122<br>29 122<br>29 122<br>20 122<br>20 120<br>20 120<br>20<br>20 120<br>20 120<br>20 120<br>20 120<br>20 120<br>20 120<br>20 120<br>20 120<br>20 | 128           128           120           120           120           120           120           120           120           120           120           120           120           120           120           120           120           120           120           120           120           120           120           120           120           120           120           120           120           120           120           120           120           120           120           120           120           120           120           120           120           120           120           120           120           120           120           120           120           120           120                                                                                                    | 1220<br>1230<br>324<br>324<br>324<br>324<br>324<br>324<br>324<br>324<br>324<br>324                                                                | 128           128           8           8           8           8           16           16           16           32           32           64           8           8           8           8           8           8           8           8           8           8           8           8           84           64           8           8           8           8                                                                                                    | 128<br>128<br>128<br>8<br>8<br>8<br>8<br>8<br>8<br>8<br>8<br>8<br>8<br>8<br>8<br>8<br>8                    |            | 128<br>128<br>128<br>128<br>8<br>8<br>8<br>8<br>8<br>16<br>16<br>32<br>32<br>32<br>32<br>8<br>4<br>64<br>64                  |                  | 20<br>28<br>28<br>1<br>1<br>1<br>1<br>1<br>1<br>1<br>1<br>1<br>1<br>1<br>1<br>1<br>1<br>1<br>1<br>1                                                                                                    |                                                                                                |          | 128 1<br>128 1<br>129 8<br>129 8<br>129 8<br>8 3<br>8 3<br>16 8<br>32 8<br>32 8<br>32 8<br>32 8<br>32 8<br>32 8<br>32 8<br>32                                                                                                    |          | 128         1           128         1           128         1           32         1           32         1           32         1           32         1           32         1           32         1           32         1           32         1           32         1           32         1           32         1           32         1           32         1           32         1           33         1           34         1           35         1           36         1           37         1           38         1           39         1           30         1           31         1           32         1           33         1           34         1           35         1           36         1           37         1           38         1           39         1           30         1                       | 228 128<br>128 128<br>239 128<br>249 128<br>8<br>8<br>8<br>8<br>8<br>8<br>8<br>8<br>8<br>8<br>8<br>8<br>8<br>8<br>8<br>8<br>8<br>8                                                                                                    |
| USO/21R           SSR           SIGR           S10R           S2R           S48R           S48R           S48R           S2Rb           S2Rb           S2RB           S2RB           S2RB           S2RB           S2RB           S2RB           S2RB           S2RB           S2RB           S2RB                                                                                                    | 2048<br>2048<br>3072<br>8<br>16<br>32<br>48<br>32<br>48<br>48<br>96<br>49<br>64<br>512<br>84<br>512<br>18<br>364<br>512<br>18<br>364<br>512<br>18<br>364<br>512<br>18<br>364<br>256<br>512<br>18<br>256<br>512<br>768<br>8<br>10<br>32<br>256<br>512<br>768<br>8<br>10<br>32<br>32<br>32<br>32<br>32<br>36<br>36<br>32<br>32<br>32<br>36<br>36<br>32<br>32<br>36<br>36<br>32<br>32<br>36<br>36<br>36<br>36<br>32<br>32<br>36<br>36<br>36<br>36<br>36<br>36<br>36<br>36<br>36<br>36<br>36<br>36<br>36                                                                                                    | 20FC<br>20FC<br>10FC<br>10FC<br>10FC<br>10FC<br>10FC<br>20FC<br>20FC<br>20FC<br>20FC<br>20FC<br>20FC<br>10FC<br>10FC<br>10FC<br>10FC<br>10FC<br>10FC<br>10FC<br>1         | 2667<br>2633<br>2933<br>2933<br>2933<br>2933<br>2933<br>2933<br>2933        | 2667<br>2667<br>CLX.2933/SKL2667<br>CLX.2933/SKL267<br>CLX.2933/SKL267<br>CLX.2933/SKL267<br>CLX.2933/SKL267<br>CLX.2933/SKL267<br>CLX.2933/SKL267<br>CLX.2933/SKL267<br>CLX.2933/SKL267<br>CLX.293/     | 128<br>128<br>8<br>8<br>8<br>8<br>8<br>8<br>8<br>16<br>16<br>16<br>32<br>32<br>32<br>64<br>64<br>64<br>16<br>16<br>32<br>32<br>8<br>8<br>8<br>8<br>8<br>8<br>8<br>8<br>8<br>8<br>8<br>8<br>8<br>8<br>8<br>8<br>8                                                                                                    | 128<br>128<br>128<br>128<br>128<br>128<br>128<br>128<br>128<br>128                                                                                                    | 128<br>128<br>8<br>8<br>8<br>16<br>16<br>16<br>32<br>32<br>64<br>64<br>64<br>64<br>16<br>16<br>32<br>32<br>32<br>8<br>8<br>8<br>8<br>8<br>8<br>8<br>8<br>8<br>8<br>8<br>8<br>8<br>8<br>8                                                                                                    |                                                                                                    | 22 3 3 4 2 4 2 4 2 4 2 4 2 4 2 4 2 4 2 4                                                                                                    |                                                                                                    | 22   23   22   22   22   22   22   22                                                                                                    | 128         128           3         128           8         3           8         8           9         8           16         16           16         16           128         64           16         16           16         16           16         16           16         16           16         16           128         64           16         16           17         32           2         64           2         22           3         64           64         64           2         64           3         64           5         8           8         8                                                                                                    |                                                                                                    | 128         8           8         8           8         8           8         8           16         16           16         32           32         64           8         8           8         8           8         8           8         8           8         8           16         16           178         32           64         64           64         64           64         64           8         8           8         8                                                                                                    | 128<br>128<br>128<br>8<br>8<br>8<br>8<br>8<br>8<br>8<br>8<br>8<br>8<br>8<br>8<br>8<br>8                    |            | 128<br>128<br>128<br>128<br>16<br>16<br>32<br>32<br>32<br>32<br>32<br>32<br>32<br>44<br>64<br>64                             |                  |                                                                                                    |                                                                                                |          | 128 1<br>128 1<br>128 1 |          | 128         1           128         1           128         1           8         8           16         1           32         2           32         3           32         3           64         6                                                                                                    | 28 128<br>128 128<br>8<br>8<br>8<br>8<br>8<br>8<br>8<br>8<br>8<br>8<br>8<br>8<br>8<br>8<br>8<br>8<br>8<br>8                                                                                                    |
| USO/21R           SSR           SIGR           SIGR           S12R           S248R           S48R           S48R           S48R           S48R           S22R           S26R           S122R           S256R           S324R           S612R           D15R           D226R           D128R           D128R           D128R           D256R           D264R           D264R           D256R           S32R           S32R           S32R           S32R           S32R           S32R           S48R           S32R           S48R           S32R           S48R           S64R           S04R           S04R           S04R           S04R           S04R           S04R           S04R           S04R           S04R           S04R           S04R                                                                                                    | 2048<br>2048<br>3072<br>8<br>16<br>32<br>48<br>32<br>48<br>48<br>96<br>496<br>128<br>182<br>256<br>384<br>512<br>18<br>384<br>512<br>18<br>384<br>512<br>18<br>384<br>512<br>18<br>384<br>256<br>512<br>18<br>384<br>128<br>128<br>18<br>256<br>512<br>768<br>8<br>384<br>128<br>256<br>512<br>768<br>8<br>32<br>256<br>512<br>768<br>8<br>10<br>32<br>48<br>32<br>48<br>32<br>256<br>512<br>768<br>34<br>32<br>48<br>32<br>256<br>512<br>768<br>364<br>32<br>32<br>32<br>364<br>32<br>32<br>364<br>32<br>32<br>364<br>32<br>364<br>364<br>32<br>364<br>364<br>364<br>364<br>364<br>364<br>364<br>364<br>364<br>364                                                                                                    | 20PC<br>20PC<br>10PC<br>10PC<br>10PC<br>10PC<br>10PC<br>10PC<br>20PC<br>20PC<br>20PC<br>20PC<br>20PC<br>20PC<br>20PC<br>2                                                 | 2667<br>2633<br>2933<br>2933<br>2933<br>2933<br>2933<br>2933<br>2933        | 2667<br>2667<br>CLX.2933/SKL2667<br>CLX.2933/SKL267<br>CLX.2933/SKL267<br>CLX.2933/SKL267    | 128<br>128<br>8<br>8<br>8<br>8<br>8<br>8<br>8<br>8<br>16<br>16<br>16<br>32<br>32<br>32<br>64<br>64<br>64<br>8<br>8<br>8<br>18<br>16<br>16<br>32<br>32<br>32<br>8<br>4<br>64<br>64<br>8<br>8<br>8<br>8<br>8<br>8<br>8<br>8<br>8<br>8<br>18<br>16<br>16<br>16<br>16<br>16<br>16<br>16<br>16<br>16<br>16<br>16<br>16<br>16 | 128<br>128<br>128<br>128<br>128<br>128<br>128<br>128<br>128<br>128                                                                                                    | 128<br>128<br>8<br>8<br>8<br>8<br>8<br>8<br>16<br>16<br>16<br>16<br>16<br>32<br>32<br>64<br>64<br>64<br>8<br>8<br>8<br>8<br>8<br>8<br>8<br>8<br>8<br>8<br>10<br>10<br>110<br>10<br>8<br>8<br>8<br>8                                                                                                    |                                                                                                    | 223<br>224<br>225<br>225<br>225<br>225<br>225<br>225<br>225<br>225<br>225                                                                                                    |                                                                                                    | 22   22   22   22   22   22   22   22                                                                                                    | 128         128           3         128           4         32           5         16           16         16           16         16           32         32           64         32           32         32           64         52           32         32           64         54           5         64           64         64           64         64           7         64           8         8           8         8           16         54           64         54           64         54           64         54           7         64           64         64           7         64           8         8           8         8           9         64           10         7                                                                                                    |                                                                                                    | 128         8           8         8           8         8           8         8           16         16           16         16           16         32           32         64           8         8           8         8           8         8           8         8           8         8           84         64           64         64           8         8           8         8           8         8           8         16           116         16           128         8           8         8           8         8           8         8           8         16           116         16                                                                                                    | 128<br>128<br>128<br>128<br>8<br>8<br>8<br>8<br>8<br>8<br>8<br>8<br>8<br>8<br>8<br>8                       |            | 128<br>128<br>128<br>128<br>128<br>8<br>8<br>8<br>8<br>8<br>8<br>8<br>8<br>16<br>16<br>8<br>8<br>8<br>8<br>8<br>8<br>8<br>8  |                  |                                                                                                    |                                                                                                |          |                                                                                                    |          | 128         1           128         1           128         1           128         1           128         1           128         1           128         1           128         1           128         1           128         1           128         1           128         1           128         1           128         1           128         1           128         1           128         1           128         1           128         1           128         1           128         1           128         1           128         1           128         1           128         1           128         1           129         1           129         1           129         1           129         1           129         1           129         1           129         1           129         1           129 | 228 128<br>128 128<br>239 128<br>249 128<br>249 12 |
| USO/21R           SSR           SIGR           SIGR           S2R           S48R           S48R           S48R           S48R           S2Rb           S2Rb           S2Rb           S2Rb           S2Rb           S48R           S48R                                                                                                    | 2048<br>2048<br>3072<br>8<br>16<br>32<br>48<br>32<br>48<br>48<br>96<br>49<br>512<br>256<br>384<br>512<br>18<br>384<br>512<br>18<br>384<br>512<br>18<br>384<br>512<br>18<br>384<br>512<br>18<br>384<br>128<br>512<br>18<br>384<br>128<br>556<br>512<br>768<br>512<br>768<br>768<br>768<br>768<br>768<br>768<br>768<br>768<br>768<br>768                                                                                                    | 20FC<br>20FC<br>10FC<br>10FC<br>10FC<br>10FC<br>10FC<br>20FC<br>20FC<br>20FC<br>20FC<br>20FC<br>20FC<br>20FC<br>10FC<br>10FC<br>10FC<br>10FC<br>10FC<br>10FC<br>10FC<br>1 | 2667<br>2633<br>2933<br>2933<br>2933<br>2933<br>2933<br>2933<br>2933        | 2667<br>2667<br>CLX.2933/SKL2667<br>CLX.2933/SKL267<br>CLX.2933/SKL267<br>CLX.2933/SKL267<br>CLX.2933/SKL2667<br>CLX.2933/SKL267<br>CLX.2933/SKL26   | 128<br>128<br>8<br>8<br>8<br>8<br>8<br>8<br>8<br>16<br>16<br>16<br>32<br>32<br>32<br>64<br>64<br>64<br>8<br>8<br>8<br>16<br>16<br>16<br>32<br>32<br>32<br>32<br>32<br>32<br>8<br>4<br>64<br>64<br>64<br>16<br>16<br>16<br>16<br>16<br>16<br>16<br>16<br>16<br>16<br>16<br>16<br>16                                      |                                                                                                    | 128<br>129<br>129<br>129<br>129<br>129<br>129<br>129<br>129                                                                                                    |                                                                                                    | 222 3 128<br>3 4 128<br>3 5 128<br>4 128<br>4                                                                                                    |                                                                                                    | 22 23 24 24 24 24 24 24 24 24 24 24 24 24 24                                                                                                    | 128         3         128           8         128         8           8         128         8           8         8         8           16         16         16           128         22         26           8         8         8           8         8         8           8         8         32           32         32         32           32         32         32           32         32         32           32         32         32           32         32         32           32         32         32           32         32         32           32         32         32           32         32         32           32         32         32           33         32         32           34         8         8           35         8         8           36         18         8           36         18         18           37         32         32           38         8         8                                                                                                    |                                                                                                    | 128         8           128         8           8         8           16         16           16         32           32         64           64         8           8         8           16         16           32         32           64         64           8         8           8         8           84         64           64         64           64         64           8         8           8         8           8         8           8         8           8         8           8         8           8         8           8         8           8         8           8         8           8         8           8         8           8         8           8         8           8         8           8         8           9         16           16         16           16         16                                                                                                    | 128<br>128<br>128<br>128<br>8<br>8<br>8<br>8<br>8<br>8<br>8<br>8<br>8<br>8<br>8<br>8                       |            | 128<br>128<br>128<br>128<br>8<br>8<br>8<br>8<br>8<br>8<br>8<br>16<br>16<br>16<br>32<br>32<br>32<br>32<br>8<br>64<br>64<br>64 |                  |                                                                                                    |                                                                                                | 228      | 128 1<br>128 1<br>128 1 |          | 128         1           128         1           128         1           128         1           128         1           128         1           128         1           128         1           128         1           128         1           128         1           128         1           128         1           128         1           128         1           128         1           128         1           128         1           128         1           128         1           128         1           128         1           128         1           128         1           128         1           128         1           129         1           129         1           129         1           129         1           129         1           129         1           129         1           129         1           129 | 228 128<br>128 128<br>239 128<br>249 128<br>249 12 |
| USO/21R           SSR           SIGR           SSR           SIGR           S2R           S48R           S48R           S48R           S48R           S48R           S48R           S48R           S48R           S48R           S48R           S48R           S48R           D128R           D128R           D128R           D128R           D128R           D128R           D128R           D128R           D128R           D128R           D128R           D128R           D128R           D128R           D128R           D128R           D128R           S182R           S182R           S182R           S128R           S128R           S128R           S128R           S128R           S128R           S128R           S128R           S128R           S128R           S128R                                                                                                    | 2048<br>2048<br>3072<br>8<br>16<br>32<br>48<br>48<br>32<br>48<br>48<br>48<br>54<br>512<br>18<br>384<br>512<br>18<br>384<br>512<br>18<br>384<br>512<br>18<br>384<br>512<br>18<br>384<br>512<br>18<br>384<br>128<br>512<br>18<br>384<br>128<br>512<br>18<br>384<br>128<br>512<br>18<br>384<br>18<br>256<br>512<br>718<br>8<br>48<br>32<br>48<br>32<br>48<br>32<br>256<br>512<br>718<br>32<br>32<br>48<br>32<br>32<br>48<br>32<br>32<br>48<br>32<br>32<br>48<br>32<br>32<br>48<br>32<br>32<br>48<br>32<br>32<br>48<br>32<br>32<br>48<br>32<br>32<br>48<br>32<br>32<br>38<br>48<br>32<br>38<br>32<br>38<br>38<br>32<br>38<br>38<br>32<br>38<br>38<br>32<br>38<br>38<br>38<br>38<br>38<br>38<br>38<br>38<br>38<br>38<br>38<br>38<br>38                                                                                                    | 20PC<br>20PC<br>10PC<br>10PC<br>10PC<br>10PC<br>10PC<br>20PC<br>20PC<br>20PC<br>20PC<br>20PC<br>20PC<br>20PC<br>2                                                         | 2667<br>2633<br>2933<br>2933<br>2933<br>2933<br>2933<br>2933<br>2933        | 2667<br>2667<br>CLX.2933/SKL2667<br>CLX.2933/SKL267<br>CLX.2933/SKL2667<br>CLX.2933/SKL2667<br>CLX.2933/SKL2667<br>CLX.2933/SKL2667<br>CLX.2933/SKL2667<br>CLX.2933/SKL2667<br>CLX.2933/SKL2667<br>CLX.2933/SKL2667<br>CLX.2933/SKL2667<br>CLX.2933/SKL2667<br>CLX.2933/SKL2667<br>CLX.2933/SKL267<br>CLX.2933/SKL2667<br>CLX.2933/SKL267<br>CLX.2933/SKL267<br>C | 128<br>128<br>8<br>8<br>8<br>16<br>16<br>16<br>16<br>32<br>32<br>64<br>64<br>64<br>8<br>8<br>8<br>8<br>16<br>16<br>16<br>32<br>32<br>8<br>64<br>16<br>16<br>16<br>16<br>32<br>32<br>8<br>8<br>8<br>8<br>8<br>8<br>8<br>8<br>8<br>8<br>8<br>8<br>8<br>8<br>8<br>8<br>8                                                   |                                                                                                    | 128<br>129<br>129<br>129<br>129<br>129<br>129<br>129<br>129                                                                                                    |                                                                                                    | 223<br>224<br>225<br>225<br>225<br>225<br>225<br>225<br>225                                                                                                    |                                                                                                    | 22 23 24 25 25 25 25 25 25 25 25 25 25 25 25 25                                                                                                    | 128         128           8         122           8         122           8         8           16         16           16         16           322         24           8         8           8         8           8         8           8         8           8         8           8         8           8         8           8         8           8         8           8         8           8         8           8         8           8         8           8         8           8         8           8         8           8         8           8         8           8         8           8         8           8         8           8         8           8         8           8         8           8         8           8         8           8         8           9         8           8                                                                                                    |                                                                                                    | 128         8           128         8           8         8           16         16           16         16           32         32           64         8           8         8           16         16           32         32           64         8           8         8           16         32           32         32           64         8           8         8           8         8           8         8           8         8           8         8           8         8           8         8           8         8           8         8           8         8           8         8           8         8           8         8           8         8           8         8           8         8           8         8           8         8           9         16           16         16           16 </th <th>128<br/>128<br/>128<br/>8<br/>8<br/>8<br/>8<br/>8<br/>8<br/>8<br/>8<br/>8<br/>8<br/>8<br/>8<br/>8<br/>8</th> <th></th> <th>128<br/>128<br/>128<br/>128<br/>8<br/>8<br/>8<br/>8<br/>8<br/>16<br/>16<br/>32<br/>32<br/>8<br/>64<br/>64<br/>64</th> <th></th> <th>228 1<br/>228 1<br/>28 2<br/>28 3<br/>20 4<br/>20 4<br/>20 4<br/>20 4<br/>20 4<br/>20 4<br/>20 4<br/>20 4</th> <th></th> <th></th> <th>128 1<br/>128 1<br/>128 1</th> <th></th> <th>128         1           128         1           128         1           8         1           8         1           16         2           32         2           32         2           32         4           64         5</th> <th>228 128<br/>128 128<br/>234<br/>24<br/>24<br/>25<br/>25<br/>25<br/>24<br/>26<br/>26<br/>26<br/>26<br/>26<br/>26<br/>26<br/>26<br/>26<br/>26<br/>26<br/>26<br/>26</th> | 128<br>128<br>128<br>8<br>8<br>8<br>8<br>8<br>8<br>8<br>8<br>8<br>8<br>8<br>8<br>8<br>8                    |            | 128<br>128<br>128<br>128<br>8<br>8<br>8<br>8<br>8<br>16<br>16<br>32<br>32<br>8<br>64<br>64<br>64                             |                  | 228 1<br>228 1<br>28 2<br>28 3<br>20 4<br>20 4<br>20 4<br>20 4<br>20 4<br>20 4<br>20 4<br>20 4                                                                                                    |                                                                                                |          | 128 1<br>128 1<br>128 1 |          | 128         1           128         1           128         1           8         1           8         1           16         2           32         2           32         2           32         4           64         5                                                                                                    | 228 128<br>128 128<br>234<br>24<br>24<br>25<br>25<br>25<br>24<br>26<br>26<br>26<br>26<br>26<br>26<br>26<br>26<br>26<br>26<br>26<br>26<br>26                                                                                                    |
| USO/21R           SSR           SIGR           SJER           SJER           SJER           SAR           SAR           SAR           SAR           SAR           SAR           SAR           SAR           SAR           SAR           SAR           SAR           SAR           SAR           SAR           SAR           SAR           DESR           D128R           D128R           D128R           D238R           D238R           D238R           D246R           D256R           D256R           D26R           D276R           D768R           S102R           S04R           S04R           S04R           S04R           S04R           S102R           S102R           S26R           S102R           S26R           S102R           S102R           S264R                                                                                                    | 2048<br>2048<br>3072<br>8<br>16<br>32<br>48<br>48<br>32<br>48<br>48<br>48<br>512<br>256<br>512<br>18<br>384<br>512<br>18<br>384<br>512<br>18<br>384<br>512<br>18<br>384<br>512<br>18<br>384<br>512<br>18<br>384<br>512<br>18<br>384<br>512<br>18<br>384<br>512<br>18<br>384<br>512<br>18<br>384<br>512<br>18<br>384<br>512<br>18<br>384<br>512<br>512<br>512<br>512<br>512<br>512<br>512<br>512<br>512<br>512                                                                                                    | 20PC<br>20PC<br>10PC<br>10PC<br>10PC<br>10PC<br>10PC<br>20PC<br>20PC<br>20PC<br>20PC<br>20PC<br>20PC<br>20PC<br>10PC<br>10PC<br>10PC<br>10PC<br>10PC<br>10PC<br>10PC<br>1 | 2667<br>2633<br>2933<br>2933<br>2933<br>2933<br>2933<br>2933<br>2933        | 2667<br>2667<br>CLX.2933/SKL2667<br>CLX.2933/SKL267<br>CLX.2933/SKL267<br>CLX.2933/SKL267<br>CLX.2933/SKL267<br>CLX.2933/SKL267<br>CLX.2     | 128<br>128<br>128<br>8<br>8<br>8<br>8<br>16<br>16<br>16<br>32<br>32<br>64<br>64<br>64<br>8<br>8<br>8<br>8<br>8<br>8<br>8<br>16<br>16<br>16<br>16<br>32<br>32<br>32<br>64<br>16<br>16<br>16<br>16<br>54<br>64<br>64<br>8<br>8<br>8<br>8<br>8<br>8<br>8<br>8<br>8<br>8<br>8<br>8<br>8<br>8<br>8<br>8                      |                                                                                                    | 128<br>128<br>8<br>8<br>8<br>16<br>16<br>16<br>16<br>16<br>16<br>32<br>32<br>32<br>64<br>64<br>64<br>8<br>8<br>8<br>8<br>8<br>8<br>16<br>16<br>16<br>16<br>16<br>16<br>16<br>12<br>8<br>8<br>8<br>8<br>8<br>8<br>8<br>8<br>8<br>8<br>8<br>8<br>8<br>8<br>8<br>8<br>8<br>8                                |                                                                                                    | 22 3 3 3 3 4 3 4 3 4 3 4 3 4 3 4 4 4 4 4                                                                                                    |                                                                                                    | 220<br>226<br>226<br>226<br>226<br>227<br>22<br>22<br>22<br>22<br>24<br>24<br>24<br>24<br>24<br>24<br>25<br>25<br>26<br>26<br>27<br>26<br>26<br>26<br>26<br>26<br>26<br>26<br>26<br>26<br>26<br>26<br>26<br>26                                                                                                    | 128         128           3         122           3         122           3         128           3         128           3         128           4         3           3         16           16         16           16         32           34         32           64         4           3         18           3         12           64         4           3         16           32         32           4         4           4         4           4         4           4         4           4         4           5         6           6         16           32         32           4         4           4         4           5         16           16         16           32         32           32         32           32         32           32         32           32         32           32         32                                                                                                    | 128<br>128<br>128<br>128<br>128<br>16<br>32<br>32<br>64<br>32<br>32<br>54<br>54<br>54<br>54<br>54<br>54<br>54<br>54<br>54<br>54<br>54<br>54<br>54 | 128         8           8         8           8         8           16         16           16         32           32         64           64         8           8         8           16         16           16         16           32         32           64         64           64         64           8         8           8         8           8         8           8         8           8         8           8         8           8         8           8         8           8         8           8         8           9         32           32         32           32         32           32         32           32         32           32         32           32         32           32         32           32         32           32         32           32         32           32         32 <tr< th=""><th>128<br/>128<br/>128<br/>128<br/>8<br/>8<br/>8<br/>8<br/>8<br/>8<br/>8<br/>8<br/>8<br/>8<br/>8<br/>8</th><th></th><th>128<br/>128<br/>128<br/>128<br/>8<br/>8<br/>8<br/>8<br/>8<br/>32<br/>32<br/>32<br/>32<br/>64<br/>64<br/>64</th><th></th><th>22         28         1           228         1         1           32         3         3           34         3         3           34         3         3           34         3         3</th><th></th><th></th><th>120<br/>129<br/>129<br/>129<br/>129<br/>129<br/>129<br/>129<br/>129<br/>129<br/>129</th><th></th><th>128         1           128         1           128         1           32         32           32         32           64         64</th><th>228 128<br/>128 128<br/>2342<br/>8<br/>8<br/>8<br/>8<br/>8<br/>8<br/>8<br/>8<br/>8<br/>8<br/>8<br/>8<br/>8<br/>8<br/>8<br/>8<br/>8<br/>8<br/>8</th></tr<>                                                                                                    | 128<br>128<br>128<br>128<br>8<br>8<br>8<br>8<br>8<br>8<br>8<br>8<br>8<br>8<br>8<br>8                       |            | 128<br>128<br>128<br>128<br>8<br>8<br>8<br>8<br>8<br>32<br>32<br>32<br>32<br>64<br>64<br>64                                  |                  | 22         28         1           228         1         1           32         3         3           34         3         3           34         3         3           34         3         3                                                                                                    |                                                                                                |          | 120<br>129<br>129<br>129<br>129<br>129<br>129<br>129<br>129<br>129<br>129                                                                                                    |          | 128         1           128         1           128         1           32         32           32         32           64         64                                                                                                    | 228 128<br>128 128<br>2342<br>8<br>8<br>8<br>8<br>8<br>8<br>8<br>8<br>8<br>8<br>8<br>8<br>8<br>8<br>8<br>8<br>8<br>8<br>8                                                                                                    |
| USO/21R           SSR           SIGR           SJER           SJER           SJER           SAR           SJER           SAR           SJER           SAR           SAR           SAR           SAR           SAR           SAR           SAR           SAR           SAR           SAR           SAR           SAR           DESR           D236R           D236R           D236R           D236R           D236R           D236R           SAR           SAR           SAR           SAR           SAR           SAR           SAR           SAR           SAR           SAR           SAR           SAR           SAR           SAR           SAR           SAR           SAR           SAR           SAR           SAR           SAR                                                                                                    | 2048<br>2048<br>2048<br>3072<br>8<br>16<br>32<br>48<br>32<br>48<br>48<br>32<br>48<br>48<br>32<br>512<br>18<br>364<br>512<br>18<br>364<br>512<br>18<br>364<br>512<br>18<br>364<br>512<br>18<br>364<br>512<br>256<br>512<br>512<br>512<br>512<br>512<br>512<br>512<br>512<br>512<br>512                                                                                                    | 20PC<br>20PC<br>10PC<br>10PC<br>10PC<br>10PC<br>10PC<br>20PC<br>20PC<br>20PC<br>20PC<br>20PC<br>20PC<br>10PC<br>10PC<br>10PC<br>10PC<br>10PC<br>10PC<br>10PC<br>1         | 2667<br>2633<br>2933<br>2933<br>2933<br>2933<br>2933<br>2933<br>2933        | 2667<br>2667<br>CLX.2933/SKL2667<br>CLX.2933/SKL267<br>CLX.2933/SKL267<br>CLX.2933/SKL267   | 128<br>128<br>8<br>8<br>8<br>8<br>16<br>16<br>16<br>16<br>32<br>32<br>32<br>64<br>64<br>64<br>64<br>64<br>64<br>8<br>8<br>8<br>8<br>16<br>16<br>16<br>32<br>32<br>32<br>32<br>64<br>64<br>64<br>64<br>64<br>64<br>64<br>64<br>64<br>64                                                                                  | 128 0 1 2 1 2 1 2 1 2 1 2 1 2 1 2 1 2 1 2 1                                                                                                    | 128<br>128<br>8<br>8<br>8<br>16<br>16<br>16<br>16<br>32<br>32<br>32<br>64<br>64<br>8<br>8<br>8<br>8<br>8<br>16<br>16<br>16<br>16<br>32<br>32<br>32<br>64<br>64<br>8<br>8<br>8<br>8<br>8<br>8<br>8<br>8<br>8<br>8<br>8<br>8<br>8<br>8<br>8<br>8<br>8                                                      |                                                                                                    | 223<br>224<br>225<br>225<br>225<br>225<br>225<br>225<br>225                                                                                                    |                                                                                                    | 22 23 24 22<br>23 22 24 22<br>24 22<br>25 24 22<br>26 24<br>27 24<br>27 24<br>2                                                                                                    | 128         3           3         120           3         120           3         120           4         8           8         8           9         9           16         16           16         32           64         4           2         64           3         12           64         64           3         12           64         64           10         13           32         24           4         64           5         16           32         22           32         32           32         32           32         32           32         32           32         32           32         32           32         32           32         32           32         32           32         32           32         32           32         32           32         32           32         32           32         32                                                                                                    |                                                                                                    | 128         8           8         8           8         8           16         16           16         32           32         64           64         64           64         64           64         64           64         64           64         64           64         64           64         64           64         64           64         64           64         64           64         64           64         64           64         64           64         64           64         64           64         64           64         64           64         64           64         64           64         64           64         64           64         64           64         64           64         64                                                                                                    | 128<br>128<br>128<br>8<br>8<br>8<br>8<br>8<br>8<br>16<br>16<br>16<br>16<br>64<br>64<br>64<br>64<br>64      |            | 128<br>128<br>128<br>8<br>8<br>8<br>8<br>32<br>32<br>32<br>32<br>64<br>64                                                    |                  |                                                                                                    |                                                                                                |          | 120<br>129<br>129<br>129<br>8<br>8<br>8<br>8<br>8<br>8<br>8<br>8<br>8<br>8<br>8<br>8<br>8<br>8<br>8<br>8<br>8<br>8<br>8                                                                                                    |          | 128         1           128         3           32         3           38         3           31         16           32         3           32         3           32         3           32         3           32         3           32         3           34         4           34         4                                                                                                    | 228 128<br>128 128<br>234<br>24<br>24<br>24<br>25<br>24<br>24<br>25<br>24<br>25<br>24<br>26<br>26<br>26<br>26<br>26<br>26<br>26<br>26<br>26<br>26<br>26<br>26<br>26                                                                                                    |
| USOP21R           USOP21R           SSR           SIGR           SS48R           S48R           S48R           S48R           S48R           S48R           S48R           S48R           S48R           S48R           S48R           S48R           S48R           D64R           D64R           D64R           D64R           D64R           D64R           D64R           D64R           D64R           D64R           D64R           D64R           D64R           D64R           D64R           D64R           D64R           D64R           D28R           D28R           S08R           S08R           S08R           S04R           S04R           S04R           S04R           S04R           S04R           S04R           S04R           S04R           S04R <th>2048<br/>2048<br/>2048<br/>3072<br/>8<br/>16<br/>32<br/>48<br/>32<br/>48<br/>96<br/>49<br/>512<br/>256<br/>384<br/>512<br/>18<br/>384<br/>512<br/>18<br/>384<br/>512<br/>18<br/>384<br/>512<br/>18<br/>384<br/>512<br/>18<br/>384<br/>256<br/>512<br/>768<br/>8<br/>384<br/>128<br/>256<br/>512<br/>768<br/>8<br/>384<br/>128<br/>256<br/>512<br/>768<br/>8<br/>384<br/>16<br/>32<br/>256<br/>512<br/>768<br/>512<br/>768<br/>768<br/>768<br/>768<br/>768<br/>768<br/>768<br/>768<br/>768<br/>768</th> <th>2DFC<br/>2DFC<br/>1DFC<br/>1DFC<br/>1DFC<br/>1DFC<br/>2DFC<br/>2DFC<br/>2DFC<br/>2DFC<br/>2DFC<br/>2DFC<br/>1DFC<br/>1DFC<br/>1DFC<br/>1DFC<br/>1DFC<br/>1DFC<br/>1DFC<br/>1</th> <th>2667<br/>2633<br/>2933<br/>2933<br/>2933<br/>2933<br/>2933<br/>2933<br/>2933</th> <th>2667<br/>2667<br/>CLX.2933/SKL2667<br/>CLX.2933/SKL267<br/>CLX.2933/SKL267<br/>CLX.2933/SKL267</th> <th>128<br/>128<br/>128<br/>8<br/>8<br/>8<br/>8<br/>8<br/>8<br/>16<br/>16<br/>16<br/>16<br/>16<br/>22<br/>232<br/>6<br/>4<br/>64<br/>8<br/>8<br/>8<br/>8<br/>8<br/>8<br/>8<br/>8<br/>8<br/>8<br/>8<br/>8<br/>8<br/>8<br/>8<br/>8</th> <th>128 0<br/>128 1<br/>128 1</th> <th>1280<br/>1290<br/>120<br/>120<br/>120<br/>120<br/>120<br/>120<br/>120<br/>12</th> <th></th> <th>223<br/>224<br/>225<br/>225<br/>225<br/>225<br/>225<br/>225<br/>225</th> <th></th> <th>22<br/>23<br/>24<br/>24<br/>25<br/>25<br/>25<br/>25<br/>25<br/>25<br/>25<br/>25<br/>25<br/>25</th> <th>128         3         122           3         122         3           3         122         3           3         122         3           4         8         8           16         16         16           16         16         32           32         32         32           32         32         32           32         32         32           32         32         32           32         32         32           34         8         8           16         16         16           17         32         32           34         8         8           8         8         8           9         16         16           16         16         16           17         32         32           34         18         8           8         8         8           9         16         16           16         16         16           17         32         32           32         32         32</th> <th>128<br/>128<br/>128<br/>128<br/>128<br/>128<br/>128<br/>128<br/>128<br/>128</th> <th>128         8           8         8           8         8           16         16           16         32           64         64           84         8           18         18           18         8           18         8           19         32           32         32           64         64           64         64           64         64           64         8           8         8           16         16           16         32           32         32           64         64           8         8           8         8           8         8           16         16           32         32           32         32           32         32           8         8           8         8           8         8           8         8</th> <th>128<br/>128<br/>128<br/>8<br/>8<br/>8<br/>8<br/>8<br/>8<br/>8<br/>8<br/>8<br/>8<br/>8<br/>8<br/>8<br/>8</th> <th></th> <th>128<br/>128<br/>128<br/>128<br/>128<br/>8<br/>8<br/>8<br/>8<br/>10<br/>16<br/>10<br/>32<br/>32<br/>32<br/>64<br/>64<br/>64</th> <th></th> <th>228 1<br/>228 1<br/>228 1<br/>228 2<br/>228 1<br/>228 2<br/>228 2<br/>248 2<br/>248 2<br/>248<br/>24<br/>248 2<br/>248<br/>248<br/>248 2<br/>248<br/>248<br/>248<br/>248<br/>248<br/>24<br/>248<br/>248<br/>24<br/>248<br/>2</th> <th></th> <th></th> <th></th> <th></th> <th>1286         1           1288         1           1288         2           32         2           32         2           32         2           32         2           32         2           32         2           32         2           32         2           33         2           34         3           35         3           364         3</th> <th>228 128<br/>128 128<br/>239 128<br/>8<br/>8<br/>8<br/>8<br/>8<br/>8<br/>8<br/>8<br/>8<br/>8<br/>8<br/>8<br/>8<br/>8<br/>8<br/>8<br/>8<br/>8</th> | 2048<br>2048<br>2048<br>3072<br>8<br>16<br>32<br>48<br>32<br>48<br>96<br>49<br>512<br>256<br>384<br>512<br>18<br>384<br>512<br>18<br>384<br>512<br>18<br>384<br>512<br>18<br>384<br>512<br>18<br>384<br>256<br>512<br>768<br>8<br>384<br>128<br>256<br>512<br>768<br>8<br>384<br>128<br>256<br>512<br>768<br>8<br>384<br>16<br>32<br>256<br>512<br>768<br>512<br>768<br>768<br>768<br>768<br>768<br>768<br>768<br>768<br>768<br>768 | 2DFC<br>2DFC<br>1DFC<br>1DFC<br>1DFC<br>1DFC<br>2DFC<br>2DFC<br>2DFC<br>2DFC<br>2DFC<br>2DFC<br>1DFC<br>1DFC<br>1DFC<br>1DFC<br>1DFC<br>1DFC<br>1DFC<br>1                 | 2667<br>2633<br>2933<br>2933<br>2933<br>2933<br>2933<br>2933<br>2933        | 2667<br>2667<br>CLX.2933/SKL2667<br>CLX.2933/SKL267<br>CLX.2933/SKL267<br>CLX.2933/SKL267     | 128<br>128<br>128<br>8<br>8<br>8<br>8<br>8<br>8<br>16<br>16<br>16<br>16<br>16<br>22<br>232<br>6<br>4<br>64<br>8<br>8<br>8<br>8<br>8<br>8<br>8<br>8<br>8<br>8<br>8<br>8<br>8<br>8<br>8<br>8                                                                                                    | 128 0<br>128 1<br>128 1 | 1280<br>1290<br>120<br>120<br>120<br>120<br>120<br>120<br>120<br>12                                                                                                    |                                                                                                    | 223<br>224<br>225<br>225<br>225<br>225<br>225<br>225<br>225                                                                                                    |                                                                                                    | 22<br>23<br>24<br>24<br>25<br>25<br>25<br>25<br>25<br>25<br>25<br>25<br>25<br>25                                                                                                    | 128         3         122           3         122         3           3         122         3           3         122         3           4         8         8           16         16         16           16         16         32           32         32         32           32         32         32           32         32         32           32         32         32           32         32         32           34         8         8           16         16         16           17         32         32           34         8         8           8         8         8           9         16         16           16         16         16           17         32         32           34         18         8           8         8         8           9         16         16           16         16         16           17         32         32           32         32         32                                                                                                    | 128<br>128<br>128<br>128<br>128<br>128<br>128<br>128<br>128<br>128                                                                                | 128         8           8         8           8         8           16         16           16         32           64         64           84         8           18         18           18         8           18         8           19         32           32         32           64         64           64         64           64         64           64         8           8         8           16         16           16         32           32         32           64         64           8         8           8         8           8         8           16         16           32         32           32         32           32         32           8         8           8         8           8         8           8         8                                                                                                    | 128<br>128<br>128<br>8<br>8<br>8<br>8<br>8<br>8<br>8<br>8<br>8<br>8<br>8<br>8<br>8<br>8                    |            | 128<br>128<br>128<br>128<br>128<br>8<br>8<br>8<br>8<br>10<br>16<br>10<br>32<br>32<br>32<br>64<br>64<br>64                    |                  | 228 1<br>228 1<br>228 1<br>228 2<br>228 1<br>228 2<br>228 2<br>248 2<br>248 2<br>248<br>24<br>248 2<br>248<br>248<br>248 2<br>248<br>248<br>248<br>248<br>248<br>24<br>248<br>248<br>24<br>248<br>2 |                                                                                                |          |                                                                                                    |          | 1286         1           1288         1           1288         2           32         2           32         2           32         2           32         2           32         2           32         2           32         2           32         2           33         2           34         3           35         3           364         3                                                                                                    | 228 128<br>128 128<br>239 128<br>8<br>8<br>8<br>8<br>8<br>8<br>8<br>8<br>8<br>8<br>8<br>8<br>8<br>8<br>8<br>8<br>8<br>8                                                                                                    |

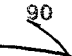

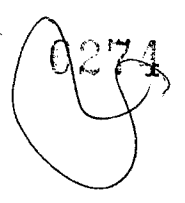

| D96R    | 96   | 10PC | 3200 | CLX:2933/SKL:2667 | 8    |      | 8   |       | 8   |                    |     | 8   |          | 8   |     | 8   | 8   |             | 8    |      | 8                           |            |     | 8    |      | 8                   |       | 8   |
|---------|------|------|------|-------------------|------|------|-----|-------|-----|--------------------|-----|-----|----------|-----|-----|-----|-----|-------------|------|------|-----------------------------|------------|-----|------|------|---------------------|-------|-----|
| D64R    | 64   | 1DPC | 3200 | CLX:2933/SKL:2667 | 16   |      | 100 |       |     |                    |     | 100 |          |     | 642 | 16  | 16  | 語名          | 60 B |      |                             |            | 100 | 1.1  | 890  |                     | 1.20  | 16  |
| D128R   | 128  | 1DPC | 3200 | CLX:2933/SKL:2667 | 16   | 100  | 16  |       |     |                    |     |     |          | 16  |     | 16  | 16  | 100         | 16   |      |                             |            |     |      | Seco | 16                  |       | 16  |
| D192R   | 192  | 1DPC | 3200 | CLX:2933/SKL:2667 | 16   |      | 16  |       | 16  |                    |     | 16  |          | 16  |     | 16  | 16  | 25.5        | 16   | 1000 | 16                          |            |     | 16   |      | 18                  |       | 16  |
| D256R   | 256  | 10PC | 3200 | CLX:2933/SKL:2667 | 32   | 1290 | 32  |       |     |                    |     |     |          | 32  |     | 32  | 32  |             | 32   |      | $\mathcal{A}_{\mathcal{A}}$ |            |     | 144  |      | 32                  |       | 32  |
| D384R   | 384  | 1DPC | 3200 | CLX:2933/SKL:2667 | 32   |      | 32  | 1     | 32  |                    |     | 32  |          | 32  |     | 32  | 32  | <b>King</b> | 32   |      | 32                          | 200        |     | 32   | 5.55 | 32                  |       | 32  |
| D128R   | 128  | 1DPC | 3200 | 2933              | 1.12 |      |     | 10    |     | 3.8                |     |     | <b>3</b> |     |     | 64  | 64  |             |      |      |                             |            |     |      |      |                     |       | 585 |
| D256R   | 256  | 1DPC | 3200 | 2933              | 64   |      |     |       |     | er en<br>Cirgen el |     |     |          |     |     | 64  | 64  | 34 C        |      |      |                             |            |     |      |      |                     |       | 64  |
| D512R   | 512  | 1DPC | 3200 | 2933              | 64   |      | 64  |       |     | 52.0               |     |     |          | 64  |     | 64  | 64  |             | 64   | 100  |                             |            |     |      |      | 64                  |       | 64  |
| D768R   | 768  | 1DPC | 3200 | 2933              | 64   |      | 64  |       | 64  |                    | 6.2 | 64  | 麗        | 64  |     | 64  | 64  |             | 64   |      | 64                          |            |     | 64   |      | 64                  |       | 64  |
| \$512LR | 512  | 1DPC | 3200 | CLX:2933/SKL:2667 | 128  |      | 128 |       |     |                    |     | 22  |          | 128 |     | 128 |     |             |      |      |                             |            |     |      |      |                     |       |     |
| S768LR  | 768  | 1DPC | 3200 | CLX:2933/SKL:2667 | 128  |      | 128 |       | 128 |                    | 252 | 128 |          | 128 |     | 128 |     |             |      |      |                             |            |     |      |      |                     |       |     |
| S1024LR | 1024 | 2DPC | 3200 | CLX:2933/SKL:2667 | 128  | 128  | 128 | 2.4   | 128 | 100                |     | 128 |          | 128 | 128 | 128 |     |             |      |      |                             |            |     |      |      |                     |       |     |
| S1536LR | 1536 | 2DPC | 3200 | CLX:2933/SKL:2667 | 128  | 128  | 128 | 128   | 128 | 128                | 128 | 128 | 128      | 128 | 128 | 128 |     |             |      |      |                             |            |     |      |      |                     |       |     |
| D256LR  | 256  | 1DPC | 3200 | CLX:2933/SKL:2667 |      |      |     |       |     |                    | 100 |     |          |     |     | 128 |     |             |      |      |                             |            |     |      |      |                     |       | 128 |
| D512LR  | 512  | 1DPC | 3200 | CLX:2933/SKL:2667 | 128  |      |     |       |     |                    |     |     |          |     |     | 128 | 128 | 1266        |      |      |                             |            |     |      | 5.5  | $i \in \mathcal{I}$ | 23.2  | 128 |
| D1024LR | 1024 | 1DPC | 3200 | CLX:2933/SKL:2667 | 128  |      | 128 |       |     |                    |     |     |          | 128 |     | 128 | 128 |             | 128  | 1000 |                             | 1000       |     | 3.70 |      | 128                 |       | 128 |
| D1536LR | 1536 | 1DPC | 3200 | CLX:2933/SKL:2667 | 128  |      | 128 |       | 128 |                    |     | 128 |          | 128 |     | 128 | 128 | 5. S        | 128  |      | 128                         |            |     | 128  |      | 128                 |       | 128 |
| D2048LR | 2048 | 20PC | 3200 | CLX:2933/SKL:2667 | 128  | 128  | 128 |       | 128 |                    |     | 128 |          | 128 | 128 | 128 | 128 | 128         | 128  |      | 128                         | 1.         |     | 128  |      | 128                 | 128   | 128 |
| D3072LR | 3072 | 2DPC | 3200 | CLX:2933/SKL:2667 | 128  | 128  | 128 | 128   | 128 | 128                | 128 | 128 | 128      | 128 | 128 | 128 | 128 | 128         | 128  | 128  | 128                         | 128        | 128 | 128  | 128  | 128                 | 128   | 128 |
| \$64R   | 64   | 2DPC | 2933 | CLX:2933/SKL:2667 | 8    | 8    | 8   |       | 8   | 副新聞                |     | 8   | 100      | 8   | 8   | 8   |     |             |      |      |                             |            |     |      |      |                     |       |     |
| \$96R   | 96   | 2DPC | 2933 | CLX:2933/SKL:2667 | 8    | 8    | 8   | 8     | 8   | 8                  | 8   | 8   | 8        | 8   | 8   | 8   |     |             |      |      |                             |            |     |      |      |                     |       |     |
| \$192R  | 192  | 20PC | 2933 | CLX:2933/SKL:2667 | 16   | 16   | 16  | 16    | 16  | 16                 | 16  | 16  | 16       | 16  | 16  | 16  |     |             |      |      |                             |            |     |      |      |                     |       |     |
| S384R   | 384  | 2DPC | 2933 | CLX:2933/SKL:2667 | 32   | 32   | 32  | 32    | 32  | 32                 | 32  | 32  | 32       | 32  | 32  | 32  |     |             |      |      |                             |            |     |      |      |                     |       |     |
| D128R   | 128  | 2DPC | 2933 | CLX:2933/SKL:2667 | 8    |      | 8   | 認識    | 8   | 8                  | 8   | 8   |          | 8   |     | 8   | 8   |             | 8    | 200  | 8                           | 8          | 8   | 8    |      | 8                   |       | 8   |
| D192R   | 192  | 2DPC | 2933 | CLX:2933/SKL:2667 | 8    | 8    | 8   | 8     | 8   | 8                  | 8   | 8   | 8        | 8   | 8   | 8   | 8   | 8           | 8    | 8    | 8                           | 8          | 8   | 8    | 8    | 8                   | 8     | 8   |
| D256R   | 256  | 2DPC | 2933 | CLX:2933/SKL:2667 | 16   | 16   | 16  |       | 16  |                    |     | 16  | 1        | 16  | 16  | 16  | 16  | 16          | 16   |      | 16                          | <b>察</b> 為 |     | 16   |      | 16                  | 16    | 18  |
| D384R   | 384  | 2DPC | 2933 | CLX:2933/SKL:2667 | 16   | 16   | 16  | 16    | 16  | 16                 | 16  | 16  | 16       | 16  | 16  | 16  | 16  | 16          | 16   | 16   | 16                          | 16         | 16  | 16   | 16   | 16                  | 16    | 16  |
| D512R   | 512  | 2DPC | 2933 | CLX:2933/SKL:2667 | 32   | 32   | 32  |       | 32  |                    |     | 32  |          | 32  | 32  | 32  | 32  | 32          | 32   |      | 32                          | 18 M       |     | 32   |      | 32                  | 32    | 32  |
| D768R   | 768  | 2DPC | 2933 | CLX:2933/SKL:2667 | 32   | 32   | 32  | 32    | 32  | 32                 | 32  | 32  | 32       | 32  | 32  | 32  | 32  | 32          | 32   | 32   | 32                          | 32         | 32  | 32   | 32   | 32                  | 32    | 32  |
| S64R    | 64   | 2DPC | 3200 | CLX:2933/SKL:2667 | 8    | 8    | 8   | 12121 | 8   |                    |     | 8   | 220      | 8   | 8   | 8   |     |             |      |      |                             |            |     |      |      |                     |       |     |
| S96R    | 96   | 2DPC | 3200 | CLX:2933/SKL:2667 | 8    | 8    | 8   | 8     | 8   | 8                  | 8   | 8   | 8        | 8   | 8   | 8   | 1   |             |      |      |                             |            |     |      |      |                     |       |     |
| S192R   | 192  | 20PC | 3260 | CLX:2933/SKL:2667 | 16   | 16   | 16  | 16    | 16  | 16                 | 16  | 18  | 16       | 16  | 18  | 16  |     |             |      |      |                             |            |     |      |      |                     |       |     |
| S384R   | 384  | 2DPC | 3260 | CLX:2933/SKL:2667 | 32   | 32   | 32  | 32    | 32  | 32                 | 32  | 32  | 32       | 32  | 32  | 32  |     |             |      |      |                             |            |     |      |      |                     |       |     |
| D128R   | 128  | 20PC | 3200 | CLX:2933/SKL:2667 | 8    |      | 8   |       | 8   | 8                  | 8   | 8   | 1998     | 8   |     | 8   | 8   |             | 8    | 57.0 | 8                           | 8          | 8   | 8    |      | 8                   | 24.52 | 8   |
| D192R   | 192  | 20PC | 3200 | CLX:2933/SKL:2667 | 8    | 8    | 8   | 8     | 8   | 8                  | 8   | 8   | 8        | 8   | 8   | 8   | 8   | 8           | 8    | 8    | 8                           | 8          | 8   | 8    | 8    | 8                   | 8     | 8   |
| D256R   | 256  | 20PC | 3200 | CLX:2933/SKL:2667 | 16   | 16   | 16  | 1.20  | 16  |                    | 100 | 16  | 100      | 16  | 16  | 16  | 16  | 16          | 16   | 1000 | 16                          |            |     | 16   | 882  | 16                  | 16    | 16  |
| D384R   | 384  | 2DPC | 3200 | CLX:2933/SKL:2667 | 16   | 16   | 16  | 16    | 16  | 16                 | 16  | 16  | 16       | 16  | 16  | 16  | 16  | 16          | 16   | 16   | 16                          | 16         | 16  | 16   | 16   | 16                  | 16    | 16  |
| D512R   | 512  | 2DPC | 3200 | CLX:2933/SKL:2667 | 32   | 32   | 32  | 2     | 32  |                    |     | 32  |          | 32  | 32  | 32  | 32  | 32          | 32   |      | 32                          | 199        |     | 32   | 1213 | 32                  | 32    | 32  |
| D768R   | 768  | 2DPC | 3200 | CLX:2933/SKL:2667 | 32   | 32   | 32  | 32    | 32  | 32                 | 32  | 32  | 32       | 32  | 32  | 32  | 32  | 32          | 32   | 32   | 32                          | 32         | 32  | 32   | 32   | 32                  | 32    | 32  |

## Lista de tecnologias

Esta seção fornece informações sobre as tecnologias fornecidas com o Dell Precision wm torre7920 em torre.

A tabela a seguir lista as tecnologias básicas disponíveis nos sistemas Dell Precision7920 em torre somente para os usuários internos da Dell.

| Tabela | 3. | Lista | de | tecno | logias |
|--------|----|-------|----|-------|--------|
|--------|----|-------|----|-------|--------|

| Não. | Categoria   | Tecnologia                                                                                                    | Caminho do navegador |
|------|-------------|----------------------------------------------------------------------------------------------------|----------------------|
| 1    | Chipset     | Chipset Intel série C620 (C621)                                                                                                    |                      |
| 2    | Processador | <ul> <li>Processador Intel Xeon<br/>Platinum 81xx</li> <li>Processador Intel Xeon Gold<br/>61xx</li> <li>Processador Intel Xeon Gold<br/>51xx</li> <li>Processador Intel Pentium<br/>Silver 41xx</li> <li>Processador Intel Xeon<br/>Bronze 31xx</li> <li>Processadores Intel Xeon<br/>Gold 52xx</li> <li>Processadores Intel Pentium<br/>Silver 42xx</li> <li>Processadores Intel Xeon<br/>Bronze 32xx</li> <li>Processadores Intel Xeon<br/>Bronze 32xx</li> <li>Processadores Intel Xeon<br/>Processadores Intel Xeon<br/>Bronze 32xx</li> <li>Processadores Intel Xeon<br/>Platinum 82xx</li> <li>Processadores Intel Xeon<br/>Gold 62xx</li> </ul> |                      |
| 3    | Memória     | DDR4                                                                                                    |                      |

| Não. | Categoria        | Tecnologia                                                                  | Caminho do navegador                                                                                                    |
|------|------------------|-----------------------------------------------------------------------------|----------------------------------------------------------------------------------------------------|
| 4    | Audio            | Codec de áudio de alta definição<br>Realtek ALC3234 integrado (2<br>canais) |                                                                                                    |
| 5    | Rede             | RJ45 integrado com NIC                                                      |                                                                                                    |
| 6    | Placa gráfica    | Radeon Pro WX                                                               | <ul> <li>9100</li> <li>7100</li> <li>5100</li> <li>4100</li> <li>3100</li> <li>2100</li> <li>3200</li> </ul>                                                                                                    |
|      |                  | NVIDIA                                                                      | <ul> <li>Quadro GP100</li> <li>Quadro P6000</li> <li>Quadro P5000</li> <li>Quadro P4000</li> <li>Quadro P2000</li> <li>Quadro P1000</li> <li>Quadro P600</li> <li>Quadro P400</li> <li>Quadro 8000</li> <li>Quadro 8000</li> <li>Quadro 2200</li> <li>Quadro P620</li> <li>Quadro GV100</li> <li>NVS 310</li> <li>NVS 315</li> <li>Quadro RTX 4000</li> <li>Quadro RTX 5000/6000</li> <li>GEFORCE RTX 2080 B</li> <li>NVIDIA GEFORCE RTX 3080</li> <li>NVIDIA GEFORCE RTX 3090</li> </ul>                                                        |
| 7    | Armazenamento    | SATA                                                                        |                                                                                                    |
|      |                  | SAS                                                                         |                                                                                                    |
|      |                  | Dell UltraSpeed Quad (PCIE M.2<br>Interposer)                               |                                                                                                    |
|      |                  | Dell UltraSpeed Duo (PCIE M.2<br>Interposer)                                |                                                                                                    |
| 9    | Soluções remotas | 1-1 Teradici PCoIP                                                          | <ul> <li>CLIENT: Dell ou outra marca Zero Client (TERA Gen 2) (Dell-Wyse P25) de suporte de monitor duplo</li> <li>HOST: PCIe x1 PCoIP placa dupla de host (TERA Gen 2)</li> <li>CLIENT: Dell ou outra marca Zero Client (TERA Gen 2) (Dell-Wyse P45) de suporte de monitor quádruplo</li> <li>HOST: PCIe x1 PCoIP com placa de host quádrupla (TERA Gen 2)</li> <li>Suporta configurações de placa Tera dupla</li> <li>(i) NOTA: Para obter mais informações sobre a instalação do driver de host da placa, consulte Teradici PCoIP.</li> </ul> |

#### Tabela 3. Lista de tecnologias (continuação)

## Controladoras MegaRAID 9440-8i e 9460-16i

As pequenas e médias empresas (PMEs) que querem implementar workstations e plataformas de servidor de nível de entrada precisam de soluções de armazenamento confiáveis e econômicas. O adaptador de armazenamento MegaRAID Tri-Mode é uma placa controladora SAS/SATA/PCIe (NVMe) de 12 Gb/s que atende a essas necessidades oferecendo desempenho comprovado e proteção de dados RAID para uma variedade de aplicações não empresariais essenciais. Os adaptadores de armazenamento MegaRAID Tri-Mode é uma placa controladora sos benefícios do desempenho NVMe para o nível de armazenamento dando conectividade e proteção de dados para interfaces SAS/SATA. Com base no RAID on Chip (ROC) SAS3516 ou SAS3508 dual core e no SDRAM DDR4-2133 de 72 bits, essas controladoras aumentam a largura de banda e o desempenho de IOPS e são ideais para servidores de alto nível que utilizam armazenamento interno ou se conectam a compartimentos de armazenamento externo de grande escala.

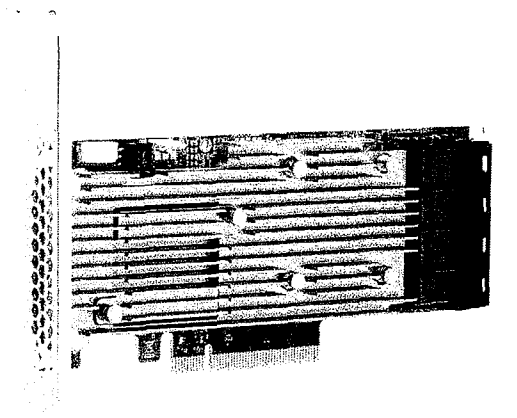

(i) NOTA: As controladoras MegaRAID 9440 e 9460 são instaladas de fábrica nos sistemas em torre Precision 7920.

A tecnologia Tri-Mode SerDes permite a operação de dispositivos de armazenamento NVMe, SAS ou SATA em um compartimento com uma unidade. Todos os 3 modos que atendem simultaneamente a unidades NVMe, SAS e SATA podem ser operados por uma única controladora. A controladora equilibra as velocidades com os protocolos para funcionar perfeitamente com qualquer um dos três tipos de dispositivos de armazenamento. A compatibilidade da Tri-Mode permite uma forma não disruptiva de desenvolver a infraestrutura de data center já instalada. Ao fazer upgrade para uma controladora Tri-Mode, os usuários podem expandir para além de SAS/SATA e usar unidades NVMe sem grandes alterações em outras configurações do sistema. Os adaptadores de armazenamento MegaRAID Tri-Mode são compatíveis com dispositivos NVMe x1, x2 e x4 baseados em REFCLK e SRIS.

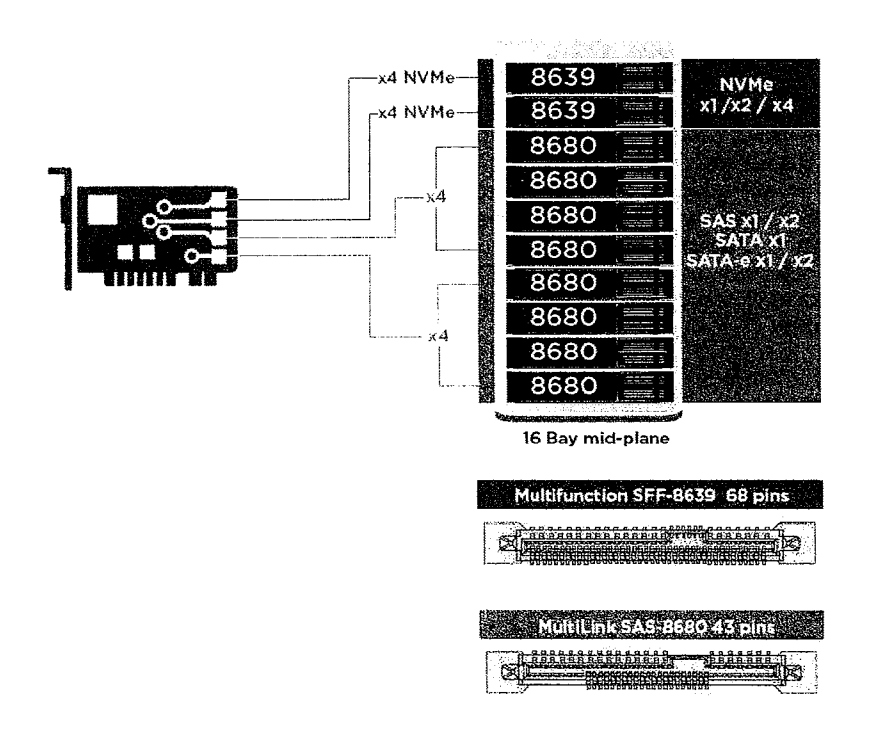

#### Principais recursos:

- A tecnologia Tri-Mode SerDes garante a operação de dispositivos NVMe, SAS ou SATA em um compartimento com uma unidade, permitindo flexibilidade infinita de design
- É compatível com taxas de transferência de dados SAS de 12, 6 e 3 Gb/s e SATA de 6 e 3 Gb/s
- Até 8 links PCle. Cada um é compatível com larguras de link de x4, x2 ou x1, com suporte a 8,0 GT/s (PCle de 3ª geração) por faixa
- Em conformidade com SFF-9402, pinagem do conector
- Em conformidade com SFF-8485, SGPIO
- Encaixa-se em servidores montados em rack com formato de baixo perfil e em conectores SAS montados na lateral
- Compatível com aplicações essenciais de grande largura de banda com conectividade PCle 3.1
- Backup flash do CacheVault em caso de falta de energia. É compatível com gerenciamento de setores defeituosos
- Equilibra proteção e desempenho de aplicativos essenciais com níveis 0, 1, 5, 6, 10, 50 e 60 de RAID

#### Tabela 4. Recursos das controladoras MegaRAID 9440-8i e 9460-16i

|                                                   | 9440-8i                                                                                          | 9460-16i                                                                                                    |
|---------------------------------------------------|--------------------------------------------------------------------------------------------------|----------------------------------------------------------------------------------------------------|
| Portas                                            | 8 internas                                                                                       | 16 internas                                                                                                  |
| Conectores                                        | 2 SFF8643                                                                                        | 4 SFF8643 x4                                                                                                 |
| Compatibilidade com interface de<br>armazenamento | SATA: oito x1<br>SAS: uma x8, duas x4, quatro x2, oito x1<br>NVMe: duas x4, quatro x2, quatro x1 | SATA: dezesseis x1<br>SAS: duas x8, quatro x4, oito x2, dezesseis<br>x1<br>NVMe: quatro x4, oito x2, oito x1 |
| Máximo de dispositivos por controladora           | SAS/SATA: 64<br>NVMe: 4                                                                          | SAS/SATA: 240<br>NVMe: 24                                                                                    |
| Memória em cache                                  | N/D                                                                                              | SDRAM DDR4 de 4 GB a 2.133 MHz                                                                               |
| Controladora SAS/processador de E/S               | SAS3408                                                                                          | SAS3516                                                                                                    |
| Tipo de barramento de host                        | PCle 3.1 x8                                                                                      | PCle 3.1 x8                                                                                                  |

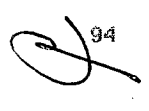

| Tabela 4. Recursos das controladoras MegaRAID 9440-8i e 9460-16i ( | continuaç | :ão) |
|--------------------------------------------------------------------|-----------|------|
|--------------------------------------------------------------------|-----------|------|

|                                           | 9440-8i                                                                                                    | 9460-16i                                                                                                    |
|-------------------------------------------|----------------------------------------------------------------------------------------------------|----------------------------------------------------------------------------------------------------|
| Proteção de cache                         | N/D                                                                                                    | CacheVault                                                                                                    |
|                                           |                                                                                                    | CVPM05                                                                                                    |
| Dimensões                                 | 155,65 mm x 68,90 mm (6,127" x 2,712")                                                                                                    | 155,65 mm x 68,90 mm (6,127" x 2,712")                                                                                                    |
| Condições operacionais máximas            | Operação:                                                                                                    | Operação:                                                                                                    |
|                                           | 10 °C a 55 °C                                                                                                    | 10 °C a 55 °C                                                                                                    |
|                                           | 20% a 80% sem condensação                                                                                                    | 20% a 80% sem condensação                                                                                                    |
|                                           | Fluxo de ar: 300 LFM                                                                                                    | Fluxo de ar: 300 LFM                                                                                                    |
|                                           | Armazenamento:                                                                                                    | Armazenamento:                                                                                                    |
|                                           | -45 °C a 105 °C                                                                                                    | -45 °C a 105 °C                                                                                                    |
|                                           | 5% a 90% sem condensação                                                                                                    | 5% a 90% sem condensação                                                                                                    |
| MTBF (calculado)                          | > 3.000.000 horas a 40 °C                                                                                                    | > 3.000.000 horas a 40 °C                                                                                                    |
| Tensão de operação                        | +12 V +/-8%; 3,3 V +/-9%                                                                                                    | +12 V +/-8%; 3,3 V +/-9%                                                                                                    |
| Garantia de hardware                      | 3 anos; com opção de substituição<br>avançada                                                                                                    | 3 anos; com opção de substituição<br>avançada                                                                                                    |
| MegaRAID Management Suite                 | LSI Storage Authority (LSA)                                                                                                    | LSI Storage Authority (LSA)                                                                                                    |
|                                           | StorCLI (interface de linha de comando),<br>CTRL-R (utilitário de configuração do<br>BIOS), HII (infraestrutura de interface<br>humana UEFI)                                                                                                    | StorCLI (interface de linha de comando),<br>CTRL-R (utilitário de configuração do<br>BIOS), HII (infraestrutura de interface<br>humana UEFI)                                                                                                    |
| Certificações regulamentares              | EUA (FCC 47 CFR, parte 15, subparte B,<br>classe B); Canadá (ICES-003, Classe B);<br>Taiwan (CNS 13438); Japão (VCCI V-3);                                                                                                    | EUA (FCC 47 CFR, parte 15, subparte B,<br>classe B); Canadá (ICES-003, Classe B);<br>Taiwan (CNS 13438); Japão (VCCI V-3);                                                                                                    |
|                                           | Austrália/Nova Zelândia (AS/NZS CISPR<br>22); Coreia (RRA nº 2013-24 e 25); Europa<br>(EN55022/EN55024);                                                                                                    | Austrália/Nova Zelândia (AS/NZS CISPR<br>22); Coreia (RRA nº 2013-24 e 25); Europa<br>(EN55022/EN55024);                                                                                                    |
|                                           | Segurança: EN/IEC/UL 60950; RoHS;<br>WEEE                                                                                                    | Segurança: EN/IEC/UL 60950; RoHS;<br>WEEE                                                                                                    |
| Compatibilidade com o sistema operacional | Microsoft Windows, VMware vSphere/<br>ESXi, Red Hat Linux, SuSe Linux, Ubuntu<br>Linux, Oracle Linux, CentOS Linux, Debian<br>Linux, Fedora e FreeBSD. Entre em<br>contato com o suporte da Oracle para ver<br>informações sobre o suporte com softwares<br>ou drivers do Oracle Solaris. | Microsoft Windows, VMware vSphere/<br>ESXi, Red Hat Linux, SuSe Linux, Ubuntu<br>Linux, Oracle Linux, CentOS Linux, Debian<br>Linux, Fedora e FreeBSD. Entre em<br>contato com o suporte da Oracle para ver<br>informações sobre o suporte com softwares<br>ou drivers do Oracle Solaris. |

## **Teradici PCoIP**

Esta seção fornece uma visão geral do processo de instalação do driver de host.

### Como instalar uma placa host PCoIP Dual/Quad do Teradici PCoIP

Instale o software do driver de host PCoIP, a partir de dell.com/support.

(i) NOTA: Você não pode atualizar o software do driver de host PCoIP enquanto uma sessão PCoIP intermediária de VMware View estiver ativa entre uma estação de trabalho ou PC host e o cliente VMware View. Isso resulta na perda de acesso ao mouse e ao teclado quando o software do driver é removido.

Para atualizar o software do driver de host PCoIP neste tipo de implantação, execute uma das seguintes ações:

- Conecte o host a partir de um client zero
- Atualize o software ao conectar no host através de outro protocolo remoto de desktop, por exemplo, o RDP ou o VNC.

#### Como instalar o software do driver de host PCoIP em um PC host:

- 1. Faça o download do software do driver de host PCoIP do site de suporte do Teradici PCoIP (clique em Produto PCoIP atual e versões).
- 2. Efetue o logon na interface da web administrativa para a placa host.
- 3. No menu Configuração > Função do driver do host, ative a Função de driver de host.
- 4. Reinicie o PC host.
- 5. Instale o pacote de software de host PCoIP apropriado para o sistema operacional instalado no PC host. Você pode iniciar o processo de instalação clicando duas vezes no instalador:
  - a. 64 bits: PCoipHostSoftware\_x64-v4.3.0.msi (ou posterior)
- 6. Quando a tela de boas-vindas aparecer, clique em Avançar.
- 7. Aceite os termos e clique em Avançar.
- 8. Certifique-se de que o local de instalação está correto e clique em Avançar.
- 9. Clique em Install (Instalar).
  - (i) NOTA: Para o Windows 7, quando o driver estiver instalado, uma caixa de diálogo Segurança do Windows pode ser exibida. Clique em Instalar para continuar com a instalação. Para evitar que esta caixa de diálogo seja exibida no futuro, selecione Sempre confiar em software da Teradici Corporation.
- 10. Se solicitado, reinicie o sistema operacional. Caso contrário, ignore esta etapa. Quando reinicializado, o processo de instalação do software do driver de host continua quando o sistema operacional é inicializado. Clique em Instalar para continuar.
- 11. Clique em Concluir para concluir a instalação.

### Configuração do cabo de gerenciamento de energia para o portal de Teradici PCoIP e a placa de host

Se a estação de trabalho Dell Precision estiver equipada com o portal PCoIP Teradici opcional e a placa de host, certifique-se de que o cabo de gerenciamento de energia na placa Teradici esteja conectado corretamente na placa de sistema. O cabo de gerenciamento de energia da placa Teradici deve ser conectado à conexão remota de alimentação correta na placa de sistema. Veja

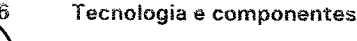

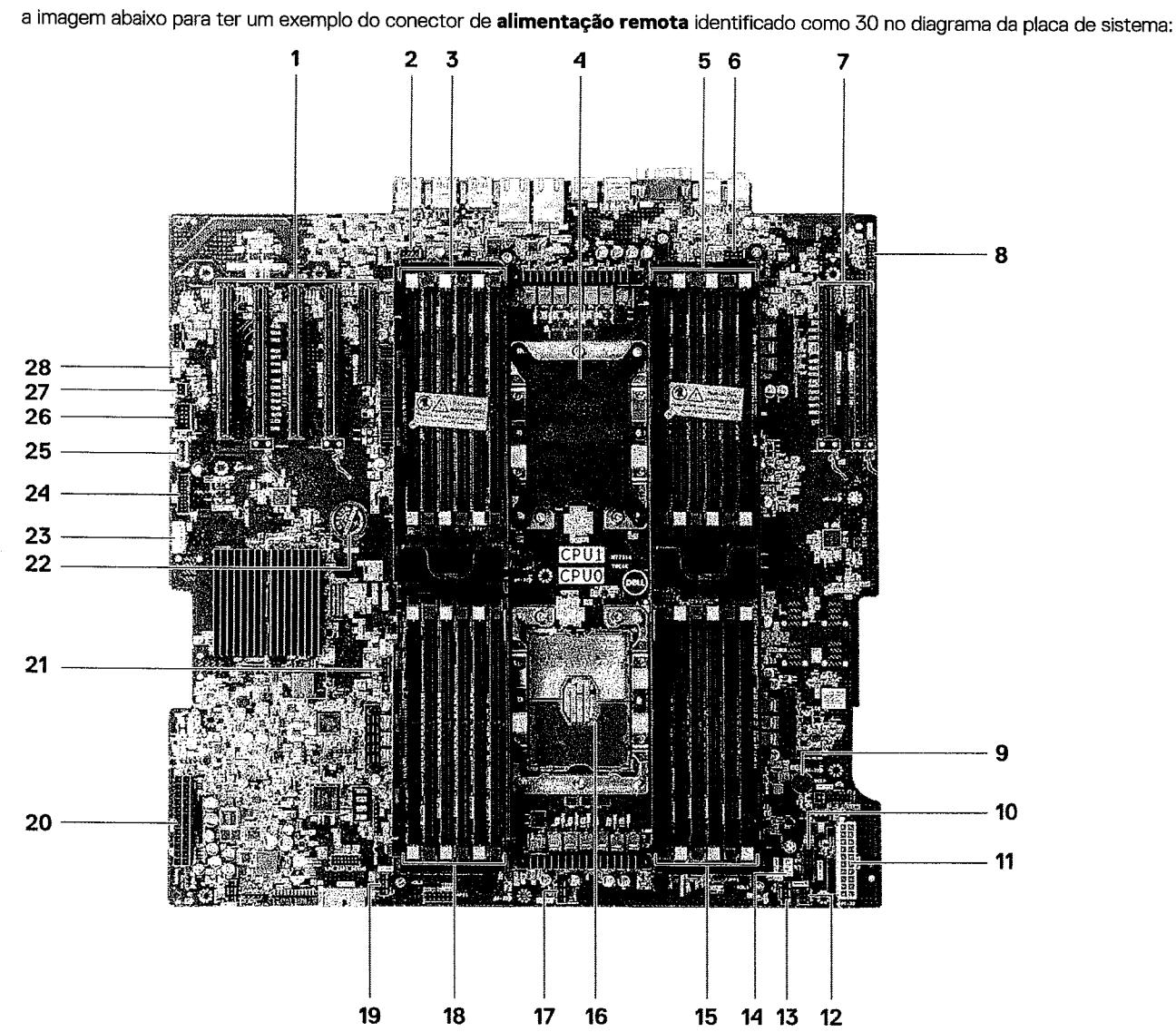

Certifique-se de que o cabo de gerenciamento da energia da placa Teradici não esteja conectado aos dois pinos do jumper Clear CMOS ou Clear PSWD.

Tecnologia e componentes 97

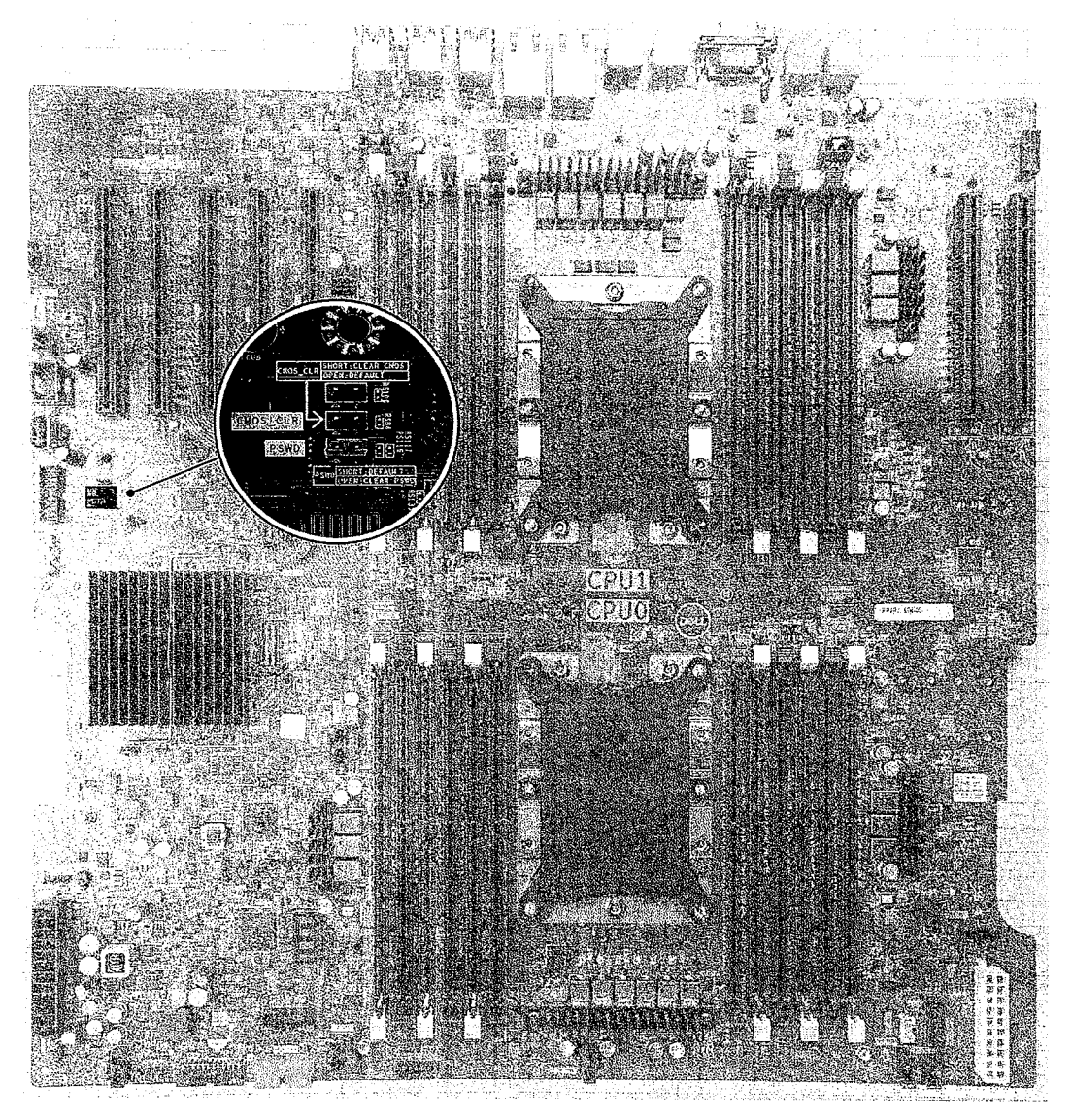

Conectar o cabo de gerenciamento de energia nos pinos do jumper Clear CMOS, fará com que o BIOS seja redefinido ao enviar uma solicitação de reinicialização remota para a placa Teradici. Será necessário redefinir a hora e as configurações do BIOS.

Se o cabo de gerenciamento de energia da placa Teradici estiver conectado ao jumper Clear PSWD, a senha do BIOS será apagada e uma nova precisará ser configurada.

98

P273

# Especificações do sistema

#### Tópicos:

- Especificações do sistema
- Especificações da memória
- Especificações de vídeo
- Especificações de áudio
- Especificações de rede
- Slots de placa
- Especificações de armazenamento
- Conectores externos
- Especificações de energia
- Especificações físicas
- Especificações ambientais
- Matriz de utilização de CPU para AEP DIMM

## Especificações do sistema

#### Recurso

#### Especificação

Tipo do processador

- Família de processadores dimensionáveis Intel Xeon
- Processadores Intel Xeon Platinum 81xx
- Processadores Intel Xeon Gold 61xx
- Processadores Intel Xeon Gold 51xx
- Processadores Intel Pentium Silver 41xx
- Processadores Intel Xeon Bronze 31xx
- Processadores Intel Xeon Gold 52xx
- Processadores Intel Pentium Silver 42xx
- Processadores Intel Xeon Bronze 32xx
- Processadores Intel Xeon Platinum 82xx
- Processadores Intel Gold série 62xx

#### Cache total

Até 38,5 MB

## Especificações da memória

| Recursos   | Especificações                                                                                                    |
|------------|----------------------------------------------------------------------------------------------------|
| Тіро       | DDR4 LRDIMM/RDIMM ECC                                                                                                    |
| Velocidade | <ul> <li>2666 MHz (descontinuado nas configurações do sistema adquiridas depois de outubro de 2020)</li> <li>2933 MHz</li> <li>3200 MHz</li> <li>NOTA: As configurações de computador oferecidas com RDIMMs de 2933 MHz operando com processadores Sky Lake irão operar a 2666 MHz.</li> </ul> |
|            | <b>NOTA:</b> As configurações de computador oferecidas com RDIMMs de 3200 MHz operando com processadores Cascade Lake operarão a 2933 MHz.                                                                                                    |
| Conectores | 24 slots DIMM (12 por CPU)                                                                                                    |

#### Recursos

#### **Especificações**

| Capacidade de  | • 128 GB por slot                   |
|----------------|-------------------------------------|
| DIMM           | • 64 GB por slot of                 |
|                | <ul> <li>128 GB por slot</li> </ul> |
| Memória mínima | 16 GB (2x8 GB), ou                  |
| Memória máxima | • 3072 GB com m                     |

- de 2666 MHz DDR4
- de 2933 MHz DDR4
- de 3200 MHz DDR4
- seja, 2 DIMMs por CPU 3072 GB com memória de 2666 MHz e 3200 MHz
- 768 GB com memória de 2933 MHz

(i) NOTA: A Intel Optane Persistent Memory (PMem) é compatível com este sistema.

## Especificações de vídeo

#### Recursos

#### Especificações

- Placas gráficas
- Radeon Pro WX 9100
- NVIDIA Quadro GP100 NVIDIA Quadro P620
- NVIDIA Quadro P2200
- NVIDIA Quadro GV100
- NVIDIA Quadro P6000
- NVIDIA Quadro P5000
- Radeon Pro WX 7100
- Radeon Pro WX 5100
- Radeon Pro WX 4100
- NVIDIA Quadro P4000
- NVIDIA Quadro P2000
- Radeon Pro WX 3100 .
- Radeon Pro WX 3200
- Radeon Pro WX 2100
- NVIDIA Quadro P1000
- NVIDIA Quadro P600
- NVIDIA Quadro P400
- NVIDIA NVS 310
- **NVIDIA NVS 315**
- NVIDIA Quadro RTX 4000
- NVIDIA Quadro RTX 5000/6000/8000
- NVIDIA GEFORCE RTX 2080 B
- NVIDIA GEFORCE RTX 3080
- NVIDIA GEFORCE RTX 3090
- (j) NOTA: As placas gráficas NVIDIA GEFORCE RTX 3080 e 3090 são qualificadas para serem usadas no slot 2 PCle slot da placa de sistema.

## Especificações de áudio

#### Recursos Especificações

Codec de áudio de alta definição (2 canais)

Controlador

Tipo

Realtek ALC3234 integrado 2 W

Classificação de energia do altofalante interno

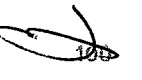

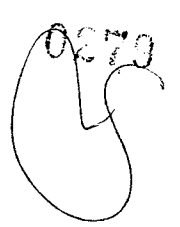

#### Recursos

Suporte a não microfone interno

## Especificações de rede

Especificações

Integrada

2 (opcional)

Recursos

Especificações

Controladores Intel i219 e i210 Gigabit Ethernet compatíveis com Intel Remote Wake UP, PXE e Jumbo.

- Placa de rede Intel i210 10/100/1.000 Gigabit PCle de porta única (3º geração x1). Adaptador de rede 🔹
  - Placa de rede Intel X550-T2 de 10 GbE PCIe de duas portas (3ª geração x4). •
  - Placa de rede Aquantia AQN-108 2,5 Gbit/5 GbE PCle de porta única (3ª geração x4).
  - Placa de rede Intel X710-T2L-t de 10 GbE PCIe de duas portas (geração x8).

(i) NOTA: Wake on LAN (WoL) nas placas de rede Intel X550-T2 e Intel X710-T2L-t não é compatível.

## Slots de placa

| Recursos | Especificações     |
|----------|--------------------|
| Тіро     | PCle de 3ª geração |
| Slots    | • dois PCle de 3ª  |

- <sup>g</sup> geração x16
- dois PCIe de 3ª geração x16 (habilitado com a 2ª CPU)
- um PCle de 3ª geração x8 (conector aberto)
- um PCIe de 3ª geração x16 (cabeado como x4)
- um PCle de 3ª geração x16 (cabeado como x1) •

NOTA: Por motivos técnicos, é necessário que a placa Wi-Fi/Bluetooth Qualcomm WCN6856-DBS seja instalada no slot PCle 5 na (i) placa de sistema

Dispositivos do compartimento de 5,25" opcional de DVD-ROM, DVD+/-RW: BD, DVD+/-RW

## Especificações de armazenamento

#### Recursos Especificações

Acessíveis externamente

Acessíveis internamente

Rede

- SSDs PCIe NVMe M.2 até 8\* x unidades de 2 TB em 2 Dell Precision com x16 placas Ultra-Speed Drive Quad. Requer configuração de CPU dupla
- SSDs PCIe NVMe M.2 no Flex Bay frontal até 4\* x unidades de 2 TB, 2 unidades por CPU. Requer configuração de CPU dupla
- Até 8 x unidades SATA de 3,5" (ou 2,5")
- Até 10 x unidades SATA/SAS de 3,5" (ou 2,5") com controlador opcional

## Conectores externos

| Recursos | Especificações                                                   |
|----------|------------------------------------------------------------------|
| Audio    | Parte traseira: 1 saída de linha de áudio                        |
|          | Parte traseira:1 entrada de áudio/microfone                      |
|          | <ul> <li>Parte frontal: 1 conector de áudio universal</li> </ul> |

Parte traseira: 2 portas de rede RJ45

| Recursos     | Especificações                                                                                                    |
|--------------|----------------------------------------------------------------------------------------------------|
| Porta serial | Parte traseira: 1 porta serial                                                                                                |
| USB          | <ul> <li>Parte frontal: 2 USB 3.2 1x1 e 2 USB 3.2 Type-C (1 com PowerShare)</li> <li>Parte traseira: 6 USB 3.2 1x1</li> </ul> |
| PS2          | Parte traseira: 1 teclado     Parte traseira: 1 may no                                                                        |
|              |                                                                                                    |

## Especificações de energia

| Recursos | Especificações                                                                     |
|----------|------------------------------------------------------------------------------------|
| Tensão   | Tensão de entrada de 100 VCA - 240 VCA                                             |
| Potência | <ul> <li>1400 W a 181 VCA - 240 VCA</li> <li>1100 W a 100 VCA - 180 VCA</li> </ul> |

## Especificações físicas

| Recursos      | Especificações                                                                         |
|---------------|----------------------------------------------------------------------------------------|
| Altura        | 433 mm                                                                                 |
| Largura       | 218 mm                                                                                 |
| Profundidade  | 566 mm                                                                                 |
| Peso (mínimo) | Com painel frontal<br>• Configuração mínima: 20,4 kg<br>• Configuração típica: 24,3 kg |

• Configuração máxima: 33,1 kg

## Especificações ambientais

| Temperatura<br>De operação      | Especificações<br>5° C a 35° C (41° F a 95° F)<br>(i) NOTA: * A partir de 5000 pés, a temperatura ambiente operacional máxima é reduzida em 1° C (1,8 F) a<br>cada 1000 pés até 10.000 pés. |
|---------------------------------|----------------------------------------------------------------------------------------------------|
| De<br>armazenamento             | -40° C a 65° C (-40° F a 149° F)                                                                                                    |
| Umidade<br>relativa<br>(máxima) | Especificações                                                                                                    |
| De operação                     | 8% a 85% (sem condensação)                                                                                                    |
| De<br>armazenamento             | 5% a 95% (sem condensação)                                                                                                    |
| Vibração<br>máxima              | Especificações                                                                                                    |
| De operação                     | 0,52 Grms; de 5 Hz a 350 Hz                                                                                                    |

| 02 | ŞQ            |
|----|---------------|
|    | $\mathcal{V}$ |
|    |               |
|    | $\mathcal{I}$ |

| Vibração<br>máxima    | Especificações                              |
|-----------------------|---------------------------------------------|
| De<br>armazenamento   | 2,0 Grms; de 5 Hz a 500 Hz                  |
| Choque                | Especificações                              |
| máximo                |                                             |
| máximo<br>De operação | meia onda senoidal de 40 G, pulso de 2,5 ms |

## Matriz de utilização de CPU para AEP DIMM

 NOTA: Ao usar uma configuração de SKU de 512 GB, você poderá ocorrer alta utilização da CPU (25% a 75%) por um período entre 5 e 40 minutos ao inicializar o sistema operacional Windows.

| Ca<br>s                                       | nai                        | Ch                                         | 5                       | Ch4                     |                           | Ch3                     |                           | Ch0                     | )                         | Ch1                     |                     | Ch2                      |                          | Ch5                      | Ch5                 |                         | Ch4                 |                         |                           | Ch0                     |                           | Ch1                     |                           | Ch2                     |                     |  |
|-----------------------------------------------|----------------------------|--------------------------------------------|-------------------------|-------------------------|---------------------------|-------------------------|---------------------------|-------------------------|---------------------------|-------------------------|---------------------|--------------------------|--------------------------|--------------------------|---------------------|-------------------------|---------------------|-------------------------|---------------------------|-------------------------|---------------------------|-------------------------|---------------------------|-------------------------|---------------------|--|
| Coi<br>olai<br>de<br>me<br>ria<br>inte<br>ado | ntr<br>dor<br>mó<br>egr    | IL I<br>Itr iMC1 (CPU0)<br>Ior<br>nó<br>gr |                         |                         |                           |                         |                           | iMC0 (CPU0)             |                           |                         |                     |                          |                          |                          |                     |                         |                     |                         |                           |                         | iMC1 (CPU1)               |                         |                           |                         |                     |  |
| VM(GB)                                        | PM<br>(GB)                 | DI<br>M<br>2<br>(<br>0<br>)                | DI<br>M<br>8<br>(1<br>) | DI<br>M<br>4<br>(0<br>) | DI<br>M<br>M1<br>0<br>(1) | DI<br>M<br>6<br>(0<br>) | DI<br>M<br>M1<br>2<br>(1) | DI<br>M<br>5<br>(0<br>) | DI<br>M<br>M1<br>1<br>(1) | DI<br>M<br>3<br>(0<br>) | DI<br>M<br>9<br>(1) | Di<br>M<br>M1<br>(0<br>) | DI<br>M<br>M<br>7<br>(1) | DI<br>M<br>M1<br>(0<br>) | DI<br>M<br>7<br>(1) | DI<br>M<br>3<br>(0<br>) | DI<br>M<br>9<br>(1) | DI<br>M<br>5<br>(0<br>) | DI<br>M<br>M1<br>1<br>(1) | DI<br>M<br>6<br>(0<br>) | DI<br>M<br>M1<br>2<br>(1) | DI<br>M<br>4<br>(0<br>) | DI<br>M<br>M1<br>0<br>(1) | DI<br>M<br>2<br>(0<br>) | DI<br>M<br>8<br>(1) |  |
| 6<br>4<br>G<br>B                              | 2<br>5<br>G<br>B           | 12<br>8<br>G<br>B                          |                         | 16<br>GB                |                           | 16<br>GB                |                           |                         | 16<br>GB                  |                         | 16<br>GB            |                          | 128<br>GB                |                          |                     |                         |                     |                         |                           |                         |                           |                         |                           |                         |                     |  |
| 9<br>6<br>G<br>B                              | 51<br>2<br>G<br>B          | 16<br>G<br>B                               |                         | 16<br>GB                | 128<br>GB                 | 16<br>GB                | 128<br>GB                 | 128<br>GB               | 16<br>GB                  | 128<br>GB               | 16<br>GB            |                          | 16<br>GB                 |                          |                     |                         |                     |                         |                           |                         |                           |                         |                           |                         |                     |  |
| 19<br>2<br>G<br>B                             | 10<br>2<br>4<br>G<br>B     | 3<br>2<br>G<br>B                           |                         | 32<br>GB                | 25<br>6<br>GB             | 32<br>GB                | 25<br>6<br>GB             | 25<br>6<br>GB           | 32<br>GB                  | 25<br>6<br>GB           | 32<br>GB            |                          | 32<br>GB                 |                          |                     |                         |                     |                         |                           |                         |                           |                         |                           |                         |                     |  |
| 19<br>2<br>G<br>B                             | 2<br>0<br>4<br>8<br>G<br>B | 3<br>2<br>G<br>B                           |                         | 32<br>GB                | 51<br>2<br>GB             | 32<br>GB                | 51<br>2<br>GB             | 51<br>2<br>GB           | 32<br>GB                  | 51<br>2<br>GB           | 32<br>GB            |                          | 32<br>GB                 |                          |                     |                         |                     |                         |                           |                         |                           |                         |                           |                         | -                   |  |

#### Tabela 5. Matriz de suporte do AEP

Especificações do sistema

#### Tabela 5. Matriz de suporte do AEP (continuação)

| Ca<br>s               | nai                        | Ch                | 5                 | Ch4      |               | Ch3      | ;             | ChO           | )        | Ch1           |          | Ch2           |               | Ch            | 5         | Ch4      | 1             | Ch3      | ;             | ChO           | )        | Ch1           |          | Ch2       |               |
|-----------------------|----------------------------|-------------------|-------------------|----------|---------------|----------|---------------|---------------|----------|---------------|----------|---------------|---------------|---------------|-----------|----------|---------------|----------|---------------|---------------|----------|---------------|----------|-----------|---------------|
| 9<br>6<br>G<br>B      | 7<br>6<br>8<br>G<br>B      | 16<br>G<br>B      | 12<br>8<br>G<br>B | 16<br>GB | 128<br>GB     | 16<br>GB | 128<br>GB     | 128<br>GB     | 16<br>GB | 128<br>GB     | 16<br>GB | 128<br>GB     | 16<br>GB      |               |           |          |               |          |               |               |          |               |          |           |               |
| 19<br>2<br>G<br>B     | 1.<br>5<br>3<br>6<br>B     | 3<br>2<br>G<br>B  | 2<br>5<br>6<br>B  | 32<br>GB | 25<br>6<br>GB | 32<br>GB | 25<br>6<br>GB | 25<br>6<br>GB | 32<br>GB | 25<br>6<br>GB | 32<br>GB | 25<br>6<br>GB | 32<br>GB      |               |           |          |               |          |               |               |          |               |          |           |               |
| 12<br>8<br>G<br>B     | 51<br>2<br>G<br>B          | 12<br>8<br>G<br>B |                   | 16<br>GB |               | 16<br>GB |               |               | 16<br>GB |               | 16<br>GB |               | 128<br>GB     | 128<br>GB     |           | 16<br>GB |               | 16<br>GB |               |               | 16<br>GB |               | 16<br>GB |           | 128<br>GB     |
| 2<br>5<br>6<br>B      | 2<br>0<br>4<br>8<br>G<br>B | 51<br>2<br>G<br>B |                   | 32<br>GB |               | 32<br>GB |               |               | 32<br>GB |               | 32<br>GB |               | 51<br>2<br>GB | 51<br>2<br>GB |           | 32<br>GB |               | 32<br>GB |               |               | 32<br>GB |               | 32<br>GB |           | 51<br>2<br>GB |
| 19<br>2<br>G<br>B     | 10<br>2<br>4<br>G<br>B     | 16<br>G<br>B      |                   | 16<br>GB | 128<br>GB     | 16<br>GB | 128<br>GB     | 128<br>GB     | 16<br>GB | 128<br>GB     | 16<br>GB |               | 16<br>GB      | 16<br>GB      |           | 16<br>GB | 128<br>GB     | 16<br>GB | 128<br>GB     | 128<br>GB     | 16<br>GB | 128<br>GB     | 16<br>GB |           | 16<br>GB      |
| 19<br>2<br>G<br>B     | 2<br>5<br>6<br>B           | 16<br>G<br>B      |                   | 16<br>GB |               | 16<br>GB |               |               | 16<br>GB |               | 16<br>GB | 128<br>GB     | 16<br>GB      | 16<br>GB      | 128<br>GB | 16<br>GB |               | 16<br>GB |               |               | 16<br>GB |               | 16<br>GB |           | 16<br>GB      |
| 19<br>2<br>G<br>B     | 51<br>2<br>G<br>B          | 16<br>G<br>B      | 12<br>8<br>G<br>B | 16<br>GB |               | 16<br>GB |               |               | 16<br>GB |               | 16<br>GB | 128<br>GB     | 16<br>GB      | 16<br>GB      | 128<br>GB | 16<br>GB |               | 16<br>GB |               |               | 16<br>GB |               | 16<br>GB | 128<br>GB | 16<br>GB      |
| 3<br>8<br>4<br>G<br>B | 2<br>0<br>4<br>8<br>G<br>B | 3<br>2<br>G<br>B  |                   | 32<br>GB | 25<br>6<br>GB | 32<br>GB | 25<br>6<br>GB | 25<br>6<br>GB | 32<br>GB | 25<br>6<br>GB | 32<br>GB |               | 32<br>GB      | 32<br>GB      |           | 32<br>GB | 25<br>6<br>GB | 32<br>GB | 25<br>6<br>GB | 25<br>6<br>GB | 32<br>GB | 25<br>6<br>GB | 32<br>GB |           | 32<br>GB      |
| 7<br>6<br>8<br>G<br>B | 4<br>0<br>9<br>6<br>G<br>B | 6<br>4<br>G<br>B  |                   | 64<br>GB | 51<br>2<br>GB | 64<br>GB | 51<br>2<br>GB | 51<br>2<br>GB | 64<br>GB | 51<br>2<br>GB | 64<br>GB |               | 64<br>GB      | 64<br>GB      |           | 64<br>GB | 51<br>2<br>GB | 64<br>GB | 51<br>2<br>GB | 51<br>2<br>GB | 64<br>GB | 51<br>2<br>GB | 64<br>GB |           | 64<br>GE      |
| 19<br>2<br>G<br>B     | 1.<br>5<br>6<br>G<br>B     | 16<br>G<br>B      | 12<br>8<br>G<br>B | 16<br>GB | 128<br>GB     | 16<br>GB | 128<br>GB     | 128<br>GB     | 16<br>GB | 128<br>GB     | 16<br>GB | 128<br>GB     | 16<br>GB      | 16<br>GB      | 128<br>GB | 16<br>GB | 128<br>GB     | 16<br>GB | 128<br>GB     | 128<br>GB     | 16<br>GB | 128<br>GB     | 16<br>GB | 128<br>GB | 16<br>GB      |

#### Especificações do sistema

| Ca<br>s                | nai                        | Ch                | 5                 | Ch4       |               | Ch3       |               | Ch0 Ch1 Ch2 Ch5 |           | 1             | Ch4 Ch3   |               |           | Ch0       |               | Ch1       |               | Ch2       |               |               |           |               |           |               |           |  |
|------------------------|----------------------------|-------------------|-------------------|-----------|---------------|-----------|---------------|-----------------|-----------|---------------|-----------|---------------|-----------|-----------|---------------|-----------|---------------|-----------|---------------|---------------|-----------|---------------|-----------|---------------|-----------|--|
| 3<br>8<br>4<br>G<br>B  | 3<br>0<br>7<br>2<br>G<br>B | 3<br>2<br>G<br>B  | 2<br>5<br>6<br>B  | 32<br>GB  | 25<br>6<br>GB | 32<br>GB  | 25<br>6<br>GB | 25<br>6<br>GB   | 32<br>GB  | 25<br>6<br>GB | 32<br>GB  | 25<br>6<br>GB | 32<br>GB  | 32<br>GB  | 25<br>6<br>GB | 32<br>GB  | 25<br>6<br>GB | 32<br>GB  | 25<br>6<br>GB | 25<br>6<br>GB | 32<br>GB  | 25<br>6<br>GB | 32<br>GB  | 25<br>6<br>GB | 32<br>GB  |  |
| 7<br>6<br>8<br>G<br>B  | 1.<br>536<br>GB            | 6<br>4<br>G<br>B  | 12<br>8<br>G<br>B | 64<br>GB  | 128<br>GB     | 64<br>GB  | 128<br>GB     | 128<br>GB       | 64<br>GB  | 128<br>GB     | 64<br>GB  | 128<br>GB     | 64<br>GB  | 64<br>GB  | 128<br>GB     | 64<br>GB  | 128<br>GB     | 64<br>GB  | 128<br>GB     | 128<br>GB     | 64<br>GB  | 128<br>GB     | 64<br>GB  | 128<br>GB     | 64<br>GB  |  |
| 7<br>6<br>8<br>G<br>B  | 3<br>0<br>7<br>2<br>G<br>B | 6<br>4<br>G<br>B  | 2<br>5<br>6<br>B  | 64<br>GB  | 25<br>6<br>GB | 64<br>GB  | 25<br>6<br>GB | 25<br>6<br>GB   | 64<br>GB  | 25<br>6<br>GB | 64<br>GB  | 25<br>6<br>GB | 64<br>GB  | 64<br>GB  | 25<br>6<br>GB | 64<br>GB  | 25<br>6<br>GB | 64<br>GB  | 25<br>6<br>GB | 25<br>6<br>GB | 64<br>GB  | 25<br>6<br>GB | 64<br>GB  | 25<br>6<br>GB | 64<br>GB  |  |
| 1.<br>5<br>3<br>6<br>B | 61<br>4<br>G<br>B          | 12<br>8<br>G<br>B | 51<br>2<br>G<br>B | 128<br>GB | 51<br>2<br>GB | 128<br>GB | 51<br>2<br>GB | 51<br>2<br>GB   | 128<br>GB | 51<br>2<br>GB | 128<br>GB | 51<br>2<br>GB | 128<br>GB | 128<br>GB | 51<br>2<br>GB | 128<br>GB | 51<br>2<br>GB | 128<br>GB | 51<br>2<br>GB | 51<br>2<br>GB | 128<br>GB | 51<br>2<br>GB | 128<br>GB | 51<br>2<br>GB | 128<br>GB |  |

#### Tabela 5. Matriz de suporte do AEP (continuação)

5

....

105 6

# Configuração do sistema

#### **Tópicos:**

- Opções gerais •
- Configuração do sistema •
- Vídeo ٠
- Security (Segurança) •
- Secure Boot .
- Performance (Desempenho) ٠
- Gerenciamento de energia .
- POST Behavior (Comportamento do POST) •
- Virtualization Support (Suporte à virtualização) •
- Maintenance (Manutenção) •
- System Logs (Logs do sistema)
- Engineering Configurations (Configurações de engenharia) ٠
- Como atualizar o BIOS
- Opções do controlador Megaraid .
- Senhas do sistema e de configuração ٠

## **Opções gerais**

#### Tabela 6. Opções gerais

| Opção                                                        | Descrição                                                                                                    |
|--------------------------------------------------------------|----------------------------------------------------------------------------------------------------|
| System Information (Informações do sistema)                  | <ul> <li>Esta seção lista os recursos principais de hardware do seu computador.</li> <li>System Information (Informações do sistema)</li> <li>Memory Configuration (Configuração da memória)</li> <li>Processor Information (Informações do processador)</li> <li>Device Information (Informações do dispositivo)</li> <li>PCI Information (Informações de PCI)</li> </ul> |
| Boot Sequence                                                | <ul> <li>Permite alterar a ordem na qual o computador tenta localizar um sistema operacional.</li> <li>Diskette Drive (Unidade de disquete)</li> <li>Dispositivo USB de armazenamento</li> <li>CD/DVD/CD-RW Drive (Unidade de CD/DVD/CD-RW)</li> <li>Onboard NIC (Placa de rede integrada)</li> <li>Disco rígido interno</li> </ul>                                        |
| Boot List Option                                             | Permite alterar a opção de lista de inicialização.<br>• Legacy (Herança)<br>• UEFI                                                                                                    |
| Advanced Boot Options (Opções avançadas de<br>inicialização) | <ul> <li>Permite habilitar Option ROMs legadas</li> <li>Enable Legacy Option ROMs (Habilitar ROMs opcionais antigas) - padrão</li> <li>Enable Attempt Legacy Boot (Habilitar tentativa de inicialização herdada)</li> </ul>                                                                                                    |
| Date/Time (Data/Hora)                                        | Permite configurar a data e a hora. As alterações de data e hora do sistema entrarão em vigor imediatamente.                                                                                                    |
Tabela 6. Opções gerais (continuação)

| Орção                                                                   | Descrição                                                                                                    |  |
|-------------------------------------------------------------------------|----------------------------------------------------------------------------------------------------|--|
| UEFI Boot Path Security (Segurança do caminho de<br>inicialização UEFI) | Permite que você controle se o sistema envia um aviso ao usuário<br>para que ele insira a senha de admin quando inicializar em um<br>caminho de inicialização UEFI. |  |
|                                                                         | Clique em uma das seguintes opções:                                                                                                    |  |
|                                                                         | Aiways, Except Internal HDD (Sempre, exceto HDD interno) -<br>padrão                                                                                                |  |
|                                                                         | Sempre                                                                                                    |  |
|                                                                         | • Nunca                                                                                                    |  |

## Configuração do sistema

Tabela 7. System Configuration (Configuração do sistema)

| Орção                                   | Descrição                                                                                                    |  |
|-----------------------------------------|----------------------------------------------------------------------------------------------------|--|
| NIC integrado                           | <ul> <li>Permite configurar o controlador de rede integrado. As opções são:</li> <li>Enable UEFI Network Stack (Habilitar pilha de rede UEFI)</li> <li>Desativado         <ul> <li>(i) NOTA: é possível usar a opção Disabled (Desabilitado) apenas se a opção Active Management Technology (AMT - Tecnologia de gerenciamento ativo) estiver desabilitada.</li> </ul> </li> <li>Ativada</li> <li>Enabled w/PXE (Habilitado com PXE) (configuração padrão)</li> </ul> |  |
| Integrated NIC 2                        | <ul> <li>Permite configurar o controlador de rede integrado. As opções são:</li> <li>Enabled (Habilitado) (padrão)</li> <li>Enabled w/PXE (Habilitado c/PXE)</li> <li>(i) NOTA: Esse recurso é suportado somente no modelo Torre 7920.</li> </ul>                                                                                                    |  |
| UEFI Network Stack (Pilha de rede UEFI) | Permite que os recursos de pré-SO e rede inicial do SO usem<br>placas de rede ativadas.<br>• <b>Pilha de rede de UEFI ativada</b><br>Esta opção está configurada por padrão.                                                                                                    |  |
| Serial Port                             | Identifica e define as configurações da porta serial. É possível         configurar a porta serial como:         Desativado         COM1 (Configuração padrão)         COM2         COM3         COM4         (i)         NOTA: o sistema operacional pode alocar recursos ainda que a configuração esteja desabilitada.                                                                                                    |  |
| Operação de SATA                        |                                                                                                    |  |
| Torre 7920                              | Permite configurar o controlador de disco rígido SATA interno. As<br>opções são:<br>• Desativado<br>• AHC!<br>• RAID On (RAID habilitado) (Padrão)                                                                                                    |  |

| Орção                   | Descrição                                                                                                    |  |
|-------------------------|----------------------------------------------------------------------------------------------------|--|
|                         | (j <b>NOTA:</b> o controlador SATA está configurado para oferecer suporte ao modo RAID.                                                                                                    |  |
| Unidades                |                                                                                                    |  |
| Torre 7920              | <ul> <li>SATA-0</li> <li>SATA-1</li> <li>SATA-2</li> <li>SATA-3</li> <li>SATA-4</li> <li>SATA-5</li> <li>SATA-6</li> <li>SATA-7</li> <li>SATA-8</li> <li>Configuração padrão: todas as unidades estão habilitadas.</li> <li>(i) NOTA: Se os discos rígidos estiverem conectados a uma placa controladora RAID, os discos rígidos mostrarão (nenhum) em todos os campos. Os discos rígidos podem ser vistos no BIOS da place da controladora PAID.</li> </ul> |  |
|                         |                                                                                                    |  |
|                         | <ul> <li>Permite a ativação das portas PCle conectadas da parte frontal.</li> <li>MiniSAS PCle SSD-0</li> <li>MiniSAS PCIE SSD-1</li> <li>MiniSAS PCle SSD-2</li> <li>MiniSAS PCIE SSD-3</li> <li>Configuração padrão: todas as unidades estão habilitadas.</li> </ul>                                                                                                    |  |
| Relatório SMART         | <ul> <li>Este campo controla se os erros de disco rígido das unidades integradas forem relatados durante a inicialização do sistema.</li> <li>Esta tecnologia é parte da especificação SMART (Self Monitoring Analysis and Reporting Technology, Tecnologia de análise e relatório de monitoramento automático).</li> <li>Enable SMART Reporting (Habilitar relatório SMART) - Esta opção está desabilitada por padrão.</li> </ul>                           |  |
| Configuração de USB     | <ul> <li>Permite ativar ou desativar a configuração da USB interna. As opções são:</li> <li>Enable Boot Support (Ativar suporte de inicialização)</li> <li>Enable Front USB Ports (Habilitar portas USB frontais)</li> <li>Enable Internal USB ports (Habilitar portas USB internas)</li> <li>Enable rear USB Ports (Habilitar portas USB traseiras)</li> </ul>                                                                                              |  |
| HDD Fans                | Permite controlar os ventiladores de HDD.<br>Configuração padrão: depende da configuração do sistema                                                                                                    |  |
| Audio                   | Permite habilitar ou desabilitar o recurso do áudio.                                                                                                    |  |
| Memory Map IO above 4GB | <ul> <li>Permite habilitar ou desabilitar a E/S de mapa de memória acima de 4 GB.</li> <li>Memory Map IO above 4GB (E/S de mapa de memória acima de 4 GB) - Esta opção está desabilitada por padrão.</li> </ul>                                                                                                    |  |
| Thunderbolt             | Permite habilitar ou desabilitar o recurso de suporte a dispositivos<br>Thunderbolt.<br>• Ativada<br>• Disabled (Desabilitada) (configuração padrão)                                                                                                    |  |

### Tabela 7. System Configuration (Configuração do sistema) (continuação)

Configuração do sistema

108

.

Tabela 7. System Configuration (Configuração do sistema) (continuação)

| Орção                 | Descrição                                                                                                    |  |
|-----------------------|----------------------------------------------------------------------------------------------------|--|
| Miscellaneous devices | <ul> <li>Permite habilitar ou desabilitar diversos dispositivos integrados.</li> <li>Enable Secure Digital (SD) Card (Ativar cartão SD) (Padrão Ativado)</li> <li>Secure Digital (SD) Card Read Only Mode (Modo somente leitura do cartão SD)</li> <li>Secure Digital (SD) card Boot (Inicialização do cartão SD)</li> </ul> |  |
| Tecnologia VMD Intel  | Permite ativar ou desativar VMD nos gabinetes PCIe frontais.  PCIe0 PCIe1 PCIe0_CPU1 PCIe1_CPU1                                                                                                    |  |
|                       | Configuração padrão: <b>All options are enabled</b> (Todas as opções ativadas).                                                                                                    |  |
|                       | Permite desativar o VMD para os slots PCIe.                                                                                                    |  |
|                       | <ul> <li>Auto (Automático) (configuração padrão)</li> <li>Desativado</li> </ul>                                                                                                    |  |

## Vídeo

#### Tabela 8. Vídeo

| Opção              | Descrição                                                                              |
|--------------------|----------------------------------------------------------------------------------------|
| Primary Video Slot | Permite configurar o dispositivo de vídeo para inicialização principal. As opções são: |
|                    | Auto (Automático) (configuração padrão)                                                |
|                    | SLOT 1                                                                                 |
|                    | SLOT 2: compatível com VGA                                                             |
|                    | SLOT 3                                                                                 |
|                    | SLOT 4                                                                                 |
|                    | SLOT 5                                                                                 |
|                    | SLOT 6                                                                                 |
|                    | SLOT1_CPU2: compatível com VGA                                                         |
|                    | SLOT2_CPU2                                                                             |

## Security (Segurança)

Tabela 9. Security (Segurança)

| Opção                                                                            | Descrição                                                                                                    |  |
|----------------------------------------------------------------------------------|----------------------------------------------------------------------------------------------------|--|
| Strong Password (Senha Permite reforçar a opção de sempre definir senhas fortes. |                                                                                                    |  |
| forte)                                                                           | Configuração padrão: Enable Strong Password (Habilitar senha forte) não está selecionada.                                   |  |
| Password Configuration<br>(Configuração de senha)                                | É possível definir o comprimento da senha. Mín. = 4, Máx. = 32                                                              |  |
| Password Bypass (Ignorar<br>senha)                                               | Permite habilitar ou desabilitar a permissão para ignorar a senha do sistema, quando houver uma definida.<br>As opções são: |  |
|                                                                                  | Disabled (Desabilitada) (configuração padrão)                                                                               |  |
|                                                                                  | Reboot bypass (Ignorar a senha na inicialização)                                                                            |  |

### Tabela 9. Security (Segurança) (continuação)

| Opção                                            | Descrição                                                                                                    |  |
|--------------------------------------------------|----------------------------------------------------------------------------------------------------|--|
| Password Change (Alterar<br>senha)               | Permite habilitar a permissão de desabilitar as senhas do sistema quando a senha de administrador estiver definida.                                                                                                    |  |
|                                                  | Configuração padrão: Allow Non-Admin Password Changes (Permitir alterações de senha que<br>não sejam do administrador) está selecionada                                                                                           |  |
| UEFI Capsule Firmware<br>Updates                 | Permite atualizar o BIOS do sistema usando os pacotes de atualização de cápsula UEFI.                                                                                                    |  |
|                                                  | <ul> <li>Enable UEFI Capsule Firmware Updates (Ativar atualizações de firmware da cápsula UEFI)</li> </ul>                                                                                                    |  |
|                                                  | Esta opção está configurada por padrão.                                                                                                    |  |
| TPM Security (Segurança                          | Permite habilitar o módulo TPM (Trusted Platform Module) durante o POST.                                                                                                    |  |
| do TPM)                                          | Configuração padrão: a opção está desabilitada                                                                                                    |  |
| Computrace (R)                                   | Permite ativar ou desativar o software Computrace opcional. As opções são:                                                                                                    |  |
|                                                  | Deactivate (Desativar) (configuração padrão)                                                                                                    |  |
|                                                  | Activate (Ativar)                                                                                                    |  |
| Chassis Intrusion                                | Permite controlar o recurso de violação do chassi.                                                                                                    |  |
| (Violação do chassi)                             | Clique em uma das seguintes opções:                                                                                                    |  |
|                                                  | Disabled (Desativado): padrão                                                                                                    |  |
|                                                  | Ativada     On-Silent (Em silâncio)                                                                                                    |  |
|                                                  |                                                                                                    |  |
| XD da CPU)                                       | <ul> <li>Enable CPU XD Support (Habilitar o suporte a CPU XD) (configuração padrão)</li> </ul>                                                                                                    |  |
| OROM Keyboard Access                             | Permite determinar se os usuários podem acessar as telas Option ROM Configuration (Configuração de                                                                                                    |  |
| (Acesso ao teciado<br>OROM)                      | <ul> <li>ROM opcional) usando as teclas de atalho durante a inicialização. As opções são:</li> <li>Enable (Habilitar) (configuração padrão)</li> </ul>                                                                            |  |
|                                                  | One Time Enable (Habilitar uma vez)                                                                                                    |  |
|                                                  |                                                                                                    |  |
| Admin Setup Lockout<br>(Plagueia da configuração |                                                                                                    |  |
| Translations is an CUIDIUUI aC80                 | Permite evitar que os usuários acessem a Configuração do sistema quando houver uma senha de                                                                                                    |  |
| do administrador)                                | <ul> <li>Permite evitar que os usuários acessem a Configuração do sistema quando houver uma senha de administrador definida.</li> <li>Enable Admin Setup Lockout (Habilitar bloqueio da configuração do administrador)</li> </ul> |  |

### **Secure Boot**

Tabela 10. Secure Boot (Inicialização segura)

| Opção Descrição                                                   |                                                                                                    |  |
|-------------------------------------------------------------------|----------------------------------------------------------------------------------------------------|--|
| Secure Boot Enable (Ativar inicialização segura)                  | <ul> <li>Permite ativar ou desativar o recurso de inicialização segura. As opções são:</li> <li>Disabled (Desabilitada) (configuração padrão)</li> <li>Ativada</li> </ul>   |  |
| Expert Key Management (Gerenciamento de chaves<br>especializadas) | Permite habilitar ou desabilitar o Custom Mode Key Management<br>(Gerenciamento de chaves do modo personalizado).<br>• <b>Disabled (Desabilitada)</b> (configuração padrão) |  |

 $\overline{M}$ 

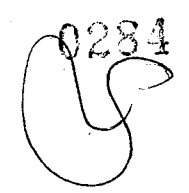

## POST Behavior (Comportamento do POST)

#### Tabela 13. POST Behavior (Comportamento do POST)

| Opção           | Descrição                                                                                                    |
|-----------------|----------------------------------------------------------------------------------------------------|
| Numlock LED     | Especifica se a função NumLock pode ser habilitada quando o sistema inicializa. Esta opção está habilitada por padrão.                                                                                                    |
| Keyboard Errors | Especifica se os erros relativos ao teclado serão reportados na inicialização. Esta opção está habilitada<br>por padrão.                                                                                                    |
| Fastboot        | <ul> <li>Permite acelerar o processo de inicialização ao ignorar algumas etapas de compatibilidade. As opções são:</li> <li>Minimal (Mínima)</li> <li>Thorough (Completo) - Esta opção está selecionada por padrão.</li> <li>Automático</li> </ul> |

### Virtualization Support (Suporte à virtualização)

Tabela 14. Virtualization Support (Suporte à virtualização)

| Opção                             | Descrição                                                                                                    |
|-----------------------------------|----------------------------------------------------------------------------------------------------|
| Virtualization<br>(Virtualização) | <ul> <li>Esta opção especifica se um Virtual Machine Monitor (VMM, monitor de máquina virtual) pode usar os recursos adicionais de hardware fornecidos pela tecnologia de virtualização da Intel.</li> <li>Enable Intel Virtualization Technology (Habilitar a tecnologia de virtualização da Intel) - Esta opção está habilitada por padrão.</li> </ul>                                      |
| VT for Direct I/O                 | <ul> <li>Habilita ou desabilita o Virtual Machine Monitor (VMM, monitor de máquina virtual) para a utilização dos recursos de hardware adicionais fornecidos pela Intel Virtualization Technology for Direct I/O (Tecnologia de virtualização da Intel para E/S direta).</li> <li>Enable VT for Direct I/O (Habilitar VT para E/S direta) - Esta opção está habilitada por padrão.</li> </ul> |
| Trusted Execution                 | <ul> <li>Permite especificar se um MVMM (Measured Virtual Machine Monitor, Monitor de máquina virtual medida) pode utilizar os recursos adicionais de hardware fornecidos pelo programa Intel Trusted Execution.</li> <li>Trusted Execution (Execução confiável) - Esta opção está desabilitada por padrão.</li> </ul>                                                                        |

### Maintenance (Manutenção)

Tabela 15. Maintenance (Manutenção)

| Opção         | Descrição                                                                                                    |
|---------------|----------------------------------------------------------------------------------------------------|
| Service Tag   | Exibe a etiqueta de serviço do computador.                                                                                                    |
| Asset Tag     | Permite a criação de uma etiqueta de patrimônio do sistema, se ainda não tiver sido definida. Essa opção<br>não está definida por padrão.                           |
| SERR Messages | Controla o mecanismo da mensagem SERR. Essa opção não está definida por padrão. Algumas placas<br>gráficas exigem que o mecanismo de mensagem SERR seja desativado. |

## System Logs (Logs do sistema)

Tabela 16. System Logs (Logs do sistema)

| Opção       | Descrição                                                           | - |
|-------------|---------------------------------------------------------------------|---|
| BIOS events | Exibe o registro de eventos do sistema e permite apagar o registro. |   |
|             | Limpar registro                                                     |   |
|             |                                                                     |   |

Configuração do sistema

# Engineering Configurations (Configurações de engenharia)

Tabela 17. Engineering Configurations (Configurações de engenharia)

| Орção          | Descrição                                                                                                    |
|----------------|----------------------------------------------------------------------------------------------------|
| ASPM           | <ul> <li>Auto (Automático) (configuração padrão)</li> <li>L1 Only (Somente L1)</li> <li>Desativado</li> <li>L0s and L1 (L0s e L1)</li> <li>L0s Only (Somente L0s)</li> </ul> |
| Pcie LinkSpeed | <ul> <li>Auto (Automático) (configuração padrão)</li> <li>Gen1</li> <li>Gen2</li> <li>Gen3</li> </ul>                                                                        |

## **Como atualizar o BIOS**

### Como atualizar o BIOS no Windows

- 1. Acesse www.dell.com/support.
- Clique em Suporte ao produto. No campo Pesquisar no suporte, digite a etiqueta de serviço de seu computador e clique em Pesquisar.

(i) NOTA: Se não tiver a etiqueta de serviço, use o recurso do SupportAssist para identificar automaticamente seu computador. Você também pode usar o ID do produto ou procurar manualmente o modelo do computador.

- 3. Clique em Drivers & Downloads (Drivers e downloads). Expanda Localizar drivers.
- 4. Selecione o sistema operacional instalado no computador.
- 5. Na lista suspensa Categoria, selecione BIOS.
- 6. Selecione a versão mais recente do BIOS e clique em Download para fazer download do BIOS do sistema para seu computador.
- 7. Depois que o download for concluído, navegue até a pasta em que você salvou o arquivo de atualização do BIOS.
- 8. Clique duas vezes no ícone do arquivo de atualização do BIOS e siga as instruções na tela.

Para obter mais informações sobre como atualizar o BIOS do sistema, pesquise no recurso da base de conhecimento em www.dell.com/support.

### Como atualizar o BIOS em ambientes Linux e Ubuntu

Para atualizar o BIOS do sistema em um computador que está com Linux ou Ubuntu instalado, consulte o artigo da base de conhecimento 000131486 em www.dell.com/support.

### Como atualizar o BIOS usando a unidade USB no Windows

- 1. Siga o procedimento da etapa 1 à etapa 6 em "Como atualizar o BIOS no Windows" para fazer download do arquivo do programa de configuração do BIOS mais recente.
- 2. Crie uma unidade USB inicializável. Para obter mais informações, pesquise no recurso da base de conhecimento em www.dell.com/ support.
- 3. Copie o arquivo do programa de instalação do BIOS para a unidade USB inicializável.
- 4. Conecte a unidade de USB inicializável ao computador que precisa da atualização do BIOS.
- 5. Reinicie o computador e pressione F12 .
- 6. Selecione a unidade USB no Menu de inicialização a ser executada uma única vez.

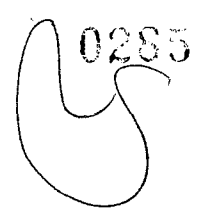

- Digite o nome do arquivo do programa de instalação do BIOS e pressione Enter. O Utilitário de atualização do BIOS é exibido.
- 8. Siga as instruções na tela para concluir a atualização do BiOS.

### Como atualizar o BIOS pelo menu One Time Boot da tecla F12

Atualização do BIOS do computador usando um arquivo .exe de atualização do BIOS copiado em uma unidade USB FAT32 e inicializando a partir do menu **One Time Boot** da tecla F12.

#### Atualizações do BIOS

Você pode executar o arquivo de atualização do BIOS pelo Windows usando uma unidade USB inicializável ou atualizar o BIOS a partir do menu **One Time Boot** da tecla F12 no computador.

A maioria dos computadores Dell fabricados depois de 2012 tem esse recurso e você pode confirmar inicializando seu computador pelo menu **One Time Boot** da tecla F12 para verificar se BIOS FLASH UPDATE está na lista de opções de inicialização do computador. Se a opção estiver na lista, então o BIOS suporta esta opção de atualização do BIOS.

(i) NOTA: Apenas computadores com opção de atualização do BIOS no menu One Time Boot da tecla F12 podem utilizar esta função.

#### Como atualizar pelo menu One Time Boot

Para atualizar o BIOS pelo menu One Time Boot da tecla F12, você precisará de:

- Unidade USB formatada para o file system FAT32 (a chave não precisa ser inicializável).
- Arquivo executável do BIOS baixado do site do Suporte Dell e copiado para a raiz da unidade USB
- Adaptador de energia CA que é conectado ao computador
- Bateria funcional do computador para atualizar o BIOS

Realize as etapas a seguir para executar o processo de atualização do BIOS a partir do menu F12:

CUIDADO: Não desligue o computador durante o processo de atualização do BIOS. O computador pode não inicializar se você o desligar.

- 1. Com o sistema desligado, insira a unidade USB onde você copiou a atualização em uma porta USB do computador.
- Ligue o computador e pressione a tecla F12 para acessar o menu One Time Boot, selecione BIOS Update usando o mouse ou as teclas de setas, em seguida, pressione Enter.
   O menu Atualizar BIOS é exibido.
- 3. Clique em Atualizar do arquivo.
- 4. Selecione o dispositivo USB externo.
- 5. Após selecionar o arquivo, clique duas vezes no arquivo de destino para atualizar e, em seguida, clique em Enviar.
- 6. Clique em Atualizar BIOS. O computador será reiniciado para atualizar o BIOS.
- 7. O computador será reinicializado após a atualização do BIOS ser concluída.

## **Opções do controlador Megaraid**

Durante a inicialização, pressione <Ctrl> + <R> quando solicitado pela tela do BIOS para acessar o utilitário de configuração do BIOS.

#### Tabela 18. Utilitário de configuração Megaraid

| Opção                                          | Descrição                                                                                                    |
|------------------------------------------------|----------------------------------------------------------------------------------------------------|
| VD Mgmt (Gerenciamento de Dispositivo Virtual) | Essa opção é usada para importar a configuração existente para<br>a controladora RAID ou limpar a configuração existente. O painel<br>direito da tela lista os atributos da unidade virtual ou outro<br>dispositivo selecionado no painel esquerdo. |
|                                                | <ul> <li>Unidades virtuais</li> <li>Unidades</li> <li>Tamanho disponível</li> <li>Unidades hot spare</li> </ul>                                                                                                    |

| Tabela 18. | Utilitário de | configuração | Megaraid ( | (continuação) |
|------------|---------------|--------------|------------|---------------|
|------------|---------------|--------------|------------|---------------|

| Орção                                     | Descrição                                                                                                    |
|-------------------------------------------|----------------------------------------------------------------------------------------------------|
| PD Mgmt (Gerenciamento de Unidade Física) | Essa tela exibe informações básicas sobre as unidades físicas<br>existentes conectadas à controladora selecionada, incluindo o ID<br>da unidade, o fornecedor, o tipo e o estado e permite gerenciar as<br>unidades físicas.                                                                                                    |
|                                           | Pressione F2 para acessar o menu de inicialização.                                                                                                    |
|                                           | <ul> <li>Reconstrução</li> <li>Copyback</li> <li>Localizar</li> <li>Colocar a unidade on-line</li> <li>Colocar a unidade off-line</li> <li>Criar hot spare global</li> <li>Remover a unidade hot spare</li> <li>Criar JBOD</li> <li>Fazer bem não configurado</li> <li>Preparar para remoção</li> </ul>                                                              |
| Ctrl MGMT (Gerenciamento de Controle)     | Esta tela permite que você altere as configurações das opções<br>da controladora, como Enable Controller BIOS (Ativar BIOS da<br>controladora), Enable BIOS Stop on Error (Ativar interrupção<br>do BIOS em caso de erro) e outros. Ele também permite<br>que você selecione uma unidade virtual inicializável, restaurar as<br>configurações do controlador padrão. |
| Propriedades                              | A tela Properties (Propriedades) exibe as propriedades da<br>controladora como as versões atuais do BIOS da controladora,<br>o firmware MegaRAID o utilitário de configuração e o bloco de<br>inicialização.                                                                                                    |

(i) NOTA: Pressione <Ctrl> + <N> para ir para a tela seguinte e pressione <Ctrl> + <P> para voltar à tela anterior.

## Senhas do sistema e de configuração

#### Tabela 19. Senhas do sistema e de configuração

| Tipo de senha         | Descrição                                                                                                    |
|-----------------------|----------------------------------------------------------------------------------------------------|
| System password       | Senha que precisa ser informada para fazer login no sistema.                                                                  |
| Senha de configuração | Senha que presisa ser informada para que se possa ter acesso e<br>efetuar alterações nas configurações do BIOS do computador. |

É possível criar uma senha do sistema e uma senha de configuração para proteger o computador.

CUIDADO: Os recursos das senhas proporcionam um nível básico de segurança para os dados no computador.

CUIDADO: Qualquer um pode acessar os dados armazenados em seu computador se este não estiver bloqueado e for deixado sem supervisão.

(i) NOTA: O recurso de senha do sistema e de configuração está desativado.

### Como atribuir uma senha de configuração do sistema

É possível atribuir uma nova Senha do sistema somente quando o status está em Não definida.

Para entrar na configuração do sistema, pressione F2 imediatamente após uma ativação ou reinicialização.

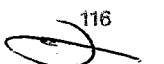

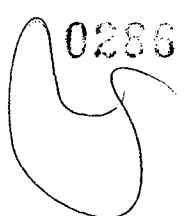

- Na tela BIOS de sistema ou Configuração do sistema, selecione Segurança e pressione Enter. A tela Security (Segurança) é exibida.
- Selecione Senha do sistema/administrador e crie uma senha no campo Digite a nova senha. Use as diretrizes a seguir para atribuir a senha do sistema:
  - Uma senha pode ter até 32 caracteres.
  - A senha pode conter os números de 0 a 9.
  - Somente letras minúsculas são válidas, letras maiúsculas não são permitidas.
  - Apenas os caracteres especiais a seguir são permitidos: espaço, ("), (+), (,), (-), (.), (/), (;), ([), (\), (]), (`).
- Digite a senha do sistema que foi digitada anteriormente no campo Confirm new password (Confirmar a nova senha) e clique em OK.
- 4. Pressione Esc e será exibida uma mensagem solicitando-o a salvar as alterações.
- Pressione Y para salvar as alterações. O computador reinicializa.

### Como apagar ou alterar uma senha de configuração existente

Certifique-se de que o **Status da senha** esteja desbloqueado (na Configuração do sistema) antes de tentar excluir ou alterar a senha do sistema e de configuração existente. Não é possível apagar ou alterar uma senha de sistema ou de configuração existente se a opção **Status da senha** estiver Bloqueada.

Para entrar na configuração do sistema, pressione F2 imediatamente após uma ativação ou reinicialização.

- Na tela BIOS de sistema ou Configuração do sistema, selecione Segurança do sistema e pressione Enter. A tela System Security (Segurança do sistema) é exibida.
- 2. Na tela System Security (Segurança do sistema), verifique se o Password Status (Status da senha) é Unlocked (desbloqueada).
- 3. Selecione System Password (Senha do sistema), altere ou apague a senha do sistema existente e pressione Enter ou Tab.
- Selecione Setup Password (Senha de configuração), altere ou apague a senha de configuração existente e pressione Enter ou Tab.

(i) NOTA: Se você alterar a senha do sistema e/ou de configuração, digite novamente a nova senha quando for solicitado. Se você excluir a senha do sistema e de configuração, confirme a exclusão quando for solicitado.

- 5. Pressione Esc e será exibida uma mensagem solicitando-o a salvar as alterações.
- Pressione Y para salvar as alterações e saia da configuração do sistema. O computador será reinicializado.

Configuração do sistema

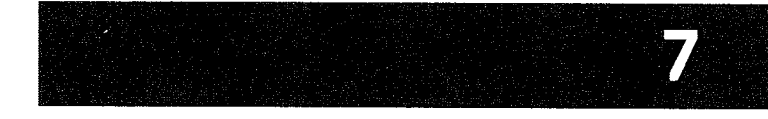

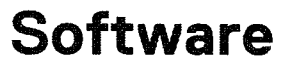

Este capítulo apresenta em detalhes os sistemas operacionais compatíveis, além de instruções sobre como instalar os drivers. **Tópicos:** 

- Sistema operacional
- Como fazer o download de drivers
- Driver de chipset
- Driver do controlador de placa gráfica
- Drivers de USB
- Drivers de rede
- Drivers de áudio
- Portas
- Drivers de controlador de armazenamento
- Outros drivers

### Sistema operacional

O Torre Precision 7920 é compatível com os seguintes sistemas operacionais:

- Windows 11 Pro, 64 bits
- Windows 11 Pro National Academic, 64 bits
- Windows 11 Pro for Workstations, 64 bits
- Windows 10 Pro de 64 bits
- Windows 10 Pro National Academic, 64 bits
- Windows 10 Enterprise, 64 bits \*
- Windows 10 Pro para Workstation, 64 bits
- RHEL 8.4
- Ubuntu 20.04 LTS, 64 bits
- NeoKylin 10

(i) NOTA: Asterisco (\*): significa que "só é suportado em sistemas com CPUs da série W Xeon".

### Como fazer o download de drivers

- 1. Ligue o computador.
- 2. Visite Dell.com/support.
- 3. Clique em Product Support (Suporte ao produto), insira a etiqueta de serviço do seu sistema e clique em Submit (Enviar).

(j) NOTA: Se você não tiver a etiqueta de serviço, use o recurso de detecção automática ou procure manualmente pelo modelo do seu sistema.

- 4. Clique em Drivers and Downloads (Drivers e Downloads).
- 5. Selecione o sistema operacional instalado no sistema.
- 6. Role para baixo na página e selecione o driver a ser instalado.
- 7. Clique em Download File (Fazer download do arquivo) para fazer download do driver do seu sistema.
- 8. Depois que o download estiver concluído, navegue até a pasta onde salvou o arquivo do driver.
- 9. Clique duas vezes no ícone do arquivo do driver e siga as instruções na tela.

## Driver de chipset

Verifique se os drivers do chipset da Intel e do Intel Management Engine Interface já estão instalados no computador.

- 🗸 🖾 System devices
- ACPI Fixed Feature Button ACPI Module Device Advanced programmable interrupt controller Composite Bus Enumerator 🖏 Direct memory access controller 🔚 High Definition Audio Controller 🔚 High Definition Audio Controller Intel(R) C620 series chipset CSME: IDE Redirection - A1BC 🚛 Intel(R) C620 series chipset LPC Controller - A1C1 🛅 Intel(R) C620 series chipset MROM 0 - A1EC 🛅 Intel(R) C620 series chipset MROM 1 - A1ED 🏣 Intel(R) C620 series chipset PCI Express Root Port #1 - A190 🛅 Intel(R) C620 series chipset PCI Express Root Port #8 - A197 🚛 Intel(R) C620 series chipset PMC - A1A1 🛍 Intel(R) C620 series chipset SMBus - A1A3 intel(R) C620 series chipset SPI Controller - A1A4 📷 Intel(R) C620 series chipset Thermal Subsystem - A1B1 📰 Intel(R) Management Engine Interface 🏣 Intel(R) Xeon(R) processor P family/Core i7 CBDMA Registers - 2021 🛅 Intel(R) Xeon(R) processor P family/Core i7 CBDMA Registers - 2021 🔯 Intel(R) Xeon(R) processor P family/Core i7 CBDMA Registers - 2021 🚋 Intel(R) Xeon(R) processor P family/Core i7 CBDMA Registers - 2021 🛍 Intel(R) Xeon(R) processor P family/Core i7 CBDMA Registers - 2021 🔚 Intel(R) Xeon(R) processor P family/Core i7 CBDMA Registers - 2021 🛅 Intel(R) Xeon(R) processor P family/Core i7 CBDMA Registers - 2021 📰 Intel(R) Xeon(R) processor P family/Core i7 CBDMA Registers - 2021 Intel(R) Xeon(R) processor P family/Core i7 CHA Registers - 2057 🔚 Intel(R) Xeon(R) processor P family/Core i7 CHA Registers - 2054 📰 Intel(R) Xeon(R) processor P family/Core i7 CHA Registers - 2056 Intel(R) Xeon(R) processor P family/Core i7 CHA Registers - 2055 📰 Intel(R) Xeon(R) processor P family/Core i7 CHA Registers - 208E

## Driver do controlador de placa gráfica

Verifique se o driver do controlador da placa gráfica já está instalado no computador.

✓ I Display adapters NVIDIA NVS 310

## Drivers de USB

Verifique se os drivers de USB já estão instalados no computador.

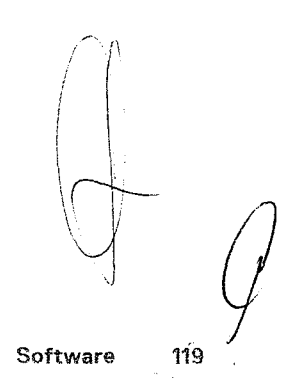

- 🤟 🏺 Universal Serial Bus controllers
  - 🖗 Generic SuperSpeed USB Hub
  - 🖗 🛛 Generic USB Hub
  - Intel(R) USB 3.0 eXtensible Host Controller 1.0 (Microsoft)
  - 🖗 USB Composite Device
  - 🏺 USB Mass Storage Device
  - 🖗 USB Root Hub (xHCl)

## Drivers de rede

Este sistema vem com drivers de LAN e Wi-Fi e é capaz de detectar sinais de LAN e Wi-Fi sem precisar fazer a instalação dos drivers.

- ✓ ∰ Network adapters
  - Intel(R) Ethernet Connection (3) I219-LM
  - Intel(R) I210 Gigabit Network Connection

## Drivers de áudio

Verifique se os drivers de áudio já estão instalados no computador.

- 🐱 🧃 Sound, video and game controllers
  - 👍 High Definition Audio Device
    - 🥡 Realtek Audio
- 🗸 🧃 Audio inputs and outputs
  - 👬 Speakers / Headphones (Realtek Audio)

### Portas

Verifique se os drivers das portas já estão instalados no computador.

- 🗸 🛱 Ports (COM & LPT)
  - 🛱 Communications Port (COM1)
  - 🙀 Intel(R) Active Management Technology SOL (COM3)

### Drivers de controlador de armazenamento

Verifique se os drivers do controlador de armazenamento já estão instalados no computador.

- ✓ Storage controllers
  - See Intel(R) C600+/C220+ series chipset SATA RAID Controller
  - 🗽 Intel(R) C600+/C220+ series chipset sSATA AHCI Controller
  - Sa Microsoft Storage Spaces Controller

## **Outros drivers**

Esta seção lista os detalhes de driver de todos os outros componentes no Gerenciador de Dispositivos.

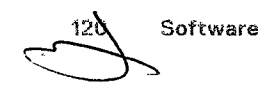

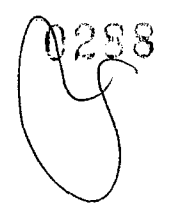

### Drivers do dispositivo de segurança

Verifique se os drivers do dispositivo de segurança já estão instalados no computador.

- ✓ Security devices
  - Trusted Platform Module 1.2

### Drivers do dispositivo de software

Verifique se os drivers do dispositivo de software já estão instalados no computador.

- Software devices
  - Microsoft Device Association Root Enumerator
  - Microsoft GS Wavetable Synth

### Dispositivos de interface humana

Verifique se os drivers do dispositivo de interface humana já estão instalados no computador.

✓ ₩ Human Interface Devices ₩ USB Input Device

### Dispositivos portáteis

Verifique se os drivers do dispositivo portátil já estão instalados no computador.

✓ Portable Devices
☑ D:\

Software 121

## Como diagnosticar e solucionar problemas

A seção a seguir descreve etapas na solução de problemas comuns que podem ser executadas para resolver certos problemas no seu computador.

#### **Tópicos:**

- Diagnóstico da avaliação avançada de pré-inicialização do sistema (ePSA) 3.0 da Dell
- Códigos indicadores do disco rígido

# Diagnóstico da avaliação avançada de pré-inicialização do sistema (ePSA) 3.0 da Dell

Chame o diagnóstico ePSA por qualquer um dos seguintes modos:

- Pressione a tecla F12 quando o sistema lançar e escolha a opção ePSA ou Diagnóstico no menu de inicialização One Time.
- Mantenha pressionada a tecla Fn (tecla de função no teclado) e inicialize (PWR) o sistema.

### Como executar o diagnóstico ePSA

Chame a inicialização do diagnóstico por meio de qualquer um dos métodos sugeridos abaixo:

- 1. Ligue o computador.
- 2. Na inicialização do computador, pressione a tecla F12 assim que o logotipo da Dell for exibido.
- Na tela do menu de inicialização, use seta para cima/para baixo para selecionar a opção Diagnostics (Diagnóstico) e, em seguida, pressione Enter.

(i) NOTA: A janela Enhanced Pre-boot System Assessment (Avaliação de pré-inicialização do sistema ePSA) é exibida, mostrando todos os dispositivos detectados no computador. O diagnóstico inicia a execução dos testes em todos os dispositivos detectados.

- Pressione a seta no canto inferior direito para ir para a listagem de página. Os itens detectados são listados e testados.
- 5. Para executar um teste de diagnóstico em um dispositivo específico, pressione Esc e clique em Yes (Sim) para interromper o teste de diagnóstico.
- 6. Selecione o dispositivo no painel à esquerda e clique em Run Tests (Executar testes).
- 7. Se houver qualquer problema, códigos de erro serão exibidos. Anote o código de erro e entre em contato com a Dell.

### Como testar a memória usando o ePSA

- 1. Ligue ou reinicie o sistema.
- 2. Execute uma das seguintes ações depois que o logotipo da Dell for exibido:
  - Com o teclado, pressione F12.
  - O sistema exibe o menu de inicialização única e usa as teclas de seta para cima e para baixo para acessar o diagnóstico e pressionar Enter para iniciar o ePSA.
  - O PSA (Pre Boot System Assessment, Avaliação do sistema antes da inicialização) é iniciado no sistema.
  - NOTA: Se você esperar demais e o logotipo do sistema operacional for exibido, continue aguardando até ver a área de trabalho.
     Desligue o notebook e tente novamente.
  - (i) NOTA: O ePSA pode ser ativado como alternativa ao pressionar e manter pressionada a tecla FN+ Pressione o botão de Liga/desliga.

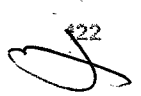

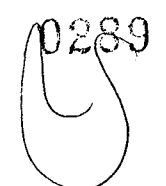

## Códigos do botão liga/desliga piscando da pré-inicialização

Tabela 20. Estado do LED do botão liga/desliga

| Estado do LED do botão liga/desliga | Descrição                                                                                                    |
|-------------------------------------|----------------------------------------------------------------------------------------------------|
| Apagado                             | Desligado O LED está apagado.                                                                                                    |
| Âmbar piscando                      | Estado inicial do LED na inicialização. Consulte a tabela abaixo<br>para sugestões de diagnóstico para o padrão âmbar intermitente e<br>possíveis falhas.                            |
| Branco piscando                     | O sistema está em estado de alimentação baixo, sendo S1 ou S3.<br>Isso não indica uma condição de falha.                                                                             |
| Âmbar contínuo                      | O segundo estado do LED quando o sistema é ligado, indica que<br>o sinal POWER_GOOD está ativo e é provável que a fonte de<br>alimentação esteja em boas condições.                  |
| Branco fixo                         | Sistema em estado S0 Esse é o estado de energia normal de uma<br>máquina em funcionamento. O BIOS mudará o LED para esses<br>estados para indicar que iniciou a busca de códigos op. |

### Tabela 21. Comportamento do LED de diagnóstico

| Padrão p | piscante |                                                         |                                                                                                    |
|----------|----------|---------------------------------------------------------|----------------------------------------------------------------------------------------------------|
| Âmbar    | Branco   | Descrição do problema                                   | Solução sugerida                                                                                                    |
| 1        | 1        | Placa de sistema com defeito                            | Para solucionar o problema na<br>placa de sistema, entre em<br>contato com o suporte técnico.                                                                                                    |
| 1        | 2        | Cabo Power_Ctrl defeituoso,<br>placa de sistema ou PSU  | <ul> <li>Certifique-se de que o cabo Power_Ctrl esteja conectado.</li> <li>Remova a PSU e teste o botão BIST fora do sistema primeiro; se houver falha, substitua a PSU. Caso contrário, instale novamente a PSU e teste o botão BIST novamente.</li> <li>Se nada funcionar, entre em contato com o suporte técnico para substituir a placa de sistema</li> </ul> |
| 1        | 3        | Placa de sistema, memória ou<br>processador com defeito | <ul> <li>Se o cliente puder ajudá-<br/>lo a solucionar problemas,<br/>restrinja o problema<br/>reinstalando a memória e<br/>trocando por uma memória<br/>em boas condições se<br/>estiver disponível.</li> <li>Se nada funcionar, entre<br/>em contato com o suporte<br/>técnico</li> </ul>                                                                       |
| 2        | 1        | Defeito no processador                                  | <ul> <li>A atividade de configuração<br/>da CPU está em andamento<br/>ou foi detectada uma falha<br/>na CPU.</li> <li>Entre em contato com o<br/>suporte técnico.</li> </ul>                                                                                                    |

| Tabela 21. Comportamento | do LED de | diagnóstico | (continuação) |
|--------------------------|-----------|-------------|---------------|
|--------------------------|-----------|-------------|---------------|

| Padrão | piscante |                                    |                                                                                                    |
|--------|----------|------------------------------------|----------------------------------------------------------------------------------------------------|
| Âmbar  | Branco   | Descrição do problema              | Solução sugerida                                                                                                    |
|        |          |                                    | <ul> <li>Se você puder ajudar<br/>a solucionar o problema,<br/>reduza o problema<br/>garantindo que a CPU 0<br/>esteja instalada, a CPU0 e a<br/>CPU1 sejam um par idêntico<br/>e trocando uma CPU em<br/>bom estado, se disponível.</li> <li>Se nada funcionar, entre<br/>em contato com o suporte<br/>técnico</li> </ul>                                                                                                    |
| 2      | 2        | Placa-mãe: falha na ROM do<br>BIOS | <ul> <li>O sistema está em modo de recuperação.</li> <li>Faça flash da versão mais recente do BIOS. Se o problema persistir, entre em contato com o suporte técnico.</li> </ul>                                                                                                    |
| 2      | 3        | Sem memória                        | <ul> <li>Se o cliente puder ajudá-<br/>lo a solucionar problemas,<br/>restrinja o problema<br/>removendo as memórias<br/>uma a uma para determinar<br/>qual delas falhou e trocando<br/>por uma memória em boas<br/>condições, se disponível,<br/>para confirmar.</li> <li>Entre em contato com o<br/>suporte técnico.</li> </ul>                                                                                                    |
| 2      | 4        | Falha na memória/RAM               | <ul> <li>Se o cliente puder ajudá-<br/>lo a solucionar problemas,<br/>restrinja o problema<br/>removendo as memórias<br/>uma a uma para determinar<br/>qual delas falhou e trocando<br/>por uma memória em boas<br/>condições, se disponível,<br/>para confirmar.</li> <li>Entre em contato com o<br/>suporte técnico.</li> </ul>                                                                                                    |
| 2      | 5        | Memória inválida instalada         | <ul> <li>A atividade de configuração<br/>do subsistema de memória<br/>está em andamento. Os<br/>módulos de memória foram<br/>detectados, mas parecem<br/>não ser compatíveis ou<br/>estão com configuração<br/>inválida.</li> <li>Se o cliente puder ajudá-<br/>lo a solucionar problemas,<br/>restrinja o problema<br/>removendo, uma por uma, as<br/>memórias na placa-mãe para<br/>determinar qual delas falhou.</li> <li>Entre em contato com o<br/>suporte técnico.</li> </ul> |

~

 $\boldsymbol{\zeta}$ 

### Tabela 21. Comportamento do LED de diagnóstico (continuação)

- -

| Padrão | piscante |                                                         |                                                                                                    |
|--------|----------|---------------------------------------------------------|----------------------------------------------------------------------------------------------------|
| Âmbar  | Branco   | Descrição do problema                                   | Solução sugerida                                                                                                    |
| 2      | 6        | Placa-mãe: chipset                                      | <ul> <li>Foi detectada uma falha<br/>fatal na placa de sistema.</li> <li>Se o cliente puder ajudá-<br/>lo a solucionar problemas,<br/>restrinja o problema<br/>removendo um por um os<br/>componentes na placa-mãe<br/>para determinar qual deles<br/>falhou.</li> <li>Se for identificada qualquer<br/>falha de componente, faça<br/>sua substituição.</li> <li>Entre em contato com o<br/>suporte técnico.</li> </ul> |
| 3      | 2        | Dispositivo PCI ou vídeo                                | <ul> <li>A atividade de configuração<br/>do dispositivo PCI está em<br/>andamento ou foi detectada<br/>uma falha no dispositivo PCI.</li> <li>Se o cliente puder ajudá-<br/>lo a solucionar problemas,<br/>restrinja o problema<br/>recolocando a placa PCI e<br/>removendo uma a uma para<br/>determinar qual delas falhou.</li> <li>Entre em contato com o<br/>suporte técnico.</li> </ul>                            |
| 3      | 3        | Recuperação 1 do BIOS                                   | <ul> <li>O sistema está em modo de recuperação.</li> <li>Faça flash da versão mais recente do BIOS. Se o problema persistir, entre em contato com o suporte técnico.</li> </ul>                                                                                                    |
| 3      | 4        | Recuperação 2 do BIOS                                   | <ul> <li>O sistema está em modo de recuperação.</li> <li>Faça flash da versão mais recente do BIOS. Se o problema persistir, entre em contato com o suporte técnico.</li> </ul>                                                                                                    |
| 4      | 4        | Problema na placa riser                                 | <ul> <li>Problema de alimentação na<br/>placa riser da segunda CPU</li> </ul>                                                                                                    |
| 4      | 5        | Problema de preenchimento da<br>placa PCIe complementar | <ul> <li>O dispositivo PCI está<br/>instalado no slot CPU1 e<br/>CPU1 não está instalado.</li> <li>Se você puder ajudá-lo a<br/>solucionar problemas, mova<br/>todas as placas PCIe no slot<br/>CPU1 para o slot CPU0.<br/>Uma alternativa seria instalar<br/>uma CPU idêntica como<br/>CPU0 no soquete CPU1.</li> <li>Entre em contato com o<br/>suporte técnico.</li> </ul>                                           |
|        |          |                                                         |                                                                                                    |

Como diagnosticar e solucionar problemas 125

Q28

Ą

#### Tabela 21. Comportamento do LED de diagnóstico (continuação)

| Padrão piscante |        |                                      |                                                                                                    |
|-----------------|--------|--------------------------------------|----------------------------------------------------------------------------------------------------|
| Âmbar           | Branco | Descrição do problema                | Solução sugerida                                                                                                    |
| 4               | 6      | Volume RAID degradado                | <ul> <li>O volume RAID está<br/>degradado.</li> <li>Se você puder ajudar a<br/>solucionar problemas, use<br/>o menu F12, para acessar<br/>a guia Configuração do<br/>dispositivo. Recrie o volume<br/>RAID, se possível</li> <li>Entre em contato com o<br/>suporte técnico.</li> </ul> |
| 4               | 7      | Tampa lateral do sistema<br>faltando | <ul> <li>Tampa lateral do sistema<br/>(esquerda ou direita)<br/>faltando.</li> <li>Desconecte a alimentação,<br/>reinstale as tampas laterais<br/>de volta no chassi e conecte<br/>a alimentação.</li> <li>Entre em contato com o<br/>suporte técnico.</li> </ul>                       |

## Códigos indicadores do disco rígido

Cada porta-discos de disco rígido possui um LED indicador de atividade e um LED indicador de status. Os indicadores fornecem informações sobre o status atual da unidade de disco rígido. O LED indicador de atividade indica se o disco rígido está atualmente em uso ou não. O LED indicador de status indica o estado de alimentação da unidade.

### Indicadores do disco rígido

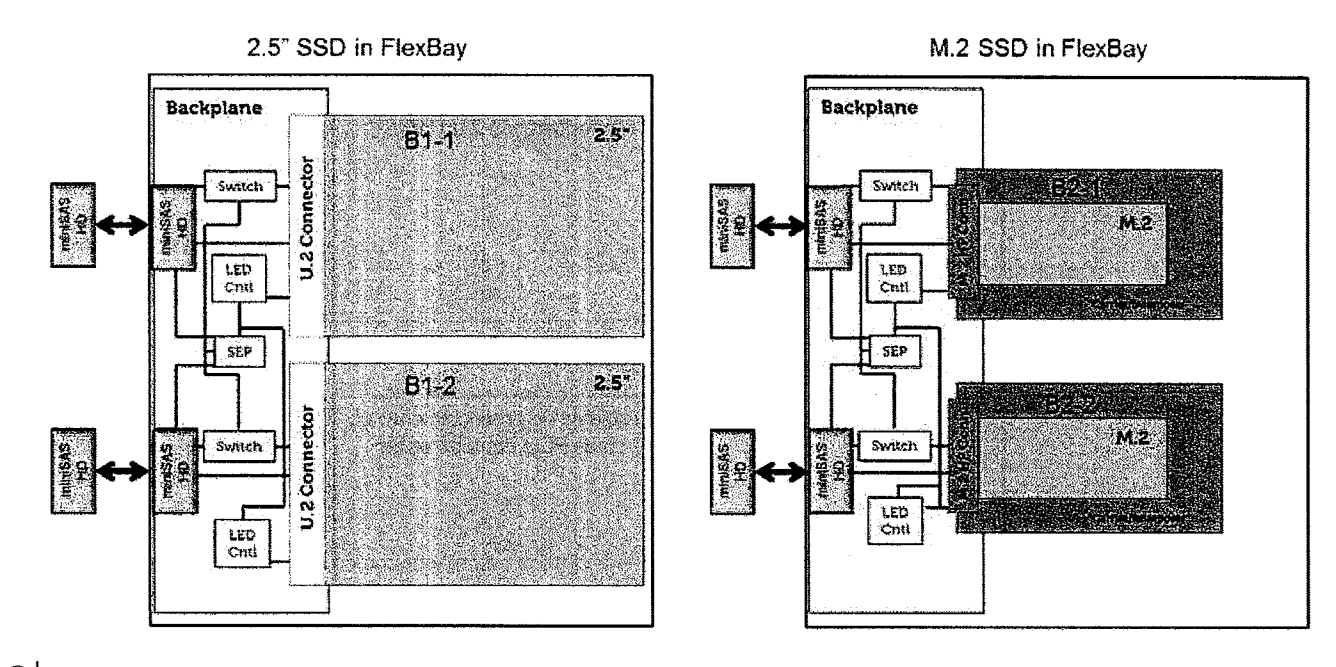

(i) NOTA: Os LEDs indicadores de status e atividade só funcionam com um backplane com cada compartimento mostrado abaixo.

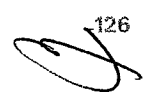

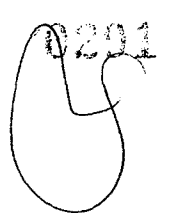

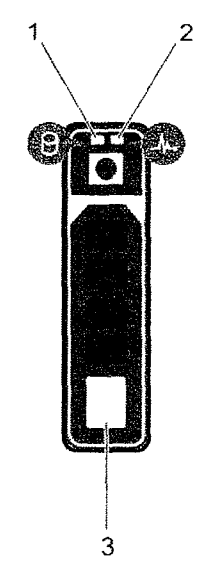

#### Figura 3. Indicadores do disco rígido

- 1. LED indicador de atividade do disco rígido
- 2. LED indicador de status do disco rígido
- 3. disco rígido
- (i) NOTA: Se o disco rígido estiver no modo AHCI (Advanced Host Controller Interface), o LED indicador de status (no lado direito) não acende.
- (i) NOTA: O comportamento do indicador de status da unidade é gerenciado pelo Storage Spaces Direct. Nem todos os indicadores de status da unidade podem ser usados.

#### Tabela 22. Códigos indicadores do disco rígido

| Código indicador de status do disco rígido                                                                    | Condição                                                                                                    |
|----------------------------------------------------------------------------------------------------|----------------------------------------------------------------------------------------------------|
| Pisca na cor verde duas vezes por segundo                                                                     | ldentificar a unidade ou preparar para remoção.                                                                                                    |
| Apagado                                                                                                    | Unidade pronta para remoção.<br>(j) NOTA: O indicador de status da unidade permanece desativado até<br>todos as unidades serem inicializadas após o sistema ser ligado. As<br>unidades não estão prontas para remoção durante este tempo. |
| Pisca na cor verde, na cor âmbar e então apaga                                                                | Falha da unidade prevista.                                                                                                    |
| A luz âmbar pisca quatro vezes por segundo                                                                    | Falha da unidade                                                                                                    |
| Pisca na cor verde lentamente                                                                                 | A unidade está sendo recriada                                                                                                    |
| Verde contínuo                                                                                                | Unidade on-line                                                                                                    |
| Pisca na cor verde por três segundos, na cor âmbar por três<br>segundos e então apaga depois de seis segundos | Recriação interrompida -                                                                                                    |

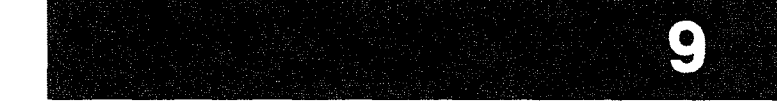

## Como entrar em contato com a Dell

i NOTA: Se não tiver uma conexão de Internet ativa, você pode encontrar as informações de contato na sua fatura de compra, nota de expedição, nota fiscal ou catálogo de produtos Dell.

A Dell fornece várias opções de suporte e atendimento on-line ou por telefone. A disponibilidade varia de acordo com o país e o produto, e alguns serviços podem não estar disponíveis na sua região. Para entrar em contacto com a Dell para tratar de assuntos de vendas, suporte técnico ou serviço de atendimento ao cliente:

- 1. Visite Dell.com/support.
- 2. Selecione a categoria de suporte.
- 3. Encontre o seu país ou região no menu suspenso Choose a Country/Region (Escolha um país ou região) na parte inferior da página.
- 4. Selecione o link de serviço ou suporte adequado, com base na sua necessidade.

Como entrar em contato com a Dell

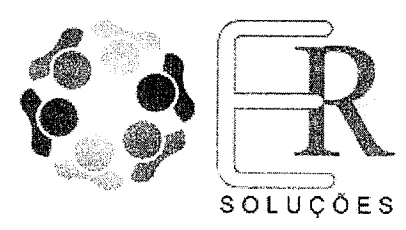

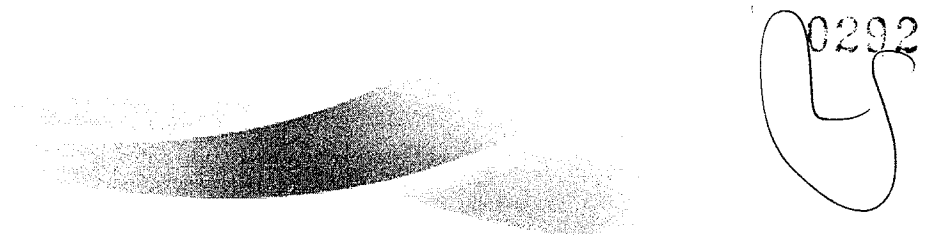

Ribeirão Preto, 01-11-2023

### **CAMARA MUNICIPAL DE SOROCABA**

Sorocaba - SP

A/C DEPARTAMENTO DE LICITAÇÃO

### REF.: Pregão Presencial nº 25/2023

*Objeto da licitação: AQUISIÇÃO DE COMPUTADORES DE MESA WORKSTATION, CONFORME DESCRIÇÃO CONSTANTE NO TERMO DE REFERENCIA, ANEXO II DSTE EDITAL.* 

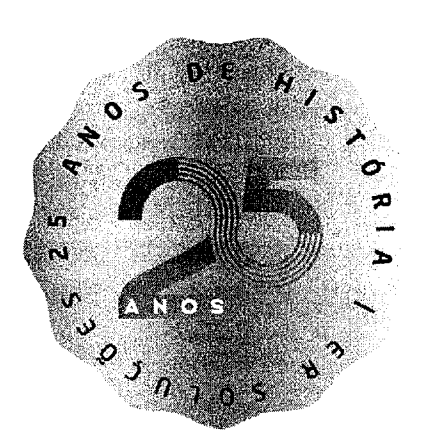

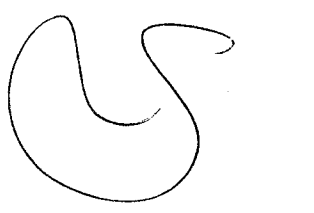

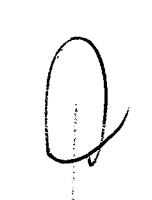

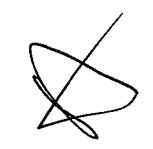

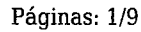

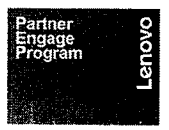

Matriz - End.: Avenida Senador Cesar Vergueiro, 1069, Jd. São Luiz Ribeirão Preto – SP CEP 14.020-500 ersolucoes@ersolucoes.com.br

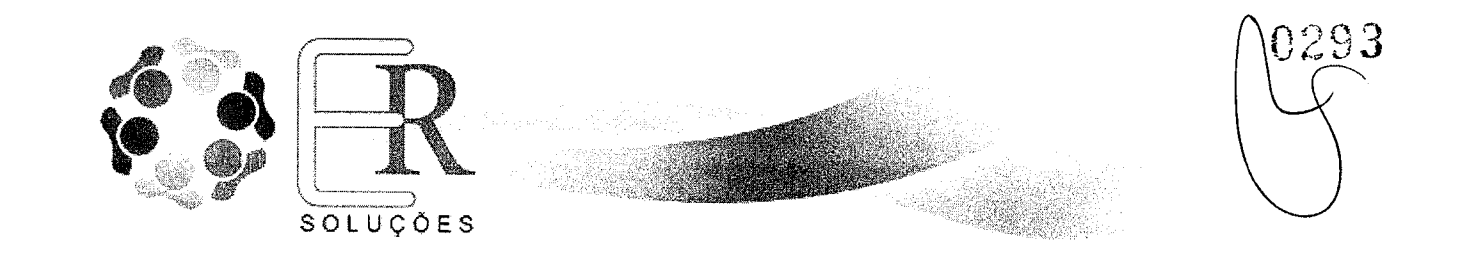

#### E.R. Soluções de Informática Ltda.

CNPJ: 05.778.325/0001-13 Inscrição Estadual: 582.647.300.110 Inscrição Municipal: 110.512.01 Telefone/Fax +55 16 3234-4433 E-mail: gov@ersolucoes.com.br End.: Avenida Senador Cesar Vergueiro, 1069, Jd. São Luiz Ribeirão Preto – SP CEP 14.020-500

#### Prezados,

Vimos por meio desta, apresentar nossa proposta comercial e temos o prazer de encaminhar, para análise e apreciação, uma breve apresentação desta empresa, com o intuito de conhecerem nosso prestígio.

Desde 1997 prestando serviços em Tecnologia da Informação, a ER Soluções esteve sempre presente nos principais acontecimentos da Indústria da Informática no Brasil.

Com larga experiência varejista além da já premiada atuação no setor governamental e agora com uma ativa presença no mercado SMB regional, a E.R. Soluções obteve importantes parcerias permitindo a presença constante nos principais usuários de TI. Adquirimos competências fundamentais envolvendo as principais tecnologias e os melhores fabricantes do mercado, destacando-se Dell, Lenovo, Microsoft e VMware, entre outras parceiras.

É com este know-how que oferecemos produtos e serviços com o que há de mais moderno dentro das melhores práticas em TI, com equipes de profissionais treinados e certificados, elaborando projetos, apresentando soluções, atendendo necessidades, e prevendo demandas para os mais diversos negócios em todo o território nacional.

O documento a seguir apresenta a proposta de equipamentos, softwares e serviços para o referido pregão.

Desde já agradecemos a oportunidade de oferecer os nossos produtos e serviços, e nos colocamos à disposição para os esclarecimentos adicionais que se fizerem necessários.

Páginas: 2/9

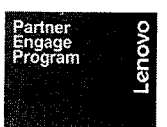

Matriz - End.: Avenida Senador Cesar Vergueiro, 1069, Jd. São Luiz Ribeirão Preto – SP CEP 14.020-500 ersolucoes@ersolucoes.com.br

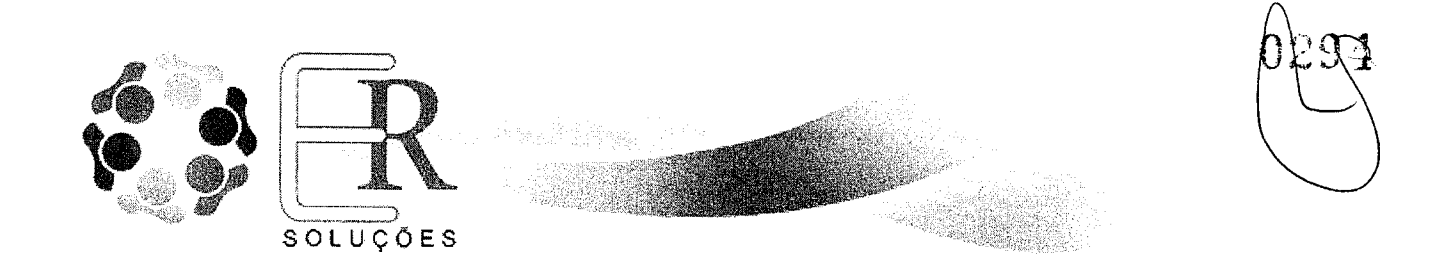

1. PROPOSTA COMERCIAL

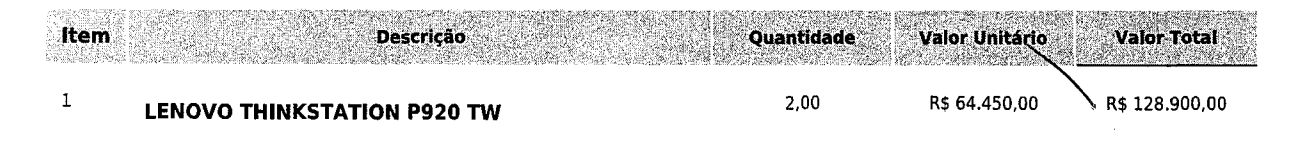

### Total Geral da proposta R\$ 128.900,00

Ribeirão Preto, 01-11-2023 Atenciosamente João Victor Ribeiro Martins e Silva

Joao Victor Ribeiro Martins e Silv. Vendas - Governo joao@ersolucoes.com.br CPF 451.583.938-18 RG 52.036.110-6

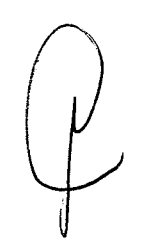

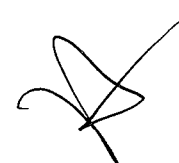

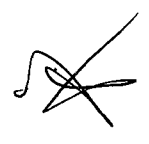

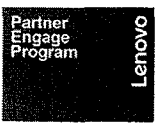

Matriz - End.: Avenida Senador Cesar Vergueiro, 1069, Jd. São Luiz Ribeirão Preto – SP CEP 14.020-500 ersolucoes@ersolucoes.com.br

Technologies

Páginas: 3/9

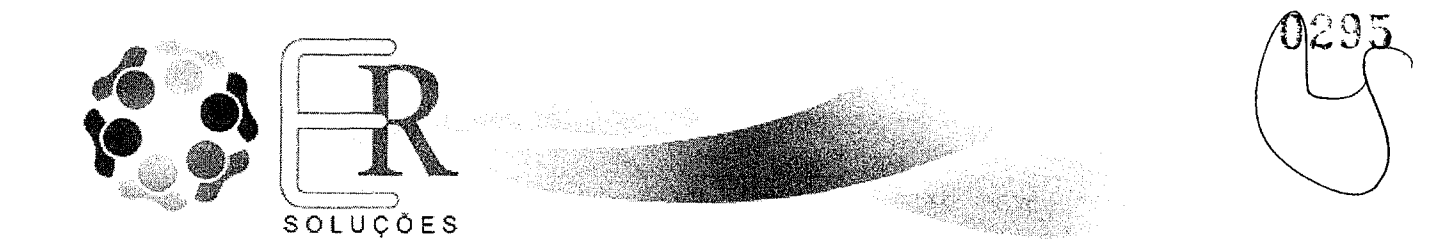

### 2. ESPECIFICAÇÕES TÉCNICAS

### **ITEM 1 - LENOVO THINKSTATION P920 TW**

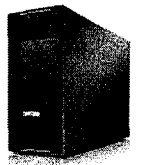

ThinkStation P920 - PN 30BDCTO Processador Intel Xeon Gold 6244 Memória instalada de 128GB DDR4-2933MHZ / ECC Armazenamento 3x HD 4TB 7200rpm + SSD 256GB Sistema operacional Windows 11 PRO for WORKSTATION 64bits Português Placa de vídeo Nvidia RTX A4500- 20GB Fonte de Alimentação de 1400W 92% 4x USB 3.2 Tipo A + 4x USB 3.2 Tipo A + 2x USB 2.0 Tipo A + 2x USB 3.2 - Externas 3x USB 3.0 + 1x USB 2.0 - Internas 2x RJ-45 | 2x PS/2 (Teclado e mouse) + Opcional Serial DVD/RW 16 slots de memória com possibilidade de expansão até 1TB Trusted Platform Module TPM 2.0 | Tecnologia Intel vPro Slot de Segurança Kensington | Sensor de intrusão Lenovo Mouse 00 USB 03 botões, além da função de rolagem Teclado Lenovo compatível com o padrão ABNT2 Cabo de Energia padrão NBR 14136

https://psref.lenovo.com/Product/ThinkStation/ThinkStation\_P920?MT=30BD

PRAZO DE GARANTIÀ 36 MESES ON-SITE DO FABRICANTE.

ASSISTENCIA TÉCNICA: CONFORME RELAÇÃO ANEXA.

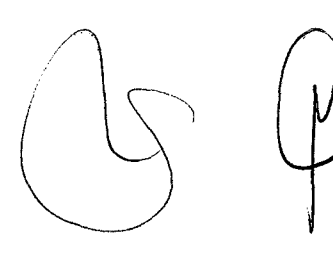

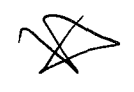

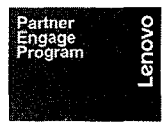

Matriz - End.: Avenida Senador Cesar Vergueiro, 1069, Jd. São Luiz Ribeirão Preto – SP CEP 14.020-500 ersolucoes@ersolucoes.com.br Páginas: 4/9

DELL Technologies PLATINUM PARTNER

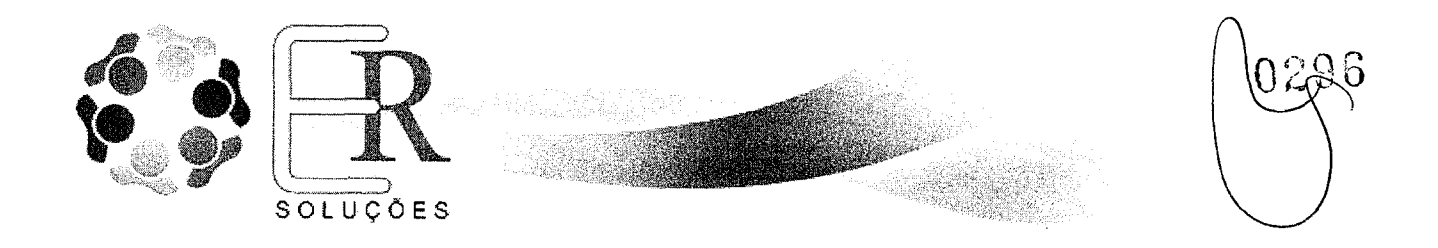

#### 3. CONDIÇÕES COMERCIAIS

#### Validade da Proposta:

A presente proposta tem validade até 90 (noventa) dias, a contar da data da apresentação.

#### Entrega

Até 45 (quarenta e cinco) dias, contados a partir da data de recebimento do pedido de compra, empenho, autorização de fornecimento ou contrato, conforme definido no edital.

#### Local de Entrega

Conforme edital.

#### **Condições de Pagamento:**

10(Dez) Dias contados da data de liberação da nota fiscal conforme edital.

#### Dados da Conta Bancária:

Banco do Brasil Cód. Agência: 001 Agência: 3235-2 Conta Corrente: 15.746-5

**DECLARAMOS,** que nos preços contidos na Proposta de Preços, estão incluídos todos os custos diretos e indiretos, sem que caiba, em qualquer caso, direito regressivo sobre a execução de serviços, objeto desta licitação, tais como: impostos, taxas, frete CIF, transportes, inclusive o lucro do fornecedor, materiais, equipamentos, mão-de-obra, encargos sociais, trabalhistas e previdenciários, tributos e contribuições de qualquer natureza ou espécie, não cabendo, portanto, nenhuma reclamação posterior no sentido de alteração de preços.

**DECLARAMOS,** que aceitamos todas as condições estabelecidas no edital e nos anexos do Pregão Presencial 25/2023

**DECLARAMOS**, que a fabricante possui recurso disponibilizado via website do próprio fabricante <u>https://pcsupport.lenovo.com/br/pt/warrantylookup</u>, para realizar a validação e verificação da garantia do equipamento através da inserção do número de série do equipamento e também disponibiliza em seu web site <u>http://support.lenovo.com/us/en/lenovodiagnosticsolutions</u>, software capaz de realizar testes de diagnóstico de hardware.

**DECLARAMOS**, ainda, que a Lenovo dispões de telefone gratuito 0800-701-4815 (ligações fora da cidade de São Paulo) e 11 3889-8986 (ligações de São Paulo) para abertura de chamados técnicos em Língua Portuguesa e service desk com histórico dos registros, e que os drivers, atualizações e suporte dos produtos Lenovo, estão disponíveis para download no site <u>http://support.lenovo.com/br/pt</u>. Os chamados serão abertos através de código de identificação único para cada máquina. Durante o prazo de garantia, será substituída sem ônus a contratante, a parte ou peça defeituosa, salva quando o/defeito for provocado por uso inadequado dos equipamentos.

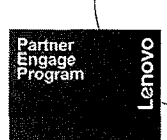

Matriz - End.: Avenida Senador Cesar Vergueiro, 1069, Jd. São Luiz Ribeirão Preto – SP CEP 14.020-500 ersolucoes@ersolucoes.com.br

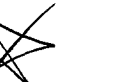

Páginas: 5/9

·

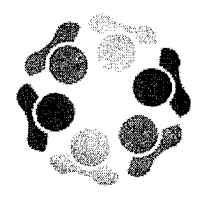

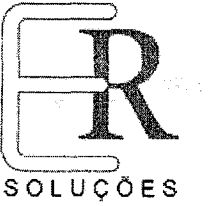

A Lenovo possui um canal específico para auxiliá-lo no descarte desses produtos. Caso você possua um produto Lenovo em situação de descarte, ligue para o nosso SAC ou encaminhe um e-mail para: reciclar@lenovo.com, informando o modelo, número de série e cidade, a fim de envio das instruções para o correto descarte do seu produto Lenovo.

DECLARAMOS, que todos os equipamentos a serem entregues serão novos, idênticos, com componentes externos e internos de mesmo modelo e marca dos equipamentos ofertados na proposta, salvo se o equipamento não se encontrar mais disponível no mercado no ato do pedido. Em caso de descontinuidade do produto oferecido, ou diante da indisponibilidade devidamente comprovada, este será substituído pelo sucedâneo com as mesmas características ou superiores, ou ainda, por um modelo com características idênticas ou superiores ao ofertado, mediante análise de catálogos, durante todo o período de validade da Ata de Registro de Preços ou do Contrato vigente.

Ribeirão Preto, 01-IL 2023 João Victor Ribeiro Martins e Silva

Vendas - Governo joao@ersolucoes.com.br CPF 451.583.938-18 RG 52.036.110-6

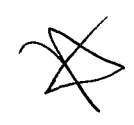

Páginas: 6/9

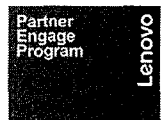

Matriz - End.: Avenida Senador Cesar Vergueiro, 1069, Jd. São Luiz Ribeirão Preto - SP CEP 14.020-500 ersolucoes@ersolucoes.com.br

**D&LL**Technologies PLATINUM PARTNER -

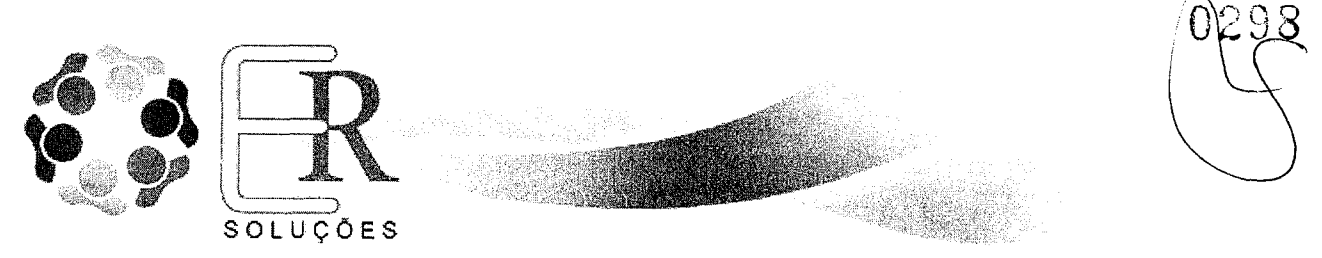

**CAMARA MUNICIPAL DE SOROCABA** 

Sorocaba - SP

#### REF.: Pregão Presencial nº 25/2023

#### DECLARAÇÃO DE DADOS PARA ASSINATURA DA ATA

A empresa **E.R. SOLUÇÕES INFORMÁTICA LTDA**, apresenta, a seguir, os dados de seus representantes legais para assinatura do eventual Contrato:

#### **Dados Do Licitante**

- 1) Razão Social/ Nome Fantasia: E.R. Soluções Informática Ltda.
- 2) CNPJ: 05.778.325/0001-13
- 3) Inscrição Estadual: 582.647.300.110

4) Inscrição Municipal: 110.512.01

- 5) Endereço: Avenida Senador Cesar Vergueiro № 1060 -Salas 04/05 Jardim São Luís
- CEP: 14020-500 Ribeirão Preto SP
- 6) Telefones: Fixo 16-3234-4433 Fax 16 3234-4433
- 7) Celular (16) 98824-0624
- 8) E-mail joao@ersolucoes.com.br / gov@ersolucoes.com.br

#### **Representante: George Eduardo Saliby**

Cargo: Diretor Comercial Endereço Residencial: Rua Severiano Amaro Dos Santos Nº 700 Apto 93 - Jardim Botânico CEP 14021-620 - Ribeirão Preto -SP Telefones: 16-3234-4433 / 16 99132-4429 CPF: 982.913.358-34 RG.: 7.854.271-6/SSP Estado Civil: Divorciado Nacionalidade: Brasileiro

#### Representante: André Luís Machado Pelicioni

Cargo: Diretor Administrativo Endereço Residencial: - Av. Giuseppe Cilento nº 1811-Apto 302 - Jardim Botânico CEP. 14.021-650 - Ribeirão Preto / SP Tels: Fixo E Celular 16-3234-4433 / 16 99129-7439 CPF: 248.785.548-78 RG.: 18.658.107 - SSP/SP Estado Civil: Casado Nacionalidade: Brasileiro

Ribeirão Preto, 01-11-2023

#### João Victor Ribeiro Martins e Silva

Vendas - Governo joao@ersolucoes.com.br CPF 451.583.938-18 RG 52.036.110-6

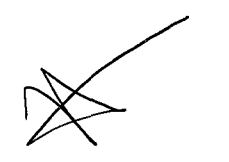

Páginas: 7/9

Matriz - End.: Avenida Senador Cesar Vergueiro, 1069, Jd. São Luiz Ribeirão Preto – SP CEP 14.020-500 ersolucoes@ersolucoes.com.br

DELL Technologies PLATINUM PARTNER

e

\*

.

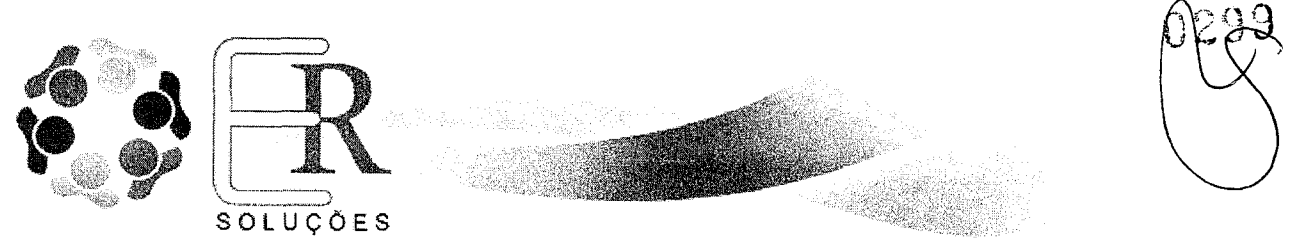

CAMARA MUNICIPAL DE SOROCABA Sorocaba - SP

REF.: Pregão Presencial nº 25/2023

### DECLARAÇÃO CONJUNTA

A empresa **E.R. SOLUÇÕES INFORMATICA LTDA**, cadastrada no CNJP sob nº **05.778.325/0001-13** sediada na Avenida Senador Cesar Vergueiro Nº 1069 – Jardim São Luis, na cidade de Ribeirão Preto estado de São Paulo, através de seu representante legal **Sr. João Victor Ribeiro Martins e Silva**, brasileiro, solteiro, vendedor, portador do RG n°52.036.110-6 SSP/SP , cadastrado no CPF sob nº 451.583.938-18, residente e domiciliado na cidade de Ribeirão Preto na Av. Treze de Maio 628 - Jardim Paulista - CEP 14.090-260, declara para todos os fins de direito, especificamente para participação da licitação na modalidade epigrafada e conforme Lei Federal nº 8.666/93 e Constituição Federal, que:

a) Que até a presente datada, não há fato superveniente impeditivo à sua habilitação para participação em processos/procedimentos licitatórios junto a órgãos públicos, comprometendo-se a declará-lo(s) caso venha(m) a ocorrer.

b) Que está em situação regular junto ao Ministério do Trabalho. Para fins do disposto no inciso V do art. 27 da Lei nº 8.666, de 21 de junho de 1993, acrescido pela Lei nº 9.854, de 27 de outubro de 1999, não possuímos em nosso quadro de pessoal menores de 18 anos em trabalho noturno, perigoso ou insalubre e menores de 16 anos, em qualquer outro tipo de trabalho, salvo na condição de aprendiz, a partir de 14 anos, nos moldes do inciso XXXIII do artigo 7º da CF.

c) Que não foi declarada inidônea ou apenada por suspensão pelo Poder Público de qualquer esfera (Art. 87 IV);

d) Que cumpre todas as normas relativas à saúde, higiene e segurança do trabalho de seus empregados.

e) Que não possui funcionários, dirigentes ou acionistas detentores do controle da empresa participante da licitação, que possuam vínculos direto ou indireto com Administração do referido processo, nos termos do art. 9º da Lei Federal 8.666/93;

f) Que não está impedida de contratar com a Administração Pública do referido processo licitatório, direta ou indiretamente e que se compromete a comunicar ocorrência de fatos supervenientes.

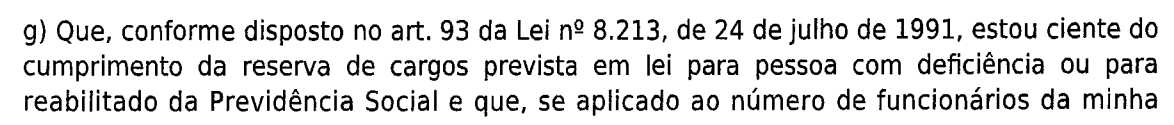

Páginas: 8/9

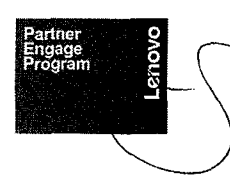

Matriz - End.: Avenida Senador Cesar Vergueiro, 1069, Jd. São Luiz Ribeirão Preto – SP CEP 14.020-500 ersolucoes@ersolucoes.com.br

DELL Technologies Platinum partner
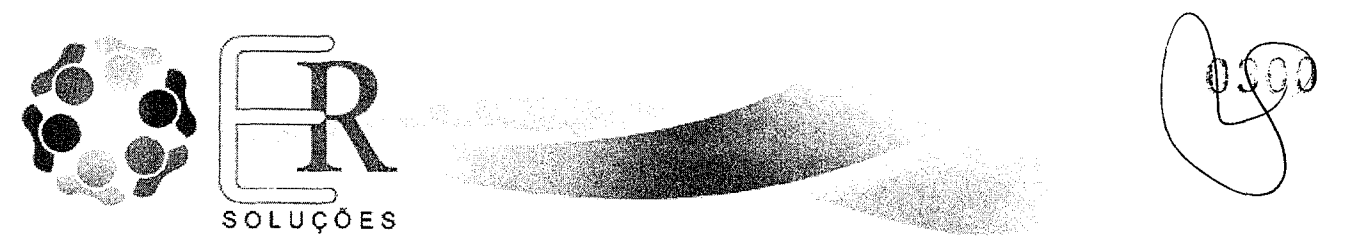

empresa, atendo às regras de acessibilidade previstas na legislação.

h) Sob as penas da Lei, declaro que cumpro a Cota de Aprendizagem - DCCA, nos termos estabelecidos no art. 429 da CLT da Consolidação das Leis do Trabalho - CLT.

i) Que não possuo, em minha cadeia produtiva, empregados executando trabalho degradante ou forçado, observando o disposto nos incisos III e IV do art.1º e no inciso III do art.5º da Constituição Federal.

j) Que emite Nota Fiscal Eletrônica - NF-e.

 k) Que examinou cuidadosamente o processo contendo o Edital Completo, nela não achando nenhuma falta ou irregularidade que comprometesse a legalidade do certame licitatório, aceitando e submetendo-se, portanto, aos itens editalícios, às cláusulas contratuais e às condições físicas ora estipuladas para a execução do objeto licitado;

l) Que estou ciente e concordo com as condições contidas no edital e seus anexos, bem como de que cumpro plenamente os requisitos de habilitação definidos no edital.

m) Que se responsabiliza integralmente pela prestação dos serviços e qualidade dos materiais ora contratados;

Ribeirão Preto, 01-11-2023

Atenciosamente,

João Victor Ribeiro Martins e Silva Vendas - Governo joao@ersolucoes.com.br CPF 451.583.938-18 RG 52.036.110-6

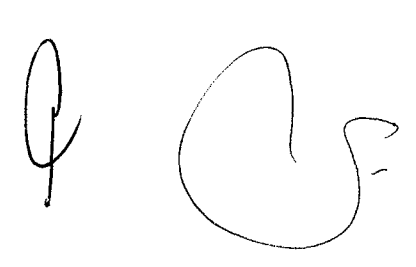

Páginas: 9/9

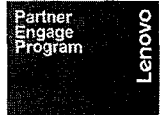

Matriz - End.: Avenida Senador Cesar Vergueiro, 1069, Jd. São Luiz Ribeirão Preto – SP CEP 14.020-500 ersolucoes@ersolucoes.com.br

• • •

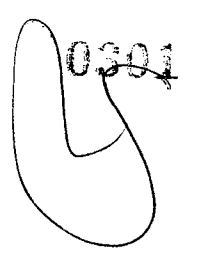

# CÂMARA MUNICIPAL DE SOROCABA

# ITENS 1 e 2

. 2

**Documentos Pregão Presencial n° 25/2023** 

## ThinkStation P920

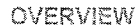

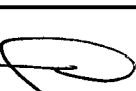

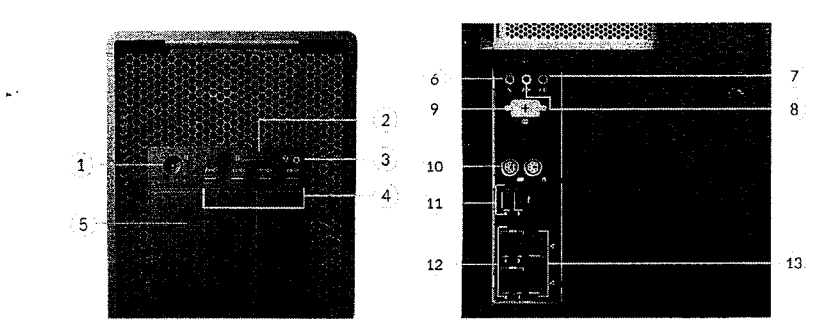

| 1. Power button                      | 8. Audio line-out (3.5mm)                    |
|--------------------------------------|----------------------------------------------|
| 2. Card reader                       | 9. Serial *                                  |
| 3. Headphone / microphone combo jack | (3.5mm) 10. 2x PS/2 ports (keyboard / mouse) |
| 4. 4x USB 3.2 Gen 1                  | 11. 2x USB 2.0                               |
| 5. 3x Flex bay                       | 12. 4x USB 3.2 Gen 1                         |
| 6. Microphone (3.5mm)                | 13. 2x Ethernet (RJ-45)                      |
| 7. Audio line-in (3.5mm)             |                                              |

Notes:

· Items with \* are only available on selected models

ThinkStation P920

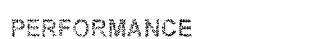

Processor

PSREF

Reference

Product Specifications

Lenova

## **Processor Family**

Up to two 205W Gen 1 or Gen 2 Intel: Xeon\* Scalable family processors, Bronze, Silver, Gold, or Platinum Processor (%)

|                   |       |          |                |               | and the state of second second |                |
|-------------------|-------|----------|----------------|---------------|--------------------------------|----------------|
| Processor Name    | Cores | Threacis | Base Frequency | Max Frequency | Cache                          | Memory Support |
| Xeon W-3223       | 8     | 16       | 3.5GHz         | 4.0GHz        | 16.5MB                         | DDR4-2666      |
| Xeon W-3225       | 8     | 16       | 3.7GHz         | 4,3GHz        | 16.5MB                         | DDR4-2666      |
| Xeon W-3235       | 12    | 24       | 3.3GHz         | 4,4GHz        | 19.25MB                        | DDR4-2933      |
| Xeon W-3245       | 16    | 32       | 3.2GHz         | 4.4GHz        | 22MB                           | DDR4-2933      |
| Xeon W-3265       | 24    | 48       | 2.7GHz         | 4.4GHz        | 33MB                           | DDR4-2933      |
| Xeon W-3275       | 28    | 56       | 2.5GHz         | 4.4GHz        | 38.5MB                         | DDR4-2933      |
| Xeon Bronze 3104  | 6     | 6        | 1.7GHz         | -             | 8.25MB                         | DDR4-2133      |
| Xeon Bronze 3106  | 8     | 8        | 1.7GHz         | -             | TIMB                           | DDR4-2133      |
| Xeon Bronze 3204  | 6     | 6        | 1.9GHz         | 1.9GHz        | 8.25MB                         | DDR4-2133      |
| Xeon Bronze 3206R | 8     | 8        | 1.9GHz         | 1.9GHz        | πмв                            | DDR4-2133      |
| Xeon Silver 4108  | 8     | 16       | 1.8GHz         | 3.0GHz        | пмв                            | DDR4-2400      |
| Xeon Silver 4109T | 8     | 16       | 2.0GHz         | 3.0GHz        | 11MB                           | DDR4-2400      |
| Xeon Silver 4110  | 8     | 16       | 2.1GHz         | 3.0GHz        | 11MB                           | DDR4-2400      |
| Xeon Silver 4112  | 4     | 8        | 2.6GHz         | 3.0GHz        | 8.25MB                         | DDR4-2400      |
| Xeon Silver 4114  | 10    | 20       | 2.2GHz         | 3.0GHz        | 13.75MB                        | DDR4-2400      |
| Xeon Silver 4114T | 10    | 20       | 2.2GHz         | 3.0GHz        | 13.75MB                        | DDR4-2400      |
| Xeon Silver 4116  | 12    | 24       | 2.1GHz         | 3.0GHz        | 16.5MB                         | DDR4-2400      |
| Xeon Silver 4208  | 8     | 16       | 2.1GHz         | 3.2GHz        | 11MB                           | DDR4-2400      |
| Xeon Silver 4209T | 8     | 16       | 2.2GHz         | 3.2GHz        | 11MB                           | DDR4-2400      |
| Xeon Silver 4210  | 10    | 20       | 2.2GHz         | 3.2GHz        | 13.75MB                        | DDR4-2400      |
| Xeon Silver 4210R | 10    | 20       | 2.4GHz         | 3.2GHz        | 13.75MB                        | DDR4-2400      |
| Xeon Silver 4214  | 12    | 24       | 2.2GHz         | 3.2GHz        | 16.5MB                         | DDR4-2400      |
| Xeon Silver 4214R | 12    | 24       | 2.4GHz         | 3.5GHz        | 16.5MB                         | DDR4-2400      |
| Xeon Silver 4215  | 8     | 16       | 2,5GHz         | 3.5GHz        | 11MB                           | DDR4-2400      |
| Xeon Silver 4215R | 8     | 16       | 3.2GHz         | 4.0GHz        | 11MB                           | DDR4-2400      |
| Xeon Silver 4216  | 16    | 32       | 2.1GHz         | 3.2GHz        | 22MB                           | DDR4-2400      |
| Xeon Gold 5115    | 10    | 20       | 2.4GHz         | 3.2GHz        | 13.75MB                        | DDR4-2400      |
| Xeon Gold 5118    | 12    | 24       | 2.3GHz         | 3.2GHz        | 16.5MB                         | DDR4-2400      |
| Xeon Gold 5120    | 14    | 28       | 2.2GHz         | 3.2GHz        | 19.25MB                        | DDR4-2400      |
| Xeon Gold 5120T   | 14    | 28       | 2.2GHz         | 3.2GHz        | 19.25MB                        | DDR4-2400      |
| Xeon Gold 5122    | 4     | 8        | 3.6GHz         | 3.7GHz        | 16.5MB                         | DDR4-2666      |
| Xeon Gold 5215    | 10    | 20       | 2.5GHz         | 3.4GHz        | 13.75MB                        | DDR4-2666      |
| Xeon Gold 5217    | 8     | 16       | 3.0GHz         | 3.7GHz        | 11MB                           | DDR4-2666      |
| Xeon Gold 5218    | 16    | 32       | 2.3GHz         | 3.9GHz        | 22MB                           | DDR4-2666      |
| Xeon Gold 5220    | 18    | 36       | 2.2GHz         | 3.9GHz        | 24.75MB                        | DDR4-2666      |
| Xeon Gold 5222    | 4     | 8        | 3.8GHz         | 3.9GHz        | 16.5MB                         | DDR4-2933      |
| Xeon Gold 6128    | 6     | 12       | 3.4GHz         | 3.7GHz        | 19.25MB                        | DDR4-2666      |
| Xeon Gold 6130    | 16    | 32       | 2 IGHz         | 3.7GHz        | 22MB                           | DDR4-2666      |

ThinkStation P920 - September 28 2023

PSREF

Reference

Product Specifications

421(0)/10

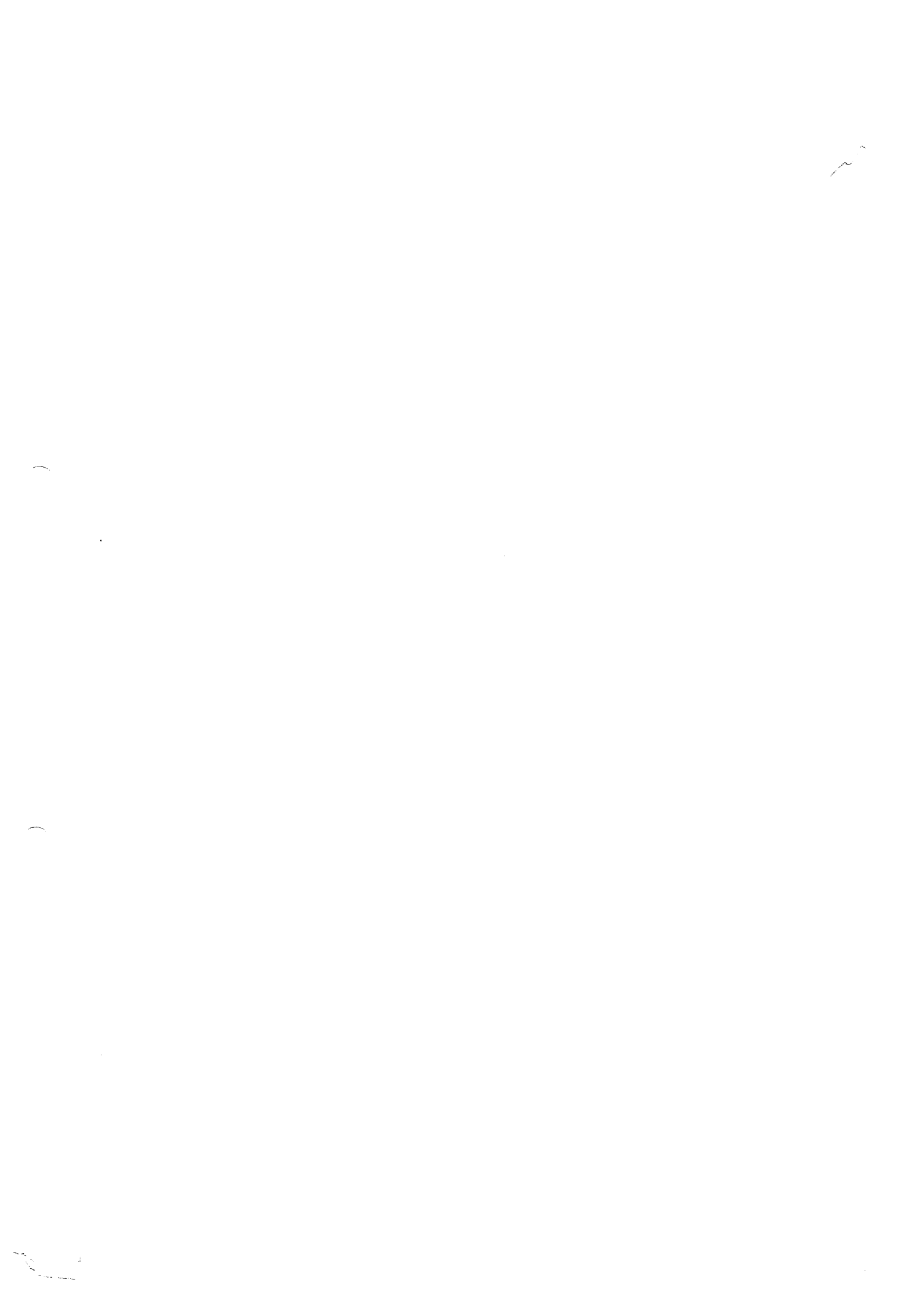

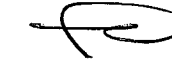

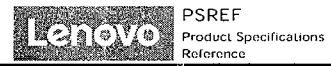

| Xeon Gold 6134      | 8  | 16 | 3.2GHz | 3.7GHz | 24.75MB | DDR4-2666 |
|---------------------|----|----|--------|--------|---------|-----------|
| Xeon Gold 6136      | 12 | 24 | 3.0GHz | 3.7GHz | 24.75MB | DDR4-2666 |
| Xeon Gold 6138      | 20 | 40 | 2.0GHz | 3.7GHz | 27.5MB  | DDR4-2666 |
| Xeon Gold 6142      | 16 | 32 | 2.6GHz | 3.7GHz | 22MB    | DDR4-2666 |
| Xeon Gold 6146      | 12 | 24 | 3.2GHz | 4.2GHz | 24.75MB | DDR4-2666 |
| Xeon Gold 6148      | 20 | 40 | 2.4GHz | 3.7GHz | 27.5MB  | DDR4-2666 |
| Xeon Gold 6154      | 18 | 36 | 3.0GHz | 3.7GHz | 24.75MB | DDR4-2666 |
| Xeon Gold 6226      | 12 | 24 | 2.7GHz | 3.7GHz | 19.25MB | DDR4-2933 |
| Xeon Gold 6226R     | 16 | 32 | 2.9GHz | 3.9GHz | 22MB    | DDR4-2933 |
| Xeon Gold 6230      | 20 | 40 | 2.1GHz | 3.9GHz | 27.5MB  | DDR4-2933 |
| Xeon Gold 6234      | 8  | 16 | 3.3GHz | 4.0GHz | 24.75MB | DDR4-2933 |
| Xeon Gold 6238T     | 22 | 44 | 1.9GHz | 3.7GHz | 30.25MB | DDR4-2933 |
| Xeon Gold 6240R     | 24 | 48 | 2.4GHz | 4.0GHz | 35.75MB | DDR4-2933 |
| Xeon Gold 6242      | 16 | 32 | 2.8GHz | 3.9GHz | 22MB    | DDR4-2933 |
| Xeon Gold 6244      | 8  | 16 | 3.6GHz | 4.4GHz | 24.75MB | DDR4-2933 |
| Xeon Gold 6246      | 12 | 24 | 3.3GHz | 4.2GHz | 24.75MB | DDR4-2933 |
| Xeon Gold 6248      | 20 | 40 | 2.5GHz | 3.9GHz | 27.5MB  | DDR4-2933 |
| Xeon Gold 6254      | 18 | 36 | 3.1GHz | 4.0GHz | 24.75MB | DDR4-2933 |
| Xeon Gold 6258R     | 28 | 56 | 2.7GHz | 4.0GHz | 38.5MB  | DDR4-2933 |
| Xeon Platinum 8160T | 24 | 48 | 2.1GHz | 3.7GHz | 33MB    | DDR4-2666 |
| Xeon Platinum 8180  | 28 | 56 | 2.5GHz | 3.8GHz | 38.5MB  | DDR4-2666 |
| Xeon Platinum 8280  | 28 | 56 | 2.7GHz | 4.0GHz | 38.5MB  | DDR4-2933 |

#### **Processor Sockets**

ThinkStation P920

2x FCLGA3647

-----

### Notes:

[1] Intel Max Turbo frequency will vary depending on application workload and the hardware and software configurations, see

http://www.intel.com/technology/turboboost/ for more information.

#### **Operating System**

#### Operating System'

- Red Hat Enterprise Linux 8.5 (certified only, for detailed and latest information, please visit <u>Red Hat Certified Hardware</u>)
- Ubuntu Linux LTS
- Ubuntu Linux with Data Science Preload
- Windows\* 10 Pro 64 for Workstations
- Windows 11 DG Windows 10 Pro 64 for Workstations
  Windows 11 Pro for Workstations
- Windows II Pro for Work
   No operating system

#### Graphics

#### **Discrete Graphics Support**

Supports up to two NVIDIA" Quadro\* RTX 8000 with NVLink

#### Discrete Graphics Offering\*\*\*

| Graphics        | Memory    | Power | Connector     | Form Factor | SLI / NVLink |
|-----------------|-----------|-------|---------------|-------------|--------------|
| NVIDIA T400     | 2GB GDDR6 | 40W   | 3x miniDP 1.4 | Single slot | None         |
| NVIDIA T400 4GB | 4GB GDDR6 | 40W   | 3x miniDP 1.4 | Single slot | None         |
| NVIDIA T600     | 4GB GDDR6 | 40W   | 4x miniDP 1.4 | Single slot | None         |

ThinkStation P920 - September 28 2023

3 of 10

ThinkStation P920

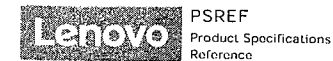

|                       |                     | Analish bildentin - a case on Kinh |                           | ······      |        |
|-----------------------|---------------------|------------------------------------|---------------------------|-------------|--------|
| NVIDIA TI000          | 4GB GDDR6           | 50W                                | 4x miniDP 1.4             | Single slot | None   |
| NVIDIA T1000 8GB      | 8GB GDDR6           | 50W                                | 4x miniDP 1.4             | Single slot | None   |
| NVIDIA RTX A2000      | 6GB GDDR6           | 70W                                | 4x miniDP 1.4a            | Dual slot   | None   |
| NVIDIA RTX A2000 12GB | 12GB GDDR6          | 70W                                | 4x miniDP 1.4a            | Dual slot   | None   |
| NVIDIA RTX A4000      | 16GB GDDR6 with ECC | 140W                               | 4x DP 1.4a                | Single slot | None   |
| NVIDIA RTX A4500      | 20GB GDDR6 with ECC | 200W                               | 4x DP 1.4                 | -           | NVLink |
| NVIDIA RTX A5000      | 24GB GDDR6 with ECC | 230W                               | 4x DP 1.4a                | -           | NVLink |
| NVIDIA RTX A5500      | 24GB GDDR6 with ECC | 230W                               | 4x DP 1.4a                | -           | NVLink |
| NVIDIA RTX A6000      | 48GB GDDR6 with ECC | 300W                               | 4x DP 1.4a                | Dual slot   | NVLink |
| Quadro GP100          | 16GB HBM2           | 235W                               | 1x DVI-D DL, 4x DP        | -           | NVLink |
| Quadro GV100          | 32GB HBM2           | 250W                               | 4x DP 1.4                 |             | NVLink |
| Quadro P1000          | 4GB GDDR5           | 50W                                | 4x miniDP 1.4             | •           | None   |
| Quadro P2000          | 5GB GDDR5           | 75W                                | 4x DP                     | -           | None   |
| Quadro P2200          | 5GB GDDR5           | 75W                                | 4x DP 1.4                 | -           | None   |
| Quadro P400           | 2GB GDDR5           | 30W                                | 3x miniDP 1.4             | -           | None   |
| Quadro P4000          | 8GB GDDR5           | 120W                               | 4x DP 1.4                 | -           | None   |
| Quadro P5000          | 16GB GDDR5X         | 180W                               | 1x DVI-D DL, 4x DP 1.4    | -           | SLI    |
| Quadro P600           | 2GB GDDR5           | 45W                                | 4x miniDP                 | -           | None   |
| Quadro P6000          | 24GB GDDR5X         | 250W                               | 1x DVI-D DL, 4x DP 1.4    | -           | SLI    |
| Quadro P620           | 2GB GDDR5           | 40W                                | 4x miniDP 1.4             | -           | None   |
| Quadro RTX 4000       | 8GB GDDR6           | 160W                               | 3x DP 1.4, 1x VirtualLink | -           | None   |
| Quadro RTX 5000       | 16GB GDDR6          | 265W                               | 4x DP 1.4, 1x VirtualLink | ~           | NVLink |
| Quadro RTX 6000       | 24GB GDDR6          | 295W                               | 4x DP 1.4, 1x VirtualLink | -           | NVLink |
| Quadro RTX 8000       | 48GB GDDR6          | 295W                               | 4x DP 1.4, 1x VirtualLink | -           | NVLink |
|                       |                     |                                    |                           |             |        |

#### Monitor Support

#### Monitor Support

Supports multiple displays via discrete graphics, the number of maximum monitors supported depends on the graphic card in use

#### Chipset

Chipset

Intel C621 chipset

#### Memory

#### Max Memory

Up to 1TB (16x 64GB RDIMM / 16x 64GB LRDIMM and dual processor)

#### Memory Type\*\*

- DDR4-2666 LRDIMM ECC
- DDR4-2666 RDIMM ECC
- DDR4-2933 RDIMM ECC

#### Memory Slots

16 DDR4 DIMM slots, 12 channels capable (8 DIMM slots with 6 channels per processor)

#### Memory Protection

ECC

#### Notes:

[1] The max memory is based on the test results with current Lenovo' memory offerings.

#### Storage

ThinkStation P920 - September 28 2023

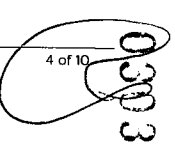

< · · ·

.

---. The second second

·

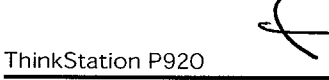

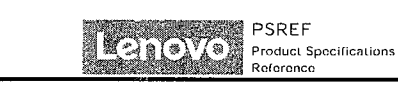

#### Storage Support "

Up to 6x 3.5" SATA HDD / 10x 2.5" SATA HDD / 8x 2.5" SAS HDD / 10x 2.5" SATA SSD / 4x 2.5" PCIe<sup>+</sup> SSD + 9x M.2 PCIe SSD + 2x PCIe AIC SSD

- + 3.5" HDD up to 6TB each
- 2.5" SATA HDD up to 500GB each
- 2.5" SAS HDD up to 600GB each
- 2.5" SATA SSD up to 2TB each
   M.2 SSD up to 2TB each
- 2.5" PCIe SSD up to 1.5TB each
- PCle AIC SSD up to 480GB each

#### Storage Type \*\*\*

| Disk Type     | Interface              | RPM  | Offering                  |
|---------------|------------------------|------|---------------------------|
| 2.5" PCIe SSD | PCIe NVMe <sup>2</sup> | -    | 1,5TB                     |
| 2.5" SAS HDD  | SAS 12Gb/s             | 10K  | 300GB / 600GB             |
| 2.5" SATA HDD | SATA 6Gb/s             | 7.2K | 500GB / 500GB FIPS        |
| 2.5" SATA SSD | SATA 6Gb/s             | -    | 256GB / 512GB / 1TB / 2TB |
| 3.5" SATA HDD | SATA 6Gb/s             | 7.2K | 1TB / 2TB / 4TB / 6TB     |
| M.2 PCle SSD  | PCIe NVMe              | -    | 256GB / 512GB / 1TB / 2TB |
| PCIe AIC SSD  | PCIe NVMe              | -    | 480GB                     |

#### Storage Controllers

| Storage Controller           | Туре     | Interface                     | RAID       | Cache             |
|------------------------------|----------|-------------------------------|------------|-------------------|
| Onboard Intel RSTe SATA RAID | Standard | SATA 6.0Gb/s                  | 0/1/10/5   | None              |
| 9440-8: PCIe                 | Optional | SAS 12.0Gb/s, SATA<br>6.0Gb/s | 0/1/10/5   | None              |
| 9460-16i PCIe                | Optional | SAS 12.0Gb/s. SATA<br>6.0Gb/s | 0/1/10/5/6 | 4GB DDR4, SuperCa |
| NVMe Basic                   | Optional | PCIe NVMe                     | 0/1/10     | None              |
| NVMe Premium                 | Optional | PCIe NVMe                     | 0/1/10/5   | None              |
| NVMe for Intel SSD           | Optional | PCIe NVMe                     | 0/1/10/5   | None              |

#### Notes:

The storage capacity supported is based on the test results with current Lenovo storage offerings.
 For certain post-manufacturing storage upgrades, additional upgrade kits may be required.

#### **Removable Storage**

#### **Optical Support**

Up to three HH or two 9.0mm optical drives, DVD-ROM, DVD $\pm$ RW, or Blu-ray

### Card Reader

- 15-in-1 card reader
- SD card reader
  No card reader
- 110 0010 10000

## Multi-Media

Audio Chip

High Definition (HD) Audio, Realtek\* ALC662 codec

#### Speakers

Single speaker

#### **Power Supply**

#### Power Supply

Power Type Efficiency Key Features

#### ThinkStation P920

1400W Fixed 92% Autosensing, 80 PLUS Platinum qualified

#### Notes:

(1) Countries with input voltage under 115V, output power limited to 1125 watts.

#### DESIGN

#### Mechanical

Form Factor

Tower (55L)

#### Dimensions (WxDxH)

200 x 620 x 446 mm (7.87 x 24.4 x 17.56 inches, with feet)

#### Weight \*

37 kg (81.6 los, maximum configuration)

#### Bays 1

- 2x 3.5" disk bay (standard)
- 4x 3.5" disk bay (optional):
- 2 bays come with 3rd disk or Storage Bay Upgrade Kit 2 bays via flex bay

#### Flex Bays

- 3x flex bay, supports the following:
- 3x half-height optical drives
- 2x 5.25" 9.0mm optical drives
- 1x 5.25" 9.0mm optical drive + 1x 3.5"/2.5" SATA SSD/HDD
- 1x 3.5"/2.5" SATA SSD/HDD with Front Access Storage Enclosure
- 1x flex module for the following options:
- Tray 1: 9.0mm optical
- Tray 2: 15-in-1 USB 3.2 Gen 1 reader or 2x Thunderbolt\*\*
- Port 1 and 2: Front USB 3.2 Gen 1 Type-C or eSATA

#### M.2 Slots

- Up to 9x M.2 SSD:
- 2 via onboard slots
- 4 via Quad M.2 to PCIe adapter
  3 via Single M.2 to PCIe adapter
- Expansion Slots

#### Expansion Side

- Supports up to 8 PCIe slots with 5 PCIe 3.0 x 16 slots and 3 PCIe 3.0 x4 slots, slots 6-8 require 2nd CPU installed.
- Slot 1: PCle 3.0 x16, full height, full length, 75W, double-width, by CPU 1
- Slot 2: PCIe 3.0 x4, full height, full length, 25W, by CPU 1
- · Slot 3: PCIe 3.0 x16, full height, full length, 75W, double-width, by CPU 1
- Slot 4: PCIe 3.0 x4, full height, full length, 25W, by CPU 1
- · Slot 5: PCle 3.0 x4, full height, half length, 25W, by PCH
- Slot 6: PCIe 3.0 x16, full height, half length, 75W, by CPU 2
- Slot 7: PCle 3.0 x16. full height, full length, 75W, double-width, by CPU 2
- Slot 8: PCle 3.0 x16, full height, full length, 75W, by CPU 2

#### Notes:

[1] The system dimensions may vary depending on configurations.

[2] The system weight is approximate and based on results in Lenovo lab, which varies depending on the source of component, variance of the distribution of each component, and manufacturing process. It may not be the exact weight for each specific model.

[3] 4x 3.5" bay can also support up to 8x 2.5" SSD / HDD with 2 disks per bay. Additional 9440-8i or 9460-16i PCle adapter and other parts are needed.

#### CONNECTIVITY

#### Network

**Onboard Ethernet** 

ThinkStation P920 - September 28 2023

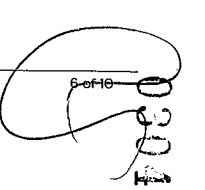

PSREF

Reference

Product Specifications

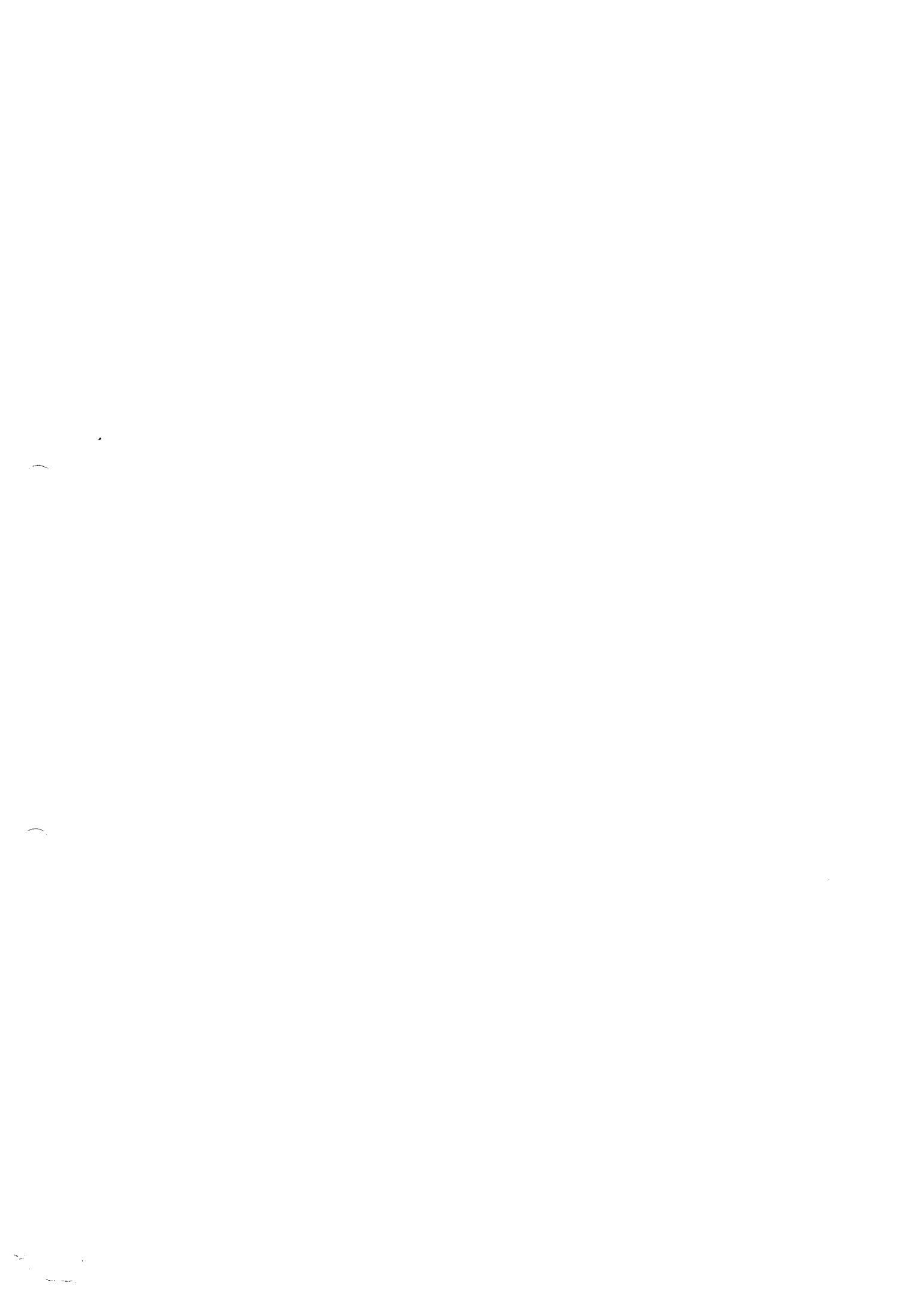

#### ThinkStation P920

PSREF S 2 9 10 1 / 0 Product Specifications Reference

Two Gigabit Ethernet, Intel Ethernet Connection I219-LM and I210-AT, 2x RJ-45, supports Wake-on-LAN

#### **Optional Ethernet**

- Two additional Ethernet adapters support, up to four additional 10 GbE ports
- · Gigabit Ethernet, Intel (210-TI, 1x RJ-45, PCIe x1
- Gigabit Ethernet, Intel 1350-T2, 2x RJ-45, PCIe x4
- · Gigabit Ethernet, Intel I350-T4, 4x RJ-45, PCIe x4 Gigabit Ethernet, Bitland BN8E88, 1x RJ-45, PCIe x1
- Gigabit Ethernet, Broadcom BCM5719, 4x RJ-45, PCIe x4 Gigabit Ethernet, Broadcom BCM5720, 2x RJ-45, PCIe x1
- 5 Gigabit Ethernet, Marvell AQtion AQN-108, 1x RJ-45, PCIe x1
- + 10 Gigabit Ethernet, Intel X540-T2, 2x RJ-45. PCIe x8
- 10 Gigabit Ethernet, Intel X550-T2, 2x RJ-45, PCIe x4
- 10 Gigabit Ethernet, Intel X710-DA2, 2x SEP+, PCIe x8
- 10 Gigabit Ethernet, Marvell AQtion AQN-107, 1x RJ-45, PCIe x4

#### WLAN + Bluetooth®

- Intel Dual-Band Wireless-AC 8265, 802,11ac Dual-Band 2x2 Wi-Fi\* + Bluetooth 4.2
- No WLAN and Bluetooth

#### Ports

#### Front Ports

- · 1x USB 3.2 Gen 1 (Always On and fast charge)
- 3x USB 3.2 Gen 1
- 1x headphone / microphone combo jack (3.5mm)

#### Optional Front Ports

- · 2x Thunderbolt 3 (with flex module, USB-C" form, one supports video-out)
- 1x USB-C 3.2 Gen 1 (support data transfer, with flex module)
- · 1x eSATA (with flex module)

#### Rear Ports<sup>12</sup>

- 2x USB 2.0
- 4x USB 3.2 Gen 1
- 1x line-in (3.5mm)
- 1x line-out (3.5mm)
- 1x microphone (3.5mm)
- 2x Ethernet (RJ-45)

## 2x PS/2 ports (keyboard / mouse)

## Optional Rear Ports\*\*\*

- 1x Thunderbolt 3 2x USB-C 3.2 Gen 2 (support data transfer, via 2-port USB-C expansion card)
- 1x serial

#### Notes:

[1] The transfer speed of following ports will vary and, depending on many factors, such as the processing speed of the host device, file attributes and other factors related to system configuration and your operating environment, will be slower than theoretical speed. USB 2.0: 480 Mbit/s;

USB 3.2 Gen 1 (SuperSpeed USB 5Gbps, formerly USB 3.0 / USB 3.1 Gen 1): 5 Gbit/s; USB 3.2 Gen 2 (SuperSpeed USB 10Gbps, formerly USB 3.1 Gen 2): 10 Gbit/s; USB4\* 20Gbps / USB 3.2 Gen 2x2 (SuperSpeed USB 20Gbps): 20 Gbit/s; USB4 40Gbps (USB 40Gbps): 40 Gbit/s; Thunderbolt 3/4: 40 Gbit/s. [2] For video ports on discrete graphics, please see graphics section.

#### **SECURITY & PRIVACY**

#### Security

#### Security Chip

Discrete TPM 2.0, TCG certified, FIPS 140-2 certified

#### Physical Locks

(Optional) Access panel lock kit with common key

ThinkStation P920 - September 28 2023

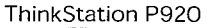

· (Optional) Access panel lock kit with unique key

#### Kensington: Security Slot<sup>™</sup>, 3 × 7 mm

#### Chassis Intrusion Switch

Chassis intrusion switch

#### **BIOS Security**

- Administrator password
- Power-on password

#### MANAGEABILITY

#### System Management

#### System Management

Intel vPro" with Intel AMT 11

#### Notes:

[1] Intel vPro offers a superset of DASH's defined capabilities.

#### Diagnostic

#### Diagnostic

- ThinkStation<sup>\*</sup> Diagnostics
- Photo-audio transfer with Lenovo PC Diagnostics for Android™ and iOS
- · Front 4-digit diagnostic
- Lenovo UEFI Bootable Diagnostics

## SERVICE

#### Warrantvo

#### **Base Warranty**

- 1-year limited onsite service
- 3-year limited onsite service

#### Notes

(1) The warranty upgrades may be bundled with some models, please check the "included upgrade" column in the specific model's configurations. For more service extensions, please go to https://smartfind.lenovo.com/. To learn more details of warranty policy, please access https://pcsupport.lenovo.com/warranty.

## ENVIRONMENTAL

#### **Operating Environment**

#### Temperature

- Operating: 10°C (50°F) to 35°C (95°F)
- Storage: -40°C (-40°F) to 60°C (140°F)

#### Altitude

- Operating: 0 m (0 ft) to 3048 m (10.000 ft)
- Storage: 0 m (0 ft) to 12192 m (40,000 ft)

#### Humidity

7 of 10

- Operating: 20% to 80%
- Storage: 10% to 90%

## CERTIFICATIONS

#### Green Certifications<sup>III</sup>

#### Green Certifications

- (Optional) ENERGY STAR<sup>®</sup> 8.0
- ENERGY STAR 8.0 (ori model 30BC003WUS)
- ThinkStation P920 September 28 2023

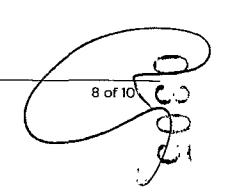

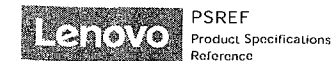

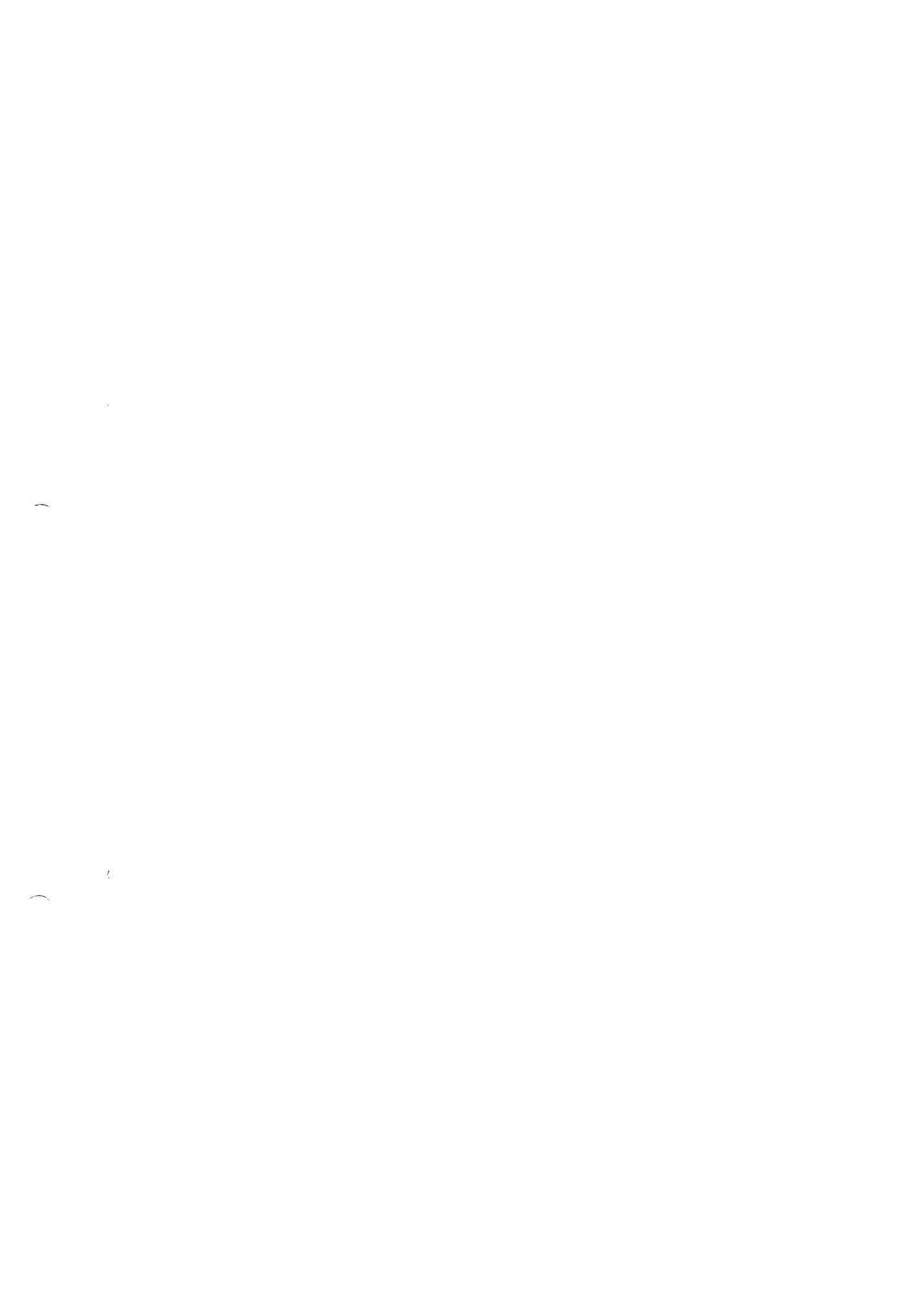

\* \* · ·

## ThinkStation P920

#### EPEAT<sup>™</sup> Silver Registered

- GREENGUARD<sup>\*</sup>
- RoHS compliant

Notes:

(1) The items listed under the "Green Certifications" section may not only refer to certification but also registration or selfdeclaration.

#### **ISV** Certifications

#### ISV Certifications

Please visit www.thinkworkstations.com/isv-certifications/

- · Feature with \*\* means that only one offering listed under the feature is configured on selected models.
- · Feature with \*\*\* means that one or more offerings listed under the feature could be configured on selected models.
- · Lenovo reserves the right to change specifications or other product information without notice. Lenovo is not responsible for photographic or typographical errors. LENOVO PROVIDES THIS PUBLICATION "AS IS," WITHOUT WARRANTY OF ANY KIND, EITHER EXPRESS OR IMPLIED, INCLUDING THE IMPLIED WARRANTIES OF MERCHANTABILITY OR FITNESS FOR A PARTICULAR PURPOSE. Some jurisdictions do not allow disclaimer of express or implied warranties in certain transactions, therefore this disclaimer may not apply to you.
- · The specifications on this page may not be available in all regions, and may be changed or updated without notice.

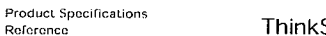

PSREF

Reference

Clara (a) (a)

## ThinkStation P920

PSREF (anovo) Product Specifications Reference

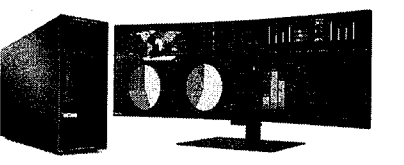

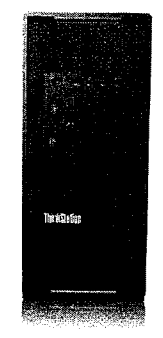

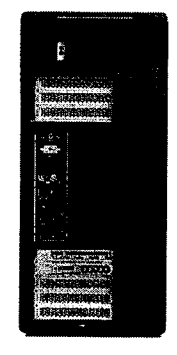

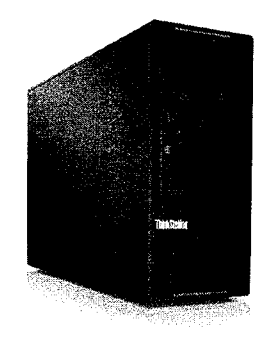

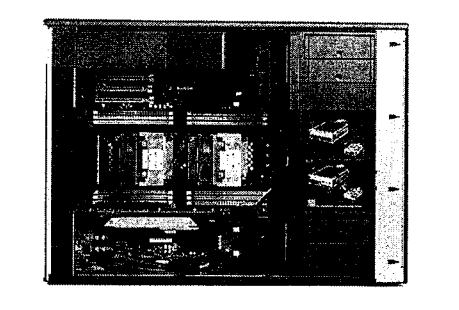

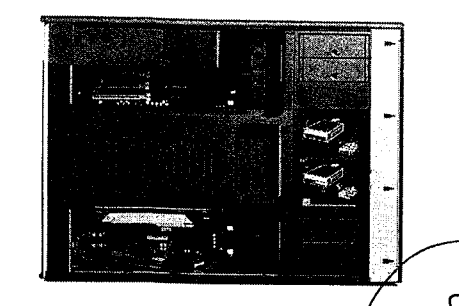

10 of 10

ThinkStation P920 - September 28 2023

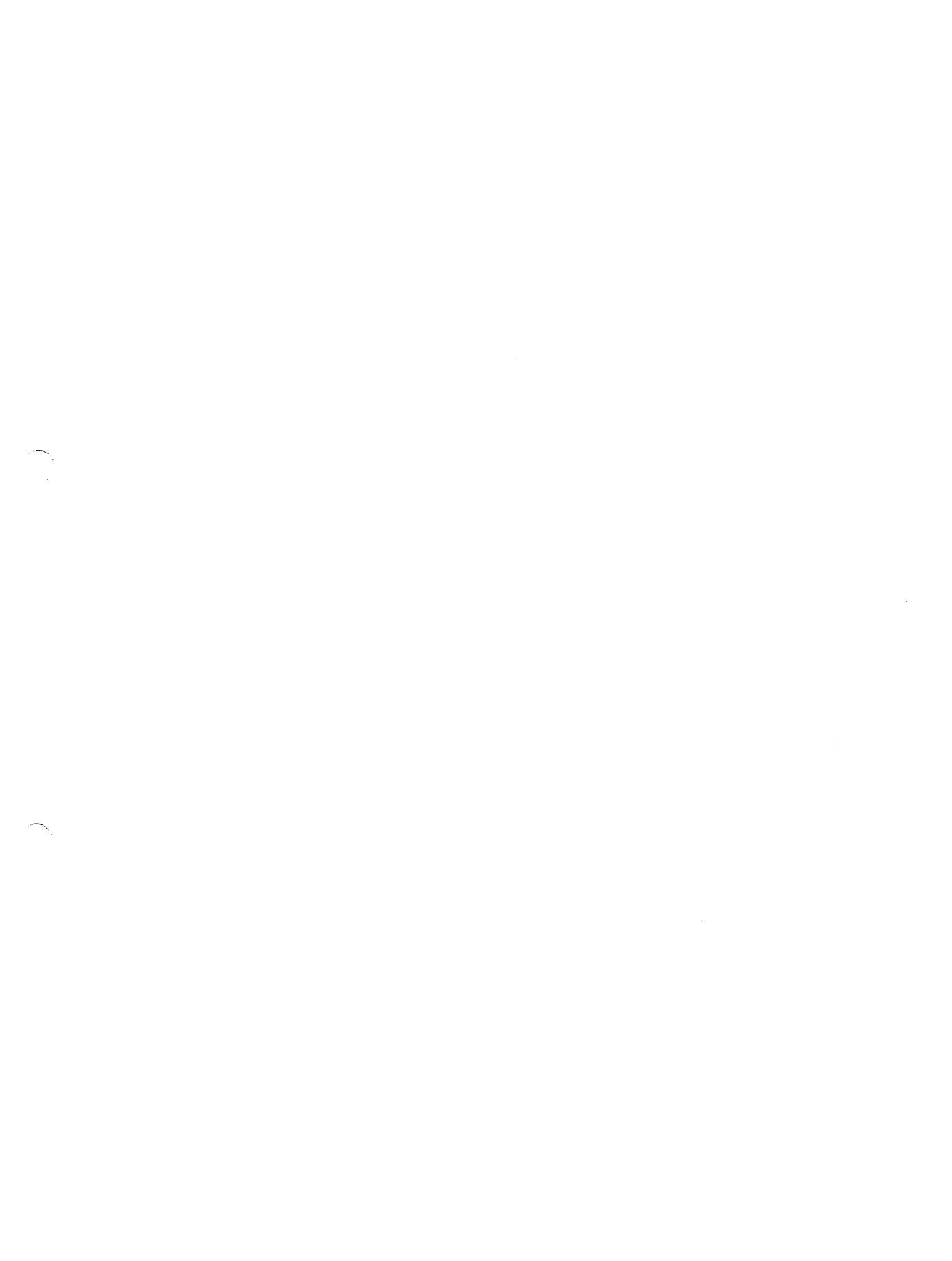

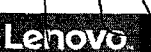

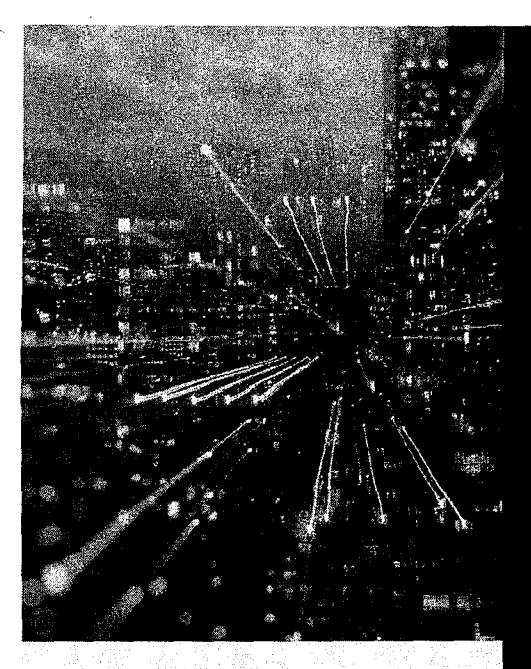

## **Professional machines for** advanced users

Our most powerful workstations, the ThinkStation P9 Series can be configured with huge memory and storage arrays, and the most powerful graphics and processor technologies.

## **ThinkStation P920**

For the highest computational power, this 55L workstation supports up to 56 processing cores from two Intel Xeon® Scalable processors. Configure with 5 graphics cards, massive memory arrays across 16 DIMMs, and up to 12 storage drives. Save time with Lenovo PC Diagnostics, which sends diagnostics and potential solutions to your smartphone in the event of an error. Or Lenovo Performance Tuner which enables fine-tuning of detailed settings, saving them in software-specific profiles.

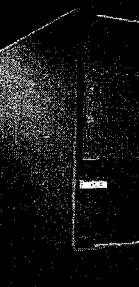

Easily replace or add components to this workstation – pull the red touch points to remove tool-lessly. In addition to 8x PCle slots, 3x FLEX Trays can accommodate DVD drives, ThunderBolt<sup>114</sup> ports or removable storage drives.

Certified or recommended for use with: Adobe Photoshop, Adobe Premiere Pro, Adobe After Effects

Scalable multicore processing and a truly massive error-free ECC memory capacity ensure that this workstation can handle even the most demanding data analysis workloads.

## Lenovo services

Lenovo delivers tailored sustainability services, devices; and infrastructure solutions from our broad portfolio, working closely with you to support your target outcomes across the IT lifecycle.

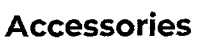

NVIDIA Quadro graphics carde

Upgrade your workstation with a range of powerful NVIDIA Quadro graphics cards Can handle large rendering tasks, visual effects and life-like VR experiences with ease Fully qualified on ThinkStation machines

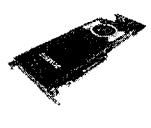

Lenovo

PN. Varies by configuration

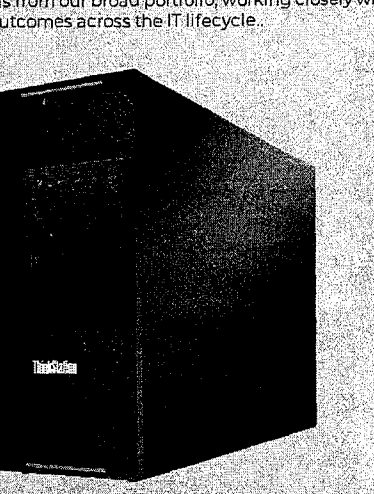

12

建制设计

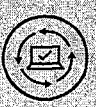

**On-site Service** If a problem can't be fixed remotely, we will visit your location Normally next business day service Agreed appointment times

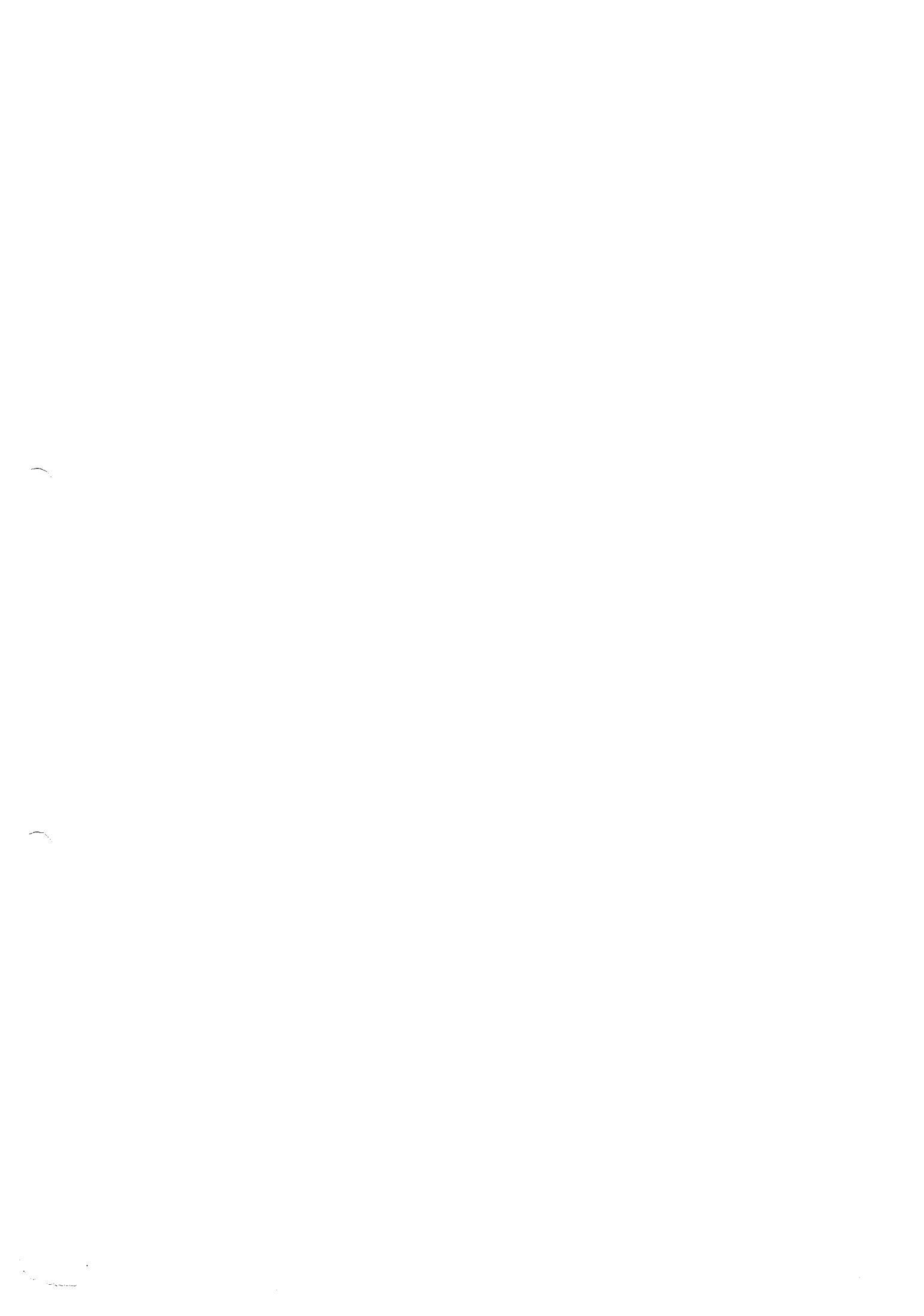

## **ThinkStation P920**

Performance

Processor up to 2x 205W Intel Xeon Scalable processors Operating System Powered by Windows IO Pro for Workstations Memory up to ITB (DDR4-2666 LRDIMM or DDR4-2933 RDIMM) or 512GB (DDR4-2666 PDIMM) Design Dimensions Width: 200mm (7.87\*\*) Depth: 620mm (24.4\*\*) Height (with feet): 446mm (7.5\*\*) Weight Maximum configuration: 32.3kg (71.3lb) Security & Privacy Access Panel Lock (optional) Kensington lock slot Padlock slot TPM 20 Certifications CREENCUARD, EPEAT Silver rating, ENERGY STAR 6.1 qualified on select models, 80 PLUS Platinum (1400W PSU)

3

enovo

ĩ,

Ÿ,

Information presented here may represent the maximum possible configurations for this product, built depret recessing reflect what is analiable in your region. Please say your rep or check this specifications for specific bart Numbers In your region 19/0/21 Lenova, Products are available while supplies last. Lenova is not responsible for photographic errors. Lenova, the Lenova bag, Thinkford, Thinkford,

~\_\_\_\_\_

•

31/10/2023, 09:18

Processador Intel® Xeon® Gold 6244

1 £

2/4

्यः Ś Ċ

| =               |                                    |                                                                                                    | A ⊕ Q.                                | Data de introdução 🎯                                                | Q2'19              |
|-----------------|------------------------------------|----------------------------------------------------------------------------------------------------|---------------------------------------|---------------------------------------------------------------------|--------------------|
| Produtos intel* | Processadores In                   |                                                                                                    | Processadores Intel <sup>®</sup> Xeon | Status de manutenção 🧿                                              | Baseline Servicing |
| · MEREN         |                                    | NEW TOTAL CONTRACT                                                                                                    |                                       | Opções integradas disponíveis 🕥                                     | Não                |
|                 |                                    |                                                                                                    |                                       | Descrição resumida do produto                                       | Ver agora          |
|                 | Processador Intel® Xeon® Go        | NG 6244                                                                                                    |                                       |                                                                     |                    |
|                 | Cache de 24,73 M, 3,00 GHZ         |                                                                                                    |                                       |                                                                     |                    |
|                 | Processador Intel® Xeon® Go        | old 6244                                                                                                    |                                       | Especificações de memória                                           |                    |
|                 | cache de 24,75 M, 3,60 GHz         |                                                                                                    |                                       | Tamanho máximo de memória (de acordo                                | 1 TB               |
|                 | Adicionar para comparar            |                                                                                                    |                                       | com o tipo de memória) 🕥                                            |                    |
|                 |                                    |                                                                                                    |                                       | Tipos de memória ③                                                  | DDR4-2933          |
|                 | <b>5</b>                           |                                                                                                    |                                       | Velocidade máxima de memória                                        | 2933 MHz           |
|                 | especificações                     |                                                                                                    |                                       | Nº máximo de canais de memória 💿                                    | 6                  |
|                 | Baixe as especificações ↓          |                                                                                                    |                                       | Memória persistente Intel® Optane™ DC com<br>suporte ③              | Sim                |
|                 | Essenciais                         |                                                                                                    |                                       | Compatibilidade com memória ECC ' 🔊                                 | Sim                |
|                 | Coleção de produtos                | Processadores escaláveis Intelª Xeonª da 2ª<br>Geração                                                                                                    |                                       | Opções de expansão                                                  |                    |
|                 |                                    |                                                                                                    |                                       | Escalabilidade                                                      | 4S                 |
|                 | Codinome                           | Produtos com denominação anterior Cascade                                                                                                    |                                       | Revisão de PCI Express 🕥                                            | 3.0                |
|                 |                                    | Lake                                                                                                    |                                       | № máximo de linhas PCI Express ③                                    | 48                 |
|                 |                                    |                                                                                                    |                                       | Especificações de encapsulamento                                    |                    |
|                 | Segmento vertical                  | Server                                                                                                    |                                       | Soquetes suportados 🔊                                               | FCLGA3647          |
|                 | Número do processador 💿            | 6244                                                                                                    |                                       | T <sub>CASE</sub> ③                                                 | 74℃                |
|                 | Litografia 🗿                       | 14 nm                                                                                                    |                                       | Tamanho do pacote                                                   | 76.0mm x 56.5mm    |
|                 | Preço recomendado para o cliente 🕲 | \$3412.00                                                                                                    |                                       | <b>T</b>                                                            |                    |
|                 |                                    |                                                                                                    |                                       | l echologias avançadas                                              |                    |
|                 |                                    |                                                                                                    |                                       | Intel® Deep Learning Boost (Intel® DL Boost)<br>③                   | Sim                |
|                 | Número de núcleos 💿                | 8                                                                                                    |                                       | Intel* Speed Select Technology – Perfil de                          | Não                |
|                 | № de threads ②                     | 16                                                                                                    |                                       | desempenho 💿                                                        |                    |
|                 | Frequência turbo max ③             | 4,40 GHz                                                                                                    |                                       | Intel® Speed Select Technology – Frequência<br>básica ③             | Não                |
|                 | Frequência base do processador ③   | 3.60 GHz                                                                                                    |                                       | Intel <sup>®</sup> Resource Director Technology (Intel <sup>®</sup> | Sim                |
|                 | Cache @                            | 24.75 MB                                                                                                    |                                       | RDT) @                                                              |                    |
|                 | № de links de UPI 🕥                | 3                                                                                                    |                                       | Tecnologia Intel® Speed Shift 🕥                                     | Sim                |
|                 | TDP 🛞                              | 150 W                                                                                                    |                                       | Tecnologia Intel® Turbo Boost Max 3.0 ′ 🏾                           | Não                |
|                 | Informações complementares         |                                                                                                    |                                       | Tecnologia Intel® Turbo Boost ' 🕥                                   | 2.0                |
|                 | Status                             | Launchad                                                                                                    |                                       | Tecnologia Hyper-Threading Intel® ' ③                               | Sim                |
|                 | 5.4(05                             | East of the second second seco |                                       | Intel® TSX-NI @                                                     | Sim                |

1/4

https://www.intel.com.br/content/www/br/pl/products/sku/192442/intel-xeon-gold-6244-processor-24-75m-cache-3-60-ghz/specifications.html

Processador Intel® Xeon® Gold 6244

| latel 64 a                                                                                                  | Sim                                                       | Informações sobre a empresa                                                                                                    |                                         |   |    |  |  |
|----------------------------------------------------------------------------------------------------|-----------------------------------------------------------|----------------------------------------------------------------------------------------------------|-----------------------------------------|---|----|--|--|
|                                                                                                    | Intel® SSE4.2, Intel® AVX, Intel® AVX2, Intel®<br>AVX-512 |                                                                                                    | Nasso compromisso                       |   |    |  |  |
| Extensoes do conjunto de instruções 🧭                                                                       |                                                           |                                                                                                    | Diversidade e inclução                  |   |    |  |  |
| № de unidades de FMA de AVX-512 ③                                                                           | 2                                                         | Relações com                                                                                                    | investidores                            |   |    |  |  |
| Tecnologia Enhanced Intel SpeedStep* @                                                                      | Sim                                                       | Fale conosco                                                                                                    | Investicores                            |   |    |  |  |
| Intel <sup>®</sup> Volume Management Device (VMD -                                                          | Sim                                                       |                                                                                                    |                                         |   |    |  |  |
| Dispositivo de Gerenciamento de Volume) 3                                                                   | 5                                                         | Sala de Imprei                                                                                                    | nsa                                     |   |    |  |  |
|                                                                                                    |                                                           | Mapa do site                                                                                                    |                                         |   |    |  |  |
| Segurança e confiabilidade                                                                                  |                                                           | Empregos                                                                                                    |                                         |   |    |  |  |
| Elegibilidade Intel vPro• ' ③                                                                               | Intel vPro <sup>•</sup> Platform                          |                                                                                                    |                                         |   |    |  |  |
| Novas instruções Intel® AES ③                                                                               | Sim                                                       | t                                                                                                    |                                         | У | in |  |  |
| Intel® Trusted Execution Technology ' ③                                                                     | Sim                                                       |                                                                                                    |                                         |   |    |  |  |
| Bit de desativação de execução ' 🕉                                                                          | Sim                                                       | © Intel Corporation                                                                                                    |                                         |   |    |  |  |
| Tecnologia Intel® Run Sure 🎯                                                                                | Sim                                                       | Termos de uso                                                                                                    |                                         |   |    |  |  |
| Controle de Execução baseado em Modo                                                                        | Sim                                                       |                                                                                                    | "Marcas comerciais                      |   |    |  |  |
| (MBEC — Mode-based Execute Control) 3                                                                       |                                                           | Cookies                                                                                                    |                                         |   |    |  |  |
| Tecnologia de virtualização Intel* (VT-x) ' ③                                                               | Sim<br>Sim                                                |                                                                                                    | Privacidade                             |   |    |  |  |
| Tecnologia de virtualização Intel® para E/S                                                                 |                                                           |                                                                                                    | Transparéncia da cadeia de fornecimento |   |    |  |  |
| orrigida (v 1-d) (2)<br>Intel <sup>e</sup> VT-x com Tabelas de páginas<br>estendidas (EPT) <sup>1</sup> (3) | Sim                                                       | As tecnologias Intel <sup>®</sup> padem exilýr ativação de hardware, soltware específico au de serviços. // Nenhum produto ou componente<br>pode ser totalmente seguro, // Os seus custos e resultados podem variar. // O desempenho varia de acordo com o uso, a<br>configuração e outros fatores. // Veja nossos Avisos é senções de responsabilidade legais completos<br>. // A Intel está comprometida em respeitar os direiros humanos e «vitar rumolicidade com abuser da «trainin» |                                         |   |    |  |  |

. // A Intel está comprometida em respeitar os direitos humanos e evitar cumplicidade com abusos de direitos humanos, Consulte Principios Globais de Direltos Humanos da Intel. Os produtos e software da Intel São destinados a serem utilizados apenas em aplicações que não causem ou Contribuam com a violação de um direito humano reconhecido internacionalmente.

intel

Todas as informações fornecidas estão sujeitas a alterações a qualquer momento, sem aviso prévio. A Intel pode alterar o ciclo de vida da fabricação, as especificações e as descrições dos produtos a qualquer momento, sem aviso prévio. As informações aqui contidas são fornecidas "no estado em que se encontram" e a Intel não atribul qualquer declaração ou garantias relacionadas à precisão das informações, nem sobre os recursos dos produtos, disponibilidade, funcionalidade ou compatibilidade dos produtos listados. Para obter mais informações sobre os produtos ou sistemas, entre em contato com o fornecedor do sistema,

As classificações da Intel são apenas para fins gerais, educaconais e de planejamento e consistem nos números ECCN (Número de Classificação de Controie de Exportações e NTS (Programa de Tartas Harmonizadas), Quaixquer usos das classificações da tinei és ão sem os recursos da Intel e não devem ser interpretados como uma representação ou garania inelacionada ao ECCN ou HTS apropriado. Como exportadora ejou importadora, sua empresa é responsável por determinar a classificação correta de sua transação,

Consulte a Ficha técnica para obter definições formais de propriedades e recursos de produtos,

‡ Este recurso pode não estar oisponível em todos os sistemas de computação, Verifique com o fornecedor do sistema para determinar se seu sistema oferece este recurso ou consulte as especificações de seu sistema (motherboard, processador, chipset, alimeniação, HDD, controle gráfico, memória, BIOS, drivers, monitor de máquina virtual (VMM), software de plataforma e/ou sistema operacional) para saoer sobre a compatibilidade do recurso. A funcionalidade, o desempenho e outros benefícios deste recurso podem variar, dependendo das configurações do sistema.

Os números dos processadores intei não são indicação de desempenho. Os números dos processadores diferenciam recursos dentro de cada família de processador, e não entre familias diferentes de processadores, Consulte https://www.intel.com.br/content/www/br/pt/processors/processor-numbers.html

para obter mais detaihes.

O TDP máximo e do sistema se baseiam nos piores casos. O TDP real pode ser inferior, se nem tooas as E/Ss para chipsets forem utilizadas

SKUs "anunciados" ainda não estão disponíveis. Favor consultar a data de lançamento para a disponibilidade no mercado.

Frequência máxima de turbo refere-se à frequência máxima do processador de núcleo único que pode ser atingida com a Tecnología Intel<sup>®</sup> Turbo Boost, Mais informações estão disponíveis no site https://www.intel.com/content/www/br/pt/architecture-and-technology/turbo-boost/turbo-boost-technology.html

Consulte https://www.intel.com.br/content/www/br/pt/architecture-and-technology/hyper-threading/hyper-threading-technology.html?

para obter mais informações, incluindo detalhes sobre quais processadores são compativeis com a Tecnologia Hyper-Threading Intel

Os processadores compatíveis com a computação de 64 bits na arquitetura Intel<sup>®</sup> requerem BIOS habilitados para arquitetura Intel 64.

Alguns produtos suportam as novas instruções AES com uma atualização da Configuração do processador, em particular, i7-2630QM/i7-2635QM, i7-2670QM/i7-2675QM, i5-2430M/i5-2435M, i5-2410M/i5-2415M. Favor entrar em contato com o OEM para o BIOS que inclui a mais recente atualização da Configuração do processador.

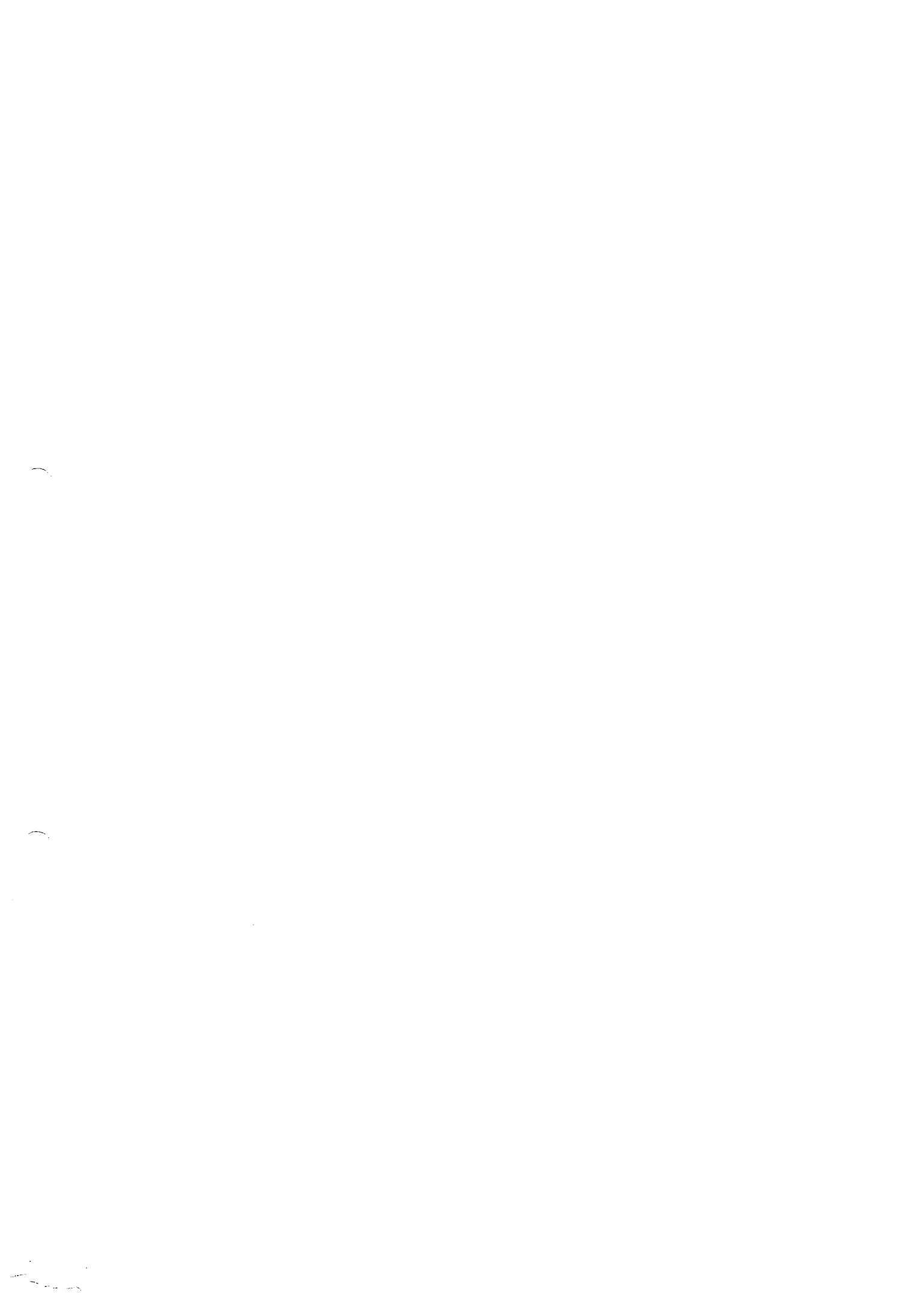

| CPU        | Video Card | Hard Drive | Memory     | PC         | Software    | Database   | Android    | iOS        |
|------------|------------|------------|------------|------------|-------------|------------|------------|------------|
| Benchmarks | Benchmarks | Benchmarks | Benchmarks | Benchmarks | Marketshare | Benchmarks | Benchmarks | Benchmarks |

CPU Sencimarks

Over 1 000,000 CPUs Benchmerken

## Intel Xeon Gold 6244 @ 3.60GHz

Price and performance details for the Intel Xeon Gold 6244 @ 3.60GHz can be found below. This is inade using thousands of ForformanceTest benchmark results and is updated daily.

- · The first graph shows the relative performance of the CPU compared to the 10 other common (single) CPUs in terms of PassMark CPU Mark.
- + The 2nd graph shows the value for money, in terms of the CPUMark per dollar.
- . The pricing history data shows the price for a single Processor. For multiple Processors, multiply the price shown by the number of CPUs.

| 畲          | CPUS                                           | Intel Xeon Gold 6244 @ 3.6                             | DGHz                        | Average CPU Mark                                                                                                 |     |                             |                                  |      |
|------------|------------------------------------------------|--------------------------------------------------------|-----------------------------|----------------------------------------------------------------------------------------------------|-----|-----------------------------|----------------------------------|------|
| 1          | High End                                       | Description:                                           |                             | s <sup>r000</sup> 3x                                                                                             |     |                             |                                  |      |
|            | High Mid Pange                                 | Class: Server                                          | Socket: FCLGA3647           | (5°73)                                                                                                    |     |                             |                                  |      |
|            | Low Mid Range                                  | Clockspeed: 3.6 GHz                                    | Turbo Speed: 4.4 GHz        | 18980                                                                                                    |     |                             |                                  |      |
|            | cow chu                                        | Cores: 8 Threads: 16                                   | Typical TDP: 150 W          |                                                                                                    |     |                             |                                  |      |
| ٩          | Best Value<br>(On Market)<br>Best Value XY     | Cache Size: L1. 1024 KB, L2: 16                        | 0.0 MB, L3: 25 MB           | Single Thread Rating: 2664<br>Samples: 5*<br>* <u>Margin for error</u> : High                                    |     |                             | ٩                                |      |
|            | Scatter<br>Best Value<br>(All time)            | Other names: Intel(R) Xeon(R) (                        | Gold 6244 CPU @ 3.60GHz     | + COMPARE                                                                                                    |     |                             |                                  | _    |
|            |                                                | CPU First Seen on Charts: Q3                           | 2019                        |                                                                                                    |     |                             | ,                                | 56   |
| 0          | New Desktop                                    | CPI Imark/SPrice: 6.39                                 |                             |                                                                                                    |     |                             |                                  |      |
|            | New Laptop                                     |                                                        |                             |                                                                                                    |     |                             |                                  |      |
| •-         |                                                | Overall Rank: 522                                      |                             |                                                                                                    |     |                             |                                  |      |
| <u>11.</u> | Single Thread<br>Systems with<br>Multiple CPUs | Last Price Change: <u>\$3 970.00 (JSD</u> (2020-05-11) |                             |                                                                                                    |     |                             |                                  |      |
|            | Overclocked                                    |                                                        |                             |                                                                                                    |     |                             |                                  |      |
|            | Power<br>Performance                           | CPU Test Suite A                                       | verage Results for Intel Xe | eon Gold 6244 @ 3.60GHz                                                                                          |     |                             |                                  |      |
|            | CPU Mark by<br>Socket Type                     |                                                        |                             |                                                                                                    |     |                             |                                  |      |
|            | Cross-Platform<br>CPU<br>Performance           | Integer Math<br>Floating Point Math                    |                             | 61,382 MOps/Sec<br>37,803 MOps/Sec                                                                               |     |                             |                                  |      |
|            | Top Gaming<br>CPUs                             | Find Prime Numbers                                     |                             | 89 Million Primes/Sec                                                                                            |     |                             |                                  |      |
| where      | hmark pet/env ohn?cousintal+¥                  | ann+Gnid+6244+%40+3 60GHz&id=3504                      |                             | and the second second second second second second second second second second second second second second second | 1/5 | https://www.coubonchmark.ne | Vcpu.php?cnu=intel+Xcon+Goki+624 | 4+%4 |

31/10/2023.09:19

\*

1

1,480 Frames/Sec

19.832 Million Matrices/Sec

2,664 MOps/Sec

Q CPU Mega List Random String Sorting 34,731 Thousand Strings/Sec Search Model

CPU Video Card Hard Drive Memory PC Software Database Android iOS Benchmarks Benchmarks Benchmarks Marketshare Benchmarks Benchmarks Benchmarks Benchmarks Benchmarks

| Â   | Common                                      | Physics                          | 1,480 Fram                                           |
|-----|---------------------------------------------|----------------------------------|------------------------------------------------------|
|     | Most<br>Benchmarked                         | Extended Instructions            | 19.832 Million M                                     |
| , v | AMD vs intel                                | Single Thread                    | 2,664 MOp                                            |
|     | Market Share<br>Year on Year<br>Performance | From submitted results to Perfor | numen l <b>ost V10 a</b> t of 3 lat of Oclobar 2023. |
|     |                                             |                                  |                                                      |

CPU Mark Distribution for Intel Xeon Gold 6244 @ 3.60GHz

Submitted Baseline Distribution Graph as of 27th of October 2023

Not Enough Data from Current Version of PerformanceTest to Create Distribution Graph.

| Search | for  | Intel | Xeon   | Gold | 6244  | @ 3   | .60GHz |
|--------|------|-------|--------|------|-------|-------|--------|
| fron   | n th | e Fea | itured | Merc | hants | s bel | ow:    |

From submitted results to PerformanceTest V10 as of 27th of October 2023.

| amazon  |  |
|---------|--|
| Capwean |  |

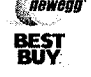

ebay

Note: Papphlack Software may earn compensation for sates from links on this site through affiliate programs

Pricing History

https://www.cpubanchmark.nel/cpu.php?cpu=intel+Xaon+Goki+6244+%40+3.60GHz&id=3504

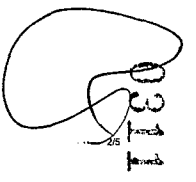

https://www.cpubenchmark.net/cpu.php?cpu=intel+Xeon+Gold+6244+%40+3.60GHz&id=3504

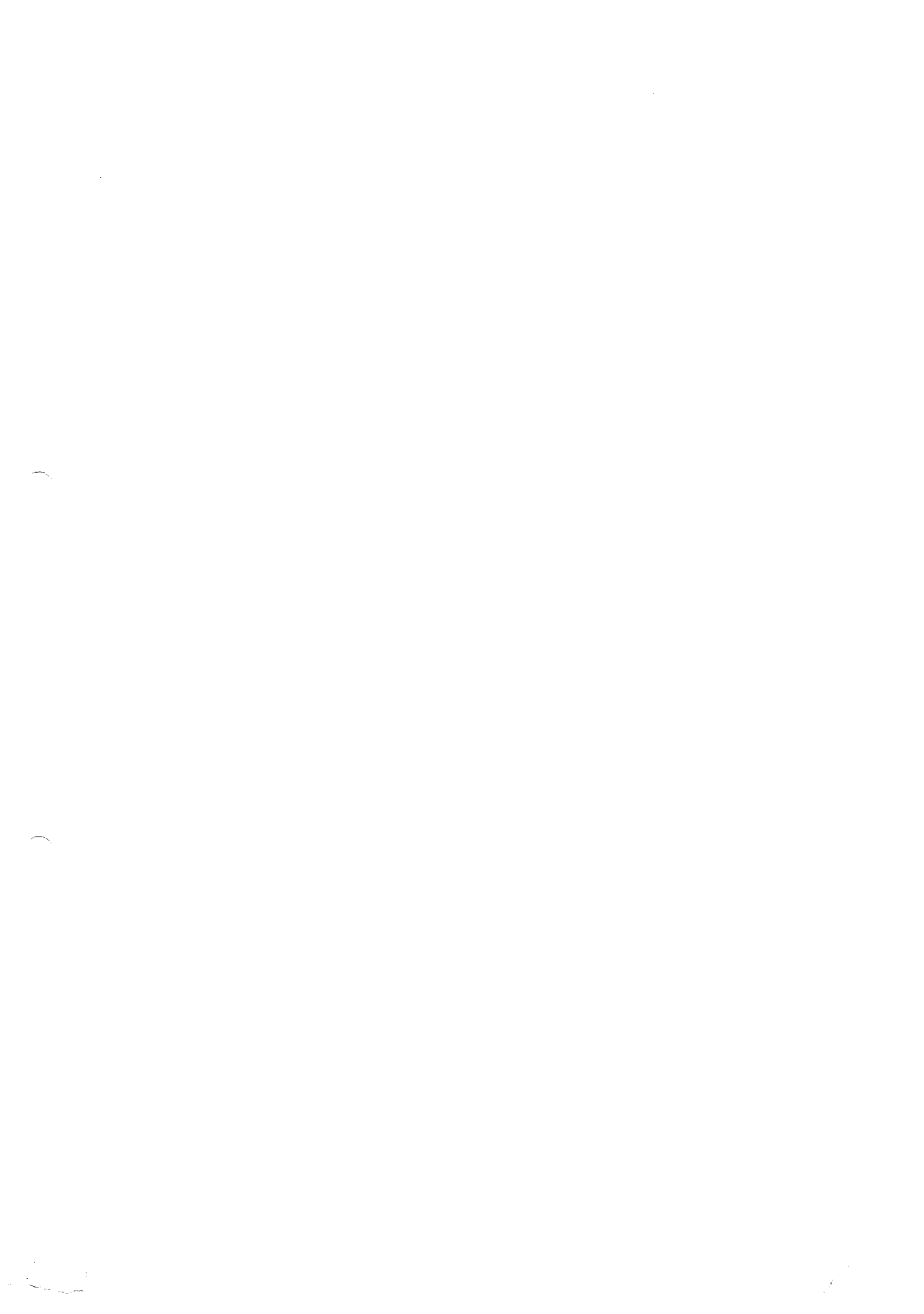

| CPU        | Video Card | Hard Drive | Memory     | PC         | Software    | Database   | Android    | iOS        |
|------------|------------|------------|------------|------------|-------------|------------|------------|------------|
| Benchmarks | Benchmarks | Benchmarks | Benchmarks | Beachmarks | Marketshare | Benchmarks | Benchmarks | Benchmarks |

31/10/2023, 09:19

CPU

#### Intel Xeon Gold 6244 @ 3,60GHz

#### AMD Ryzen Threadripper PRO 3945WX

Video Card Hard Drive Memory PC Software Database Android ICS Benchmarks Benchmarks Benchmarks Marketshare Benchmarks Benchmarks Benchmarks Benchmarks Benchmarks

#### Single I mead reating

As of 31st of October 2023 - Higher results represent better performance

| Processor                          | Average Thread Rating |        |
|------------------------------------|-----------------------|--------|
| AMD Ryzen Threadropper PRO 5975WX  | 3                     | 314    |
| AMD Ryzen Threadripper PRO 3945W/x | 2                     | 739.), |
| AMD Ryzen Threadripper PRO 3955W/X | 2.                    | 685    |
| Intel Xeon Gold 6244 @ 3.60GHz     | 2,                    | 664    |
| AMD Ryzen Threadnpper PRO 3975WX   | 2.                    | 659    |
| AMD Ryzen Threadropper PRO 3995WX  | 2.                    | 234    |
| Intel Xeon E5-1650 v3 @ 3 50GHz    | 2.                    | 1.4    |
| Intel Xeon E5-1650 v2 @ 3 50GHz    | 3.                    | 045    |
| Intel Xeon E5-1620 @ 3.60GHz       | 1.                    | 775    |
| Intel Xeon E5-2620 v3 @ 2,40GHz    | 1                     | 688    |
| Intel Xeon ES-2650 v2 @ 2,60GHz    | 1.9                   | 686    |

## Last 5 Baselines for Intel Xeon Gold 6244 @ 3.60GHz

#### Most recent listed first

| Baseline                           | CPU Mark |       |
|------------------------------------|----------|-------|
| BL 1873358 - Aug 01 2023           |          | 18630 |
| 8L1872652 - Jul 31 2023            |          | 17772 |
| BL 1679414 - Nov 25 2022           |          | 19483 |
| BL1677869 - Nov 23 2022            |          | 18615 |
| BL1581706 - Jun 16 2022 (Excluded) |          | 7063  |
|                                    |          |       |

Additional baselines can be obtained using Windows version of <u>Performance Test's Manage Baselines</u> feature.

## Popular comparisons for Intel Xeon Gold 6244 @ 3.60GHz

As of 31st of October 2023 - Higher results represent better performance

| Processor                                  | Average C                | PU Mark                    |            |
|--------------------------------------------|--------------------------|----------------------------|------------|
| Intel Xeon Gold 6244 @ 3.60GHz             |                          | 18,980                     |            |
| AMD EPYC 7F32 vs Intel Xton Guld 8244      |                          | <u>\$3.311</u><br>(*27.6%) |            |
| AMD EPYC 7262 vs Intel Xuan Gold 6244      |                          | <u>20.255</u><br>(+5.676)  |            |
| Intel Xeon Platinum 8176 @ 2.10GHz         | vs. Intal Xean Gold 0244 | 23.179                     | $\bigcirc$ |
| Intel Xean Gold 6334 @ 3,60GHz vs In       | ial Xeon Gold 6244       | 22 160                     |            |
| ı≈IntsH-Xeon+Gokl+6244+%40+3,60GHz&id=3504 |                          | 4/5                        | r) s       |
|                                            |                          |                            | /          |

## CPU Mark Relative to Top 10 Common Server CPUs

As of 31st of October 2023 - Higher resulls represent better performance

| Processor                                                                                                    | Average CPU Mark                                        |
|----------------------------------------------------------------------------------------------------|---------------------------------------------------------|
| AMD Ryzen Threaduoper PRO 3995WX                                                                                                    | <u>113.355</u>                                          |
| AMD Ryzen Threadripper PRO 5975WX                                                                                                    | 75.798                                                  |
| AMD Ryzen Threedripper PRO 3975WX                                                                                                    | 62.638                                                  |
| AMD Ryzen Threadripper PRO 3955W/X                                                                                                    | 40.455                                                  |
| AMD Ryzen Threadripper PRO 3945WA                                                                                                    | <u>33,510</u>                                           |
|                                                                                                    |                                                         |
| Intel Xeon Gold 6244 @ 3.60GHz                                                                                                    | 18,980                                                  |
| Intel Xeon Gold 6244 @ 3.60GHz<br>Intel Xeon <u>65-1630 v3. @ 3.50GHz</u>                                                                                                    | <b>18,980</b><br><u>10,495</u>                          |
| Intel Xeon Gold 6244 @ 3.60GHz<br>Intel Xeon <u>E5-1650 v3 @ 3.50GHz</u><br>Intel Xeon <u>E5-2650 v2 @ 2.60GHz</u>                                                                                     | 18,980<br><u>10.495</u><br><u>3.941</u>                 |
| Intel Xeon Gold 6244 @ 3.60GHz<br>Intel Xeon <u>E5-1650 v3 @ 3.50GHz</u><br>Intel Xeon <u>E5-2650 v2 @ 2.60GHz</u><br>Intel Xeon <u>E5-1650 v2 @ 3.50GHz</u>                                           | 18,980<br><u>10.405</u><br><u>3.941</u><br><u>8.341</u> |
| Intel Xeon Gold 6244 @ 3.60GHz<br>Intel Xeon <u>E5-1650 v3 @ 3.50GHz</u><br>Intel Xeon <u>E5-2650 v2 @ 2.60GHz</u><br>Intel Xeon <u>E5-1650 v2 @ 3.50GHz</u><br>Intel Xeon <u>E5-2620 v3 @ 2.40GHz</u> | 18,980<br>10.405<br>2.941<br>9.341<br>7.802             |

## CPU Value (CPU Mark / \$Price )

As of 31st of October 2023 - Higher results represent better value

| Processor                         | CPU Mark / \$Price |
|-----------------------------------|--------------------|
| Intel Xeon E5-2620 v3 @ 2.40GHz   | GULLE              |
| Intel Xeon E5-2650 v2 @ 2.60GHz   | 254.6              |
| Intel Xeon E5-1650 v3 @ 3.50GHz   | 25.1               |
| AMD Ryzen Threadnpper PRO 3955WX  | 40.8               |
| Intel Xeon E5-1650 v2 @ 3,50GHz   | <u>30,3</u>        |
| AMD Ryzen Threadnipper PRO 5975WX | 28.0               |
| AMD Ryzen Threadripper PRO 3975WX | 20.9               |
| Intel Xeon E5-1620 @ 3.60GHz      | 13.2               |
| AMD Ryzen Threadripper PRO 3995WX | 12.1               |

https://www.cpubenchmark.net/cpu.php?cpu=intel+Xeon+Goki+6244+%40+3.60GHz&id=3504

3/5

6.39 224

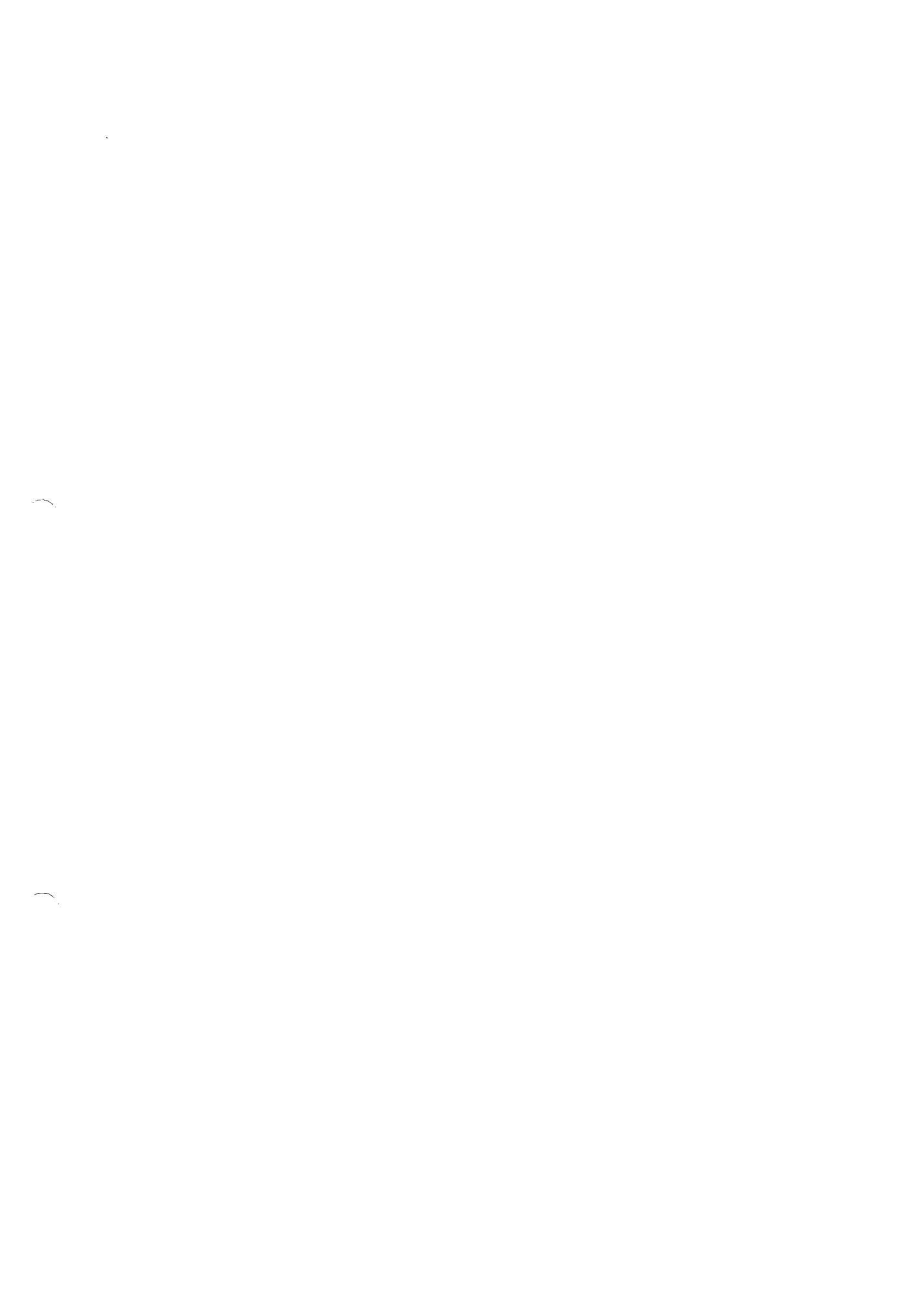

| 31/10/2023, 09:19 |                          |                          | PassMark - Intel X       | eon Gold 6244 @ 3         | .60GHz - Price perform  | ance comp              |                         |                                    |
|-------------------|--------------------------|--------------------------|--------------------------|---------------------------|-------------------------|------------------------|-------------------------|------------------------------------|
|                   |                          | Intel Xeon E-22880       | <u>60 3.703117.vilob</u> | el Agon Guki 8244         |                         |                        |                         | 17.358<br>(-8.3%)                  |
| CPU<br>Benchmarks | Video Card<br>Benchmarks | Hard Drive<br>Benchmarks | Memory<br>Benchmarks I   | PC<br>Benchmarks          | Software<br>Marketshare | Database<br>Benchmarks | Android<br>Benchmarks I | iOS<br>Benchmarks                  |
|                   |                          | Intel Xeon Gold 624      | 16 @ 3.31(3Hz vair       | ntol Keon (Jaki 624       | 4                       |                        |                         | (~-7 + 900)<br>24,829<br>(~20,800) |
|                   |                          | Intel Xeon Gold 613      | 86T @ 2.00CHz /s         | Intel Xean Gold 52        | 16.1                    |                        |                         | 20.649<br>(44.8%)                  |
|                   |                          | Intel Xeon W-2245        | @ 3.90GHz vs intel       | Xaan Goki 6244            |                         |                        |                         | <u>19.476</u><br>/+2.675/          |
|                   |                          | Intel Zean Gold 623      | 34 @ 3,30:3Hiz vs Ir     | <u>ital Xean Gold 624</u> | 4                       |                        |                         | <u>17,752</u><br>(-6,5%)           |
|                   |                          | AMO EPYC 7232P           | va intel Xeon Gold 024   | 14                        |                         |                        |                         | <u>17 017</u><br>(~10.3%)          |

| Software                | Hardware                          | 8enchmaiks               | About Us   | Services | international  |
|-------------------------|-----------------------------------|--------------------------|------------|----------|----------------|
| BurninTest              | USB3.0<br>Loorback                | CPU<br>Benchmarks        | Company    | Store    | Discialmer     |
| PerformanceTest         | Plugs                             | Manual Contra            | Contact Us | A        | Strafe results |
| <b>OSForensics</b>      | USB2.0                            | Benchmarks               | The Press  | adoptory | -(12342) P425  |
| MemTest86               | Loopback<br>Plugs                 | Hard Drive               | 150800     | Forume   | Pi Warky       |
| WirelessMon             | PCIe Test                         | Benchmarks               |            |          |                |
| Management<br>Console   | Cards                             | RAM<br>Benchmarks        |            |          | Social         |
| Zoom Search             | USB Power<br>Delivery Tester      | PC Systems<br>Benchmarks |            |          | 3              |
| Engine<br>Free Software | Senal and<br>Parallel<br>Loopback | Software<br>Marketshare  |            |          |                |
|                         | Plugs                             | Database<br>Benchmatks   |            |          |                |
|                         | Circuit Testers                   | Android<br>Benchmarks    |            |          |                |
|                         |                                   | iOS<br>Benchmarks        |            |          |                |
|                         |                                   | Internet<br>Bandwidth    |            |          |                |

#### Copyright © 2023 PassMark# Software

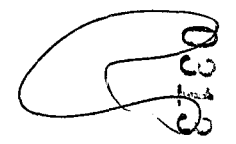

ĺ

4

(

~~.

ar Marina Marina da Santa da 02/08/2023, 09:01

Conexão Ethernet Intel® i219-LM

02/08/2023, 09:01

Conexão Ethernet Intel® (219-LM

| Produtos Intel*<br>4 | Produtos Intel <sup>®</sup> Eth<br>Conexão Ethernet Intel <sup>®</sup> 1219-LM<br>Conexão Ethernet Intel <sup>®</sup> 1219-LM<br>Adicionar para comparar | srnet                                             | A D Q.<br>Gigabit Ethernet Controll | Taxa de dados por porta<br>Tipo de interface de sistema<br>Suporte para jumbo frames<br>Interfaces suportadas<br>Especificações de encapsulamento<br>Tamanho do pacote<br>Tecnologias avançadas<br>IEEE 1588 @                                                                                                    | 1GbE<br>Proprietary<br>Sim<br>1000Base-T<br>6mm × 6mm                                                                                                    |   |
|----------------------|----------------------------------------------------------------------------------------------------|---------------------------------------------------|-------------------------------------|----------------------------------------------------------------------------------------------------|----------------------------------------------------------------------------------------------------|---|
| ł                    | Baixe as especificações ↓<br>Essenciais<br>Coleção de produtos                                                                                           | Conexão Ethernet Intel® Série 1219                |                                     | Compatível com a Tecnologia Intel <sup>e</sup> vPro"<br>Todas as informações fornecidas estão sujeitas a alterações a quali<br>da fabricação, se especificações e as oescrições dos produtos a qua<br>fornecidas "no estado em que se encontram" a Intel ños ambuiq<br>informaçõe, em sobre os recursos, despublikada,<br>mais informações sobre os produtos ou sistemas, entre em contato                                                                                                    | Sim<br>user momento, sem aviso prévio. A Intel pode alterar o ocio de vida<br>laquer momento, sem aviso prévio. As informações aqui contoas são<br>alquer deciaração ou garantas relacionardas à precisão das<br>funcionalidade do compatibilidade dos produitos listados, Para obter<br>com o fornecedor oo sistema.                                                                                                    |   |
|                      | Codiname                                                                                                    | Produtos com denominação anterior<br>Jacksonville |                                     | As classificações da intel sião apenas para fina gerais, educeronais<br>classificação de contrelo de Espontageles en TS (Programa no Crant<br>sem os recursos ca intel e não devem ser interpretados camo uma<br>como espontadora de lum oporadarda, sua empresa é responsável (a<br>Consulte a Ficna técnica para obier definições formais de proorieda<br>la Este recurso pode não estar dissonhel em todos os susemas de es<br>se sus sistem a devence estar dissonhel em todos os susemas de es<br>construite gráfico, memória, BIOS, drivera, monitor de majana virtu-<br>ador sobre compabilidade o o ucerças A funcionalidade, o care | e de pianejamento e consistem nos números ECCN (Número de<br>las Haramonizados). Quasiquer utos del sclassificação en da Ine; ab<br>representação ou garanta relacionada ao ECCN ou HTS apropriado,<br>or determinar a classificação correita de sua transação.<br>Itels e recursos de produtos.<br>computação. Verifique rom o fornecedor do sistema para determinar<br>e se usistem finomebridorar, processador, chipaset, almeningão, HDD,<br>(VMM), pofivare de platadorma ejõu sistema operacional) para<br>(VMM), pofivare de platadorma ejõu sistema operacional) para |   |
|                      | Status<br>Data de introdução ②<br>Suspensão esperada ③                                                                                                   | Launched<br>Q2'15<br>1H'30                        |                                     | dependendo das configurações do sistema.<br>SKUS "snuncados" anda não estão disportveis, Favor consultar a d<br>O TDP máximo do sistema se baseiam nos piores casos, O TDP re<br>ublicadas.<br>Informações sobre a empresa                                                                                                    | ata se lançamento para a disponibilidade no mercado.<br>al pode ser infenor, se nem todas as E/Ss para, chipsets loram                                                                                                    |   |
|                      | Litografia ③<br>TDP ③<br>Preço recomendado para o cliente ③<br>Esiza de temperatura operacional                                                          | 40 nm<br>0.5 W<br>\$2.30<br>0°C to 85°C           |                                     | Nosso compromisso<br>Diversidade e inclusão<br>Relações com investidores                                                                                                    |                                                                                                    |   |
|                      | Temperatura de operação (Máxima)<br>Temperatura de operação (Mínima)                                                                                     | 85°C<br>0°C                                       |                                     | Fale conosco<br>Sala de imprensa<br>Mapa do site                                                                                                    |                                                                                                    |   |
|                      | Informações complementares<br>Ficha técnica                                                                                                    | Ver agora                                         |                                     | Empregos<br>f y                                                                                                    | in                                                                                                    | D |
|                      | Descrição<br>Descrição resumida do produto                                                                                                    | Low Power 1 Gigabit Ethernet PHY<br>Ver agora     |                                     | © Intel Corporation<br>Termos de uso<br>"Marcas comerciais                                                                                                    |                                                                                                    |   |
|                      | Especificações de rede<br>Configuração da porta                                                                                                    | Single                                            |                                     | Cookies<br>Privacidade                                                                                                    |                                                                                                    |   |

https://www.intel.com.br/content/www/br/pt/products/sku/82185/intel-ethernet-connection-i219lm/specifications.html

1/3

https://www.intel.com.br/content/www/br/pt/products/sku/82185/intel-ethemet-connection-i219lm/specifications.html

1

 $1-\frac{1}{2} \leq 1$ ~

. بر المحمد المحمد المحمد المحمد المحمد المحمد المحمد المحمد المحمد المحمد المحمد المحمد المحمد المحمد المحمد ال

Transparência da cadeira de fornecimento

As tecnologias linet<sup>®</sup> podem exigir ativação de hardware, software específico ou de serviços. // Nenhum produto ou componente pade ser totalmente seguro. // Os seus custos e resultados podem variar. // O desempenho varia de acardo com o uso, a configuração e outros fatores. // Veja nossos Avisos e isenções de responsabilitáde legis completos

. // A Intel està comprometida em respeitar os direitos humanos e evitar cumplicidade com abusos de direitos humanos. Consulte Principlos Globais de Utreitos Humanos dia Intel Os produtos e software da Intel são destinados a serem utilizados apenas em aplicações que não causem ou contribuam com a violação de um direito humano reconhecido internacionalmente.

intel.

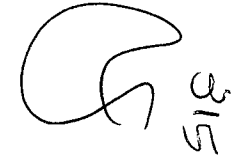

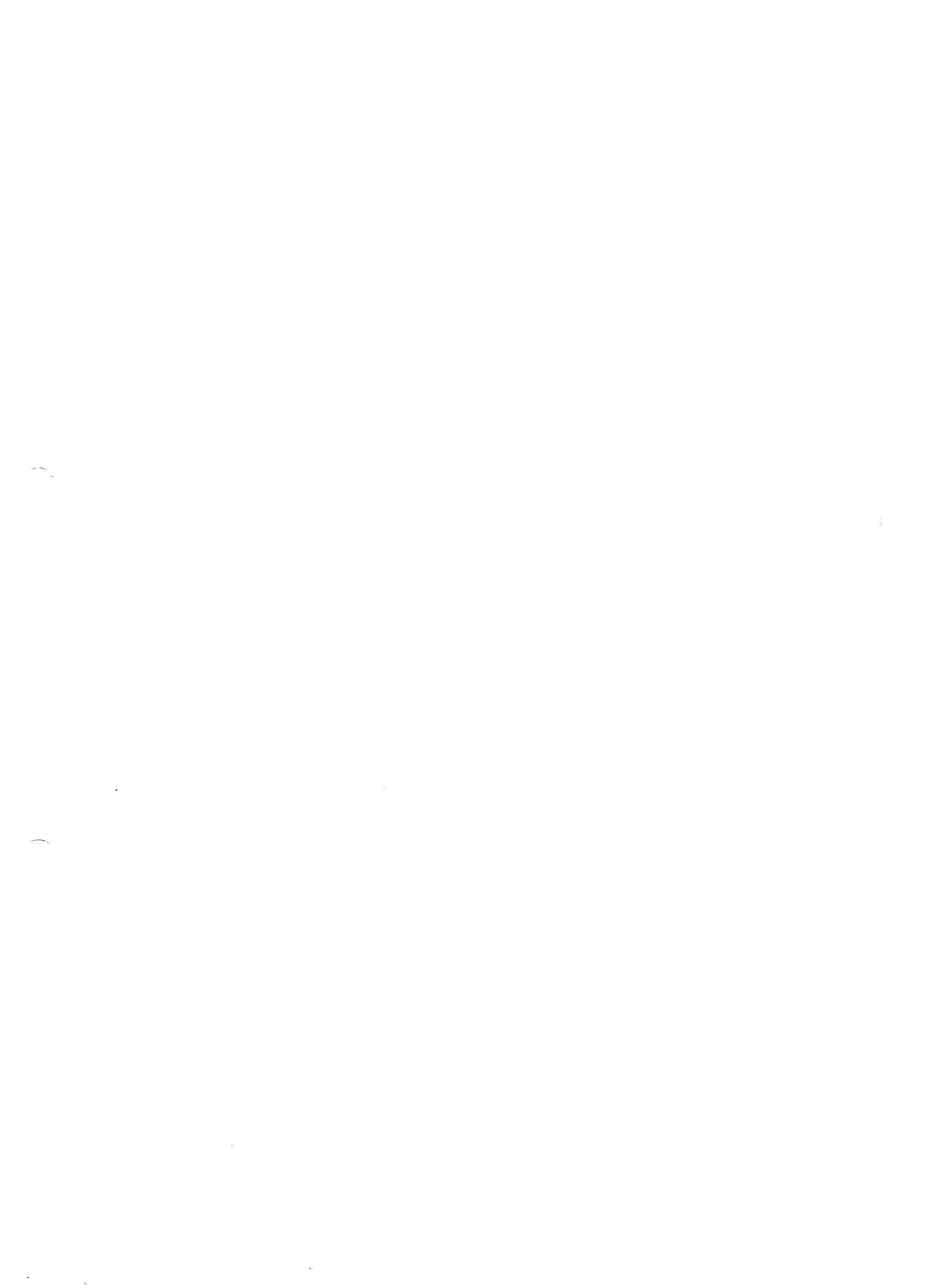

The second second second second second second second second second second second second second second second se

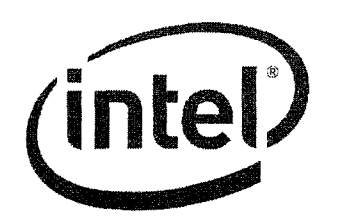

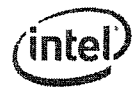

LEGAL

## Intel<sup>®</sup> Ethernet Connection I219

#### Datasheet

**Client Connectivity Division (CCD)** 

#### PRODUCT FEATURES

#### General

- General
  I 0 BASE-T IEEE 802.3 specification compliance
  100 BASE-T IEEE 802.3 specification compliance
  1000 BASE-T IEEE 802.3 specification compliance
  Energy Efficient Ethernet (EEE)
  IEEE 802.3 as support Low Power Idle (LPI) mode]
  IEEE 802.3 as support Low Power Idle (LPI)
  Doupback modes for diagnostics
  Loopback modes for diagnostics
  Automatic polarity correction
  Automatic polarity correction at all speeds of operation
  Automatic Polarity correction
  MDC/MDDI management interface
  Flexible filters in PHY to reduce integrated LAN controller
  power Fiexble filters in PHY to reduce integrated on a second power
   Smart speed operation for automatic speed reduction on
   faulty cable plants
   PMA loopback capable (no echo cancel)
   802.1a8/1588 conformance
   Power Optimizer Support
   Intel® Stable Image Platform Program (SIPP)
   Network proxy/ARP Official support
   Up to 32 programmable filters
   No support for Gb/s half-duplex operation

#### Security & Manageability

Intel<sup>®</sup> vPro support with appropriate Intel chipset components

Performance

- Jumbo Frames (up to 9 kB)
   S02.1Q & 802.1p
   Receive Side Scaling (RSS)
   Two Queues (Tx & Rx)

#### Power

- Utra Low Power at cable disconnect (<1 mW) enables platform support for connected standby
   Utra Low Power at cable discovery and operation and power down modes
   Integrated Intel® Auto Connect Battery Saver (ACBS)
   Single-pin LAN Disable for easier BIOS implementation
   Fully integrated Switching Voltage Regulator (ISVR)
   Low Power Link-Up (ILPLI)

#### MAC/PHY Interconnect

- PCIe-based interface for active state operation (S0 state)
   SMBus-based interface for host and management traffic (Sx low power state)

#### Package/Design

- Package, Design
   48-pin package, 6 x 6 mm with a 0.4 mm lead pitch and an Exposed Pad<sup>4</sup> for ground
   Three configurable LED outputs
   Integrated MDI Interface termination resistors to reduce BOM costs
   Reduced BOM cost by sharing SPI flash with PCH

No license (express or implied, by estoppel or otherwise) to any intellectual property rights is granted by this document. Intel disclaims all express and implied warranties, including without limitation, the implied warranties of merchantability, fitness for a particular purpose, and non-infringement, as well as any warranty arising from course of performance, course of dealing, or usage in trade.

This document contains information on products, services and/or processes in development. All information provided here is subject to change without notice. Contact your Intel representative to obtain the latest forecast, schedule, specifications and roadmaps. The products and services described may contain defects or errors which may cause deviations from published specifications. Copies of documents which have an order number and are referenced in this document may be obtained by calling 1-800-548-4725 or by visiting www.intel.com/design/literature.htm.

Intel and the Intel logo are trademarks of Intel Corporation in the U.S. and/or other countries.

\* Other names and brands may be claimed as the property of others.

© 2015 Intel Corporation.

## Revision 2.02 May 2015

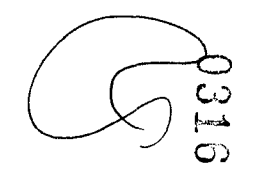

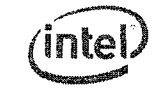

4

## **Revision History**

| Revision | Date          | Comments                                                                                                    |  |
|----------|---------------|----------------------------------------------------------------------------------------------------|--|
| 2.02     | May 2015      | Updated title page.                                                                                                    |  |
| 2.01     | April 2015    | Revised sections:<br>• 10.3.1.9<br>• 10.3.1.14<br>Revised table 12-12, 12-13, 13-14, and 13-15.                                                                          |  |
| 2.0      | February 2015 | Initial Release (Intel Public). <sup>1</sup>                                                                                                    |  |
| 0.9      | January 2015  | Updated Title Page (General Product Features).     Flexible Filters changed from 16 to 32 (Section 7.4.1.4.1.8).     Added Non-Volatile Memory (NVM) map (Section 10.0). |  |
| 0.7      | July 2014     | Revised sections:<br>11.2.1<br>11.2.1<br>11.3<br>11.20.3<br>11.20.15<br>11.21<br>11.23<br>12.2<br>12.4<br>12.2.1.2<br>12.2.1.3<br>12.21.15<br>12.23                      |  |
| 0.5      | March 3, 2014 | Initial release (Intel Confidential)                                                                                                    |  |

1. There have been no releases between revision 0.9 and revision 2.0.

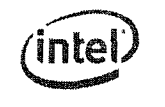

## Intel<sup>®</sup> Ethernet Connection 1219--Revision History

NOTE: This page intentionally left blank.

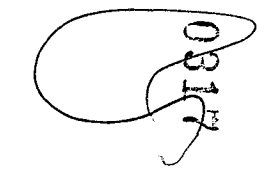
Contents—Intel<sup>®</sup> Ethernet Connection I219

# (intel)

5

6

## Contents

| 1.0 | Intro  | duction     |                                       | 1:   |
|-----|--------|-------------|---------------------------------------|------|
|     | 1.1    | Overview    |                                       | .11  |
|     | 1.2    | Main Flows  | 5                                     | .12  |
|     | 1.3    | References  | S                                     | . 12 |
| 2.0 | Inter  | connects    |                                       | 13   |
|     | 2.1    | Introductio | on                                    | .13  |
|     | 2.2    | PCIe-Base   | d                                     | . 13 |
|     |        | 2.2.1       | PCIe Interface Signals                | . 14 |
|     |        | 2.2.2       | PCIe Operation and Channel Behavior   | .14  |
|     | 2.3    | SMBus       | ·                                     | .19  |
|     | 210    | 2 3.1       | Overview                              | . 19 |
|     |        | 2.3.2       | SMBus Pass Trough (PT)                | . 2  |
|     |        | 233         | Slave Transactions                    | . 2! |
|     |        | 2.3.3       | Master Transactions                   |      |
|     | 24     | Transition  | s Between SMBus and PCIe interfaces   | .3   |
|     |        | 2 4 1       | Switching from SMBus to PCIe          | . 33 |
|     |        | 242         | Switching from PCIe to SMBus          | . 33 |
| 2.0 | Din Tr | torface     | 5 meaning in 5 m                      | 30   |
| 5.0 | 2 1    | Din Accian  | mont                                  | 31   |
|     | 3.1    | Pin Assign  | Sized Tues Definitions                | - 21 |
|     |        | 217         | PCIa Interface Binc (9)               |      |
|     |        | 3.1.2       | CMDue Interface Pins (0)              |      |
|     |        | 3.1.3       | Misselleneeus Dies (2)                |      |
|     |        | 215         | DHY Dire (14)                         | 3    |
|     |        | 216         | Testability Diss (5)                  | 39   |
|     |        | 317         | Power and Power Control Pins (16)     | .38  |
|     | 32     | Pinout      |                                       | .39  |
| 4.0 | Dacks  | 000         |                                       | 41   |
| 4.0 | A 1    | Dockoge T   | iven and Machanical                   | 4    |
|     | 4.2    | Packade F   | Jectrical and Thermal Characteristics | . 42 |
|     | 4.2    | Power and   | Ground Requirements                   | 4    |
|     | 4.5    | Ball Manni  |                                       | .4   |
| - 0 | Taitia | Unation     | ng                                    | 4    |
| 5.0 | E 1    | Doworilo    |                                       | 4    |
|     | 5.1    | Power Op    |                                       | 4    |
|     | 5.2    | Timing Do   |                                       | 4    |
|     | 3.5    | 5 2 1       | Timing Dequirements                   | 4    |
|     |        | 5.3.1       |                                       | 4    |
| ~ ~ | Darres | J.J.Z       | Timing Guarances                      | 10   |
| 6.0 | Powe   | r manage    | ment and Delivery                     |      |
|     | 6.1    | Power Info  | prmation                              | . 43 |
|     | 6.2    | Power Del   | Nery                                  | . 51 |
|     |        | 6.2.1       | Core vac Supply                       | . 51 |
|     | 6.3    | Power Mai   | nagement                              |      |
|     |        | 0.3.1       | GIODAL POWER STATES                   | . 31 |
|     | 6.4    | 1219 Ultra  | LOW Power (ULP)                       |      |
|     | 6.5    | Uff Board   | LAN CONNECTED DEVICE (OBLCD)          |      |

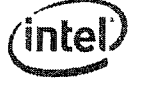

### Intel<sup>®</sup> Ethernet Connection I219—Contents

e

|      |        | 65.1        | Indicating /Sensing OBLCD Disconnect Event               |
|------|--------|-------------|----------------------------------------------------------|
|      |        | 6.5.2       | Indicating/Sensing OBLED Disconnect Evenentian           |
| 70   | Devic  | e Functio   | nality                                                   |
|      | 7 1    | Ty Flow     | <b>Nancy</b>                                             |
|      | 7 2    | By Flow     |                                                          |
|      | 73     | Flow Cont   | ral 58                                                   |
|      |        | 7.3.1       | MAC Control Frames and Reception of Flow Control Packets |
|      |        | 7.3.2       | Transmitting PAUSE Frames                                |
|      | 7.4    | Wake Up     | 61                                                       |
|      |        | 7.4.1       | Host Wake Up                                             |
|      |        | 7.4.2       | Management Engine (ME) Wake Up                           |
|      | 7.5    | Network P   | roxy Functionality                                       |
|      |        | 7.5.1       | Introduction                                             |
|      |        | 7.5.2       | Network Proxy Activation                                 |
|      |        | 7.5.3       | IPv4 Proxy - ARP                                         |
|      |        | 7.5.4       | IPv6 Proxy - Neighbor Discovery                          |
|      |        | 7.5.5       | Multicast Listener Discovery Support                     |
|      | 7.6    | Loopback    |                                                          |
| 8.0  | PHY F  | unctiona    | lity                                                     |
|      | 8.1    | Reverse A   | uto-Negotiation                                          |
| 9.0  | Progr  | ammer's     | Visible State                                            |
|      | 9.1    | Terminolo   | qy                                                       |
|      | 9.2    | MDIO Acce   | 255                                                      |
|      | 9.3    | Addressing  | 88                                                       |
|      | 9.4    | Registers I | Byte Ordering                                            |
|      | 9.5    | Register D  | efinitions                                               |
|      |        | 9.5.1       | Address Map90                                            |
|      |        | 9.5.2       | PHY Registers                                            |
|      |        | 9.5.3       | Port Control Registers                                   |
|      |        | 9.5.4       | Statistics Registers                                     |
|      |        | 9.5.5       | PCIe Registers                                           |
|      |        | 9.5.6       | LPI Registers                                            |
|      |        | 9.5.7       | ULP Registers                                            |
|      |        | 9.5.8       | General Registers                                        |
|      |        | 9.5.9       | Wake Up Registers                                        |
|      |        | 9.5.10      | Proxy Controller uCode                                   |
|      |        | 9.5.11      | Host WoL Packet                                          |
|      |        | 9.5.12      | LPI MMD PHY Registers                                    |
| 10.0 | Non-\  | /olatile M  | emory (NVM)169                                           |
|      | 10.1   | Introductio | n                                                        |
|      | 10.2   | NVM Progr   | amming Procedure Overview169                             |
|      | 10.3   | LAN NVM F   | Format and Contents                                      |
|      |        | 10.3.1      | Hardware Accessed Words                                  |
|      |        | 10.3.2      | Software Accessed Words                                  |
|      |        | 10.3.3      | Basic Configuration Software Words 189                   |
| 11.0 | Electr | ical and 1  | Fiming Specifications191                                 |
|      | 11.1   | Introductio | n                                                        |
|      | 11.2   | Operating   | Conditions                                               |
|      |        | 11.2.1      | Absolute Maximum Ratings 191                             |

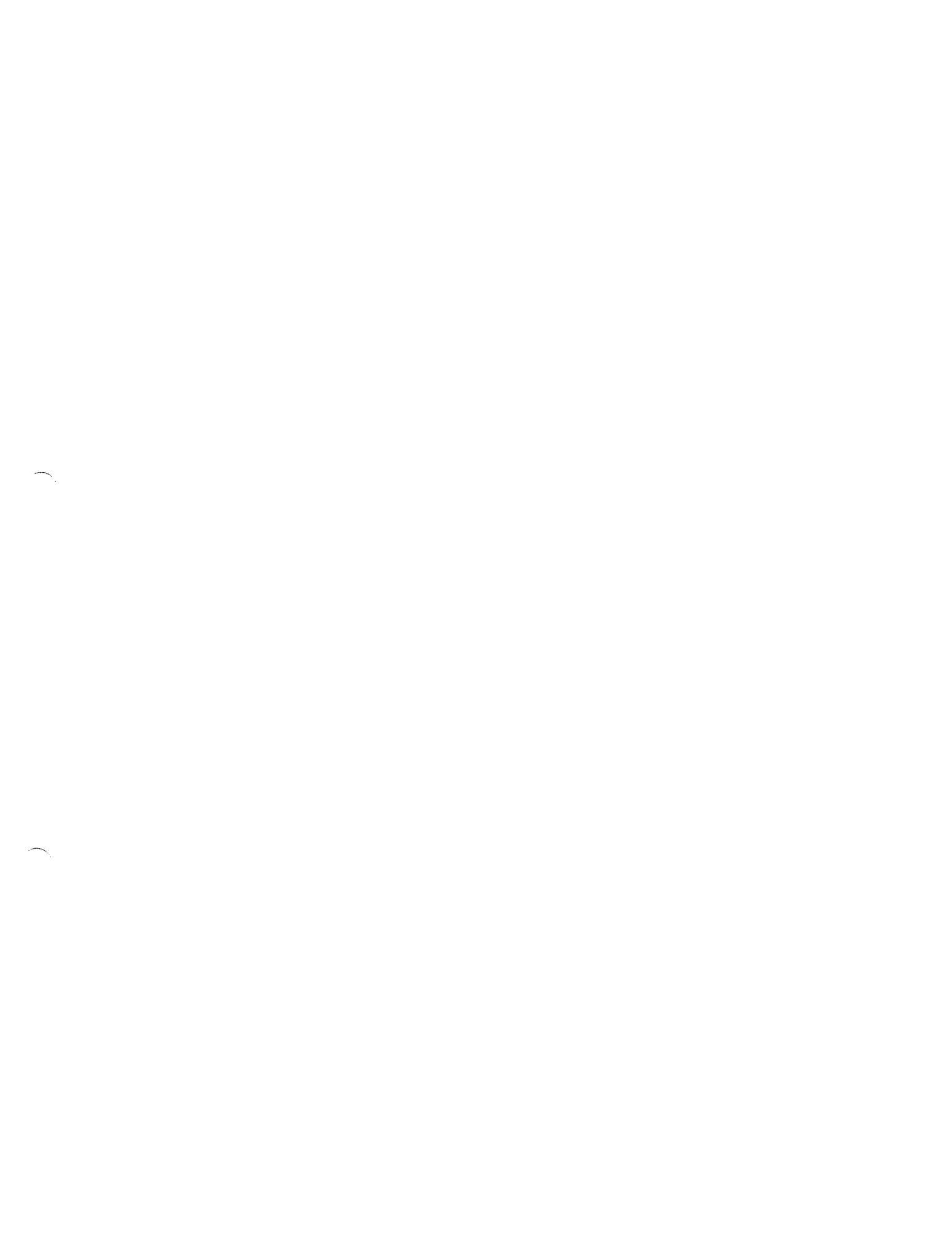

a Maria A La Angela

.

### Contents—Intel<sup>®</sup> Ethernet Connection I219

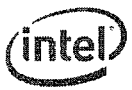

|      |        | 11.2.2      | Recommended Operating Conditions                                                  | . 191 |
|------|--------|-------------|-----------------------------------------------------------------------------------|-------|
|      | 11.3   | Power Del   | ivery                                                                             | . 192 |
|      |        | 11.3.1      | Voltage Regulator Power Supply Specifications                                     | . 192 |
|      |        | 11.3.2      | SVR Specification (Internal)                                                      | . 193 |
|      |        | 11.3.3      | Power On/Off Sequence                                                             | . 193 |
|      |        | 11.3.4      | Power Delivery Schematic Drawing                                                  | . 194 |
|      | 11.4   | I/O DC Pa   | rameter                                                                           | . 195 |
|      |        | 11.4.1      | 3.3 Vdc I/O (Open Drain)                                                          | . 195 |
|      |        | 11.4.2      | 3.3 Vdc I/O                                                                       | . 195 |
|      |        | 11.4.3      | Input Buffer Only                                                                 | . 196 |
|      |        | 11.4.4      | PCIe DC/AC Specifications                                                         | . 196 |
|      | 11.5   | Discrete/I  | ntegrated Magnetics Specifications                                                | . 199 |
|      | 11.6   | Mechanica   | ۰۰۰۰۰۰ ۱ ۱ ۱ ۱ ۱ ۱ ۱ ۱ ۱ ۱ ۱ ۱ ۱ ۱ ۱ ۱                                            | . 199 |
|      | 11.7   | Oscillator/ | Crystal Specifications                                                            | . 200 |
| 12.0 | Mobile | e Design    | Considerations and Guidelines                                                     | 203   |
|      | 12.1   | I219 Over   | view                                                                              | . 204 |
|      |        | 12.1.1      | I219 Interconnects                                                                | . 204 |
|      |        | 12.1.2      | PCIe-Based Interface                                                              | . 205 |
|      |        | 12.1.3      | SMBus Interface                                                                   | . 206 |
|      |        | 12.1.4      | PCIe and SMBus Modes                                                              | . 206 |
|      |        | 12.1.5      | Transitions Between PCIe and SMBus Interfaces                                     | . 207 |
|      | 12.2   | Platform L  | AN Design Guidelines                                                              | . 207 |
|      |        | 12.2.1      | General Design Considerations for the Intel <sup>®</sup> Ethernet Connection I219 | . 208 |
|      |        | 12.2.2      | NVM for PHY Implementations                                                       | . 210 |
|      |        | 12.2.3      | LED                                                                               | . 210 |
|      |        | 12.2.4      | Exposed Pad* (e-Pad) Design and SMT Assembly Guide                                | . 211 |
|      | 12.3   | PCH-SMBL    | IS/PCIe LOM Design Guidelines                                                     | . 216 |
|      | 12.4   | SMBus De    | sign Considerations                                                               | . 217 |
|      | 12.5   | General La  | ayout Guidelines                                                                  | . 217 |
|      | 12.6   | Layout Co   | nsiderations                                                                      | . 218 |
|      | 12.7   | Guidelines  | for Component Placement                                                           | . 218 |
|      |        | 12.7.1      | PHY Placement Recommendations                                                     | . 218 |
|      | 12.8   | MDI Differ  | ential-Pair Trace Routing for LAN Design                                          | . 220 |
|      | 12.9   | Signal Tra  | ce Geometry                                                                       | . 220 |
|      | 12.10  | Trace Leng  | gth and Symmetry                                                                  | . 223 |
|      | 12.11  | Impedanc    | e Discontinuities                                                                 | . 224 |
|      | 12.12  | Reducing    | Circuit Inductance                                                                | . 224 |
|      | 12.13  | Signal Iso  | lation                                                                            | . 224 |
|      | 12.14  | Power and   | Ground Planes                                                                     | . 225 |
|      | 12.15  | Traces for  | Decoupling Capacitors                                                             | . 227 |
|      | 12.16  | Ground Pla  | anes Under a Magnetics Module                                                     | . 227 |
|      | 12.17  | Light Emit  | ting Diodes                                                                       | . 229 |
|      | 12.18  | Considerat  | tions for Layout                                                                  | . 229 |
|      | 12.19  | Frequency   | Control Device Design Considerations                                              | . 230 |
|      | 12.20  | Crystals a  | nd Oscillators                                                                    | . 230 |
|      |        | 12.20.1     | Quartz Crystal                                                                    | . 230 |
|      |        | 12.20.2     | Fixed Crystal Oscillator                                                          | . 231 |
|      |        | 12.20.3     | Crystal Selection Parameters                                                      | . 231 |
|      |        | 12.20.4     | Vibrational Mode                                                                  | . 231 |
|      |        | 12.20.5     | Nominal Frequency                                                                 | . 232 |
|      |        |             |                                                                                   |       |

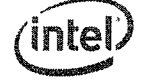

### Intel<sup>®</sup> Ethernet Connection I219—Contents

| 12.20.7       Temperature Stability and Environmental Requirements       232         12.20.8       Calibration Mode                                                                                                    |      |       | 12.20.6                                        | Frequency Tolerance                                  | 232       |
|----------------------------------------------------------------------------------------------------|------|-------|------------------------------------------------|------------------------------------------------------|-----------|
| 12.20.8       Calibration Mode       232         12.20.9       Load Capacitance       233         12.20.10       Shunt Capacitance       233         12.20.11       Equivalent Series Resistance       234         12.20.12       Trove Level       234         12.20.13       Aging       234         12.20.14       Reference Crystal       234         12.20.15       Oscillator Support       236         12.20.16       Oscillator Placement and Layout Recommendations       236         12.21       Troubleshooting Common Physical Layout Issues       237         12.22       Troubleshooting Common Physical Layout Issues       239         13.0       Non-Mobile Design Considerations and Guidelines       241         13.1       PHY Overview       242         13.1.1       PHY Interconnects       242         13.1.2       PCIe-Based Interface       243         13.1.3       SMBus Interface       244         13.1.4       PCIe and SMBus Modes       244         13.1.2       PCIe-Based Interface       244         13.1.3       SMBus Interface       245         13.2       PUM for PHY Implementations       246         13.2.1       MM for                                                                                                    |      |       | 12.20.7                                        | Temperature Stability and Environmental Requirements | 232       |
| 12.20.9       Load Capacitance       233         12.20.10       Shutt Capacitance       233         12.20.11       Equivalent Series Resistance       234         12.20.12       Drive Level       234         12.20.13       Aging       234         12.20.14       Reference Crystal       234         12.20.15       Oscillator Support       236         12.21       LAN Switch       237         12.22       Power Delivery       238         12.24       Power Sequencing       239         13.0       Non-Mobile Design Considerations and Guidelines       241         13.1       PHY Overview       242         13.1.1       PHY Interconnects       242         13.1.2       PCIE-Based Interface       244         13.1.4       PCIE-Based Interface       244         13.1.5       Transitions Between PCIe and SMBus Interfaces       246         13.2.1       Clearead Design Guidelines       246         13.2.1       PCIE-Based Interface       244         13.1.4       PCIE-Based Interface       244         13.1.5       Transitions Between PCIe and SMBus Interfaces       246         13.2.1       General Design Considerations <t< th=""><th></th><th></th><th>12.20.8</th><th>Calibration Mode</th><th>232</th></t<>                                                                         |      |       | 12.20.8                                        | Calibration Mode                                     | 232       |
| 12.20.10       Shunt Capacitance       233         12.20.11       Equivalent Series Resistance       234         12.20.12       Drive Level       234         12.20.13       Aging       234         12.20.14       Drive Level       234         12.20.15       Oscillator Support       236         12.20.16       Oscillator Placement and Layout Recommendations       236         12.21       LAN Switch       237         12.22       Troubleshooting Common Physical Layout Issues       237         12.23       Power Delivery       238         12.24       Troubleshooting Considerations and Guidelines       241         13.1       PHY Overview       242         13.1.1       PHY Overview       242         13.1.2       PCIe-Based Interface       243         13.1.3       SMBus Interface       244         13.1.4       PCIe-Based Interface       244         13.1.5       Transitions Between PCIe and SMBus Interfaces       246         13.2.1       Poleign Considerations for PHYs       246         13.2.2       NVM for PHY Implementations       249         13.3.1       LED       250         13.3.2       Exposed Pad* (e-Pad) Design a                                                                                                    |      |       | 12.20.9                                        | Load Capacitance                                     | 233       |
| 12.20.11       Equivalent Series Resistance       234         12.20.12       Drive Level       234         12.20.13       Aging       234         12.20.14       Reference Crystal       234         12.20.15       Aging       236         12.20.16       Oscillator Support       236         12.21       LAN Switch       237         12.23       Power Delivery       238         12.24       I219 Power Sequencing       238         12.24       I219 Power Sequencing       239         13.10       PMO-Mobile Design Considerations and Guidelines       241         13.1.1       PHY Interconnects       242         13.1.2       PCLe and SMBus Modes       244         13.1.4       PHY Interconnects       244         13.1.5       Transitions Between PCle and SMBus Interfaces       245         13.2.1       General Design Considerations for PHYs       246         13.2.1       General Design Guidelines       250         13.2.1       General Design Guidelines       257         13.4       PCL: SMBus/PCL LOM Design Guidelines       257         13.4       PCH-SMBus/PCL LOM Design Guidelines       257         13.5       SMBus Design Cons                                                                                                    |      |       | 12.20.10                                       | Shunt Capacitance                                    | 233       |
| 12.20.12       Drive Level.       234         12.20.13       Aging       234         12.20.14       Reference Crystal       234         12.20.15       Oscillator Support       236         12.20.16       Oscillator Placement and Layout Recommendations       236         12.21       LAN Switch       237         12.22       Troubleshooting Common Physical Layout Issues       237         12.22       Power Delivery       238         12.24       Torubleshooting Considerations and Guidelines       241         13.1       PHY Overview       242         13.1.1       PHY Overview       242         13.1.2       PCIe-Based Interface       243         13.1.3       SMBus Interface       244         13.1.4       PCIe and SMBus Modes       244         13.1.5       Transitions Between PCIe and SMBus Interfaces       246         13.2.1       General Design Considerations for PHYs       246         13.2.1       General Design Considerations for PHYs       246         13.2.2       NVM for PHY Implementations       249         13.3.1       LED       250         13.3.2       Exposed Pad* (e-Pad) Design and SMT Assembly Guide       257 <t< th=""><th></th><th></th><th>12.20.11</th><th>Equivalent Series Resistance</th><th>234</th></t<>                                            |      |       | 12.20.11                                       | Equivalent Series Resistance                         | 234       |
| 12.20.13 Aging       234         12.20.14 Reference Crystal.       234         12.20.15 Oscillator Support       236         12.20.16 Oscillator Placement and Layout Recommendations       236         12.21 LAN Switch       237         12.22 Troubleshooting Common Physical Layout Issues       237         12.23 Power Delivery       238         12.24 I219 Power Sequencing       239         13.0 Non-Mobile Design Considerations and Guidelines       241         13.1 PHY Overview       242         13.1.1 PHY Interconnects       242         13.1.2 PCIe-Based Interface       244         13.1.3 SMBus Interface       244         13.1.4 PCIe and SMBus Modes       244         13.1.5 Transitions Between PCIe and SMBus Interfaces       246         13.2.1 Che and SMBus Modes       246         13.2.2 NVM for PHY Implementations       249         13.3.1 LED       250         13.3.1 LED       251         13.4 PCH-SMBus/PCIe LOM Design Guidelines       256         13.5 SMBus Design Considerations       257         13.6 General Layout Guidelines       256         13.3.1 LED       258         13.4 PCH-SMBus/PCIe LOM Design Guidelines       256         13.5 Layout Considerations                                                                                                 |      |       | 12.20.12                                       | Drive Level                                          | 234       |
| 12.20.14       Reference Crystal.       234         12.20.15       Oscillator Support.       236         12.20.16       Oscillator Placement and Layout Recommendations       236         12.21       LAN Switch       237         12.22       Power Delivery       238         12.23       Power Delivery       238         12.24       Power Sequencing       239         13.0       Non-Mobile Design Considerations and Guidelines       241         13.1       PHY Overview       242         13.1.1       PHY Interconnects       242         13.1.2       PCIe-Based Interface       244         13.1.3       SMBus Interface       244         13.1.4       PCIe Based Interface       244         13.1.5       Transitions Bteween PCIe and SMBus Interfaces       246         13.2.1       Peltform LAN Design Guidelines       246         13.2.1       General Design Considerations for PHYs       246         13.2.1       SWI for PHY Implementations       249         13.3.1       LED       250         13.2.2       NVM for PHY Implementations       256         13.3       LAN Switch       257         13.4       PCH-SMBus/PCIe LOM Design Guid                                                                                                    |      |       | 12.20.13                                       | Aging                                                | 234       |
| 12.20.15       Oscillator Support       236         12.20.16       Oscillator Placement and Layout Recommendations       236         12.21       LAN Switch       237         12.22       Troubleshooting Common Physical Layout Issues       237         12.23       Power Delivery       238         12.24       T219 Power Sequencing       239         13.0       Non-Mobile Design Considerations and Guidelines       241         13.1       PHY Overview       242         13.1.1       PHY Interconnects       242         13.1.2       PCIe -Based Interface       243         13.1.3       SMBus Interface       244         13.1.4       PCIe and SMBus Modes       244         13.1.5       Transitions Between PCIe and SMBus Interfaces       245         13.2       Platform LAN Design Considerations for PHYs       246         13.2.1       General Design Considerations and SMT Assembly Guide       251         13.3       LAN Switch       249         13.3.1       LED       250       13.3.2         13.4       PCH-SMBus/PCIe LOM Design Guidelines       257         13.5       SMBus Design Considerations       258         13.6       General Layout Guidelines       <                                                                                                    |      |       | 12.20.14                                       | Reference Crystal                                    | 234       |
| 12.20.16       Oscillator Placement and Layout Recommendations       236         12.21       LAN Switch       237         12.23       Prower Delivery       238         12.24       1219 Power Sequencing       239         13.0       Non-Mobile Design Considerations and Guidelines       242         13.1       PHY Overview       242         13.1.1       PHY Interconnects       242         13.1.2       PCIe-Based Interface       244         13.1.3       SMBus Interface       244         13.1.4       PCIe-Based Interface       244         13.1.5       Transitions Between PCIe and SMBus Interfaces       246         13.2.1       General Design Considerations for PHYs       246         13.2.1       General Design Considerations for PHYs       246         13.2.1       General Design Considerations       249         13.3.1       LED       250         13.2.2       NVM for PHY Implementations       249         13.3.1       LED       250         13.3.2       Exposed Pad* (e-Pad) Design and SMT Assembly Guide       251         13.4       PCH-SMBus/PCIe LOM Design Guidelines       256         13.5       SMBus Design Considerations       257                                                                                                    |      |       | 12.20.15                                       | Oscillator Support                                   | 236       |
| 12.21       LAN Switch       237         12.22       Troubleshoting Common Physical Layout Issues       237         12.23       Froubleshoting Common Physical Layout Issues       238         12.24       I219 Power Sequencing       238         13.0       Non-Mobile Design Considerations and Guidelines       241         13.1       PHY Overview       242         13.1.1       PHY Interconnects       242         13.1.2       PCIe-Based Interface       243         13.1.3       SMbus Interface       244         13.1.4       PCIe and SMBus Modes       244         13.1.5       Transitions Between PCIe and SMBus Interfaces       244         13.2.1       General Design Considerations for PHYs       246         13.2.1       General Design Considerations       249         13.3.1       LED       250         13.2.1       General Design Considerations       250         13.3.2       Exposed Pad* (e-Pad) Design and SMT Assembly Guide       251         13.4       PCH-SMBus/PCIe LOM Design Guidelines       256         13.5       SMBus Design Considerations       258         13.6       General Layout Guidelines       256         13.7       Layout Considerations                                                                                                    |      |       | 12.20.16                                       | Oscillator Placement and Layout Recommendations      | 236       |
| 12.22       Troubleshooting Common Physical Layout Issues       237         12.23       Power Delivery       238         12.24       1219 Power Sequencing       239         13.0       Non-Mobile Design Considerations and Guidelines       241         13.1       PHY Overview       242         13.1.1       PHY Interconnects       243         13.1.2       PCIe-Based Interface       244         13.1.3       SMBus Interface       244         13.1.4       PCIe and SMBus Modes       244         13.1.5       SMBus Interface       244         13.1.4       PCIe and SMBus Modes       244         13.1.2       PCIe-Based Interface       244         13.1.4       PCIe and SMBus Interfaces       246         13.2.1       General Design Guidelines       246         13.2.2       NVM for PHY Implementations       249         13.3.1       LED       250         13.3.2       Exposed Pad* (e-Pad) Design and SMT Assembly Guide       251         13.4       PCH-SMBus/PCIe LOM Design Guidelines       257         13.6       General Layout Guidelines       257         13.6       General Layout Guidelines       258         13.8       Guidel                                                                                                    |      | 12.21 | LAN Swite                                      | h                                                    | 237       |
| 12.23       Power Delivery       238         12.24       1219 Power Sequencing       239         13.0       Non-Mobile Design Considerations and Guidelines       241         13.1       PHY Overview       242         13.1.1       PHY Overview       242         13.1.2       PCIe-Based Interface       243         13.1.3       SMBus Interface       244         13.1.4       PCIe and SMBus Modes       244         13.1.5       Transitions Between PCIe and SMBus Interfaces       246         13.2.1       General Design Considerations for PHYs       246         13.2.1       General Design Considerations for PHYs       246         13.3.1       LED       250         13.3.1       LED       250         13.3.1       LED       250         13.3.2       Exposed Pad* (e-Pad) Design and SMT Assembly Guide       251         13.4       PCH-SMBus/PCIe LOM Design Guidelines       256         13.5       SMBus Design Considerations       256         13.4       PCH-SMBus/PCIE LOM Design Guidelines       257         13.5       SMBus Design Considerations       258         13.6       General Layout Guidelines       258         13.7 <td< th=""><th></th><th>12.22</th><th>Troublesh</th><th>ooting Common Physical Layout Issues</th><th>237</th></td<>                                    |      | 12.22 | Troublesh                                      | ooting Common Physical Layout Issues                 | 237       |
| 12.24       1219 Power Sequencing       239         13.0       Non-Mobile Design Considerations and Guidelines       241         13.1       PHY Overview       242         13.1.1       PHY Interconnects       242         13.1.2       PCIe-Based Interface       243         13.1.3       SMBus Interface       244         13.1.4       PCIe and SMBus Modes       244         13.1.5       Transitions Between PCIe and SMBus Interfaces       245         13.2       Platform LAN Design Guidelines       246         13.2.1       General Design Considerations for PHYs       246         13.2.2       NVM for PHY Implementations       249         13.3.1       LED       250         13.3.2       Exposed Pad* (e-Pad) Design and SMT Assembly Guide       251         13.4       PCH-SMBus/PCIc LOM Design Guidelines       256         13.5       General Layout Guidelines       257         13.6       General Layout Guidelines       257         13.7       Layout Considerations       258         13.8       Guidelines for Component Placement       258         13.9       MDI Differential-Pair Trace Routing for LAN Design       260         13.10       Trace Length and Symmetry                                                                                                    |      | 12.23 | Power De                                       | livery                                               | 238       |
| 13.0       Non-Mobile Design Considerations and Guidelines       241         13.1       PHY Overview       242         13.1.1       PHY Interconnects       242         13.1.2       PCIe-Based Interface       243         13.1.3       SMBus Interface       244         13.1.4       PCIe-Based Interface       244         13.1.5       SMBus Interface       244         13.1.4       PCIe-Based Interface       244         13.1.5       Transitions Between PCIe and SMBus Interfaces       244         13.1.1       General Design Considerations for PHYS       246         13.2.1       General Design Considerations for PHYS       246         13.2.2       NVM for PHY Implementations       249         13.3.1       LED       250         13.3.1       ED       250         13.3.2       Exposed Pad* (e-Pad) Design and SMT Assembly Guide       251         13.4       PCH-SMBus/PCIE LOM Design Guidelines       257         13.6       General Layout Guidelines       257         13.6       Guidelines for Component Placement       258         13.9       MDI Differential-Pair Trace Routing for LAN Design       260         13.10       Signal Trace Geometry       263                                                                                                    |      | 12.24 | I219 Pow                                       | er Sequencing                                        | 239       |
| 13.1       PHY Overview       242         13.1.1       PHY Interconnects       242         13.1.2       PCIe-Based Interface       243         13.1.3       SMBus Interface       244         13.1.4       PCIe and SMBus Modes       244         13.1.5       Transitions Between PCIe and SMBus Interfaces       244         13.1.5       Transitions Between PCIe and SMBus Interfaces       245         13.2       Platform LAN Design Guidelines       246         13.2.1       General Design Considerations for PHYs       246         13.2.2       NVM for PHY Implementations       249         13.3.1       LED       250         13.3.1       LED       250         13.3.1       LED       256         13.4       PCH-SMBus/PCIE LOM Design Guidelines       256         13.5       SMBus Design Considerations       257         13.6       General Layout Guidelines       258         13.8       Guidelines for Component Placement       258         13.8       Guidelines for Component Placement       258         13.9       MDI Differential-Pair Trace Routing for LAN Design       260         13.11       Trace Geometry       260         13.12                                                                                                    | 13.0 | Non-P | Mobile De                                      | sign Considerations and Guidelines                   | 41        |
| 13.1.1       PHY Interconnects       242         13.1.2       PCIc-Based Interface       243         13.1.3       SMBus Interface       244         13.1.4       PCIc and SMBus Modes       244         13.1.5       Transitions Between PCIe and SMBus Interfaces       244         13.1.5       Transitions Between PCIe and SMBus Interfaces       244         13.2       Platform LAN Design Guidelines       246         13.2.1       General Design Considerations for PHYs       246         13.2.2       NVM for PHY Implementations       249         13.3.1       LED       250         13.3.2       Exposed Pd* (e-Pad) Design and SMT Assembly Guide       251         13.4       PCH-SMBus/PCIe LOM Design Guidelines       257         13.6       General Layout Guidelines       257         13.6       General Layout Guidelines       257         13.6       General Layout Guidelines       258         13.8       Guidelines for Component Placement       258         13.9       DID Differential-Pair Trace Routing for LAN Design       260         13.11       Trace Length and Symmetry       263         13.12       Impedance Discontinuities       264         13.13       Reducing Cir                                                                                                    |      | 13.1  | PHY Over                                       | view                                                 |           |
| 13.1.2       PCIe-Based Interface                                                                                                    |      |       | 13.1.1                                         | PHY Interconnects                                    | 14Z       |
| 13.1.3       SMBus Interface       244         13.1.4       PCIe and SMBus Modes.       244         13.1.5       Transitions Between PCIe and SMBus Interfaces.       245         13.2       Platform LAN Design Guidelines       246         13.2.1       General Design Considerations for PHYs       246         13.2.2       NVM for PHY Implementations       249         13.3       LAN Switch       249         13.3.1       LED       250         13.3.2       Exposed Pad* (e-Pad) Design and SMT Assembly Guide       251         13.4       PCH-SMBus/PCIE LOM Design Guidelines       256         13.5       SMBus Design Considerations       257         13.6       General Layout Guidelines       258         13.8       Guidelines for Component Placement       258         13.8       Guidelines for Component Placement accommendations       258         13.9       MDI Differential-Pair Trace Routing for LAN Design       260         13.11       Trace Length and Symmetry       260         13.12       Impedance Discontinuities       264         13.13       Reducing Circuit Inductance       264         13.14       Signal Trace Geometry       265         13.15       Trace Lang                                                                                                    |      |       | 13.1.2                                         | PCIe-Based Interface                                 | 14Z       |
| 13.1.4       PCIe and SMBus Modes.       244         13.1.5       Transitions Between PCIe and SMBus Interfaces.       245         13.2       Platform LAN Design Guidelines.       246         13.2.1       General Design Considerations for PHYs       246         13.2.2       NVM for PHY Implementations       249         13.3.1       LED       249         13.3.1       LED       250         13.3.2       Exposed Pad* (e-Pad) Design and SMT Assembly Guide       251         13.4       PCH-SMBus/PCIe LOM Design Guidelines       256         13.5       SMBus Design Considerations       257         13.6       General Layout Guidelines       258         13.8       Guidelines for Component Placement       258         13.8       Guidelines for Component Placement       258         13.8       Guidelines for Component Placement       258         13.9       MDI Differential-Pair Trace Routing for LAN Design       260         13.10       Signal Trace Geometry       263         13.11       Trace Length and Symmetry       263         13.12       Impedance Discontinuities       264         13.13       Reducing Circuit Inductance       264         13.14       Signal Isolat                                                                                                    |      |       | 13.1.3                                         | SMBus Interface                                      | 243       |
| 13.1.5       Transitions Between PCIe and SMBus Interfaces       244         13.2       Platform LAN Design Guidelines       246         13.2.1       General Design Considerations for PHYs       246         13.2.2       NVM for PHY Implementations       249         13.3       LAN Switch       249         13.3.1       LED       250         13.3.2       Exposed Pad* (e-Pad) Design and SMT Assembly Guide       251         13.4       PCH-SMBus/PCIE LOM Design Guidelines       256         13.5       SMBus Design Considerations       257         13.6       General Layout Guidelines       257         13.7       Layout Considerations       258         13.8       Guidelines for Component Placement       258         13.8       Guidelines for Component Placement Recommendations       258         13.1       Trace Length and Symmetry       260         13.11       Trace Length and Symmetry       263         13.12       Impedance Discontinuities       264         13.13       Reducing Circuit Inductance       264         13.14       Signal Isolation       265         13.15       Power and Ground Planes       265         13.16       Trace sfor Decoupling Capacitors <th></th> <th></th> <th>13.1.4</th> <th>PCIe and SMBus Modes</th> <th>144</th>                           |      |       | 13.1.4                                         | PCIe and SMBus Modes                                 | 144       |
| 13.2       Platform LAN Design Guidelines       245         13.2.1       General Design Considerations for PHYs       246         13.2.1       General Design Considerations for PHYs       246         13.2.2       NVM for PHY Implementations       249         13.3       LAN Switch       249         13.3.1       LED       250         13.3.2       Exposed Pad* (e-Pad) Design and SMT Assembly Guide       251         13.4       PCH-SMBus/PCIE LOM Design Guidelines       256         13.5       SMBus Design Considerations       257         13.6       General Layout Guidelines       257         13.7       Layout Considerations       258         13.8       Guidelines for Component Placement       258         13.9       MDI Differential-Pair Trace Routing for LAN Design       260         13.10       Signal Trace Geometry       260         13.11       Trace Length and Symmetry       263         13.12       Impedance Discontinuities       264         13.13       Reducing Circuit Inductance       264         13.14       Signal Isolation       264         13.15       Proce and Ground Planes       265         13.16       Traces for Decoupling Capacitors <t< th=""><th></th><th></th><th>13.1.5</th><th>Transitions Between PCIe and SMBus Interfaces</th><th>144</th></t<> |      |       | 13.1.5                                         | Transitions Between PCIe and SMBus Interfaces        | 144       |
| 13.2.1       General Design Considerations for PHYs       246         13.2.2       NVM for PHY Implementations       249         13.3       LAN Switch       249         13.3.1       LED       250         13.3.2       Exposed Pad* (e-Pad) Design and SMT Assembly Guide       251         13.4       PCH-SMBus/PCIE LOM Design Guidelines       256         13.5       SMBus Design Considerations       257         13.6       General Layout Guidelines       258         13.7       Layout Considerations       258         13.8       Guidelines for Component Placement       258         13.8.1       PHY Placement Recommendations       258         13.9       MDI Differential-Pair Trace Routing for LAN Design       260         13.10       Signal Trace Geometry       260         13.11       Impedance Discontinuities       264         13.12       Impedance Discontinuities       264         13.13       Reducing Circuit Inductance       264         13.14       Signal Stolation       265         13.15       Proker and Ground Planes       265         13.16       Trace Langth and Symmetry       263         13.13       Reducing Circuit Inductance       264 </th <th></th> <th>13.2</th> <th>Platform 1</th> <th>AN Design Guidelines</th> <th>-45<br/>MG</th>                        |      | 13.2  | Platform 1                                     | AN Design Guidelines                                 | -45<br>MG |
| 13.2.2       NVM for PHY Implementations       249         13.3       LAN Switch       249         13.3.1       LED       250         13.3.2       Exposed Pad* (e-Pad) Design and SMT Assembly Guide       251         13.4       PCH-SMBus/PCIe LOM Design Guidelines       256         13.5       SMBus Design Considerations       257         13.6       General Layout Guidelines       257         13.6       General Layout Considerations       258         13.8       Guidelines for Component Placement       258         13.8.1       PHY Placement Recommendations       258         13.10       Signal Trace Geometry       260         13.11       Trace Length and Symmetry       263         13.12       Impedance Discontinuities       264         13.13       Reducing Circuit Inductance       264         13.14       Signal Isolation       264         13.15       Fower and Ground Planes       265         13.16       Traces for Decoupling Capacitors       267         13.17       Ground Planes Under a Magnetics Module       267         13.18       Light Emitting Diodes       269         13.19       Considerations for Layout       269                                                                                                    |      |       | 13.2.1                                         | General Design Considerations for PHYs               | 140       |
| 13.3       LAN Switch       249         13.3.1       LED       250         13.3.2       Exposed Pad* (e-Pad) Design and SMT Assembly Guide       251         13.4       PCH-SMBus/PCIE LOM Design Guidelines       256         13.5       SMBus Design Considerations       257         13.6       General Layout Guidelines       257         13.7       Layout Considerations       258         13.8       Guidelines for Component Placement       258         13.8.1       PHY Placement Recommendations       258         13.9       MDI Differential-Pair Trace Routing for LAN Design       260         13.11       Trace Length and Symmetry       263         13.12       Impedance Discontinuities       264         13.13       Reducing Circuit Inductance       264         13.14       Signal Isolation       265         13.15       Power and Ground Planes       265         13.16       Traces for Decoupling Capacitors       267         13.18       Light Emitting Diodes       269         13.19       Ground Planes Under a Magnetics Module       267         13.19       Light Emitting Diodes       269         13.10       Ground Planes Under a Magnetics Module       269 <th></th> <th></th> <th>13.2.2</th> <th>NVM for PHY Implementations</th> <th>240</th>                            |      |       | 13.2.2                                         | NVM for PHY Implementations                          | 240       |
| 13.3.1       LED                                                                                                    |      | 13.3  | LAN Swite                                      | h                                                    | .45       |
| 13.3.2       Exposed Pad* (e-Pad) Design and SMT Assembly Guide       251         13.4       PCH-SMBus/PCIE LOM Design Guidelines       256         13.5       SMBus Design Considerations       257         13.6       General Layout Guidelines       257         13.7       Layout Considerations       257         13.8       Guidelines for Component Placement       258         13.8.1       PHY Placement Recommendations       258         13.9       MDI Differential-Pair Trace Routing for LAN Design       260         13.10       Signal Trace Geometry       260         13.11       Trace Length and Symmetry       263         13.12       Impedance Discontinuities       264         13.13       Reducing Circuit Inductance       264         13.14       Signal Isolation       264         13.15       Power and Ground Planes       265         13.16       Traces for Decoupling Capacitors       265         13.17       Ground Planes Under a Magnetics Module       267         13.18       Light Emitting Diodes       269         13.19       Considerations for Layout       269         13.20       Frequency Control Device Design Considerations       270         13.21.1                                                                                                    |      |       | 13.3.1                                         | LED                                                  | .49       |
| 13.4       PCH-SMBus/PCIe LOM Design Guidelines       251         13.5       SMBus Design Considerations       257         13.6       General Layout Guidelines       257         13.6       General Layout Considerations       257         13.7       Layout Considerations       258         13.8       Guidelines for Component Placement       258         13.8       Guidelines for Component Placement       258         13.8.1       PHY Placement Recommendations       258         13.9       MDI Differential-Pair Trace Routing for LAN Design       260         13.10       Signal Trace Geometry       260         13.11       Trace Length and Symmetry       263         13.12       Impedance Discontinuities       264         13.13       Reducing Circuit Inductance       264         13.14       Signal Isolation       264         13.15       Power and Ground Planes       265         13.16       Traces for Decoupling Capacitors       267         13.17       Ground Planes Under a Magnetics Module       267         13.18       Light Emitting Diodes       269         13.19       Considerations for Layout       269         13.20       Frequency Control Device Design Consid                                                                                                    |      |       | 13.3.2                                         | Exposed Pad* (e-Pad) Design and SMT Assembly Guide   | .50       |
| 13.5       SMBus Design Considerations       257         13.6       General Layout Guidelines       257         13.7       Layout Considerations       258         13.8       Guidelines for Component Placement       258         13.9       MDI Differential-Pair Trace Routing for LAN Design       260         13.10       Signal Trace Geometry       260         13.11       Trace Geometry       263         13.12       Impedance Discontinuities       264         13.13       Reducing Circuit Inductance       264         13.14       Frace and Ground Planes       265         13.15       Power and Ground Planes       265         13.16       Traces for Decoupling Capacitors       267         13.17       Ground Planes Under a Magnetics Module       267         13.18       Light Emitting Diodes       269         13.19       Considerations for Layout       269         13.20       Frequency Control Device Design Considerations       270         13.21.1       Quartz Crystal       270         13.21.2       Fixed Crystal Oscillator       271         13.21.2       Crystal Selection Parameters       271                                                                                                    |      | 13.4  | PCH-SMB                                        | us/PCIe LOM Design Guidelines                        | .51       |
| 13.6       General Layout Guidelines       257         13.7       Layout Considerations       258         13.8       Guidelines for Component Placement       258         13.8       Guidelines for Component Placement       258         13.9       MDI Differential-Pair Trace Routing for LAN Design       260         13.10       Signal Trace Geometry       260         13.11       Trace Length and Symmetry       263         13.12       Impedance Discontinuities       264         13.13       Reducing Circuit Inductance       264         13.14       Signal Stolation       265         13.15       Traces for Decoupling Capacitors       265         13.16       Traces for Decoupling Capacitors       266         13.17       Ground Planes       266         13.18       Light Emitting Diodes       269         13.19       Considerations for Layout       269         13.20       Frequency Control Device Design Considerations       270         13.21.1       Quartz Crystal       270         13.21.2       Fixed Crystal Oscillator       271         13.21.2       Crystal Selection Parameters       271                                                                                                    |      | 13.5  | SMBus De                                       | sign Considerations                                  | .50       |
| 13.7       Layout Considerations       256         13.8       Guidelines for Component Placement       258         13.8.1       PHY Placement Recommendations       258         13.9       MDI Differential-Pair Trace Routing for LAN Design       260         13.10       Signal Trace Geometry       260         13.11       Trace Length and Symmetry       263         13.12       Impedance Discontinuities       264         13.13       Reducing Circuit Inductance       264         13.14       Signal Isolation       264         13.15       Power and Ground Planes       265         13.16       Traces for Decoupling Capacitors       266         13.17       Ground Planes Under a Magnetics Module       267         13.18       Light Emitting Diodes       269         13.19       Considerations for Layout       269         13.20       Frequency Control Device Design Considerations       270         13.21.1       Quartz Crystal       270         13.21.2       Fixed Crystal Oscillator       271         13.21.2       Crystal Selection Parameters       271                                                                                                    |      | 13.6  | General La                                     | ayout Guidelines                                     | .57       |
| 13.8       Guidelines for Component Placement       256         13.8.1       PHY Placement Recommendations       258         13.9       MDI Differential-Pair Trace Routing for LAN Design       260         13.10       Signal Trace Geometry       260         13.11       Trace Length and Symmetry       263         13.12       Impedance Discontinuities       264         13.13       Reducing Circuit Inductance       264         13.14       Signal Isolation       264         13.15       Power and Ground Planes       265         13.16       Traces for Decoupling Capacitors       267         13.17       Ground Planes Under a Magnetics Module       267         13.18       Light Emitting Diodes       269         13.19       Considerations for Layout       269         13.20       Frequency Control Device Design Considerations       270         13.21.1       Quartz Crystal       270         13.21.2       Fixed Crystal Oscillator       271         13.21.2       Crystal Selection Parameters       271         13.21.3       Crystal Selection Parameters       271                                                                                                    |      | 13.7  | Layout Co                                      | nsiderations                                         | 58        |
| 13.8.1       PHY Placement Recommendations       256         13.9       MDI Differential-Pair Trace Routing for LAN Design       260         13.10       Signal Trace Geometry       260         13.11       Trace Length and Symmetry       263         13.12       Impedance Discontinuities       264         13.13       Reducing Circuit Inductance       264         13.14       Signal Isolation       264         13.15       Power and Ground Planes       265         13.16       Traces for Decoupling Capacitors       267         13.17       Ground Planes Under a Magnetics Module       267         13.18       Light Emitting Diodes       269         13.19       Considerations for Layout       269         13.20       Frequency Control Device Design Considerations       270         13.21.1       Quartz Crystal       270         13.21.2       Fixed Crystal Oscillator       271         13.21.3       Crystal Selection Parameters       271                                                                                                    |      | 13.8  | Guidelines                                     | for Component Placement                              | 58        |
| 13.9         MDI Differential-Pair Trace Routing for LAN Design         260           13.10         Signal Trace Geometry         260           13.11         Trace Length and Symmetry         263           13.12         Impedance Discontinuities         264           13.13         Reducing Circuit Inductance         264           13.14         Signal Isolation         264           13.15         Power and Ground Planes         265           13.16         Traces for Decoupling Capacitors         267           13.17         Ground Planes Under a Magnetics Module         267           13.18         Light Emitting Diodes         269           13.19         Considerations for Layout         269           13.20         Frequency Control Device Design Considerations         270           13.21.1         Quartz Crystal         270           13.21.2         Fixed Crystal Oscillator         271           13.21.3         Crystal Selection Parameters         271                                                                                                    |      |       | 13.8.1                                         | PHY Placement Recommendations                        | 58        |
| 13.10         Signal Trace Geometry         260           13.11         Trace Length and Symmetry         263           13.12         Impedance Discontinuities         264           13.13         Reducing Circuit Inductance         264           13.14         Signal Isolation         264           13.15         Power and Ground Planes         265           13.16         Traces for Decoupling Capacitors         267           13.17         Ground Planes Under a Magnetics Module         267           13.18         Light Emitting Diodes         269           13.19         Considerations for Layout         269           13.20         Frequency Control Device Design Considerations         270           13.21         Qurstal Sand Oscillators         270           13.21.1         Quartz Crystal         270           13.21.2         Fixed Crystal Oscillator         271           13.21.3         Selection Parameters         271           13.21.3         Selection Parameters         271                                                                                                    |      | 13.9  | MDI Differ                                     | ential-Pair Trace Routing for LAN Design             | 60        |
| 13.11       Trace Length and Symmetry       263         13.12       Impedance Discontinuities       264         13.13       Reducing Circuit Inductance       264         13.14       Signal Isolation       264         13.15       Power and Ground Planes       265         13.16       Traces for Decoupling Capacitors       267         13.17       Ground Planes       265         13.18       Light Emitting Diodes       269         13.19       Considerations for Layout       269         13.20       Frequency Control Device Design Considerations       270         13.21.1       Quartz Crystal       270         13.21.1       Quartz Crystal Selection Parameters       271         13.21.3       Crystal Selection Parameters       271                                                                                                    |      | 13.10 | Signal Tra                                     | ce Geometry                                          | 60        |
| 13.12       Impedance Discontinuities       264         13.13       Reducing Circuit Inductance       264         13.14       Signal Isolation       264         13.15       Power and Ground Planes       265         13.16       Traces for Decoupling Capacitors       267         13.17       Ground Planes Under a Magnetics Module       267         13.18       Light Emitting Diodes       269         13.19       Considerations for Layout       269         13.20       Frequency Control Device Design Considerations       270         13.21.1       Quartz Crystal       270         13.21.2       Fixed Crystal Oscillator       271         13.21.3       Crystal Selection Parameters       271                                                                                                    |      | 13.11 | Trace Len                                      | gth and Symmetry2                                    | 63        |
| 13.13       Reducing Circuit Inductance       264         13.14       Signal Isolation       264         13.15       Power and Ground Planes       265         13.16       Traces for Decoupling Capacitors       267         13.17       Ground Planes Under a Magnetics Module       267         13.18       Light Emitting Diodes       269         13.19       Considerations for Layout       269         13.20       Frequency Control Device Design Considerations       270         13.21.1       Quartz Crystal       270         13.21.2       Fixed Crystal Oscillator       271         13.21.3       Crystal Selection Parameters       271                                                                                                    |      | 13.12 | Impedanc                                       | e Discontinuities                                    | 64        |
| 13.14       Signal Isolation       264         13.15       Power and Ground Planes       265         13.16       Traces for Decoupling Capacitors       267         13.17       Ground Planes Under a Magnetics Module       267         13.18       Light Emitting Diodes       269         13.19       Considerations for Layout       269         13.20       Frequency Control Device Design Considerations       270         13.21       Crystals and Oscillators       270         13.21.1       Quartz Crystal       270         13.21.2       Fixed Crystal Oscillator       271         13.21.3       Crystal Selection Parameters       271                                                                                                    |      | 13.13 | Reducing                                       | Circuit Inductance                                   | 64        |
| 13.15       Power and Ground Planes       265         13.16       Traces for Decoupling Capacitors       267         13.17       Ground Planes Under a Magnetics Module       267         13.18       Light Emitting Diodes       269         13.19       Considerations for Layout       269         13.20       Frequency Control Device Design Considerations       270         13.21.1       Quartz Crystal       270         13.21.2       Fixed Crystal Oscillator       271         13.21.3       Crystal Selection Parameters       271                                                                                                    |      | 13.14 | Signal Iso                                     | lation                                               | 64        |
| 13.16       Traces for Decoupling Capacitors       267         13.17       Ground Planes Under a Magnetics Module       267         13.18       Light Emitting Diodes       269         13.19       Considerations for Layout       269         13.20       Frequency Control Device Design Considerations       270         13.21       Crystals and Oscillators       270         13.21.1       Quartz Crystal       270         13.21.2       Fixed Crystal Oscillator       271         13.21.3       Crystal Selection Parameters       271                                                                                                    |      | 13.15 | Power and                                      | Ground Planes2                                       | 65        |
| 13.17       Ground Planes Under a Magnetics Module       267         13.18       Light Emitting Diodes       269         13.19       Considerations for Layout       269         13.20       Frequency Control Device Design Considerations       270         13.21       Crystals and Oscillators       270         13.21.1       Quartz Crystal       270         13.21.2       Fixed Crystal Oscillator       271         13.21.3       Crystal Selection Parameters       271                                                                                                    |      | 13.16 | Traces for                                     | Decoupling Capacitors                                | 67        |
| 13.18       Light Emitting Diodes       269         13.19       Considerations for Layout       269         13.20       Frequency Control Device Design Considerations       270         13.21       Crystals and Oscillators       270         13.21.1       Quartz Crystal       270         13.21.2       Fixed Crystal Oscillator       271         13.21.3       Crystal Selection Parameters       271                                                                                                    |      | 13.17 | Ground Pla                                     | anes Under a Magnetics Module                        | 67        |
| 13.19       Considerations for Layout       269         13.20       Frequency Control Device Design Considerations       270         13.21       Crystals and Oscillators       270         13.21.1       Quartz Crystal       270         13.22.2       Fixed Crystal Oscillator       271         13.21.3       Crystal Selection Parameters       271                                                                                                    |      | 13.18 | Light Emit                                     | ting Diodes                                          | 69        |
| 13.20         Frequency Control Device Design Considerations         270           13.21         Crystals and Oscillators         270           13.21.1         Quartz Crystal         270           13.21.2         Fixed Crystal Oscillator         271           13.21.3         Crystal Selection Parameters         271                                                                                                    |      | 13.19 | Considerat                                     | tions for Layout                                     | 69        |
| 13.21         Crystals and Oscillators         270           13.21.1         Quartz Crystal         270           13.21.2         Fixed Crystal Oscillator         271           13.21.3         Crystal Selection Parameters         271                                                                                                    |      | 13.20 | Frequency Control Device Design Considerations |                                                      | 70        |
| 13.21.1         Quartz Crystal                                                                                                    |      | 13.21 | Crystals a                                     | nd Oscillators                                       | 70        |
| 13.21.2         Fixed Crystal Oscillator         271           13.21.3         Crystal Selection Parameters         271                                                                                                    |      |       | 13.21.1                                        | Quartz Crystal                                       | 70        |
| 13.21.3 Crystal Selection Parameters                                                                                                    |      |       | 13.21.2                                        | Fixed Crystal Oscillator                             | 71        |
|                                                                                                    |      |       | 13.21.3                                        | Crystal Selection Parameters                         | 71        |

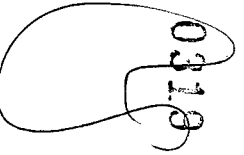

### Contents—Intel<sup>®</sup> Ethernet Connection 1219

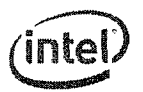

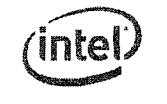

### Intel<sup>®</sup> Ethernet Connection I219-Contents

. .

NOTE: This pa

This page intentionally left blank.

|       | 13.21.4   | Vibrational Mode                                     |     |
|-------|-----------|------------------------------------------------------|-----|
|       | 13.21.5   | Nominal Frequency                                    |     |
|       | 13.21.6   | Frequency Tolerance                                  |     |
|       | 13.21.7   | Temperature Stability and Environmental Requirements |     |
|       | 13.21.8   | Calibration Mode                                     | 272 |
|       | 13.21.9   | Load Capacitance                                     |     |
|       | 13.21.10  | Shunt Capacitance                                    |     |
|       | 13.21.11  | Equivalent Series Resistance                         |     |
|       | 13.21.12  | Drive Level                                          | 274 |
|       | 13.21.13  | Aging                                                |     |
|       | 13.21.14  | Reference Crystal                                    |     |
|       | 13.21.15  | Oscillator Support                                   | 276 |
|       | 13.21.16  | Oscillator Placement and Layout Recommendations      |     |
| 13.22 | Troublesh | ooting Common Physical Layout Issues                 | 277 |
| 13.23 | Power Del | ivery                                                |     |
| 13.24 |           |                                                      |     |
|       |           |                                                      |     |

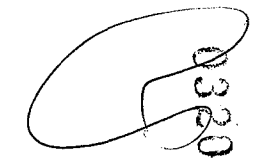

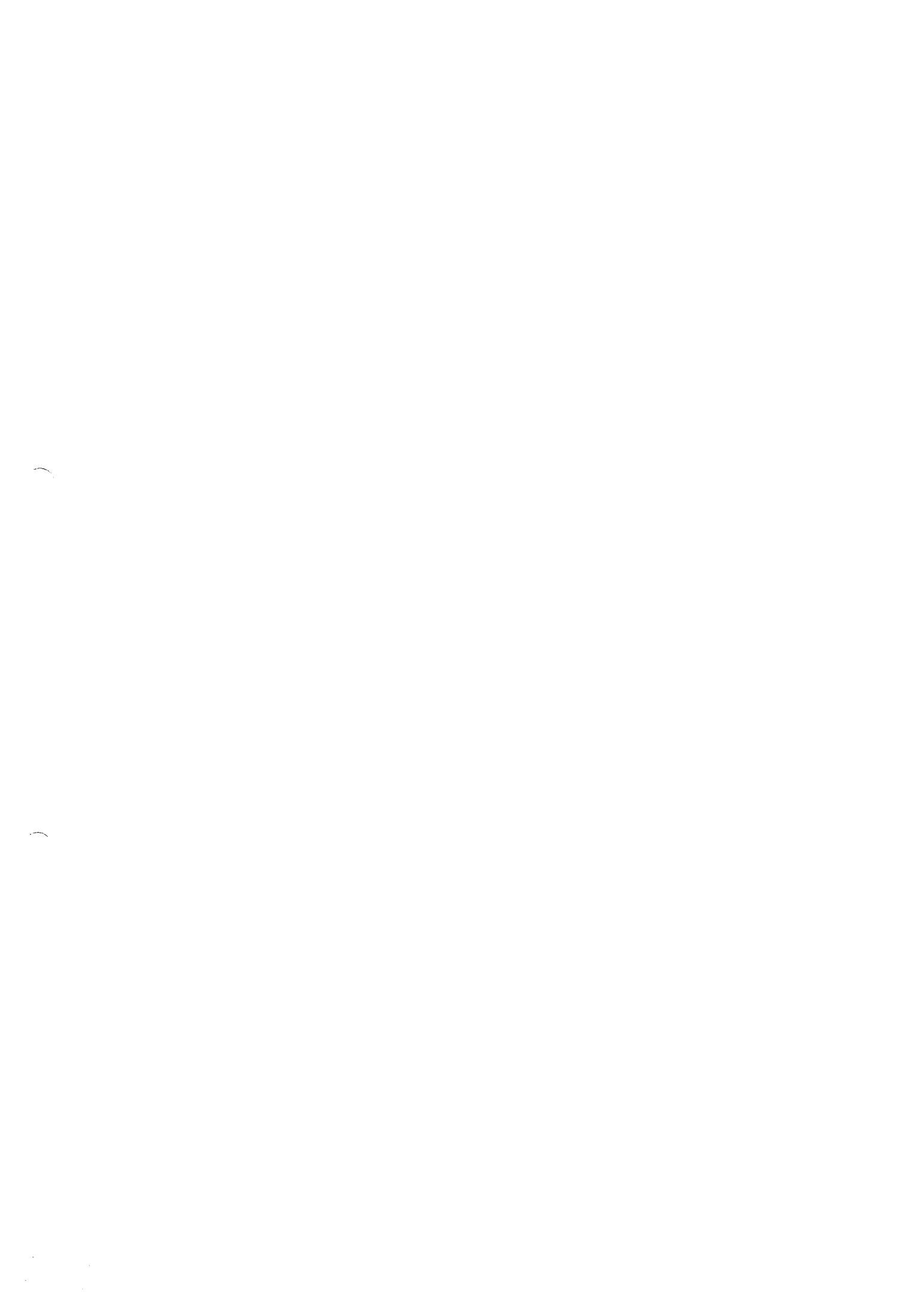

Introduction-Intel<sup>®</sup> Ethernet Connection 1219

# (intel)

# **1.0** Introduction

## 1.1 Overview

The Intel<sup>®</sup> Ethernet Connect I219 (I219) is a single-port Gigabit Ethernet Physical Layer Transceiver (PHY). It connects to an integrated Media Access Controller (MAC) through a dedicated interconnect. The I219 supports operation at 10/100/1000 Mb/s data rates. The PHY circuitry provides a standard IEEE 802.3 Ethernet interface for 10BASE-T, 100BASE-T, and 100BASE-T applications (802.3, 802.3u, and 802.3ab). The I219 also supports the Energy Efficient Ethernet (EEE) 802.az specification.

The I219 is packaged in a small footprint QFN package. Package size is  $6 \times 6$  mm with a 0.4 mm lead pitch and a height of 0.85 mm, making it very attractive for small form-factor platforms.

The I219 interfaces with its MAC through two interfaces: PCIe-based and SMBus. The PCIe (main) interface is used for all link speeds when the system is in an active state (S0) while the SMBus is used only when the system is in a low power state (Sx). In SMBus mode, the link speed is reduced to 10 Mb/s (dependent on low power options). The PCIe interface incorporates two aspects: a PCIe SerDes (electrically) and a custom logic protocol.

Note: The I219 PCIe interface is not PCIe compliant. It operates at half of the PCI Express\* (PCIe\*) Specification v1.1 (2.5 GT/s) speed. In this datasheet the term PCIe-based is interchangeable with PCIe. There is no design layout differences between normal PCIe and the I219's PCIe-based interface.

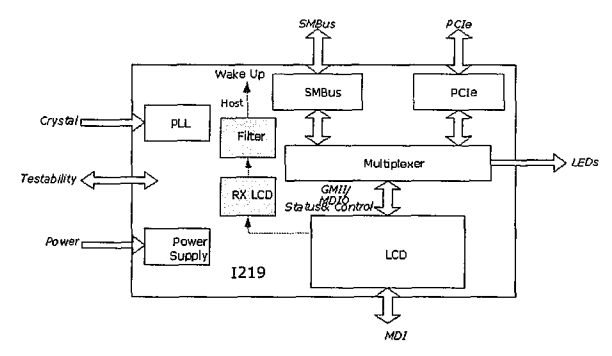

Figure 1-1 I219 Block Diagram

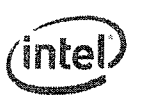

### Intel<sup>®</sup> Ethernet Connection 1219—Introduction

# 1.2 Main Flows

The I219 main interfaces are PCIe and SMBus on the host side and the MDI interface on the link side. Transmit traffic is received from the MAC device through either PCIe or SMBus on the host interconnect and then transmitted on the MDI link. Receive traffic arrives on the MDI link and transferred to the integrated LAN controller through either the PCIe or SMBus interconnects.

The integrated LAN controller and system software control I219 functionality through two mechanisms:

- The I219 configuration registers are mapped into the MDIO space and can be accessed by the integrated LAN controller through the PCIe or SMBus interconnects.
- The MDIO traffic is embedded in specific fields in SMBus packets or carried by special packets over the PCIe encoded interconnect as defined by the custom protocol.

Specific flows are described in other sections of this document:

- The power-up flow is described in Section 5.1.
- Reset flows are described in Section 5.2.
- Power delivery options are described in Section 6.2.
- Power management is described in Section 6.3.

# 1.3 References

- Information Technology Telecommunication & Information Exchange Between Systems LAN/MAN

   Specific Requirements Part 3: Carrier Sense Multiple Access with Collision Detection (CSMA/CD)
   Access Method and Physical Layer Specifications, IEEE Standard No.: 802.3-2008.
- Intel<sup>®</sup> Ethernet Controllers Loopback Modes, Intel Corporation
- Energy Efficient Ethernet (EEE) 802.az specification.
- SMBus specification revision 2.0.

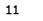

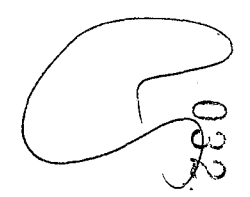

~~

# 2.0 Interconnects

# 2.1 Introduction

The I219 implements two interconnects to the integrated LAN controller:

- **PCIe** A high-speed SerDes interface using PCIe electrical signaling at half speed while keeping the custom logical protocol for active state operation mode.
- System Management Bus (SMBus) A very low speed connection for low power state mode for manageability communication only. At this low power state mode the Ethernet link speed is reduced to 10 Mb/s.

### Table 2-1 I219 Interconnect Modes

|                                     | LAN Connected Device |            |  |
|-------------------------------------|----------------------|------------|--|
| System -                            | SMBus                | PCIe       |  |
| S0 and PHY Power Down               | Not Used             | Idle       |  |
| S0 and Idle or Link Discovery       | Not Used             | Idle       |  |
| S0 and Link in Low Power Idle (LPI) | Not Used             | Idle       |  |
| S0 and active                       | Not Used             | Active     |  |
| Sx                                  | Active               | Power-down |  |
| Sx and DMoff                        | Active               | Power-down |  |

The I219 automatically switches the in-band traffic between PCIe and SMBus based on the system power state.

# 2.2 PCIe-Based

Note: The I219 PCIe interface is not PCIe compliant. It operates at half of the PCI Express\* (PCIe\*) Specification v1.1 (2.5 GT/s) speed. In this document the term PCIe-based is interchangeable with PCIe. There are no design layout differences between normal PCIe and the LAN-connected device's (LCD) PCIe-based interface. Standard PCIe validation tools cannot be used to validate this interface. Refer to Section 11.4.4 for PCIe-based specifications.

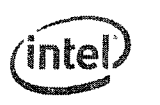

Intel<sup>®</sup> Ethernet Connection 1219—Interconnects

# 2.2.1 PCIe Interface Signals

The signals used to connect between the integrated LAN Controller and the PHY in this mode are:

- Serial differential pair running at 1.25 Gb/s for Rx.
- Serial differential pair running at 1.25 Gb/s for Tx.
- 100 MHz differential clock input to the PHY running at 100 MHz.
- · Power and clock good indication to the PHY PE\_RSTn.
- Clock control through CLKREQn.

## 2.2.2 PCIe Operation and Channel Behavior

The I219 only runs at 1250 Mb/s KX (PCIe-based) speed, which is half of the gen1 2.5 Gb/s PCIe frequency. To operate with KX only devices, each of the PCIe root ports in the PCH-integrated MAC have the ability to run at the KX rate. There is no need to implement a mechanism to detect that a KX only device is attached. The port configuration (if any), attached to a KX only device, is pre-loaded from NVM. The selected port adjusts the transmitter to run at the KX rate and does not need to be PCIe compliant.

Packets transmitted and received over the PCIe interface are full Ethernet packets and not PCIe transaction/link/physical layer packets.

After the PCIe power-up sequence completes, each transmitter starts transmitting idle symbols and the receiver acquires synchronization as specified in 802.3z.

### 2.2.2.1 PCIe In-Band Messages

In-band messages are used to transfer control information between the I219 and the integrated LAN Controller. The I219 only initiates PHY status in-bands and then waits for an acknowledgment. For each in-band message on PCIe, there is an equivalent message on the SMBus. As a result, if an interface switch took place before an acknowledgment was received, the equivalent message is sent on the other interface.

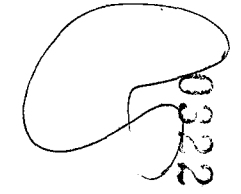

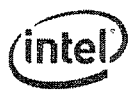

### 2.2.2.1.1 MDIO Access Packet Transmitted by Integrated LAN Controller

This in-band message is equivalent to the MtP Configuration command on the SMBus.

| Byte                          | Description                                                                                                    |  |
|-------------------------------|----------------------------------------------------------------------------------------------------|--|
| Special MDIO Symbol           | /K28.1/                                                                                                    |  |
| Register Address and Controls | Bits 4:0 = Register address<br>Bit 5:<br>0b = Read access<br>1b = Write access<br>Bit 6:<br>0b = Command<br>Bit 7:<br>0b = MDIO register |  |
| 1st Data Byte                 | MSB data byte if write. Must be 0b if read.                                                                                              |  |
| 2nd Data Byte                 | LSB data byte if write, Must be 0b if read.                                                                                              |  |
| PHY Address                   | Bits 4:0 = PHY address<br>Bits 7:5 = Reserved (0b)                                                                                       |  |
| CRC-8 Byte                    | CRC of in-band packet excluding the K28.1 special symbol.                                                                                |  |

### 2.2.2.1.2 MDIO Access Acknowledge/Response Packet Transmitted by PHY

This in-band message is equivalent to the PtM Configuration Acknowledge command on the SMBus.

| Byte                          | Description                                                                                                    |
|-------------------------------|----------------------------------------------------------------------------------------------------|
| Special MDIO Symbol           | /K28.1/                                                                                                    |
| Register Address and Controls | Bits 4:0 = Register address<br>Bit 5:<br>Ob = Read access<br>1b = Write access<br>Bit 6:<br>1b = Acknowledge<br>Bit 7:<br>Ob = MDIO register |
| 1st Data Byte                 | Data MSB.                                                                                                    |
| 2nd Data Byte                 | Data LSB.                                                                                                    |
| Reserved Byte                 | Reserved byte (must be 0b).                                                                                                    |
| CRC-8 Byte                    | CRC of in-band packet excluding the K28.1 special symbol,                                                                                    |

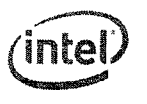

Intel<sup>®</sup> Ethernet Connection 1219—Interconnects

### 2.2.2.1.3 Status Packet from PHY

This in-band message is equivalent to the PtM PHY Status command on the SMBus. The status command is sent by the I219 on every status change at the PHY side or when a timeout defined in the In-Band Control register has expired. The I219 re-transmits the Status command if no acknowledge arrived after a time out defined in the PCIe Diagnostic register has expired.

| Byte                          | Description                                                                                                    |
|-------------------------------|----------------------------------------------------------------------------------------------------|
| Special MDIO Symbol           | /K28.1/                                                                                                    |
| Register Address and Controls | Bits 5:0 = Reserved (must be 0x0)<br>Bit 6 = 0b<br>Bit 7:<br>1b = Status                                                                                                    |
| ist Data Byte                 | Bit D =         K1 entry request           Bit 1 =         TX Off (MAC back pressure required)           Bit 2 =         EI entry request           Bit 3 =         Reserved (must be 0b)           Bit 4 =         Reserved           Bit 5 =         Inband Host WoL indication           Bit 7:6 =         Reserved (must be 0x0)                                                                                                    |
| 2nd Data Byte                 | Bits 1:0 = Speed:         00b = 10 Mb/s         01b = 100 Mb/s         10b = 1000 Mb/s         11b = Reserved         Bit 2 = Duplex mode:         0b = Half duplex         1b = Full duplex         1b = Full duplex         1b = Full duplex         0b = Link down         1b = CLT link status:         0b = Link down         1b = XILT link status:         0b = Link down         1b = Link down         1b = XILT link up         Bit 5 = Interrupt request (Not used)         Bit 7 = Reset complete |
| Reserved Byte                 | Reserved byte (must be 0b).                                                                                                    |
| CRC-8 Byte                    | CRC of in-band packet excluding the K28.1 special symbol.                                                                                                    |

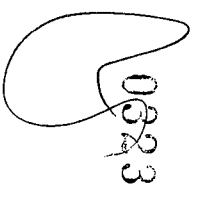

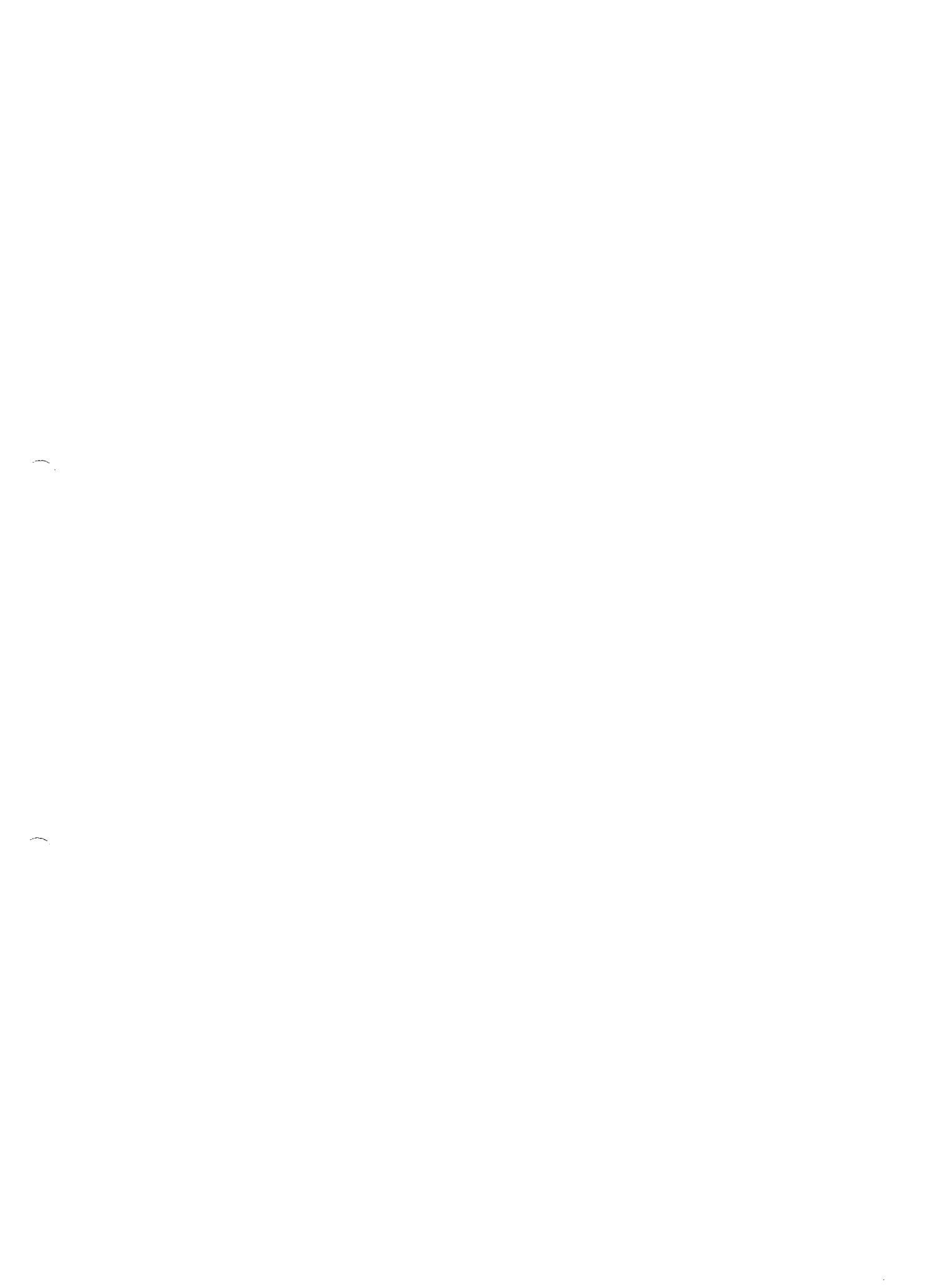

.

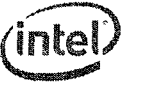

### Interconnects—Intel<sup>®</sup> Ethernet Connection I219

### 2.2.2.1.4 Acknowledge Packet from the Integrated LAN Controller

This in-band message is equivalent to the MtP PHY Status Acknowledge command on the SMBus.

| Byte                          | Description                                                                                                    |
|-------------------------------|----------------------------------------------------------------------------------------------------|
| Special MDIO Symbol           | /K28.1/                                                                                                    |
| Register Address and Controls | Bits 5:0 = Reserved (must be 0x0)<br>Bit 6:<br>1b = Acknowledge<br>Bit 7:<br>1b = Status                                                                                                    |
| 1st Data Byte                 | Bit 0 =         K1 entry request           Bit 1 =         TX Off (MAC back pressure required)           Bit 2 =         E1 entry request           Bit 3 =         Reserved (must be 0b)           Bit 4 =         Reserved           Bit 5 =         Inband Host WoL indication           Bits 7:6 =         Reserved (must be 0x0)                                                     |
| 2nd Data Byte                 | Bits 1:0 = Speed:<br>00b = 10 Mb/s<br>01b = 100 Mb/s<br>11b = 100 Mb/s<br>11b = Reserved<br>Bit 2 = Duplex mode:<br>0b = Haif duplex<br>1b = Full duplex<br>Bit 3 = PHY Link status:<br>0b = Link down<br>1b = Link up<br>Bit 4 = PHY cable disconnected<br>Bit 5 = GLCI link status:<br>0b = Link down<br>1b = Link up<br>Bit 6 = Interrupt request (Not used)<br>Bit 7 = Reset complete |
| Reserved Byte                 | Reserved byte (must be 0b).                                                                                                    |
| CRC-8 Byte                    | CRC of in-band packet excluding the K28.1 special symbol.                                                                                                    |

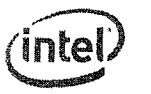

### Intel<sup>®</sup> Ethernet Connection I219–Interconnects

# 2.2.2.1.5 Status Packet from the Integrated LAN Controller

This in-band message is equivalent to the MtP Control command on the SMBus.

| Byte                          | Description                                                                                                    |
|-------------------------------|----------------------------------------------------------------------------------------------------|
| Special MDIO Symbol           | /K28.1/                                                                                                    |
| Register Address and Controls | Bits 5:0 = Reserved (must be 0x0)<br>Bit 6 = 0b<br>Bit 7:<br>1b = Status                                                                                                    |
| 1st Data Byte                 | Bit 0 =       K1 entry request         Bit 1 =       XOFF request         Bit 2 =       E1 entry request         Bit 3 =       XON request         Bit 5:4 =       Reserved         Bits 7:6 =       Reserved (must be 0x0) |
| 2nd Data Byte                 | Bits 3:0 =     MAC LED Status (not used).       Bits 5:4 =     Power saving D-states.       Bit 6 =     Power down.       Bit 7 =     Port Reset.                                                                           |
| Reserved Byte                 | Reserved byte (must be 0b).                                                                                                    |
| CRC-8 Byte                    | CRC of in-band packet excluding the K28.1 special symbol.                                                                                                    |

### 2.2.2.1.6 Acknowledge Packet from the PHY

| Byte                          | Description                                                                              |
|-------------------------------|------------------------------------------------------------------------------------------|
| Special MDIO Symbol           | /K28.1/                                                                                  |
| Register Address and Controls | Bits 5:0 = Reserved (must be 0x0)<br>Bit 6:<br>1b = Acknowledge<br>Bit 7:<br>1b = Status |
| 1st Data Byte                 | Bit 7:0 = Reserved (must be 0x0)                                                         |
| 2nd Data Byte                 | Bit 7:0 = Reserved (must be 0x0)                                                         |
| Reserved Byte                 | Reserved byte (must be 0b).                                                              |
| CRC-8 Byte                    | CRC of in-band packet excluding the K28.1 special symbol.                                |

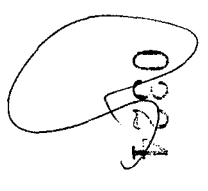

-- •

Interconnects—Intel<sup>®</sup> Ethernet Connection I219

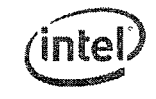

# 2.3 SMBus

## 2.3.1 Overview

SMBus is a low speed (100 kHz/400 kHz/1000 kHz) serial bus used to connect various components in a system. SMBus is used as an interface to pass traffic between the I219 and the integrated LAN Controller when the system is in a low power Sx state. The interface is also used to enable the integrated LAN Controller to configure the I219 as well as passing in-band information between them.

The SMBus uses two primary signals to communicate: SMBCLK and SMBDAT. Both of these signals are open drain with board-level pull-ups.

The SMBus protocol includes various types of message protocols composed of individual bytes. The message protocols supported by the I219 are described in the relevant sections.

For further details on SMBus behavior, refer to the SMBus specification.

### 2.3.1.1 SMBus Channel Behavior

The SMBus specification defines the maximum frequency of the SMBus as 100 kHz or 1000 kHz. When operating at 1000 kHz, the SMBus specification parameters are defined by the  $I^2C$  specification.

To change the I219's SMBus frequency to 1000 kHz, bit 12,8 in the SMBus Address register (register 26, address 01, page 0) should be set to 10b. For details, refer to Section 9.5.8.3.

### 2.3.1.2 SMBus Addressing

The I219's address is assigned using SMBus ARP protocol. The default SMBus address is 0xC8.

### 2.3.1.3 Bus Time Outs

The I219 can detect (as a master or a slave) an SMBCLK time out on the main SMBus. If the SMBus clock line is held low for less than 25 ms, the I219 does not abort the transaction. If the SMBus clock line is held low for 25 ms or longer, the I219 aborts the transaction.

As a slave, the I219 detects the time out and goes into an idle state. In idle, the slave releases the SMB\_CLK and SMB\_DATA lines. Any data that was received before the time out might have been processed depending on the transaction.

As a master, the I219 detects a time out and issues a STOP on the SMBus at the next convenient opportunity and then brings the SMBus back to idle (releases SMB\_CLK and SMB\_DATA). Any master transaction that the I219 detects a time out on, is aborted.

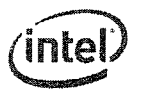

Intel<sup>®</sup> Ethernet Connection I219—Interconnects

### 2.3.1.4 Bus Hangs

Although uncommon, SMBus bus hangs can happen in a system. The catalyst for the hang is typically an unexpected, asynchronous reset or noise coupled onto the SMBus. Slaves can contribute to SMBus hangs by not implementing the SMBus time outs as specified in SMBus 2.0 specification. Masters or host masters can contribute to SMBus hangs by not detecting the failures and by not attempting to correct the bus hangs.

Because of the potential bus hang scenario, the I219 has the capability of detecting a hung bus. If SMB\_CLK or SMB\_DATA are stuck low for more than 35 ms, the I219 forces the bus to idle (both SMB\_CLK and SMB\_DATA set), if it is the cause of the bus hang.

### 2.3.1.5 Packet Error Code (PEC) Support

PEC is defined in the SMBus 2.0 specification. It is an extra byte at the end of the SMBus transaction, which is a CRC-8 calculated on all of the preceding bytes (not including ACKs, NACKs, STARTs, or STOPs) in the SMBus transaction. The polynomial for this CRC-8 is:

x8 + x2 + x + 1

The PEC calculation is reset when any of the following occurs:

- · A STOP condition is detected on the host SMBus.
- · An SMBus hang is detected on the host SMBus.
- The SMBCLK is detected high for  $\sim$ 50  $\mu$ s.

### 2.3.1.6 SMBus ARP Functionality

The I219 supports the SMBus ARP protocol as defined in the SMBus 2.0 specification. The I219 is a persistent slave address device, meaning its SMBus address is valid after power up (constant 0xC8). The I219 supports all SMBus ARP commands defined in the SMBus specification, both general and directed.

### 2.3.1.6.1 SMBus ARP Flow

SMBus ARP flow is based on the status of two flags:

- AV (Address Valid) This flag is set when the I219 has a valid SMBus address.\
- AR (Address Resolved) This flag is set when the I219 SMBus address is resolved (SMBus address
  was assigned by the SMBus ARP process).

Note: These flags are internal I219 flags and are not shown to external SMBus devices.

Since the I219 is a Persistent SMBus Address (PSA) device, the AV flag is always set, while the AR flag is cleared after power up until the SMBus ARP process completes. Since AV is always set, it means that the I219 always has a valid SMBus address.

When the SMBus master wants to start a SMBus ARP process, it resets (in terms of ARP functionality) all the devices on the SMBus by issuing either Prepare to ARP or Reset Device commands. When the I219 accepts one of these commands, it clears its AR flag (if set from previous SMBus ARP process), but not its AV flag; the current SMBus address remains valid until the end of the SMBus ARP process.

20

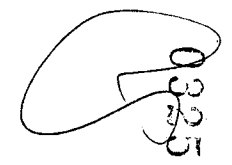

### Interconnects-Intel® Ethernet Connection I219

With the AR flag cleared, the 1219 answers the following SMBus ARP transactions that are issued by the master. The SMBus master then issues a Get UDID command (General or Directed) to identify the devices on the SMBus. The 1219 responds to the Directed command every time and to the General command only if its AR flag is not set. After a Get UDID command, the master assigns the 1219 an SMBus address by issuing an Assign Address command. The 1219 checks whether the UDID matches its own UDID and if matched, switches its SMBus address to the address assigned by the command (byte 17). After accepting the Assign Address command, the AR flag is set, and from this point on (as long as the AR flag is set) the 1219 does not respond to the Get UDID General command, while all other commands should be processed even if the AR flag is set. Figure 2 shows the SMBus ARP behavior of the 1219.

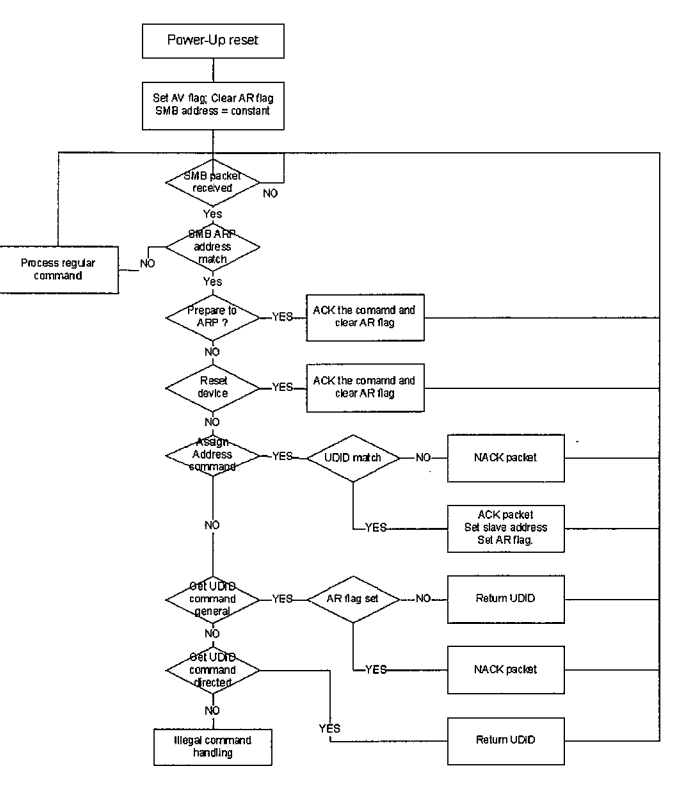

Figure 2-1 SMBus ARP Flow

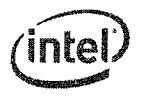

Intel<sup>®</sup> Ethernet Connection 1219—Interconnects

### 2.3.1.6.2 SMBus ARP UDID Content

The Unique Device Identifier (UDID) provides a mechanism to isolate each device for the purpose of address assignment. Each device has a unique identifier. The 128-bit number is comprised of the following fields:

| 1 Byte                 | 1 Byte               | 2 Bytes   | 2 Bytes   | 2 Bytes   | 2 Bytes                | 2 Bytes                | 4 Bytes               |
|------------------------|----------------------|-----------|-----------|-----------|------------------------|------------------------|-----------------------|
| Device<br>Capabilities | Version/<br>Revision | Vendor ID | Device ID | Interface | Subsystem<br>Vendor ID | Subsystem<br>Device ID | Vendor<br>Specific ID |
| See below              | See below            | 0x8086    | 0x10D4    | 0x0004    | 0x0000                 | 0x0000                 | See below             |
| MSB                    |                      |           |           |           |                        |                        | LSB                   |

Where:

- Vendor ID The device manufacturer's ID as assigned by the SBS Implementer's' Forum or the PCI SIG. Constant value: 0x8086.
- Device ID The device ID as assigned by the device manufacturer (identified by the Vendor ID field). value for the LAN Connected device is constant: 0x10D4.
- Interface Identifies the protocol layer interfaces supported over the SMBus connection by the device (in this case, SMBus Version 2.0). Constant value: 0x0004.
- Subsystem Fields These fields are not supported and return zeros.
- Device Capabilities Dynamic and persistent address, PEC support bit:

| 7     | 6       | 5        | 4        | 3        | 2        | 1        | C                |
|-------|---------|----------|----------|----------|----------|----------|------------------|
| Addre | ss Type | Reserved | Reserved | Reserved | Reserved | Reserved | PEC<br>Supported |
| 0Ь    | 1b      | Ob       | Ob       | Ob       | 0b       | 0b       | 1b               |
| MSB   |         |          |          |          |          |          | LSB              |

• Version/Revision - UDID Version 1, Silicon Revision:

| 7        | 6        | 5            | 4 | 3 | 2                  | 1 | Ð |
|----------|----------|--------------|---|---|--------------------|---|---|
| Reserved | Reserved | UDID Version |   | s | ilicon Revision II | D |   |

| Оb  | 0b | 0016 | See below |     |  |
|-----|----|------|-----------|-----|--|
| MSB |    |      |           | LSB |  |

• Silicon Revision ID:

| Silicon Version | Revision ID |
|-----------------|-------------|
| AO              | 0006        |

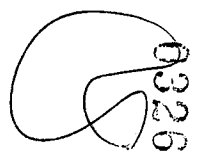

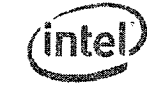

Interconnects-Intel<sup>®</sup> Ethernet Connection I219

Vendor Specific ID — Four bytes - constant 0x44332211:

| 1 Byte | 1 Byte | 1 Syte | 1 Byte          |
|--------|--------|--------|-----------------|
| 44     | 33     | 22     | 1x <sup>1</sup> |
| MSB    |        |        | LSB             |

1. Bit 0 value is defined by the value sampled at reset on GPIO[0]

### 2.3.1.7 SMBus ARP Transactions

All SMBus ARP transactions include a PEC byte. For the layout of these transactions refer to the SMBus 2.0 specification.

Supported SMBus ARP transactions:

- Prepare to ARP
- Reset Device (General and Directed)
- Assign Address
- Get UDID (General and Directed)

# 2.3.2 SMBus Pass Trough (PT)

This section describes the SMBus transactions supported as PT between the integrated LAN Controller and the I219. All traffic between the I219 and the integrated LAN Controller is in network order (the MSB is sent first).

### 2.3.2.1 Receive Flow

The maximum SMBus fragment length is configurable and can either be 32 bytes or 64 bytes. The default value is 32 bytes. The incoming packets are divided into fragments, where the I219 uses the maximum fragment size allowed in each fragment. The data of the packet is transferred using the Receive TCO packet transaction as described in Section 2.3.4.1.1.

Any time out on the SMBus results in discarding the entire packet. Any NACK by the integrated LAN Controller on one of the I219 receive bytes causes the packet to be retransmitted up to four times. If after four times the packet fails to be transmitted, it is silently discarded.

The maximum size of the received packet is limited by the I219 hardware to 1522 bytes. Packets larger then 1522 bytes are silently discarded.

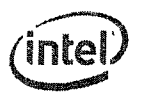

Intel<sup>®</sup> Ethernet Connection 1219—Interconnects

### 2.3.2.2 Transmit Flow

The I219 is used as a channel for transmitting packets from the integrated LAN Controller to the network link. The network packet is transferred from the integrated LAN Controller over the SMBus (starting with a preamble), and then, when fully received by the I219, it is transmitted over the network link.

The I219 supports packets up to an Ethernet packet length of 1522 bytes. SMBus transactions are configurable up to a 64-byte length, which means that packets can be transferred over the SMBus in more than one fragment. Fragments within a packet are marked with the F and L flags. The I219 does not change any field in the transmitted packet. A packet bigger than 1522 bytes is silently discarded by the integrated LAN Controller and not sent to the I219.

If the network link is down when the I219 is receiving SMBus fragments of the packet, it silently discards the packet. The transmit SMBus transaction is described in Section 2.3.3.1.1.

### 2.3.2.2.1 Transmit Errors in Sequence Handling

Once a packet is transferred over the SMBus from the integrated LAN Controller to the 1219, the F and L flag should follow specific rules. The F flag defines that this is the first fragment of the packet, and the L flag defines that the transaction contains the last fragment of the packet.

### Table 2-2 Flag Options in Transmit Packet Transactions

| Previous | Current   | Action/Notes                                                                                                    |
|----------|-----------|----------------------------------------------------------------------------------------------------|
| Last     | First     | Accept both.                                                                                                    |
| Last     | Not First | Error for current transaction.<br>All fragments, until one with the F flag set, are discarded, unless the current fragment is a<br>Single.               |
| Not Last | First     | Error for the previous transaction.<br>Previous packet is sent with a bad CRC. No abort status is asserted, unless the previous<br>fragment is a Single. |
| Not Last | Not First | Process the current transaction.<br>In case of Single after Middle error for the previous transaction and process the current<br>transaction.            |

Note: Since every other Block Write command in the messaging protocol has both first and last flags off, they cause flushing any pending transmit fragments that were previously received. In other words, when running the transmit flow, no other Block Write transactions are allowed in between the fragments.

### 2.3.2.3 Concurrent SMBus Transactions

Concurrent SMBus transactions (receive, transmit and configuration read/write) on opposite directions are allowed and there is no limitation for it. Transmit fragments can be sent between receive fragments and configuration Read/Write commands. Acknowledges can also be issued between receive and transmit fragments in the opposite direction.

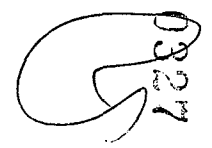

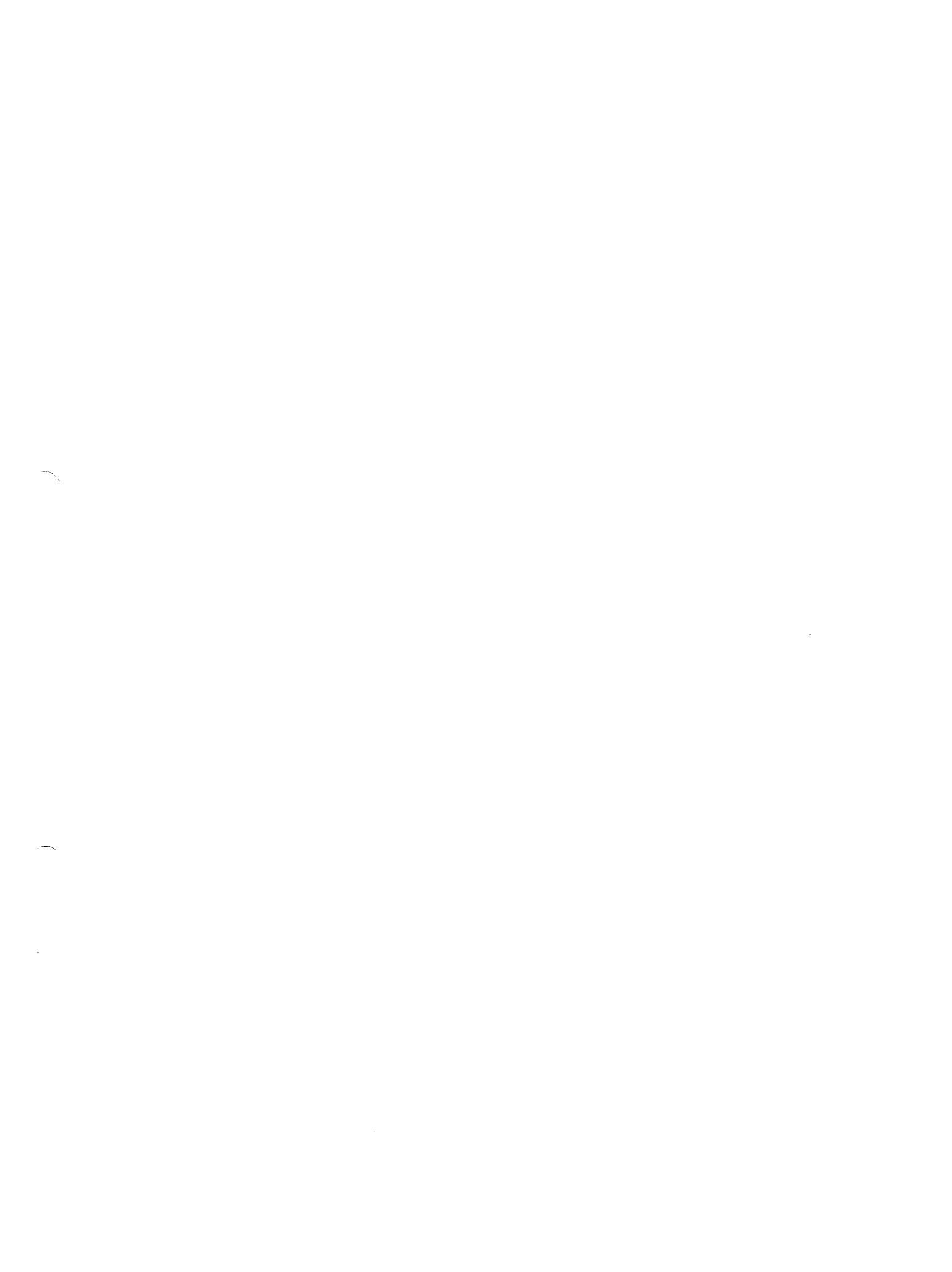

· · · ·

(intel)

Interconnects—Intel® Ethernet Connection I219

# 2.3.3 Slave Transactions

# 2.3.3.1 SMBus Transactions (Integrated LAN Controller to the I219)

Table 2-3 lists the slave SMBus transactions supported by the I219.

### Table 2-3 SMBus Slave Transactions

| Command                | Transaction | Com                               | mand                         | Fragmentation                              | Section         |
|------------------------|-------------|-----------------------------------|------------------------------|--------------------------------------------|-----------------|
| Transmit Packet        | Block Write | First<br>Middle<br>Last<br>Single | 0x84<br>0x04<br>0x44<br>0xC4 | Multiple<br>Multiple<br>Multiple<br>Single | Table 2.3.3.1.1 |
| MtP Control            | Block Write | Single                            | 0xC3                         | Single                                     | Table 2.3.3,1.2 |
| MtP Status Acknowledge | Block Write | Single                            | 0xC3                         | Single                                     | Table 2.3.3.1.3 |
| MtP Configuration      | Block Write | Single                            | 0xC3                         | Single                                     | Table 2.3.3.1.4 |

### 2.3.3.1.1 Transmit Packet Command

The transmit packet fragments have the following format:

| Function                 | Command | Byte Count | Data 1          | <br>Data N          |
|--------------------------|---------|------------|-----------------|---------------------|
| Transmit first fragment  | 0x84    |            |                 |                     |
| Transmit middle fragment | 0x04    | 1          | Docket Data MCR | <br>Packet Data LSB |
| Transmit last fragment   | 0x44    | 1 "        | Packet Data MSD |                     |
| Transmit single fragment | 0xC4    | 1          |                 |                     |

If the overall packet length is bigger than 1522 bytes, the packet is silently discarded by the integrated LAN Controller.

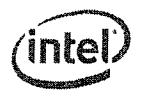

Intel<sup>®</sup> Ethernet Connection 1219—Interconnects

### 2.3.3.1.2 MtP Control Command

The MtP Control command is a single fragment command enabling the integrated LAN Controller to send messages to the I219 informing status changes or sending directed control commands (not through registers).

MtP Control Command Format:

| Function | Command | Byte Count | Data 1                 | Data 2              | Data 3              | Data 4   |
|----------|---------|------------|------------------------|---------------------|---------------------|----------|
| Control  | 0xC3    | 4          | Address and<br>Control | Command<br>1st Byte | Command<br>2nd Byte | Reserved |

Address and Control:

| Field    | Bit(s) | Description                                                                                  |
|----------|--------|----------------------------------------------------------------------------------------------|
| Reserved | 5:0    | Reserved.<br>Must be set to 0x0.                                                             |
| CMD_ACK  | 6      | Command/acknowledge indication.<br>This bit should be set to 0b indicating command.          |
| CFG_CTL  | 7      | Configuration/control indication.<br>This bit should be set to 1b indicating control/status. |

Command 1st Byte:

|   | Field    | Bit(s) | Description |
|---|----------|--------|-------------|
| 1 | Reserved | 7:0    | Reserved.   |

Command 2nd Byte:

| Field    | Bit(s) | Description                        |  |  |  |
|----------|--------|------------------------------------|--|--|--|
| PINSTOP  | 0      | Clear the LANWAKE# pin indication. |  |  |  |
| Reserved | 5:1    | Reserved.                          |  |  |  |
| PWDN     | 6      | Power down.                        |  |  |  |
| RST      | 7      | Port reset.                        |  |  |  |

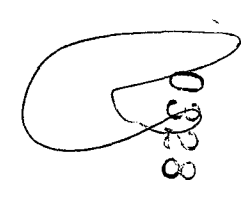

. ----. ~

### Interconnects—Intel<sup>®</sup> Ethernet Connection 1219

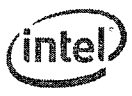

### 2.3.3.1.3 MtP PHY Status Acknowledge Command

The MtP PHY Status Acknowledge command is a single fragment command sent by the integrated LAN Controller as an acknowledge to the I219's PtM Status Command.

MtP Status Command Format:

| Function | Command | Byte Count | Data 1                 | Data 2                 | Data 3                 | Data 4   |
|----------|---------|------------|------------------------|------------------------|------------------------|----------|
| Status   | 0xC3    | 4          | Address and<br>Control | PHY Status<br>1st Byte | PHY Status<br>2nd Byte | Reserved |

Address and Control:

| Field    | Bit(s) | Description                                                                                  |  |
|----------|--------|----------------------------------------------------------------------------------------------|--|
| Reserved | 5:0    | Reserved.<br>Must be set to 0x0.                                                             |  |
| CMD_ACK  | 6      | Command/acknowledge indication.<br>This bit should be set to 1b indicating acknowledge,      |  |
| CFG_CTL  | 7      | Configuration/control indication.<br>This bit should be set to 1b indicating control/status. |  |

### PHY Status 1st Byte:

| Field    | Bit(s) | Description                 |
|----------|--------|-----------------------------|
| Reserved | 4:0    | Reserved.                   |
| Host WoL | 5      | Inband Host WoL indication. |
| Reserved | 7:6    | Reserved.                   |

PHY Status 2nd Byte:

| Field | Bit(s) | Descri                                                                                       | ption |
|-------|--------|----------------------------------------------------------------------------------------------|-------|
| SPD   | 1:0    | Ethernet Link Speed:<br>00b = 10 Mb/s<br>01b = 100 Mb/s<br>10b = 1000 Mb/s<br>11b = Reserved |       |
| DPX   | 2      | Duplex Mode:<br>Ob = Half duplex<br>1b = Full Duplex                                         |       |
| ELINK | 3      | Ethernet Link Status:<br>Ob = Link down<br>1b = Link up                                      |       |

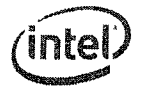

### Intel<sup>®</sup> Ethernet Connection I219—Interconnects

| Field            | Bit(s) | Description                   |
|------------------|--------|-------------------------------|
| CDIS             | 4      | Ethernet cable disconnected.  |
| Reserved (KLINK) | 5      | PCIe link status (not used).  |
| Reserved (INT)   | 6      | Interrupt request (not used). |
| RSTC             | 7      | Reset complete.               |

### 2.3.3.1.4 MtP Configuration Command

The Configuration command is a single fragment command enabling the integrated LAN Controller access to all I219 registers over the SMBus link.

MtP Configuration Command Format:

| Function      | Command | Byte Count | Data 1                 | Data 2   | Data 3   | Data 4                |             |
|---------------|---------|------------|------------------------|----------|----------|-----------------------|-------------|
| Configuration | 0xC3    | 4          | Address and<br>Control | MSB Data | LSB Data | Reserved <sup>1</sup> | PHY Address |
| 1. Bits 7:5   |         |            |                        |          |          |                       |             |

Address and Control:

| Field   | Bit(s) | Description                                                                                 |  |
|---------|--------|---------------------------------------------------------------------------------------------|--|
| Add     | 4:0    | Register address.                                                                           |  |
| RW      | 5      | Read/Write indication:<br>Ob = Indicates read access.<br>1b = Indicates write access.       |  |
| CMD_ACK | 6      | Command/acknowledge indication.<br>This bit should be set to 0b indicating Command.         |  |
| CFG_CTL | 7      | Configuration/control indication.<br>This bit should be set to Ob indicating configuration. |  |

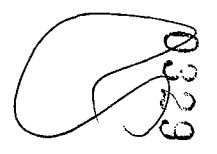

.

· · · ·

стать.

Interconnects—Intel<sup>®</sup> Ethernet Connection I219

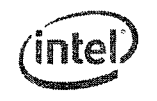

# 2.3.4 Master Transactions

# 2.3.4.1 SMBus Transactions (I219 to the integrated LAN Controller)

To avoid starvation on the SMBus in the opposite direction, the I219 adds a byte-time idle between any two fragments it sends.

Table 2-4 lists the master SMBus transactions supported by the I219.

Table 2-4 SMBus Master Transactions

| Command                       | Transaction | Com                               | mand                         | Fragmentation                              | Section         |
|-------------------------------|-------------|-----------------------------------|------------------------------|--------------------------------------------|-----------------|
| Receive Packet                | Block Write | First<br>Middle<br>Last<br>Single | 0x90<br>0x10<br>0x50<br>0xD0 | Multiple<br>Multiple<br>Multiple<br>Single | Fable 2.3.4.i i |
| PtM Status                    | Block Write | Single                            | 0xD3                         | Single                                     | Table 2.3 4.1.2 |
| PtM Configuration Acknowledge | Block Write | Single                            | 0xD3                         | Single                                     | Table 2.3 4.1.3 |
| PtM WU                        | Block Write | Single                            | 0xD5                         | Single                                     | Table 2.3.4.1.4 |

### 2.3.4.1.1 Receive Packet Transaction

When the I219 has a packet to deliver to the integrated LAN Controller, it should begin issuing Receive packet transaction commands using the Block Write protocol. The packet can be delivered in more than one SMBus fragment, and the integrated LAN Controller should follow the fragments order.

The opcode can have these values:

- 0x90 First fragment
- 0x10 Middle fragment
- 0x50 Last fragment of the packet
- 0xD0 Single fragment packet

The receive packet fragments have the following format:

| Function                    | Byte Count | Data 1 (Op-Code) | Data 12          | <br>Data N           |
|-----------------------------|------------|------------------|------------------|----------------------|
| Receive TCO first fragment  |            | 90               |                  |                      |
| Receive TCO middle fragment | N          | 10               | Packet Data Bute | Packat Data Puta     |
| Receive TCO last fragment   | N          | 50               | Facker Data byte | <br>Packet Data byte |
| Receive TCO single fragment |            | D0               |                  |                      |

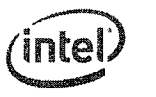

Intel<sup>®</sup> Ethernet Connection I219—Interconnects

### 2.3.4.1.2 PtM Status Command

The PtM Status command is a single fragment command sent by the I219 on every status change at the PHY side, or when a time out defined in the In-Band Control register has expired. The I219 re-transmits the Status command if no acknowledge arrived after a time out defined in the PCIe Diagnostic register has expired. If after 32 retries no acknowledge arrived, the I219 aborts this command and continues with the next operation.

PtM Control Command Format:

| Function | Command | Byte Count | Data 1                 | Data 2                 | Đata 3                 | Data 4   |
|----------|---------|------------|------------------------|------------------------|------------------------|----------|
| Status   | 0xD3    | 4          | Address and<br>Control | PHY Status<br>1st Byte | PHY Status<br>2nd Byte | Reserved |

Address and Control:

| Field    | Bit(s) | Description                                                                                  |
|----------|--------|----------------------------------------------------------------------------------------------|
| Reserved | 5:0    | Reserved.<br>Must be set to 0x0.                                                             |
| CMD_ACK  | 6      | Command/acknowledge indication.<br>This bit should be set to 0b indicating command.          |
| CFG_CTL  | 7      | Configuration/control indication.<br>This bit should be set to 1b indicating control/status. |

PHY Status 1st Byte:

| Field    | Bit(s) | Description                      |
|----------|--------|----------------------------------|
| Reserved | O      | Reserved.<br>Must be st to Ob.   |
| Reserved | 1      | Reserved.                        |
| Reserved | 3:2    | Reserved.<br>Must be set to 0x0. |
| Reserved | 4      | Reserved.                        |
| Host WoL | 5      | Host WoL indication.             |
| Reserved |        | Reserved.<br>Must be set to 0x0. |

 $\sim$ 

.

### Interconnects-Intel<sup>®</sup> Ethernet Connection I219

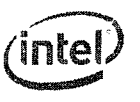

### PHY Status 2nd Byte:

| Field            | Bit(s) | Description                                                                                  |
|------------------|--------|----------------------------------------------------------------------------------------------|
| SPD              | 1:0    | Ethernet Link Speed:<br>00b = 10 Mb/s<br>01b = 100 Mb/s<br>10b = 1000 Mb/s<br>11b = Reserved |
| DPX              | 2      | Duplex Mode:<br>Ob = Half duplex<br>1b = Full Duplex                                         |
| ELINK            | 3      | Ethernet Link Status:<br>Ob = Link down<br>1b = Link up                                      |
| CDIS             | 4      | Ethernet cable disconnected.                                                                 |
| Reserved (KLINK) | 5      | PCIe link status (not used).                                                                 |
| Reserved (INT)   | 6      | Interrupt request (not used).                                                                |
| RSTC             | 7      | Reset complete.                                                                              |

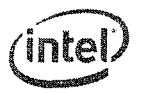

### Intel<sup>®</sup> Ethernet Connection I219–Interconnects

#### PtM Configuration Acknowledge Command 2.3.4.1.3

# The Configuration Acknowledge command is a single fragment command enabling the I219 to acknowledge the integrated LAN Controller access to I219 registers over the SMBus link.

MtP Configuration Command Format:

| Function      | Command | Byte Count | Data 1                 | Data 2   | Data 3   | Da                    | ta 4        |
|---------------|---------|------------|------------------------|----------|----------|-----------------------|-------------|
| Configuration | 0xD3    | 4          | Address and<br>Control | MSB Data | LSB Data | Reserved <sup>1</sup> | PHY Address |
| 1. Bits 7:5   |         |            |                        |          |          |                       |             |

Address and Control:

| Field   | Bit(s) | Description                                                                                     |  |
|---------|--------|-------------------------------------------------------------------------------------------------|--|
| Add     | 4:0    | Register address.                                                                               |  |
| RW      | 5      | Read/Write indication:<br>0b = Indicates read acknowledge.<br>1b = Indicates write acknowledge. |  |
| CMD_ACK | 6      | Command/acknowledge indication,<br>This bit should be set to 1b indicating Acknowledge,         |  |
| CFG_CTL | 7      | Configuration/control indication.<br>This bit should be set to 0b indicating configuration.     |  |

#### 2.3.4.1.4 PtM Wake Up Message

The host and Manageability Engine (ME) wake up message is a single fragment message indicating to the integrated LAN Controller that the PHY received a wake up packet/event that should cause both the host and ME to wake up.

Host and ME Wake Up Message Format:

| Function | Command | Byte Count | Data 1          |
|----------|---------|------------|-----------------|
| Wake Up  | 0xD5    | 1          | Wake Up Control |

Wake Up Control:

| Field        | Bit(s) | Description             |  |  |  |  |
|--------------|--------|-------------------------|--|--|--|--|
| Host Wake Up | 0      | Host wakeup indication. |  |  |  |  |
| ME Wake Up   | 1      | ME wakeup indication.   |  |  |  |  |
| Reserved     | 7:2    | Reserved.               |  |  |  |  |

 $\sim$ 

•

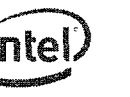

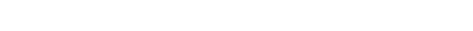

# 2.4 Transitions Between SMBus and PCIe interfaces

# 2.4.1 Switching from SMBus to PCIe

Communication between the integrated LAN Controller and the I219 is done through the SMBus each time the system is in a low power state (Sx); PE\_RST\_N signal is low. The integrated LAN Controller/PHY interface is needed while the ME is still active or to enable host wake up from the I219.

Possible states for activity over the SMBus:

- After power on (G3 to S5).
- On system standby (Sx).

While in this state, the SMBus is used to transfer traffic, configuration, control and status between the ME through the integrated LAN Controller and the I219.

The switching from the SMBus to PCIe is done when the PE\_RSTn signal is high.

- Any transmit/receive packet that is not completed when PE\_RSTn is asserted is discarded.
- Any in-band message that was sent over the SMBus and was not acknowledged is re-transmitted over PCIe.

# 2.4.2 Switching from PCIe to SMBus

The communication between the integrated LAN Controller and the I219 is done through PCIe each time the system is in active power state (S0); PE\_RSTn signal is high. Switching the communication to SMBus is only needed for ME activity or to enable host wake up in low power states and is controlled by the ME/PMC.

The switching from PCIe to SMBus is done when the PE\_RSTn signal is low.

- Any transmit/receive packet that is not completed when PE\_RSTn goes to 0b is discarded.
- Any in-band message that was sent over PCIe and was not acknowledged is retransmitted over SMBus.

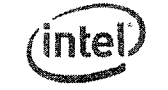

### Intel<sup>®</sup> Ethernet Connection 1219—Interconnects

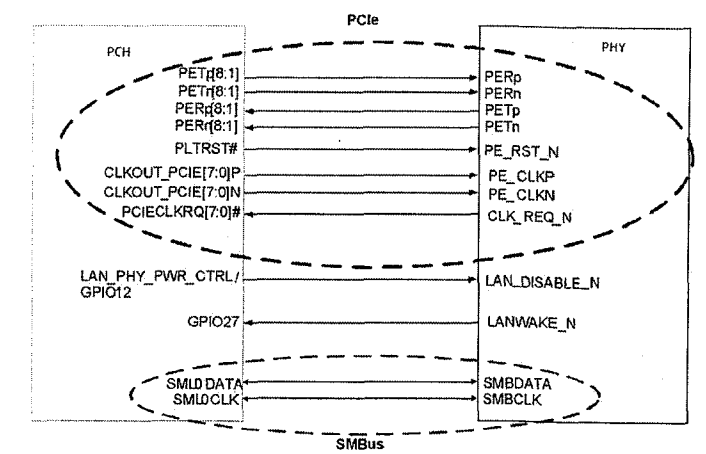

Notes:

34

 Not all PCH PCIe ports can be used for the I219. Refer to the SkyLake/Greenlow/Purley EDS documentation for the specific ports that can be used with the I219.

2. Any CLKOUT\_PCIE and PCIECLKRQ ports can be used to connect to the I219. These can be selected using the FITC tool.

3. PETp/n, PERp/n, PE\_CLKp/n should be routed as a differential pair as indicated in the PCIe specification.

4. Refer to the I219 reference schematics and design checklists for more details. Figure 2-2 PCIe/SMBus Interface

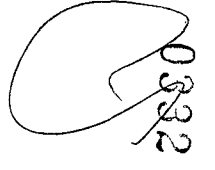

# (intel)

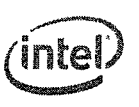

### Intel<sup>®</sup> Ethernet Connection 1219—Pin Interface

# 3.1.2 PCIe Interface Pins (8)

| Pin Name           | Pin #    | Туре  | Op Mode | Name and Function |
|--------------------|----------|-------|---------|-------------------|
| PE_RST_N           | 36       | I     | Input   | PCIe reset.       |
| PETp<br>PETn       | 38<br>39 | A-out | Output  | PCIe Tx.          |
| PERp<br>PERn       | 41<br>42 | A-in  | Input   | PCIe Rx,          |
| PE_CLKP<br>PE_CLKN | 44<br>45 | A-in  | Input   | PCIe clock.       |
| CLK_REQ_N          | 48       | O/d   |         | Clock request.    |

## 3.1.3 SMBus Interface Pins (2)

| Pin Name | Pin # | Туре | Op Mode | Name and Function                                                                                                    |
|----------|-------|------|---------|----------------------------------------------------------------------------------------------------|
| SMB_CLK  | 28    | O/d  | Bi-dir  | SMBus clock. Pull this signal up to 3.3 Vdc (auxiliary supply) through a 499 $\Omega$ resistor (while in Sx mode).   |
| SMB_DATA | 31    | O/d  | Bi-dir  | SMBus data.<br>Pull this signal up to 3.3 Vdc (auxiliary supply) through a 499 $\Omega$ resistor (while in Sx mode). |

# 3.1.4 Miscellaneous Pins (3)

| Pin Name      | Pin # | Түре | Op Mode | Name and Function                                 |
|---------------|-------|------|---------|---------------------------------------------------|
| RSVD1_VCC3P3  | 1     | T/s  |         |                                                   |
| LANWAKE_N     | 2     | O/d  |         |                                                   |
| LAN_DISABLE_N | 3     | I    |         | When this pin is set to 0b, the I219 is disabled. |

# 3.0 Pin Interface

# 3.1 Pin Assignment

The I219 is packaged in a 48-pin package, 6 x 6 mm with a 0.4 mm lead pitch. There are 48 pins on the periphery and a die pad (Exposed Pad\*) for ground.

# 3.1.1 Signal Type Definitions

| Signal Type | Definition                                                                                                    |
|-------------|----------------------------------------------------------------------------------------------------|
| In          | Input is a standard input-only signal.                                                                                                    |
| I           | A standard input-only signal.                                                                                                    |
| Out (O)     | Totem pole output is a standard active driver.                                                                                                    |
| T/s         | Tri-state is a bi-directional, tri-state input/output pin.                                                                                                    |
| S/t/s       | Sustained tri-state is an active low tri-state signal owned and driven by one and only one agent at a time.<br>The agent that drives an $s/t/s$ pin low must drive it high for at least one clock before letting it float. A new<br>agent cannot start driving an $s/t/s$ signal any sooner than one clock after the previous owner tri-states it. |
| O/d         | Open drain enables multiple devices to share as a wire-OR.                                                                                                    |
| Analog      | Analog input/output signal.                                                                                                    |
| A-in        | Analog input signal.                                                                                                    |
| A-out       | Analog output signal.                                                                                                    |
| В           | Input bias.                                                                                                    |

03333

ч. . <mark>.</mark>

۰. ۲. ۴ Pin Interface—Intel<sup>®</sup> Ethernet Connection I219

# (intel)

# 3.1.5 PHY Pins (14)

# 3.1.5.1 LEDs (3)

| Pin Name | Pin # | Туре | Op Mode | Name and Function                             |
|----------|-------|------|---------|-----------------------------------------------|
| LEDO     | 26    | 0    | Output  | This signal is used for the programmable LED. |
| LED1     | 27    | 0    | Output  | This signal is used for the programmable LED. |
| LED2     | 25    | 0    | Output  | This signal is used for the programmable LED. |

# 3.1.5.2 Analog Pins (11)

| Pin Name                                                   | Pin #                | Туре   | Op Mode | Name and Function                                                                                                    |
|------------------------------------------------------------|----------------------|--------|---------|----------------------------------------------------------------------------------------------------|
| MDI_PLUS[0]<br>MDI_MINUS[0]                                | 13<br>14             | Analog | Bi-dir  | Media Dependent Interface[0]:           1000BASE-T: In MDI configuration, MDI[0]+/- corresponds to<br>BL_DA+/- and in MDI-X configuration MDI[0]+/-<br>corresponds to BL_DB+/           100BASE-TX: In MDI configuration, MDI[0]+/- is used for the<br>transmit pair and in MDI-X configuration<br>MDI[0]+/- is used for the receive pair.           10BASE-T: In MDI configuration, MDI[0]+/- is used for the<br>transmit pair and in MDI-X configuration<br>MDI[0]+/- is used for the receive pair.           10BASE-T: In MDI configuration, MDI[0]+/- is used for the<br>transmit pair and in MDI-X configuration<br>MDI[0]+/- is used for the receive pair. |
| MDI_PLUS[1]<br>MDI_MINUS[1]                                | 17<br>18             | Analog | Bi-dir  | Media Dependent Interface[1]:           1000BASE-T: In MD1 configuration, MDI[1]+/- corresponds to BL_DB4/           NOBASE-TX: In MD1 configuration, MDI[1]+/- is used for the receive pair and in MD1-X configuration MDI[1]+/- is used for the transmit pair.           10BASE-T: In MD1 configuration, MDI[1]+/- is used for the transmit pair.                                                                                                    |
| MDI_PLUS[2]<br>MDI_MINUS[2]<br>MDI_PLUS[3]<br>MDI_MINUS[3] | 20<br>21<br>23<br>24 | Analog | Bi-dir  | Media Dependent Interface[3:2]:<br>1000BASE-T: In MDI configuration, MDI[3:2]+/- corresponds to<br>BL_DA+/- and in MDI-X configuration MDI[3:2]+/-<br>corresponds to BL_DB+/<br>100BASE-TX: Unused.<br>10BASE-T: Unused.                                                                                                    |
| XTAL_OUT                                                   | 9                    | 0      |         | Output crystal.                                                                                                    |
| XTAL_IN                                                    | 10                   | I      |         | Input crystal.                                                                                                    |
| RBIAS                                                      | 12                   | Analog |         | Connect to ground through a 3.01 K $\Omega$ +/-1%.                                                                                                    |

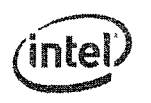

### Intel<sup>®</sup> Ethernet Connection 1219—Pin Interface

# 3.1.6 Testability Pins (5)

| Pin Name | Pin # | Type     | Op Mode | Name and Function                                                                                                   |
|----------|-------|----------|---------|----------------------------------------------------------------------------------------------------|
| JTAG_TCK | 35    | In       | Input   | JTAG clock input.                                                                                                   |
| JTAG_TDI | 32    | In<br>PU | Input   | JTAG TDI input.                                                                                                    |
| JTAG_TDO | 34    | T/s      | Output  | JTAG TDO output.                                                                                                    |
| JTAG_TMS | 33    | In<br>PU | Input   | JTAG TMS input.                                                                                                    |
| TEST_EN  | 30    | In       | Input   | Should be connected to ground through a 1 k $\Omega$ resistor, when connected to logic 1b and test mode is enabled. |

Note: The I219 uses the JTAG interface to support XOR files for manufacturing test. BSDL is not supported.

# 3.1.7 **Power and Power Control Pins (16)**

| Pin Name  | Pin #                                             | Туре                   | Name and Function                                                                                          |  |
|-----------|---------------------------------------------------|------------------------|----------------------------------------------------------------------------------------------------|--|
| VDD3P3    | 4                                                 | Power                  | 3.3 Vdc out.                                                                                               |  |
| VDD3P3_IN | 5                                                 | Power                  | 3.3 Vdc supply.                                                                                            |  |
| SVR_EN_N  | 6                                                 | Input                  | SVR Enable pin.<br>Connect to GND for internal SVR use. Connect to VDD3P3_IN when using<br>external power. |  |
| CTRL0P9   | 7                                                 | Analog                 | Internal SVR control pin.<br>Connect to a 4.7 µH inductor and to the core rail.                            |  |
| VDD099    | 8<br>11<br>16<br>22<br>37<br>40<br>43<br>46<br>47 | Power Core Vdc supply. |                                                                                                    |  |
| VDD3P3    | 15<br>19<br>29                                    | Power                  | 3,3 Vdc supply.                                                                                            |  |

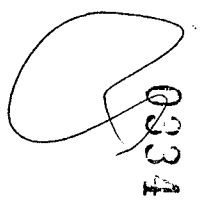

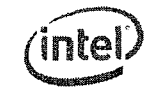

(intel)

Intel<sup>®</sup> Ethernet Connection I219--Pin Interface

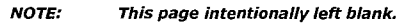

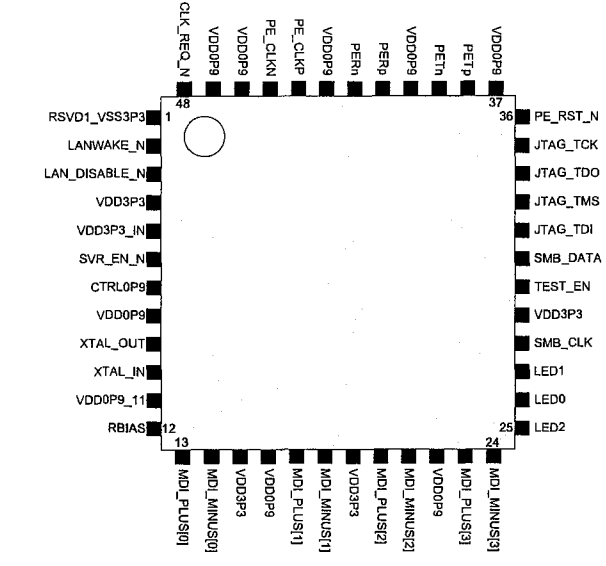

Figure 3-1 I219 Pinout

Pin Interface—Intel<sup>®</sup> Ethernet Connection I219

Pinout

3.2

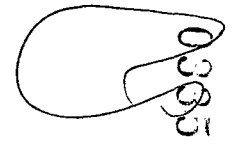

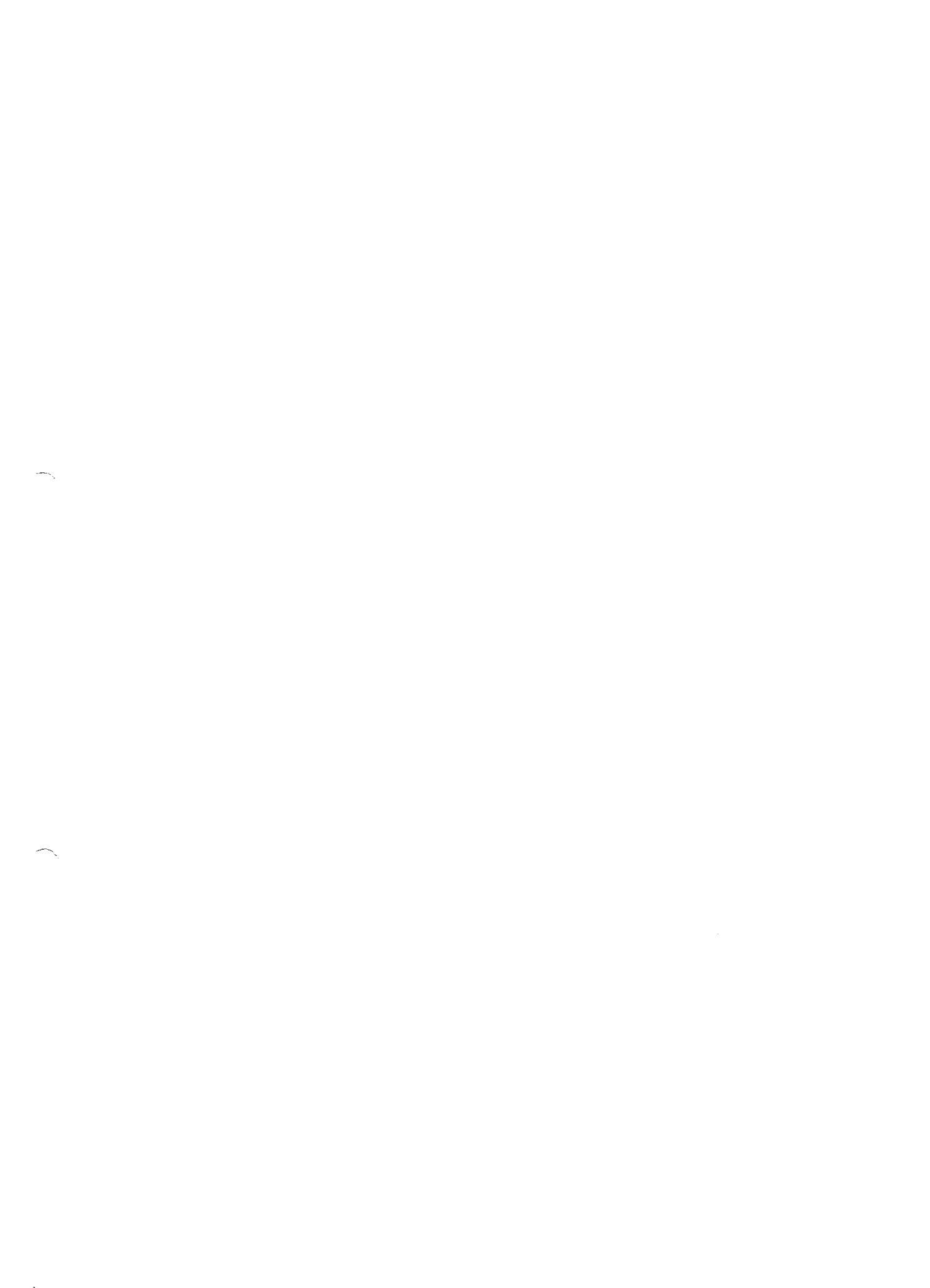
Package—Intel<sup>®</sup> Ethernet Connection I219

# 4.0 Package

## 4.1 Package Type and Mechanical

The I219 package is a 6 mm x 6 mm, 48-pin QFN Halogen Free and Pb Free package with Epad size of 3 mm x 3 mm.

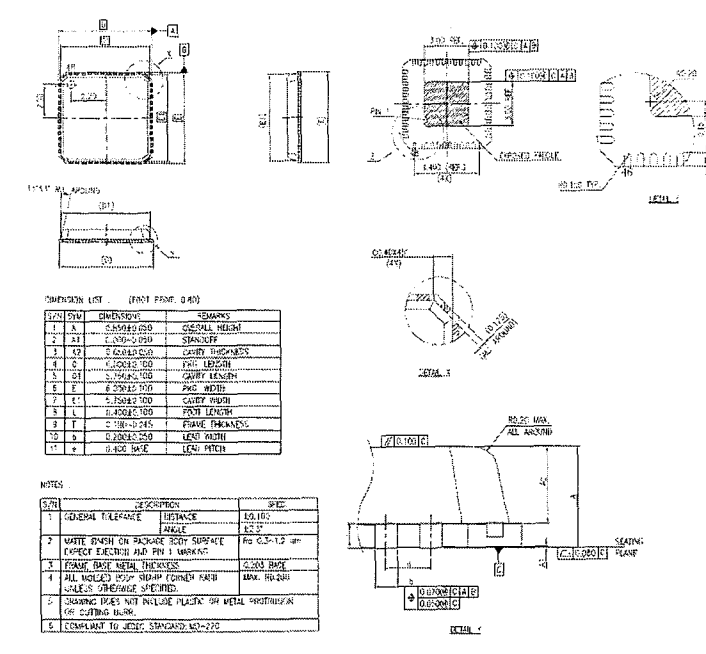

Figure 4-1 Package Illustration

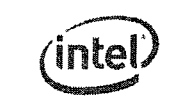

Intel<sup>®</sup> Ethernet Connection 1219--Package

# 4.2 Package Electrical and Thermal Characteristics

The thermal resistance from junction to case, qJC, is 15.1 ×C/Watt. The thermal resistance from junction to ambient, qJA, is as follows, 4-layer PCB, 85 °C<sub>ambient</sub>.

| Air Flow (m/s) | Maximum T <sub>j</sub> | qJA (x C/Watt) |
|----------------|------------------------|----------------|
| 0              | 119                    | 34             |
| 1              | 118                    | 33             |
| 2              | 116                    | 31             |

No heat sink is required.

# 4.3 **Power and Ground Requirements**

All the grounds for the package is down-bonded to an Exposed Pad\* E-pad\*.

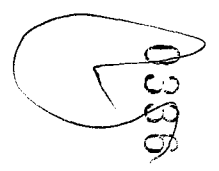

. . . . . . .

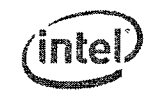

#### 4.4 Ball Mapping

| Pin Name      | Pin Number | Side   |
|---------------|------------|--------|
| RSVD1_VCC3P3  | 1          | Left   |
| LANWAKE_N     | 2          | Left   |
| LAN_DISABLE_N | 3          | Left   |
| VDD3P3        | 4          | Left   |
| VDD3P3_IN     | 5          | Left   |
| SVR_EN_N      | 6          | Left   |
| CTRL0P9       | 7          | Left   |
| VDD0P9        | 8          | Left   |
| XTAL_OUT      | 9          | Left   |
| XTAL_IN       | 10         | Left   |
| VDD0P9        | 11         | Left   |
| RBIAS         | 12         | Left   |
| MDI_PLUS[0]   | 13         | Bottom |
| MDI_MINUS[0]  | 14         | Bottom |
| VDD3P3        | 15         | Bottom |
| VDD0P9        | 16         | Bottom |
| MDI_PLUS[1]   | 17         | Bottom |
| MDI_MINUS[1]  | 18         | Bottom |
| VDD3P3        | 19         | Bottom |
| MDI_PLUS[2]   | 20         | Bottom |
| MDI_MINUS[2]  | 21         | Bottom |
| VDD0P9        | 22         | Bottom |
| MDI_PLUS[3]   | 23         | Bottom |
| MDI MINUS[3]  | 24         | Bottom |

| Pin Name  | Pin Number | Side          |
|-----------|------------|---------------|
| LED2      | 25         | Right         |
| LED0      | 26         | Right         |
| LED1      | 27         | Right         |
| SMB_CLK   | 28         | Right         |
| VDD3P3    | 29         | Right         |
| TEST_EN   | 30         | Right         |
| SMB_DATA  | 31         | Right         |
| JTAG_TDI  | 32         | Right         |
| JTAG_TMS  | 33         | Right         |
| JTAG_TDO  | 34         | Right         |
| JTAG_TCK  | 35         | Right         |
| PE_RST_N  | 36         | Right         |
| VDD0P9    | 37         | Тор           |
| PETp      | 38         | Тор           |
| PETn      | 39         | Тор           |
| VDD0P9    | 40         | Тор           |
| PERp      | 41         | Тор           |
| PERn      | 42         | Тор           |
| VDD0P9    | 43         | Тор           |
| PE_CLKP   | 44         | Тор           |
| PE_CLKN   | 45         | Тор           |
| VDD0P9    | 46         | Тор           |
| VDD0P9    | 47         | Тор           |
| CLK_REQ_N | 48         | Тор           |
| GND       | 49         | Epad (Center) |

43

44

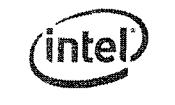

Intel<sup>®</sup> Ethernet Connection 1219—Package

NOTE: This page intentionally left blank.

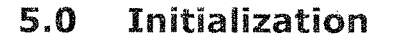

## 5.1 Power Up

Initialization begins with power up.

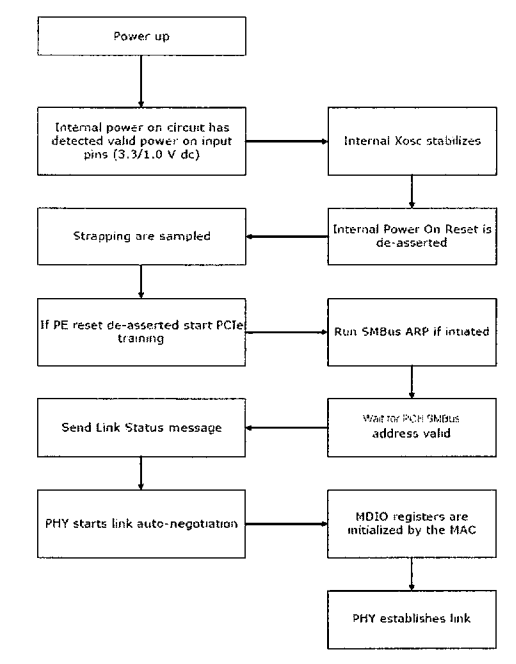

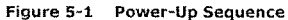

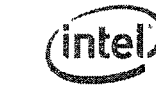

#### Intel<sup>®</sup> Ethernet Connection 1219—Initialization

Note: Internal Power On Reset is an active low signal.

| Note |                                                                                                    |
|------|----------------------------------------------------------------------------------------------------|
| 1    | Platform power ramps up (3.3 Vdc/Core Vdc).                                                            |
| 2    | XTAL is stable after T <sub>XTAL</sub> seconds.                                                        |
| 3    | Internal Power On Reset triggers T <sub>POR</sub> after XTAL is stable. Strapping options are latched. |
| 4    | PCIe training if PE reset is de-asserted.                                                              |
| 5    | SMBus ARP if initiated.                                                                                |
| 6    | Wait for the integrated LAN Controller SMBus address valid.                                            |
| 7    | Send Link Status message.                                                                              |
| 8    | MAC configures the I219.                                                                               |
| 9    | PHY goes through auto-negotiation to acquire link.                                                     |

Power requirements during the power-up sequence are described in Section 6.3.1.1.

## 5.2 Reset Operation

The reset sources for the I219 are as follows:

- Internal Power On Reset (POR) The I219 has an internal mechanism for sensing the power
  pins. Until power is up and stable, the I219 generates an internal active low reset. This reset acts as
  a master reset for the I219. While the internal reset is 0b, all registers in the I219 are reset to their
  default values. Strapping values are latched after Internal POK is de-asserted.
- PHY Soft Reset A PHY reset caused by writing to bit 15 in MDIO register 0. Setting the bit
  resets the PHY, but does not reset non-PHY parts. The PHY registers are reset, but other I219
  registers are not.
- Note: The integrated LAN controller configures the LCD registers. Other I219 GbE LCD registers do not need to be configured.
- PCIe Reset from pin After asserting a PCIe reset, the I219 stops the SerDes and if in the middle
  of transmitting a packet it should be dropped. De-asserting PCIe reset resets the internal FIFO
  unless wake-up is activated and causes a switch from SMBus to PCIe.
- In-Band Reset An in-band message causing complete reset of the I219 except the wake up filters content.
- Note: LAN\_DISABLE\_N is the only external signal that can reset the PHY. Refer to Section 6.3.1 for more details.

Some of the bonding option registers are writable and can be loaded from the NVM or written by the integrated LAN Controller (SKU register). The effect of the various reset options on these and other registers is listed in Table 6-1 on page 49.

Table 5-1 lists the impact of each I219 reset.

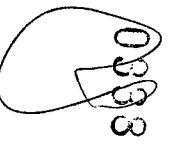

 $\sim$ 

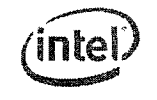

## Table 5-1 I219 Resets

| Effects/Sources             | PCIe-<br>Based<br>Interface | Non-PHY<br>Registers<br>and State | PHY<br>Registers<br>and State | Reset<br>Complete<br>Indication <sup>1</sup> | Strapping<br>Options | Fuse<br>Registers | Move Out<br>of Power<br>Down<br>Mode | Wake Up<br>Register |
|-----------------------------|-----------------------------|-----------------------------------|-------------------------------|----------------------------------------------|----------------------|-------------------|--------------------------------------|---------------------|
| Internal POR <sup>2</sup>   | x                           | x                                 | x                             | ×                                            | х                    | x                 |                                      | x                   |
| PHY Soft Reset <sup>3</sup> |                             |                                   | x                             | x                                            |                      |                   |                                      |                     |
| PCIe Reset                  | x                           |                                   | 1                             |                                              |                      |                   |                                      |                     |
| In-Band Reset               | ×                           | x                                 | ×                             | ×                                            |                      | x                 | x                                    |                     |

Once the PHY completes its internal reset a reset complete indication is sent to the integrated LAN controller over the interconnect. The integrated LAN controller then configures the PHY.
 Asserting a 3.3 Vdc power on reset should move the PHY out of power down mode.
 PHY' registers (page 0 in MDIO space and any aliases to page 0) are reset during a PHY soft reset. The rest of the I219's MDIO space is not reset.

#### **Timing Parameters** 5.3

#### 5.3.1 **Timing Requirements**

The I219 requires the following start-up and power-state transitions.

Table 5-2 Timing Requirements

| Parameter           | Description                                                              | Min | Max   | Notes |
|---------------------|--------------------------------------------------------------------------|-----|-------|-------|
| T <sub>r2init</sub> | Completing a PHY configuration following a<br>reset complete indication. |     | 0.5 s |       |

#### 5.3.2 **Timing Guarantees**

The I219 guarantees the following start-up and power state transition related timing parameters.

For platform power sequencing requirements for the Cougar Point/Patsburg integrated LAN Note: controller, refer to the Cougar Point/Patsburg EDS.

#### Table 5-3 Timing Requirements

| Parameter               | Description                                            | Min   | Max   | Notes                                                                 |
|-------------------------|--------------------------------------------------------|-------|-------|-----------------------------------------------------------------------|
| T <sub>PHY, Reset</sub> | Reset de-assertion to PHY reset complete.              |       | 10 ms | PHY configuration should be delayed<br>until PHY completes its reset. |
| T <sub>c2an</sub>       | Cable connect at start of auto-negotiation.            | 1.2 s | 1.3 s | Per 802.3 specification.                                              |
| T <sub>XTAL</sub>       | XTAL frequency stable after platform<br>power ramp up, |       | 45 ms |                                                                       |
| TPOR                    | Internal POR trigger after XTAL stable/                |       | 40 ms |                                                                       |

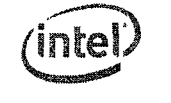

#### Intel<sup>®</sup> Ethernet Connection 1219—Initialization

NOTE: This page intentionally left blank.

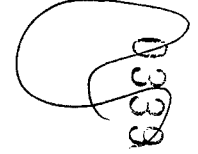

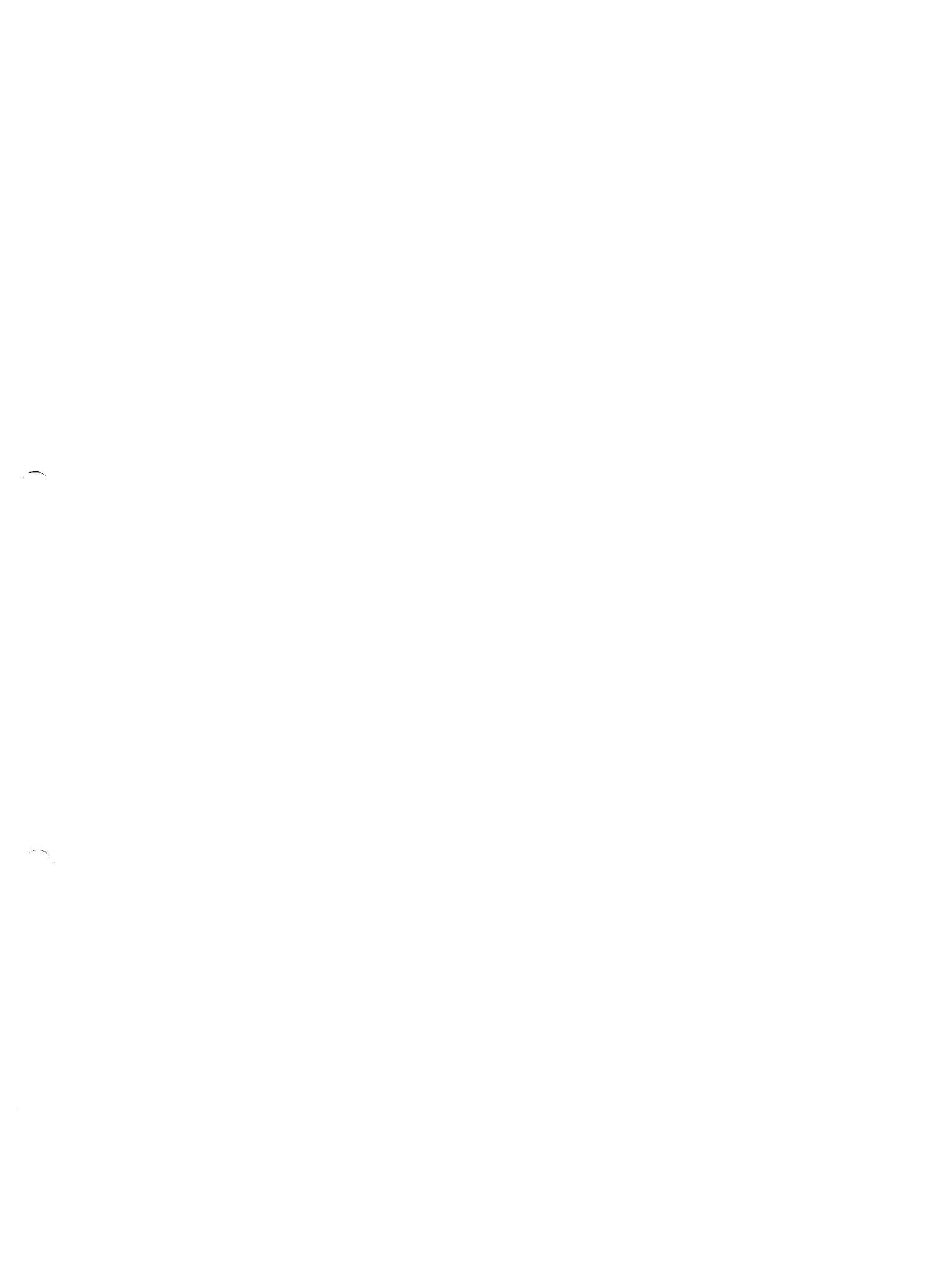

Power Management and Delivery-Intel<sup>®</sup> Ethernet Connection 1219

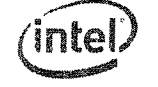

# 6.0 Power Management and Delivery

This section describes power management in the I219.

## 6.1 **Power Information**

Table 6-1 I219 Power Consumption Target

| Syst | em State     | Link State                               | Device Power Using Internal SVR (mW) |  |  |
|------|--------------|------------------------------------------|--------------------------------------|--|--|
| s    | (Max)        | Thermal Design Power (TDP)               | 542                                  |  |  |
|      |              | 1000 Mb/s Active                         | 542                                  |  |  |
|      |              | 1000 Mb/s Idle                           | 439                                  |  |  |
|      |              | 1000 Mb/s LPI<br>(EEE link partner only) | 55                                   |  |  |
|      |              | 100 Mb/s Active                          | 264                                  |  |  |
| s    | 0 (Тур)      | 100 Mb/s Idle                            | 177                                  |  |  |
|      |              | 100 Mb/s LPI<br>(EEE link partner only)  | 51                                   |  |  |
|      |              | 10 Mb/s Active                           | 306                                  |  |  |
|      | Ţ            | 10 Mb/s Idle                             | 84                                   |  |  |
|      | t            | Cable Disconnect ULP Mode                | 0.13                                 |  |  |
|      |              | 100 Mb/s WOL enabled                     | 169                                  |  |  |
|      | WoL Enabled  | 10 Mb/s WOL enabled                      | 76                                   |  |  |
| Sx   |              | Cable Disconnect ULP Mode                | 0.13                                 |  |  |
|      | WoL Disabled | LAN disabled using BIOS                  | 0                                    |  |  |
|      |              |                                          |                                      |  |  |

Note: Measured power could be higher or lower based on lab setup.

The following sections describe requirements in specific power states.

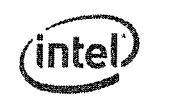

Intel<sup>®</sup> Ethernet Connection I219—Power Management and Delivery

# 6.2 Power Delivery

The I219 operates from a 3.3 Vdc external power rail.

## 6.2.1 Core Vdc Supply

The Core Vdc rail can be supplied by integrated SVR solution with external inductor and capacitor.

## 6.3 Power Management

## 6.3.1 Global Power States

The I219 transitions between power states based on a status packet received over the interconnect and based on the Ethernet link state. The following power states are defined:

- **Power-Up** Defined as the period from the time power is applied to the I219 and until the I219 powers up its PHY. The I219 needs to consume less than 40 mA during this period.
- Active 10/100/1000 Mb/s Ethernet link is established with a link partner at any of 10/100/ 1000 Mb/s speed. The I219 is either transmitting/receiving data or is capable of doing so without delay (for example, no clock gating that requires lengthy wake).
- Idle 10/100/1000 Mb/s Ethernet link is established with a link partner at any of 10/100/1000 Mb/s speed. The I219 is not actively transmitting or receiving data and might enter a lower power state (for example, an interface can be in electrical idle).
- Cable Disconnect The PHY identified that a cable is not connected. The I219 signals the integrated LAN controller that the link is down. The PHY might enter energy detect mode or the integrated LAN controller might initiate a move into active power down mode (sD3).
- Power-Down (LAN Disable) Entry into power down is initiated by the integrated LAN controller through an in-band message or by setting the LAN\_DISABLE\_N pin to zero. The I219 loses all functionality in this mode other than the ability to power up again.
- IEEE Power-Down The standard IEEE power-down initiated by the Host setting the POWER\_DOWN bit (bit 11) of the PHY Control Register to 1b (refer to Section 9.5.2.18).
- LPI IEEE802.3az [Energy Efficient Ethernet (EEE)] defines an optional Low Power Idle (LPI) mode for 1000BASE-T, 100BASE-TX and other interfaces. LPI enables power saving by switching off part of the 1219 functionality when no data needs to be transmitted or/and received. When LPI support is enabled, the I219 will shut off RX circuitry and send an in-band RX LPI Indication on detection that link the partner's TX moved into LPI state. The I219 PHY will move TX into LPI state and power-down transmit circuitry when receiving an Inband TX LPI request from the integrated LAN controller.

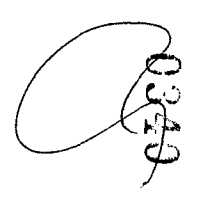

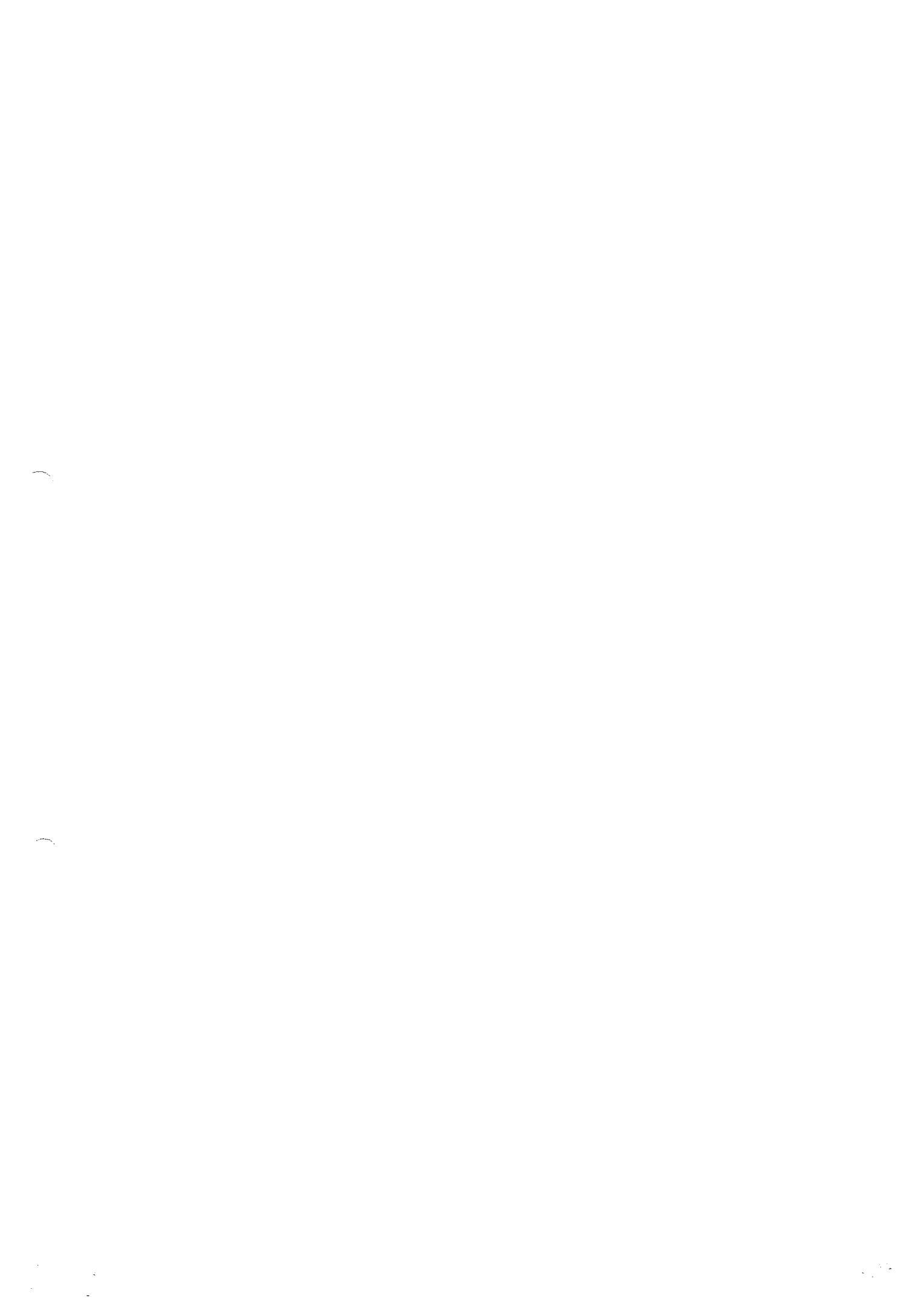

#### Power Management and Delivery-Intel<sup>®</sup> Ethernet Connection 1219

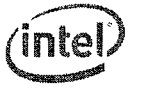

### 6.3.1.1 Power-Up

Defined as the period from the time power is applied to the I219 and until the I219 powers up its PHY. The I219 should consume less than  $\sim$ 40 mA during this period. Following the I219 LCD entering reset, the power-up sequence is considered done and the requirement is removed. Refer to Section 5.1 for a description of the power-up sequence.

### 6.3.1.2 Cable Disconnect State

The I219 enters a cable disconnect state if it detects a cable disconnect condition on the Ethernet link. Power is reduced during cable disconnect mode by several means:

- The PHY enters energy detect mode.
- The PCIe link enters power down.

An exit from cable disconnect happens when the I219 detects energy on the MDI link, and starts the following exit sequence:

- The I219 signals the integrated LAN controller that link energy was detected by clearing the Cable Disconnect bit in the PCIe or SMBus interface.
- The PHY waits until the auto-negotiation break link timer expires (Tc2an time) and then starts to
  advertise data on the line.

### 6.3.1.3 Power-Down State

The I219 enters a power-down state when the LAN\_DISABLE\_N pin is set to zero. Exiting this mode requires setting the LAN\_DISABLE\_N pin to a logic one.

Note: Following a power up or reset, the power-down bit must not be set until the configuration cycle completes.

The Device Power Down Mode field in the MDIO register space defines the response to

a power-down command. The I219 takes one of two possible actions:

- Device stays active No change in functionality and no power reduction.
- Device power down The PHY enters power down, clocks are gated, PCIe enters Electrical Idle (EI).

Figure 6-1 shows the power-down sequence in the two later cases.

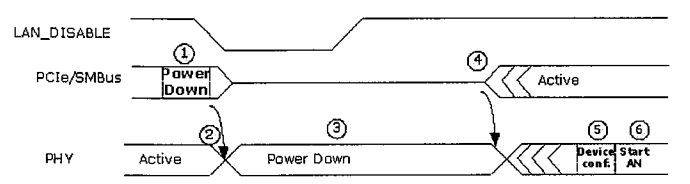

Figure 6-1 Power-Down Sequence

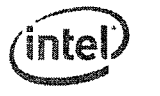

#### Intel<sup>®</sup> Ethernet Connection 1219—Power Management and Delivery

Notes: In cases where the LAN\_DISABLE\_N pin cannot be used a power down in-band can be used. When used the power savings are lower since not all logic can be turned off at this mode.

Table 6-2 Power-Down Notes

| Note |                                                                                                    |
|------|----------------------------------------------------------------------------------------------------|
| 1    | The LAN_DISABLE_N pin is set to zero                                                                    |
| 2    | Once the I219 detects the LAN_DISABLE_N transitions to a logic zero, the PHY enters a power-down state. |
| 3    | The PCIe link (if enabled) enters electrical idle state.                                                |
| 4    | PCIe/SMBus exits a reset state and performs link initialization.                                        |
| 5    | The integrated LAN controller configures the I219 through the MDIO Interface.                           |
| 6    | PHY goes through auto-negotiation to acquire link.                                                      |

### 6.3.1.4 EEE LPI State

EEE (Energy Efficient Ethernet) Low Power Idle (LPI) mode defined in IEEE802.3az optionally allows power saving by switching off part of the integrated LAN controller and I219 functionality when no data needs to be transmitted or/and received. Decision on whether the I219 transmit path should enter Low Power Idle mode or exit Low Power Idle mode is done on the integrated LAN controller level and communicated to the I219 to allow power saving in the transmit circuitry. Information on whether Link Partner has entered Low Power Idle mode is detected by the I219 and communicated to the integrated LAN controller to allow for power saving in the receive circuitry.

Figure 6-2 illustrates general principles of an EEE LPI operation on the Ethernet Link.

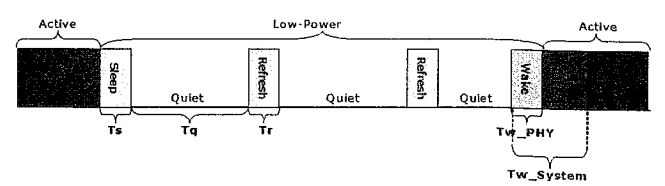

### Figure 6-2 EEE LPI Compliant Operation

#### Table 6-3 LPI Parameters

52

| Parameter                                   | Description                                                                                              |
|---------------------------------------------|----------------------------------------------------------------------------------------------------|
| Sleep Time (Ts)                             | Duration PHY sends Sleep symbols before going Quiet.                                                     |
| Quiet Duration (Tq)                         | Duration PHY remains Quiet before it must wake for Refresh period.                                       |
| Refresh Duration (Tr)                       | Duration PHY sends Refresh symbols for timing recovery and coefficient synchronization.                  |
| PHY Wake Time (Tw_PHY)                      | Minimum duration PHY takes to resume to Active state after decision to Wake.                             |
| Receive System Wake Time<br>(Tw_System_rx)  | Wait period where no data is expected to be received to give the local receiving system time to wake up. |
| Transmit System Wake Time<br>(Tw_System_tx) | Wait period where no data is transmitted to give the remote receiving system time to wake up.            |

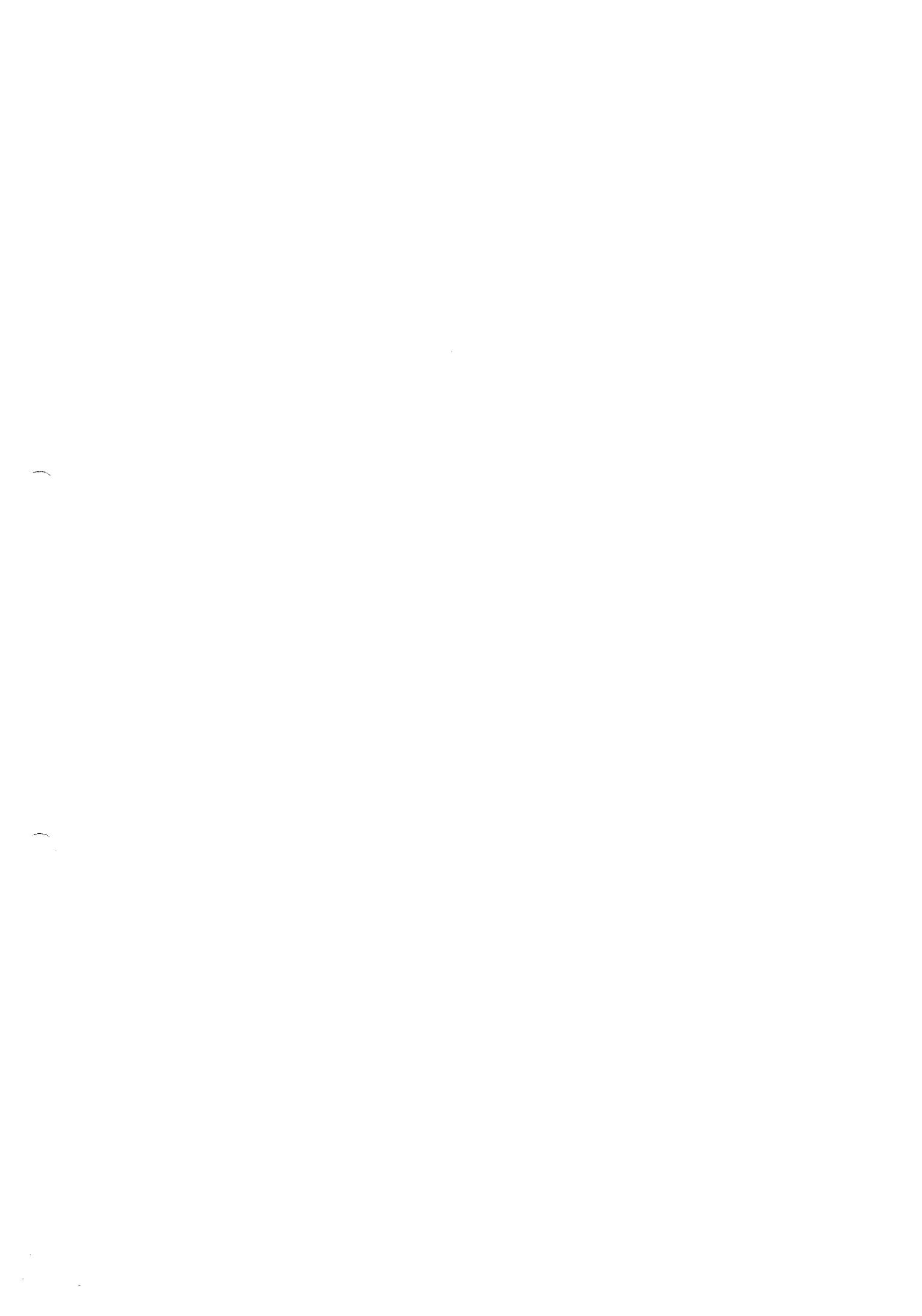

#### Power Management and Delivery-Intel® Ethernet Connection 1219

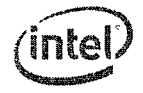

In the transmit direction, entrance to Low Power Idle mode of operation is triggered by the reception of LPI TX Request from the integrated LAN controller. Following reception of the LPI TX in band Request, PHY transmits special Sleep symbols to communicate to the link partner that the local system is entering Low Power Idle mode.

In 100BASE-TX LPI mode PHY enters low power operation in an asymmetric manner. After Sleep symbols transmission, the transmit function of the local PHY immediately enters a low power quiet mode. In 1000BASE-T LPI mode, PHY entry into low power mode is symmetric. Only after the local PHY transmits and receives sleep symbols from the remote PHY does the transmit function of the local PHY enter the quiet mode.

Periodically the local PHY transmits Refresh symbols that are used by the link partner to update adaptive filters and timing circuits in order to maintain link integrity. This quiet-refresh cycle continues until the local integrated LAN controller sends an in-band message with a clear (0) LPI TX Request, which signals to the I219 that Low Power Idle mode should end. The I219 communicates this to the link partner by sending special Wake symbols for a pre-defined period of time. Then the PHY enters Active state and resumes normal operation. Data can be transmitted after a Tw\_System\_tx duration.

### 6.3.1.4.1 EEE Capabilities Auto-Negotiation

EEE support is advertised during Auto-Negotiation stage. Auto-Negotiation provides the capability to detect the abilities supported by the device at the other end of the link, determine common abilities, and configure for joint operation. Auto-Negotiation is performed at power up, on command from integrated LAN controller, upon detection of a PHY error, or following Ethernet cable re-connection.

During the link establishment process, both link partners indicate their EEE capabilities. If EEE is supported by both link partners for the negotiated PHY type then the EEE function may be used independently in either direction. The Auto-Negotiation process uses next page messages as defined in IEEE802.3az clauses 28C.12 and 28C.13.

#### 6.3.1.4.2 EEE LPI Unsupported Features

EEE LPI does not support:

- Half-duplex operation
- 10 Mb/s speed
- Note: These features should not be enabled while EEE is enabled.

## 6.3.1.5 Intel<sup>®</sup> Auto-Connect Battery Saver (ACBS)

Intel<sup>®</sup> Auto Connect Battery Saver for the I219 is a hardware-only feature that automatically reduces the LCD to a lower power state when the power cable is disconnected. When the power cable is reconnected, it renegotiates the line speed following IEEE specifications for auto negotiation. By default, auto negotiation starts at 1 Gb/s, then 100 Mb/s full duplex/half duplex, then 10 Mb/s full duplex.

 ACBS is only supported during auto negotiation. If link is forced, the I219 does not enter ACBS mode.

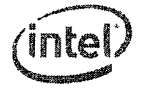

#### Intel<sup>®</sup> Ethernet Connection 1219—Power Management and Delivery

The I219 ACBS works in both S0 and Sx states. Since the I219 ACBS has no driver control, the feature is always enabled, allowing power savings by default.

• The crystal clock drivers are intermittently disabled when the network cable is unplugged and the I219 is in ACBS mode.

### 6.3.1.6 Automatic Link Down-Shift

Automatic link down-shift is a collection of power saving features that enable a link down-shift from 1000 Mb/s to a lower speed to save power under different conditions like the AC cable plugged in, monitor idle, or entering Sx states.

### 6.3.1.7 Link Speed Battery Saver

Link speed battery saver is a power saving feature that negotiates to the lowest speed possible when the I219 operates in battery mode to save power. When in AC mode, where performance is more important than power, it negotiates to the highest speed possible. The Windows NDIS drivers (Windows XP and later) monitor the AC-to-battery transition on the system to make the LCD negotiate to the lowest connection speed supported by the link partner (usually 10 Mb/s) when the power cable is unplugged (switches from AC to battery power). When the AC cable is plugged in, the speed negotiates back to the fastest LAN speed. This feature can be enabled/disabled directly from DMiX or through the advanced settings of the Window's driver.

When transferring packets at 1000/100 Mb/s speed, if there is an AC-to-battery mode transition, the speed renegotiates to the lower speed. Any packet that was in process is re-transmitted by the protocol layer. If the link partner is hard-set to only advertise a certain speed, then the driver negotiates to the advertised speed. Note that since the feature is driver based, it is available in S0 state only.

Link speed battery saver handles duplex mismatches/errors on link seamlessly by re-initiating auto negotiation while changing speed. Link speed battery saver also supports spanning tree protocol.

Note: Packets are re-transmitted for any protocol other than TCP as well.

### 6.3.1.8 System Idle Power Saver (SIPS)

SIPS is a software-based power saving feature that is enabled only with Microsoft\* Windows\* Vista\* or Windows\* 7. This feature is only supported in the S0 state and can be enabled/disabled using the advanced tab of the Windows driver or through DMiX. The power savings from this feature is dependent on the link speed.

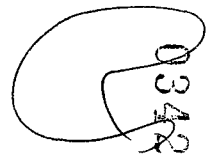

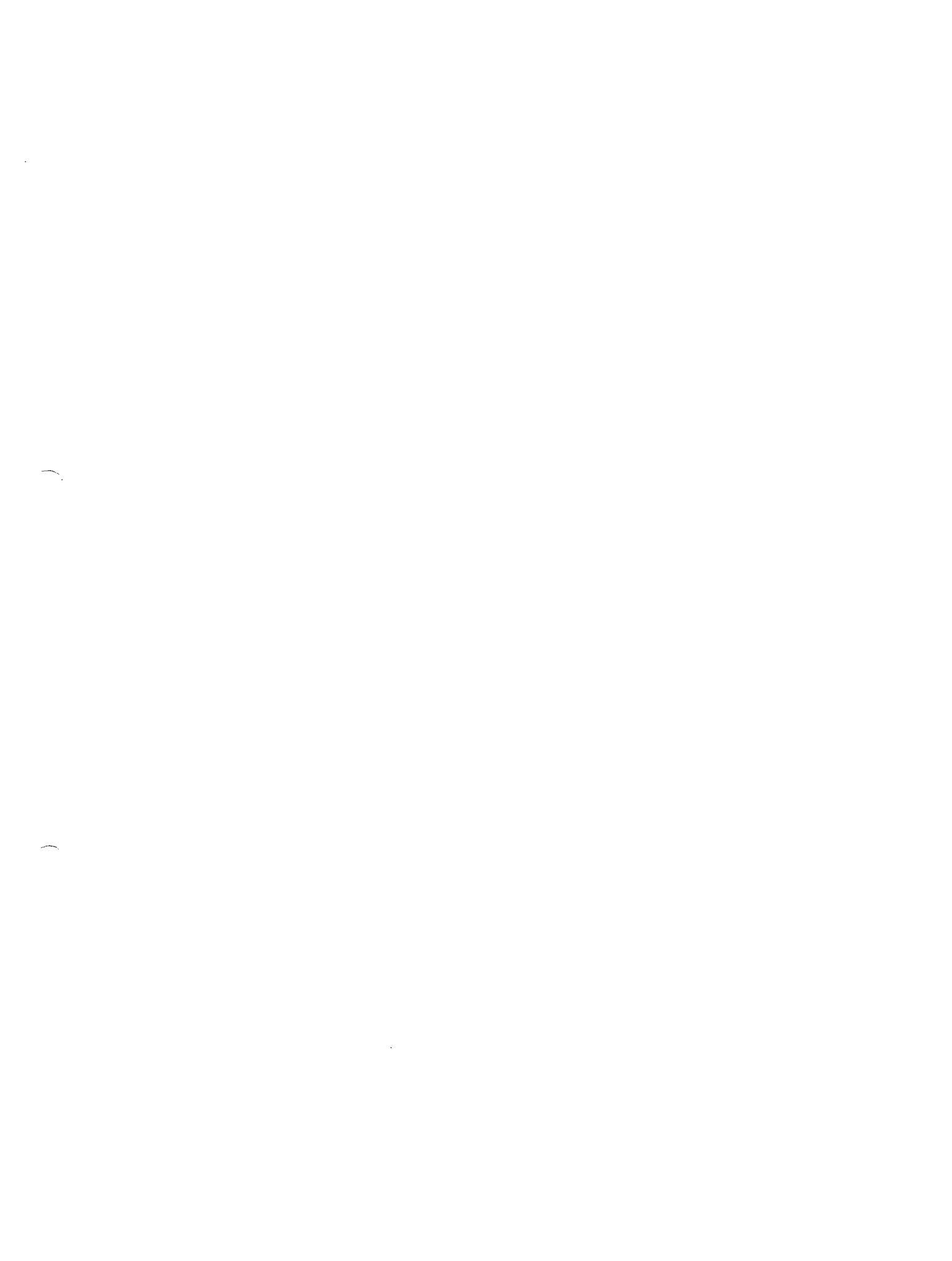

•